MINI-LINK TN ETSI

**Operation Manual** 

# MINI-LINK<sup>TM</sup>

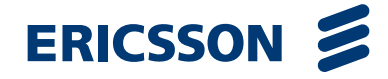

## MINI-LINK TN ETSI

**Operating Instruction** 

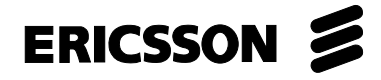

#### Copyright

© Ericsson AB 2005 – All Rights Reserved.

#### Disclaimer

No part of this document may be reproduced in any form without the written permission of the copyright owner.

The contents of this document are subject to revision without notice due to continued progress in methodology, design and manufacturing. Ericsson shall have no liability for any error or damage of any kind resulting from the use of this document.

## Contents

| 1   | Introduction                                | 1  |
|-----|---------------------------------------------|----|
| 1.1 | Target Group                                | 2  |
| 1.2 | Revision Information                        | 2  |
| 1.3 | Related Documents                           | 2  |
| 1.4 | Conventions                                 | 3  |
| 1.5 | Copyright for Third Party Software Products | 4  |
| 1.6 | Technical Support                           | 5  |
| 2   | System Overview                             | 7  |
| 2.1 | Indoor Part with AMM                        | 8  |
| 2.2 | Indoor Part with ATU                        | 14 |
| 2.3 | Outdoor Part                                | 15 |
| 2.4 | Management                                  | 16 |
| 3   | Getting Started                             | 17 |
| 3.1 | System Requirements                         | 17 |
| 3.2 | Installing Software                         | 18 |
| 3.3 | Starting the LCT                            | 22 |
| 3.4 | Uninstalling Software                       | 34 |
| 4   | Using the EEM                               | 35 |
| 4.1 | User Interface Overview                     | 35 |
| 4.2 | Navigation Tree                             | 36 |
| 4.3 | Menus                                       | 36 |
| 4.4 | Status Bar                                  | 41 |
| 4.5 | Confirm Button                              | 42 |
| 4.6 | Using the Help                              | 42 |
| 4.7 | Naming Principles                           | 44 |
| 4.8 | EEM Troubleshooting                         | 47 |
| 5   | Initial Setup                               | 49 |
| 5.1 | Radio Terminal Configuration                | 49 |
| 5.2 | Automatic Configuration of NE Parameters    | 53 |
| 5.3 | Manual Configuration of NE Parameters       | 54 |

| 6    | Configuration Management                                     | 59  |
|------|--------------------------------------------------------------|-----|
| 6.1  | Typical Workflow                                             | 59  |
| 6.2  | Administrative Status                                        | 60  |
| 6.3  | Unit and Interface Configuration                             | 61  |
| 6.4  | Radio Terminal Configuration                                 | 62  |
| 6.5  | Working with MSP Protection                                  | 68  |
| 6.6  | Working with 1+1 E1 SNCP Protection                          | 70  |
| 6.7  | Configuring the Ethernet Bridge                              | 79  |
| 6.8  | Working with Traffic Routing of E1 Interfaces                | 79  |
| 6.9  | Working with E1 Overview                                     | 83  |
| 6.10 | DCN Configuration                                            | 85  |
| 6.11 | Uploading a Configuration File to an FTP Server              | 90  |
| 6.12 | Software Upgrade                                             | 91  |
| 6.13 | Introduction to CLI                                          | 97  |
| 6.14 | Generating Configuration Reports                             | 111 |
| 7    | Fault Management                                             | 113 |
| 7.1  | Operational Status                                           | 113 |
| 7.2  | Alarms and Events                                            | 115 |
| 7.3  | Viewing the DCN Status                                       | 126 |
| 7.4  | Loops                                                        | 126 |
| 7.5  | Error Log Handling                                           | 129 |
| 8    | Performance Management                                       | 131 |
| 8.1  | Specifying the PM Start Time                                 | 131 |
| 8.2  | Viewing Performance Data                                     | 131 |
| 8.3  | Running a BERT on an E1 Interface                            | 132 |
| 9    | Security Management                                          | 135 |
| 9.1  | User Names                                                   | 135 |
| 9.2  | Changing Passwords                                           | 136 |
| 9.3  | Replacing Lost Passwords                                     | 136 |
| 10   | Hardware Maintenance                                         | 139 |
| 10.1 | Adding Plug-in Units                                         | 140 |
| 10.2 | Replacing an LTU 16x2, LTU 12x2, LTU 155 or SMU2 (co-siting) | 140 |
| 10.3 | Replacing an MMU2 or SMU2 (protection)                       | 142 |
| 10.4 | Replacing an MMU2 B/C                                        | 143 |

| 10 | ).5  | Replacing a PFU                                                      | 145 |
|----|------|----------------------------------------------------------------------|-----|
| 10 | ).6  | Replacing an NPU 8x2                                                 | 147 |
| 10 | ).7  | Replacing an NPU1 B                                                  | 149 |
| 10 | ).8  | Replacing an NPU2                                                    | 151 |
| 10 | ).9  | Replacing an ATU (B)                                                 | 152 |
| 10 | 0.10 | Changing the Traffic Capacity of a Radio Terminal with MMU2          | 153 |
| 10 | ).11 | Changing the Traffic Capacity of a Radio Terminal with MMU2 B/C      | 154 |
| 10 | ).12 | Changing an 1+0 Radio Terminal to a 1+1 Radio Terminal with MMU2     | 154 |
| 10 | ).13 | Changing an 1+0 Radio Terminal to a 1+1 Radio Terminal with MMU2 B/C | 155 |
| 10 | ).14 | Changing the Traffic Capacity of an SMU2 (co-siting)                 | 156 |
| 11 |      | User Interface Reference                                             | 157 |
| 11 | .1   | Radio Terminal Configuration                                         | 158 |
| 11 | .2   | Automatic Configuration                                              | 159 |
| 11 | .3   | Manual Configuration                                                 | 160 |
| 11 | .4   | Software Upgrade – Installation Wizard                               | 161 |
| 11 | .5   | E1 DCN Configuration                                                 | 162 |
| 11 | .6   | Finish Installation                                                  | 163 |
| 11 | .7   | Installation Finished                                                | 164 |
| 11 | .8   | Change Password                                                      | 165 |
| 11 | .9   | Emergency Fallback                                                   | 166 |
| 11 | .10  | Perform Emergency Fallback                                           | 167 |
| 11 | .11  | Factory Setting                                                      | 168 |
| 11 | .12  | Delete Configuration File                                            | 169 |
| 11 | .13  | Configuration File Deleted                                           | 170 |
| 11 | .14  | Restore NPU Configuration                                            | 171 |
| 11 | .15  | Basic NE Configuration                                               | 172 |
| 11 | .16  | Ethernet/LAN/Servers Configuration                                   | 174 |
| 11 | .17  | Bridge Configuration                                                 | 176 |
| 11 | .18  | PPP Configuration                                                    | 177 |
| 11 | .19  | Static Routing Configuration                                         | 179 |
| 11 | .20  | Modify Static Route                                                  | 180 |
| 11 | .21  | OSPF Area Configuration                                              | 181 |
| 11 | .22  | Modify OSPF Area                                                     | 183 |
|    |      |                                                                      |     |

| 184 |
|-----|
| 185 |
| 186 |
| 187 |
| 188 |
| 189 |
| 190 |
| 191 |
| 192 |
| 193 |
| 194 |
| 196 |
| 198 |
| 201 |
| 203 |
| 204 |
| 207 |
| 208 |
| 209 |
| 210 |
| 211 |
| 213 |
| 215 |
| 216 |
| 218 |
| 220 |
| 222 |
| 223 |
| 224 |
| 225 |
| 226 |
| 228 |
| 229 |
| 230 |
| 232 |
| 234 |
|     |

| 11.59 | Create Traffic Routing             | 236 |
|-------|------------------------------------|-----|
| 11.60 | Create Multiple Traffic Routings   | 237 |
| 11.61 | Modify Traffic Routing             | 238 |
| 11.62 | 1+1 E1 SNCP Select Interfaces      | 239 |
| 11.63 | 1+1 E1 SNCP Matrix View            | 241 |
| 11.64 | 1+1 E1 SNCP List View              | 243 |
| 11.65 | Create 1+1 E1 SNCP                 | 245 |
| 11.66 | Create Multiple 1+1 E1 SNCP        | 247 |
| 11.67 | Modify 1+1 E1 SNCP                 | 248 |
| 11.68 | Create MSP Protection              | 250 |
| 11.69 | Creating Protection                | 251 |
| 11.70 | Modify MSP Protection              | 252 |
| 11.71 | Deleting Protection                | 254 |
| 11.72 | Inventory                          | 255 |
| 11.73 | Edit Asset ID                      | 256 |
| 11.74 | Report                             | 257 |
| 11.75 | View Report                        | 258 |
| 11.76 | Upgrade of Baseline                | 260 |
| 11.77 | Upgrade of Modules                 | 262 |
| 11.78 | Settings                           | 263 |
| 11.79 | Start Upgrade                      | 265 |
| 11.80 | View Units                         | 266 |
| 11.81 | Preferences                        | 267 |
| 11.82 | Upgrade Progress – Baseline        | 269 |
| 11.83 | Upgrade Progress – Modules         | 271 |
| 11.84 | Scheduled Activation               | 272 |
| 11.85 | Activation in Progress             | 273 |
| 11.86 | Confirm New Software Configuration | 274 |
| 11.87 | Load Configuration                 | 275 |
| 11.88 | Load Configuration Progress        | 277 |
| 11.89 | Restart                            | 278 |
| 11.90 | Help Setup                         | 279 |
| 11.91 | NE Alarms and Status               | 280 |
| 11.92 | Ethernet Bridge Alarms and Status  | 282 |
| 11.93 | Bridge Alarm and Status            | 285 |
| 11.94 | Ethernet/LAN Status                | 287 |
|       |                                    |     |

| 11.95  | USB Status                         | 289 |
|--------|------------------------------------|-----|
| 11.96  | PPP Status                         | 290 |
| 11.97  | PPP and ML-PPP Counters            | 291 |
| 11.98  | TCP Status                         | 293 |
| 11.99  | UDP Status                         | 295 |
| 11.100 | ARP Status                         | 296 |
| 11.101 | IP/ICMP Status                     | 297 |
| 11.102 | Static Routing Status              | 299 |
| 11.103 | OSPF General Status                | 300 |
| 11.104 | OSPF Area Status                   | 302 |
| 11.105 | OSPF Interface Status              | 304 |
| 11.106 | OSPF Neighbor Status               | 307 |
| 11.107 | OSPF Host Status                   | 309 |
| 11.108 | PFU Alarms and Status              | 310 |
| 11.109 | FAU Alarms and Status              | 311 |
| 11.110 | NPU1 B Alarms and Status           | 312 |
| 11.111 | NPU 8x2 Alarms and Status          | 314 |
| 11.112 | NPU2/ATU NPU Alarms and Status     | 316 |
| 11.113 | LTU 16x2 Alarms and Status         | 317 |
| 11.114 | LTU 12x2 Alarms and Status         | 319 |
| 11.115 | LTU 155 Alarms and Status          | 320 |
| 11.116 | Radio Terminal Alarms and Status   | 322 |
| 11.117 | MMU2 Alarms and Status             | 326 |
| 11.118 | RAU Alarms and Status for MMU2     | 328 |
| 11.119 | RF Alarms and Status for MMU2      | 330 |
| 11.120 | RAU IF Alarms and Status for MMU2  | 331 |
| 11.121 | SWITCH Alarms and Status for MMU2  | 333 |
| 11.122 | SMU2 Alarms and Status             | 334 |
| 11.123 | Unsupported Unit Alarms and Status | 336 |
| 11.124 | E1 Alarms and Status               | 337 |
| 11.125 | E2 Alarms and Status               | 338 |
| 11.126 | E3 Alarms and Status               | 339 |
| 11.127 | MS/RS Alarms and Status            | 340 |
| 11.128 | MSP Alarms and Status              | 342 |
| 11.129 | VC-4 Alarms and Status             | 344 |
| 11.130 | VC-12 Alarms and Status            | 346 |
|        |                                    |     |

| 11.131   | User Input Alarms and Status          | 347 |
|----------|---------------------------------------|-----|
| 11.132   | User Output Alarms and Status         | 348 |
| 11.133   | Alarm List                            | 349 |
| 11.134   | Event Log                             | 351 |
| 11.135   | Load Error Log                        | 353 |
| 11.136   | Activities                            | 354 |
| 11.137   | NE Loops                              | 356 |
| 11.138   | Loops                                 | 357 |
| 11.139   | MS/RS Performance                     | 359 |
| 11.140   | MS/RS Performance 15 Minute Intervals | 361 |
| 11.141   | MSP Performance                       | 363 |
| 11.142   | MSP Performance 15 minute Intervals   | 365 |
| 11.143   | VC-4 Performance                      | 367 |
| 11.144   | VC-4 Performance 15 minute Intervals  | 369 |
| 11.145   | VC-12 Performance                     | 371 |
| 11.146   | VC-12 Performance 15 minute Intervals | 373 |
| 11.147   | E1 Performance                        | 375 |
| 11.148   | E1 Performance 15 Minute Intervals    | 376 |
| 11.149   | RF Power                              | 377 |
| 11.150   | Bit Error Ratio Test (BERT)           | 378 |
| 11.151   | Security                              | 380 |
| 11.152   | Select Option                         | 381 |
| Glossary |                                       | 383 |
| Index    |                                       | 389 |

MINI-LINK TN ETSI

## 1 Introduction

A MINI-LINK TN Network Element (NE) has an embedded Web server hosting an Embedded Element Manager (EEM) application. Local management is performed using a Local Craft Terminal (LCT), that is a locally connected PC, accessing the EEM from a Web browser. The EEM can also be accessed remotely over the DCN or launched from MINI-LINK Manager.

This operating instruction mainly describes how to use an LCT to set up, configure and maintain MINI-LINK TN equipment. However, the information is valid for other ways of accessing the EEM, unless otherwise stated.

MINI-LINK Service Manager (MSM) is conveniently launched from the EEM for management of Radio Terminals with MMU2.

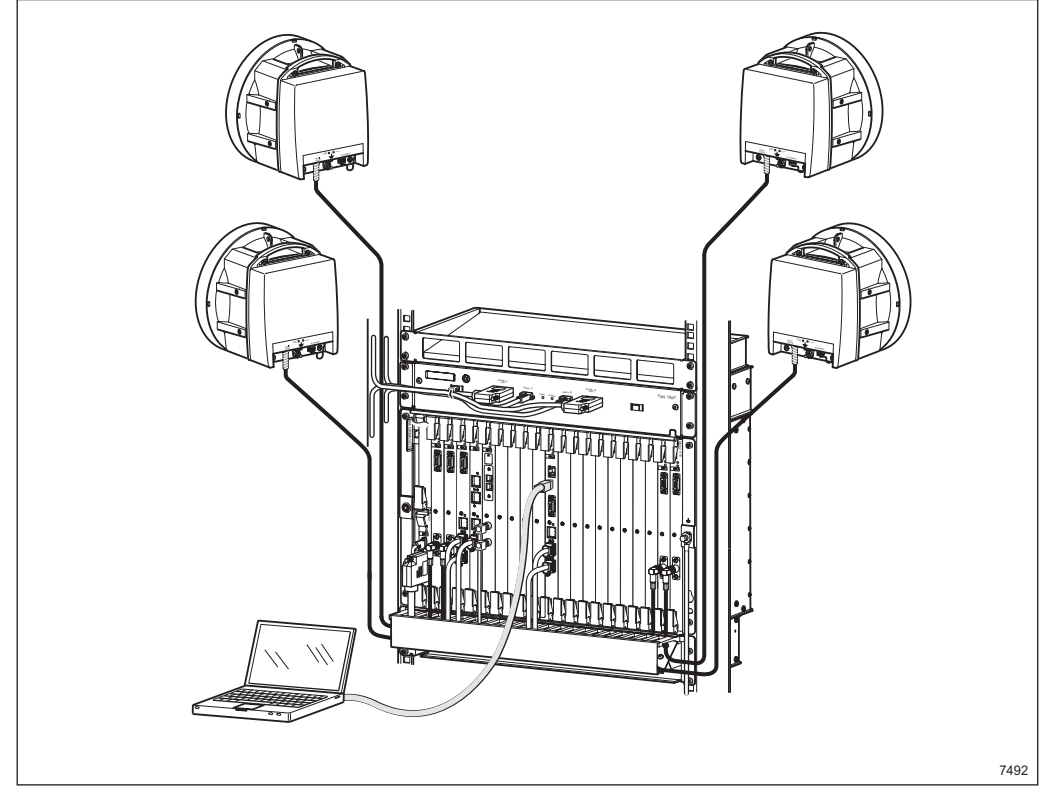

Figure 1 Local management using the LCT

## 1.1 Target Group

This operating instruction is written for field technicians and supervisors who work with installation, configuration and maintenance of MINI-LINK TN equipment on site.

It is assumed that the user:

- Has basic understanding of MINI-LINK network design, operation and terminology.
- Is familiar with his or her own MINI-LINK network configuration.
- · Has basic understanding of networking technologies.
- Is familiar with window-based computer systems and interfaces.
- Has the proper education, training and competence required to perform the tasks in this document correctly.

## 1.2 Revision Information

This release of the operating instruction applies to MINI-LINK TN 2.2.

The information is updated due to the following:

- Support for MMU2 B/C
- Improvements and minor changes of the EEM GUI.

## 1.3 Related Documents

Table 1 on page 2 contains documents related to installation and operation of MINI-LINK TN equipment. References are made in *Italics* using the document name only.

| MSM 6.4 User Guide                                                                                                    | EN/LZT 712 0193                                       |
|----------------------------------------------------------------------------------------------------|-------------------------------------------------------|
| MSM 6.4 Installation Guide                                                                                                    | EN/LZT 712 0069                                       |
| MINI-LINK TN ETSI Indoor Installation Manual                                                                                               | EN/LZT 712 0122                                       |
| MINI-LINK TN, MINI-LINK HC, MINI-LINK E<br>Outdoor Installation Manual                                                                     | EN/LZT 712 0015                                       |
|                                                                                                    |                                                       |
| ATU Installation Instruction                                                                                                    | EN/LZT 712 0224                                       |
| ATU Installation Instruction<br>MINI-LINK TN, MINI-LINK HC, MINI-LINK E ETSI<br>Product Catalog                                            | EN/LZT 712 0224<br>EN/LZT 712 0191                    |
| ATU Installation Instruction<br>MINI-LINK TN, MINI-LINK HC, MINI-LINK E ETSI<br>Product Catalog<br>MINI-LINK TN ETSI Technical Description | EN/LZT 712 0224<br>EN/LZT 712 0191<br>EN/LZT 712 0211 |

Table 1 Related documents

## 1.4 Conventions

This section states the typographic and safety conventions used in this operating instruction.

#### 1.4.1 Typographic Conventions

The following typographic conventions are used:

- Elements in the user interface such as window names, dialog box titles and options and menu commands – are formatted like this: AaBbCc123
- Resource identifiers such as file paths, database names and Uniform Resource Locators (URLs) are formatted like this: AaBbCc123
- Keywords, functions and anything else that the system provides are formatted like this: AaBbCc123.
- Variables and other placeholders that the system provides are formatted like this: <AaBbCc123>.
- Keywords, functions and anything else that have to be entered exactly as shown are formatted like this: AaBbCc123.
- Variables and other placeholders you have to provide are formatted like this: <AaBbCc123>.

#### 1.4.2 Safety Conventions

At some places the user must be careful to do as described to avoid disturbing ongoing traffic, initiate ESD or cause a loss of data. To highlight such sensitive parts the following safety conventions are used.

#### Caution

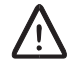

#### **Caution!**

Caution means that disturbances may occur if the warning is neglected. This type of disturbance may cause damage to tangible property or cause traffic interruptions when doing software work.

#### Notes

**Note:** Notes are used to call to the attention of the reader key points that might otherwise be overlooked.

#### **Electrostatic Discharge**

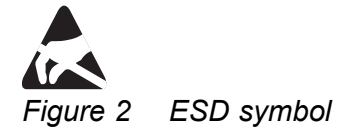

The Electrostatic Discharge (ESD) symbol indicates when external ESD protection must be used to avoid possible damage to the equipment.

## 1.5 Copyright for Third Party Software Products

- BullletProof FTP Server. © 1998-2003 Gene6 SARL. Used under license by Digital Candle, Inc.
- Envoy (SNMP). © Wind River Systems.
- MontaVista Linux. © MontaVista Software, Inc.
- ZebOS for Linux. © IP Infusion Inc.
- Adobe and Acrobat Reader are registered trademarks of Adobe Systems Incorporated in the United States and/or other countries.
- USBLAN software. © Belcarra Technologies Corp.
- USB driver. © Arabella Software Ltd.

## 1.6 Technical Support

If you have a technical question or have encountered a problem working with MINI-LINK TN equipment, please contact your local Ericsson representative. When contacting your local Ericsson representative, please provide the following information for the fastest possible service:

- Product serial number.
- Your name, company name and phone number.
- Product name and version number.
- Type and version of operating system, including service packs.
- Type and version of Web browser.
- Complete description of the problem, including steps to reproduce it.
- Exact wording of any messages displayed when you encountered the problem.
- Steps taken to resolve the problem.
- All previous correspondence with Ericsson.

MINI-LINK TN ETSI

## 2 System Overview

MINI-LINK TN provides a platform for flexible, scalable and cost-effective wireless transmission. The system offers integrated traffic routing, PDH and SDH multiplexing, Ethernet transport as well as protection mechanisms on link and network level. The software configurable traffic routing minimizes the use of cables, improves network quality and facilitates control from a remote location.

The modular system enables new interface units to be added while in operation. This hot insertion of new plug-in units and automatic software upgrade ensure that traffic is operational during replacement and functional upgrade.

Configurations range from small end sites with one single Radio Terminal to large hub sites where all the traffic from a number of southbound links is aggregated into one link, microwave or optical, in the northbound direction.

A Network Element (NE) comprises two parts:

- Indoor part of two types:
  - Access Module Magazine (AMM) with plug-in units, see Section 2.1 on page 8.
  - Access Termination Unit (ATU), see Section 2.2 on page 14.
- Outdoor part, see Section 2.3 on page 15.

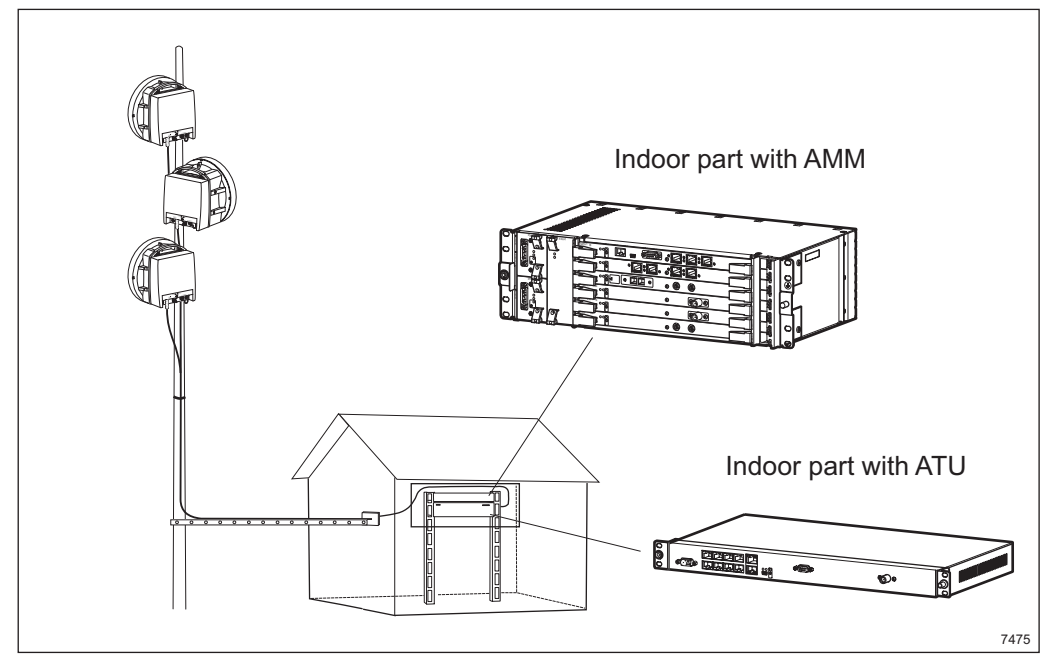

Figure 3 Indoor and outdoor parts

## 2.1 Indoor Part with AMM

The summary below introduces the standard types of indoor units, available in different versions further described in this section.

| Access Module<br>Magazine (AMM)  | Houses the plug-in units and provides backplane interconnection of traffic, power and control signals.                                     |
|----------------------------------|----------------------------------------------------------------------------------------------------|
| Node Processor<br>Unit (NPU)     | Handles the system's control functions. It also provides traffic and management interfaces.                                                |
| Line Termination<br>Unit (LTU)   | A plug-in unit that provides PDH or SDH traffic interfaces.                                                                                |
| Modem Unit (MMU)                 | The indoor part of a Radio Terminal. This plug-in unit determines the traffic capacity of the Radio Terminal.                              |
| Switch Multiplexer<br>Unit (SMU) | Provides protection for the Radio Terminals.<br>Alternatively it can be configured to interface<br>MINI-LINK E equipment on the same site. |
| Power Filter Unit<br>(PFU)       | Filters the external power and distributes the internal power to the plug-in units via the backplane.                                      |
| Fan Unit (FAU)                   | Provides cooling for the indoor part.                                                                                                    |

The interconnection between the outdoor part (Radio Units and antennas) and the indoor part is one coaxial cable per MMU carrying full duplex traffic, DC supply voltage, as well as operation and maintenance data.

#### 2.1.1 AMM

The AMM houses the plug-in units and provides backplane interconnection of traffic, power and control signals. One plug-in unit occupies one slot in the AMM. The AMM fits into standard 19" or metric racks and cabinets. It is available in three sizes described below.

#### 2.1.1.1 AMM 2p

The AMM 2p is suitable for end site and repeater site applications. It has two full-height slots and two half-height slots and it houses one NPU2, one or two MMUs, and the optional LTU 12x2 and FAU4.

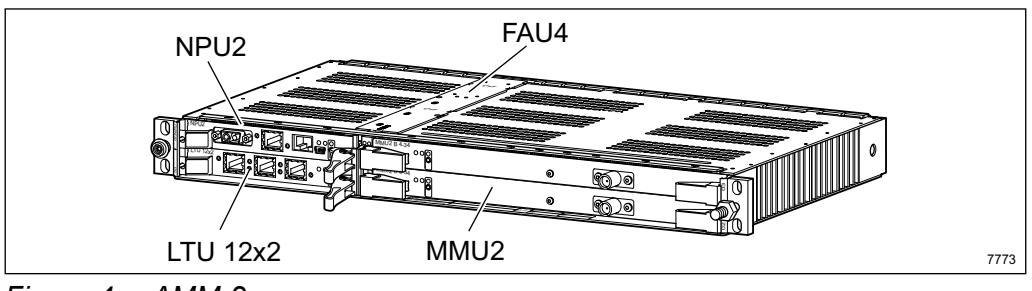

Figure 4 AMM 2p

#### 2.1.1.2 AMM 6p

The AMM 6p is suitable for medium-sized hub sites. It has six full-height slots and two half-height slots and it houses one NPU1 B or NPU 8x2, one PFU2 and one FAU2. The remaining slots are equipped with MMUs, SMUs and LTUs.

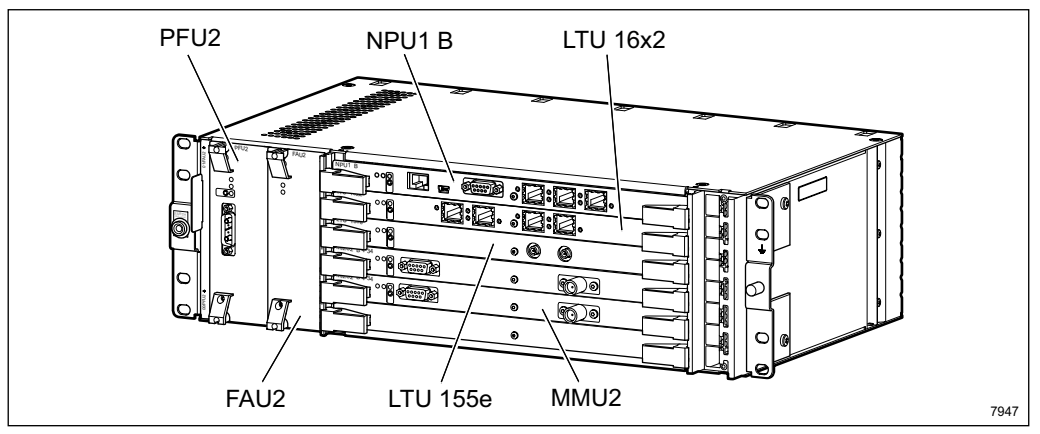

Figure 5 AMM 6p

#### 2.1.1.3 AMM 6p B

The AMM 6p B is the successor of AMM 6p, providing power redundancy. It has six full-height slots and two half-height slots and it houses one NPU1 B or NPU 8x2, one or two PFU3 (in one half-height slot) and one FAU2. The remaining slots are equipped with MMUs, SMUs and LTUs.

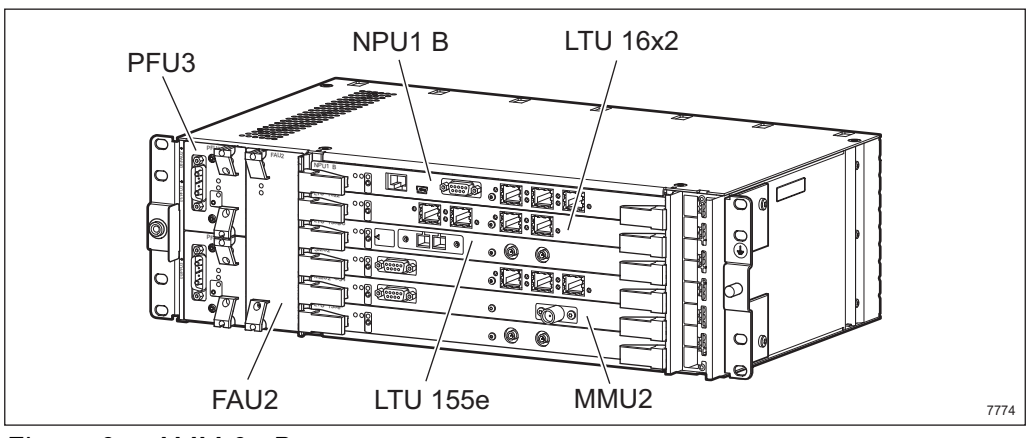

Figure 6 AMM 6p B

#### 2.1.1.4 AMM 20p

The AMM 20p is suitable for large-sized hub sites, for example at the intersection between the optical network and the microwave network. It has 20 full-height slots and two half-height slots and it houses one NPU1 B or NPU 8x2, and one or two PFU1. The remaining slots are equipped with MMUs, SMUs and LTUs.

A cable shelf is fitted directly underneath the AMM to enable neat handling of cables connected to the fronts of the plug-in units. An FAU1 is fitted on top of the AMM unless forced air-cooling is provided. An air guide plate is fitted right above the FAU1.

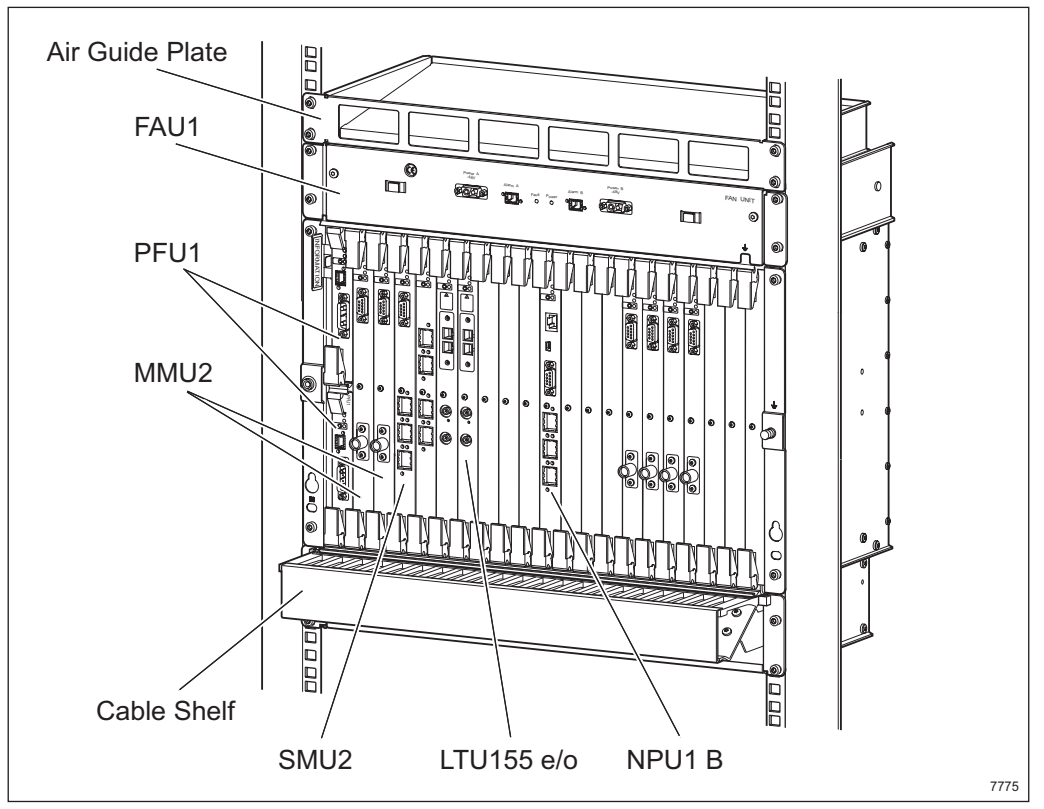

Figure 7 AMM 20p

#### 2.1.2 NPU

The NPU holds the system's control functions. One NPU is always required in the AMM. The NPU also provides E1, DCN and management interfaces.

#### 2.1.2.1 NPU2

The unit fits in an AMM 2p. The external power supply is connected directly to the NPU2. It provides 4xE1 for traffic connection, USB interface for LCT connection and a 10/100BASE-T Ethernet interface. The Ethernet interface can be configured to detect the type of cable used and is intended for the optional features Ethernet Site LAN or Ethernet Traffic.

#### 2.1.2.2 NPU 8x2

The unit fits in an AMM 6p (B) and AMM 20p. It provides 8xE1 for traffic connection, 10BASE-T Ethernet interface for LCT connection, three User Input and three User Output ports.

#### 2.1.2.3 NPU1 B

NPU1 B is the successor of NPU 8x2. It provides 8xE1 for traffic connection, USB interface for LCT connection, three User Input, three User Output ports and a 10/100BASE-T Ethernet interface. The Ethernet interface can be configured to detect the type of cable used and is intended for the optional feature Ethernet Site LAN.

#### 2.1.3 LTU

The LTUs are used to connect traffic from external PDH or SDH equipment.

#### 2.1.3.1 LTU 12x2

The unit fits in an AMM 2p. For sites where the four E1 interfaces on the NPU2 are insufficient, the LTU 12x2 provides 12 additional E1 interfaces.

#### 2.1.3.2 LTU 16x2

The unit fits in an AMM 6p (B) and AMM 20p. For sites where the eight E1 interfaces on the NPU are insufficient, the LTU 16x2 provides 16 additional E1 interfaces.

#### 2.1.3.3 LTU 155e

The unit fits in an AMM 6p (B) and AMM 20p. It provides one electrical STM-1 interface.

#### 2.1.3.4 LTU 155e/o

The unit fits in an AMM 6p (B) and AMM 20p. It provides one optical or one electrical STM-1 interface.

#### 2.1.4 MMU2

The MMU2 is the indoor part of a Radio Terminal determining the traffic capacity (4 to 34 Mbit/s). It is denoted MMU2 4-34 or similar, where in this case 4-34 implies a software configurable traffic capacity of 4 to 34 Mbit/s.

A protected (1+1) Radio Terminal requires two MMU2 units and one SMU2.

Local management is mainly done using MSM, which is launched from the LCT.

#### 2.1.5 SMU2

The SMU2 provides either 1+1 radio protection or co-siting features for MINI-LINK E equipment, depending on how the unit is configured. It has one O&M connector, one DIG SC connector (2x64 kbit/s) for IP DCN connection,

and also one E1 and one E2/E3 connector for co-siting with MINI-LINK E equipment.

#### 2.1.6 PFU

The PFU is connected to the external power supply, which is filtered and distributed to the plug-in units via the backplane.

#### 2.1.6.1 PFU1

The unit fits in AMM 20p. Two PFU1 units connected to separate power supply sources provide power redundancy.

#### 2.1.6.2 PFU2

The unit fits in AMM 6p.

#### 2.1.6.3 PFU3

The unit fits in AMM 6p B. Two PFU3 units connected to separate power supply sources provide power redundancy.

#### 2.1.7 FAU

The FAU provides cooling for the AMM and plug-in units.

#### 2.1.7.1 FAU1

The unit is fitted directly above the AMM 20p.

#### 2.1.7.2 FAU2

The unit is fitted in the AMM 6p (B).

#### 2.1.7.3 FAU4

The unit is fitted in the AMM 2p.

## 2.2 Indoor Part with ATU

The Access Termination Unit (ATU) implements the indoor part of an NE dedicated as an edge node for microwave transmission in mobile networks. It can also be used in Ethernet bridge applications.

The ATU comprises one self-contained unit for installation in 19" or metric racks and cabinets. It can also be mounted on a wall.

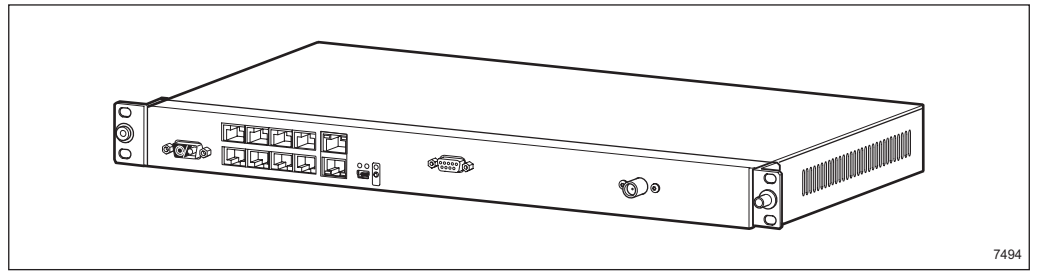

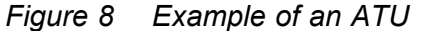

The ATU provides unprotected (1+0) microwave transmission within the 7 to 38 GHz frequency bands using C-QPSK modulation, when connected to an RAU with antenna. The interconnection between the ATU and the outdoor part is one coaxial cable carrying full duplex traffic, DC supply voltage, as well as management data.

The available traffic capacity from 2x2 to 17x2 Mbit/s can be shared between PDH traffic with a maximum of 8xE1 and Ethernet traffic over a maximum of 16xE1.

This document covers two ATU variants:

- **ATU** This unit has eight E1 interfaces enabled by default while the 10/100BASE-T interface for traffic can be enabled as an optional feature.
- ATU B This unit has one 10/100BASE-T Ethernet interface for traffic enabled by default while eight E1 interfaces can be enabled as an optional feature.

The designation ATU (B) is used when referring to ATU and ATU B at the same time.

There is also a third variant, ATU C, which has 4 E1 interfaces. This unit is managed locally only from MSM and is not further described in this document. For more information on MSM, see *MSM User Guide*.

ATU (B) has one 10BASE-T interface for site LAN, one USB interface for LCT connection, one power supply connector, one radio cable connector and one connector used for the Local Upgrade application.

ATU (B) is presented in the EEM as one physical unit with two internal logical units:

| ΑΤU ΝΡυ | Implements the system control and DCN functions,<br>Ethernet and E1 traffic interfaces, as well as power |
|---------|----------------------------------------------------------------------------------------------------|
|         | handling.                                                                                                |

ATU MMU2 Implements the indoor part of an unprotected (1+0) Radio Terminal.

The logical units are managed in the same way as similar plug-in units, NPU and MMU2, unless otherwise stated.

## 2.3 Outdoor Part

The outdoor part is supplied for various frequency bands. It consists of an antenna, a Radio Unit (RAU) and associated installation hardware. For protected (1+1) systems, two RAUs and one or two antennas are used. When using one antenna, the two RAUs are connected to the antenna using a power splitter. The RAU and the antenna are easily installed on a wide range of support structures. The RAU is fitted directly to the antenna as standard, integrated installation. The RAU and the antenna can also be fitted separately and connected by a flexible waveguide. In all cases, the antenna is easily aligned and the RAU can be disconnected and replaced without affecting the antenna alignment.

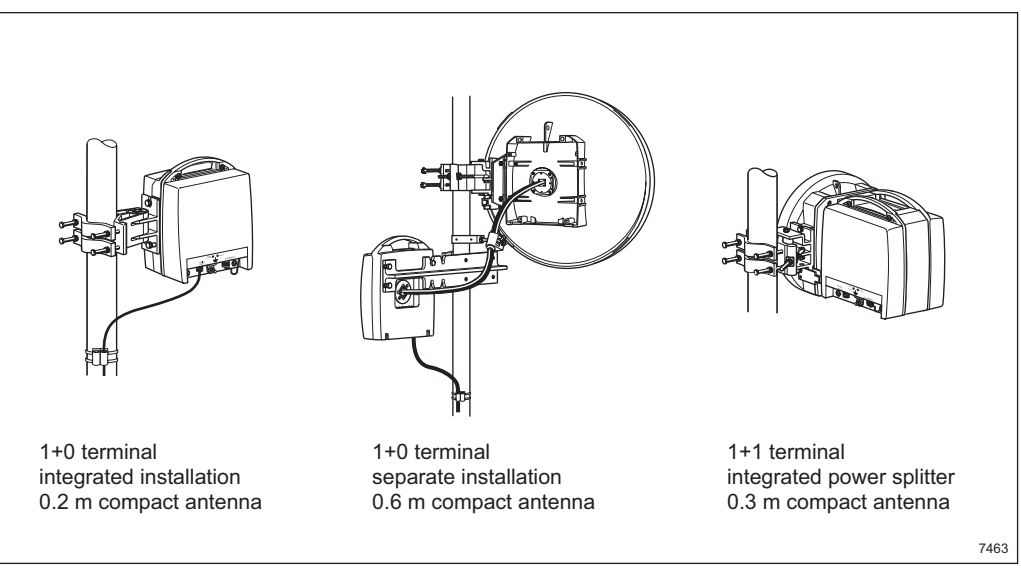

Figure 9 RAUs and antennas in different installation alternatives

The antennas range from 0.2 m up to 3.7 in diameter Antennas up to 1.8 m in diameter can be fitted integrated with the RAU and all antennas can be installed separately, if required.

## 2.4 Management

Below follows a summary of the tools used to manage a MINI-LINK TN network.

#### EEM

The element management function is implemented as an Embedded Element Manager (EEM) application, accessed using a standard web browser. For local management a Local Craft Terminal (LCT) is used, that is the EEM is accessed locally by connecting a PC to the NPU or ATU (B), with a crossed Ethernet cable (NPU 8x2) or a USB cable (NPU2/NPU1 B and ATU (B)). The EEM can also be accessed over the site LAN or remotely over the DCN.

Local management of Radio Terminals based on MMU2 is mainly done with MSM, which is launched from the EEM. Terminals based on MMU2 B or MMU2 C are handled by the EEM itself.

#### CLI

A Command Line Interface (CLI) is provided for advanced IP router configuration and troubleshooting. It is similar to Cisco's industry standard router configuration and is accessed from a Command Prompt window using telnet.

#### **MINI-LINK Manager**

Remote management is typically done using MINI-LINK Manager, the network management tool for all MINI-LINK products. The EEM is launched from MINI-LINK Manager for access of a single NE.

Each NE provides an SNMP agent enabling easy integration with any other SNMP based management system.

#### MINI-LINK Connexion

This application provides a way to provision end-to-end E1 connections in a MINI-LINK TN network.

## 3 Getting Started

This section covers the following:

- System Requirements, see Section 3.1 on page 17.
- Installing Software, see Section 3.2 on page 18.
- Starting the LCT, see Section 3.3 on page 22.
- Uninstalling Software, see Section 3.4 on page 34.

## 3.1 System Requirements

Make sure that your PC fulfils the following requirements:

- Pentium III 750 MHz processor
- One of the following operating systems:
  - Microsoft Windows 2000 Service Pack 2
  - Microsoft Windows XP Professional
- 256 MB RAM
- 100 MB of free disk space
- 1024×768 monitor resolution
- CD-ROM drive
- Keyboard and mouse (or other pointing device)
- One serial port
- A network card with a 10BASE-T port
- A USB 1.1 compatible port
- Microsoft Internet Explorer 6.0

## 3.2 Installing Software

The following LCT related software can be installed on the PC:

- BulletProof FTP Server (2.15 or later), for downloading and uploading load modules and configuration files, see Section 3.2.1 on page 18.
- MSM (6.4 or later), to manage Radio Terminals with MMU2 or ATU (B), see Section 3.2.2 on page 21.

Note: MSM is not needed for Radio terminals with MMU2 B/C.

- USB driver, for LCT connection to an NPU2/NPU1 B or ATU (B), see Section 3.2.3 on page 21.
- Load modules, for software upgrade, see Section 3.2.4 on page 22.

#### 3.2.1 Installing and Configuring BulletProof FTP Server

BulletProof FTP server (2.15 or later) is used for uploading and downloading load modules and configuration files. A user account for MINI-LINK TN on the FTP server and a correct directory structure must be created.

#### 3.2.1.1 Installing BulletProof FTP Server

To install BulletProof FTP Server with default settings:

- 1. Start the BulletProof FTP Server installation program from the MINI-LINK Service Software CD (LZY 214 2358/1).
- 2. In the **Licence Agreement** dialog box, click **Next** to accept the licence agreement.
- 3. In the **Installation Options** dialog box, click **Next** to accept the installation type **Standard**.
- 4. In the **Installation directory** dialog box, click **Next** to accept the default location of the FTP server files.
- 5. In the **Completed** dialog box, click **Close** to exit the installation program.

#### 3.2.1.2 Directory Structure of the FTP Server

When using the FTP server certain directories must be present as shown in Figure 10 on page 19.

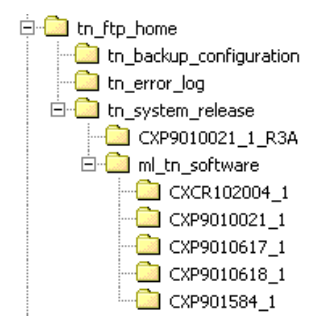

Figure 10 The FTP server directory structure

**Note:** A correct directory structure is a prerequisite for software upgrade and load of files.

The root directory (tn\_ftp\_home) and the directories directly below (tn\_backup\_configuration, tn\_error\_log and tn\_system\_release) are created by the FTP Server installation program on the MINI-LINK Service Software CD.

tn\_backup\_configuration is used to store configuration files uploaded from an NE as backup and configuration files to be downloaded to an NE. A configuration file is named <hostname>.cfg where <hostname> is typically the name or IP address of an NE.

tn\_error\_log is used to store error log files loaded from the NE, for example
<hostname>\_active.elog.

**Note:** Since tn\_backup\_configuration and tn\_error\_log are likely to hold files belonging to several NEs it is important to use file names that can be easily identified. To avoid overwriting existing files the extension .old should be added, for example <hostname>.cfg.old, before loading a new file to the FTP server.

tn\_system\_release is used for load modules and the directories below is created when installing a load module, see Section 3.2.4 on page 22.

MINI-LINK TN 2.1 introduces a new software upgrade concept which puts new requirements on the directory structure. In MINI-LINK TN 2.0 all load modules are contained in one Software System Release (SSR) file. The content is described in an System Release Description File (SRDF).

In MINI-LINK TN 2.1, each load module resides in a separate directory. The load modules included in a Software Baseline (SBL) is described in a Software Baseline Description File (SBDF).

To facilitate software upgrade and NPU repair in a network with both "post-2.1" and "pre-2.1" products, the software must be stored in both the old (2.0) and new (2.1 and later) file structure.

Example 1 on page 20 and Example 2 on page 20 show lists of available files under tn\_system\_release.

```
.\tn_system_release\CXP9010021_1_R3A\
srdf.tn (SRDF 2.0)
CXP901584_1_R3A (NPU 8x2)
CXP9010618_1_R1A (NPU1 B)
CXP9010617_1_R3A (NPU2)
CXCR102004_1_R3A (LTU 155)
```

#### Example 1 Old (2.0) directory structure

.\tn\_system\_release\ml\_tn\_software\
 CXP9010021\_1\CXP9010021\_1\_R3A (SBDF 2.1 and later)
 CXP901584\_1\CXP901584\_1\_R3A (NPU 8x2)
 CXP9010618\_1\CXP9010618\_1\_R1A (NPU1 B)
 CXP9010617\_1\CXP9010617\_1\_R3A (NPU2)
 CXCR102004\_1\CXCR102004\_1\_R3A (LTU 155)

Example 2 New (2.1 and later) directory structure

#### 3.2.1.3 Configuring BulletProof FTP Server

To configure the FTP Server:

#### **Creating a User**

- 1. On the **Start** menu, point to **Programs**→**BulletProof FTP Server** and then click **BPFTP Server**.
- 2. On the Setup menu, click User Accounts.
- 3. The Setup User Accounts dialog box appears.

| 🔁 Setup User Accounts                                                                                 |                                            | ×             |
|----------------------------------------------------------------------------------------------------|--------------------------------------------|---------------|
| Setup<br>Miscellaneous<br>Links & Messages<br>Ation Quota, Bps<br>P & Banned Files<br>Notes<br>Status |                                            | User Accounts |
|                                                                                                    | E Password E<br>Home IP -= All IP Homes =- |               |
| <u>D</u> k <u>C</u> ancel                                                                             | C Group name                               |               |

Figure 11 The Setup User Accounts window

- 4. Right-click in the **User Accounts** list and then click **Add** on the shortcut menu.
- 5. In the **Enter Account Name** dialog box, type **anonymous** and click **OK**. This is the default user name.
- 6. In the **Setup User Accounts** dialog box, type **anonymous** in the **Password** box. This is the default password.

#### Specifying the FTP Server Root Directory

- 7. Right-click in the **Directories** list and then click **Add** on the shortcut menu.
- 8. In the **Select Directory** dialog box, browse to the <drive:>\tn\_ftp\_home directory and click **Select**. The NE uses this directory and its sub-directories for uploading and downloading configuration files and load modules.
- 9. In the **Directories** list, select the <drive:>\tn ftp home directory.
- 10. Under Files, select the Read, Write and Append check boxes.
- 11. Under Directories, select the Make, List and +Subdirs check boxes.
- 12. Click **OK**. The FTP server is now configured to be used by the NE.

#### Configuring the FTP Server to be Activated on Startup

- 13. On the Setup menu, point to Main and then click General.
- 14. In the **FTP Server Setup** dialog box, select the **Activate Ftp server on startup** check box and then click **OK**.

#### Starting the FTP Server

15. On the **Server** menu, click **Go On-line** to start the FTP server.

#### 3.2.2 Installing MINI-LINK Service Manager (MSM)

MSM (6.4 or later) is required to manage Radio Terminals with MMU2 or ATU (B). Install MSM according to the *MSM Installation Guide*.

Note: MSM is not needed for Radio terminals with MMU2 B/C.

#### 3.2.3 Installing USB Driver

A USB driver must be installed on the PC to be able to connect to the NPU2/NPU1 B or ATU (B). The MINI-LINK Service Software CD (LZY 214 2358/1) provides an installation program for Belcarra Windows USBLAN Software, hereafter referred to as USBLAN.

To install USBLAN:

Note: Make sure the USB cable is disconnected from the PC.

- 1. Locate and click the link on the CD that starts the installation program.
- 2. In the **Ericsson Installer ... License Agreement**" dialog box, click **I Agree** to accept the license agreement.
- 3. In the Ericsson Installer ... Installation Folder dialog box, click Install to accept the default location (C:\Program Files\Ericsson\USBLAN\).
- 4. The first time the USB cable is connected between the PC and the NPU or ATU (B), the **Found New Hardware** dialog box will appear. Complete the procedure on the screen in order to start USBLAN automatically each time the cable is connected.

More information on installation of USBLAN is found in the <code>readme.txt</code> file available on the CD. After installation, the file will be located in C:\Program Files\Ericsson\USBLAN\.

#### 3.2.4 Installing Load Modules

This section describes how to install new load modules for software upgrade. The load module file is named croduct number>\_<R-state>.tar.z and must be unpacked according to the instruction below.

To install a load module on the PC:

- 1. Extract the file to the <drive:>\tn\_ftp\_home directory.
  - **Note:** Make sure the internal directory structure is preserved as described in Figure 10 on page 19. For example when using WinZip, the **Use folder names** check box must be selected in the **Extract** dialog box.

### 3.3 Starting the LCT

This section describes how to connect the PC to the equipment and access the EEM. It also contains supplementary information regarding PC and browser settings.

- Section 3.3.1 on page 22 describes how to start the LCT when working with an NPU2/NPU1 B.
- Section 3.3.2 on page 26 describes how to start the LCT when working with an NPU 8x2.
- Section 3.3.3 on page 30 describes how to start the LCT when working with an ATU (B).

#### 3.3.1 Starting the LCT for NPU2/NPU1 B

This section describes how to start the LCT when working with an NPU2 or NPU1 B.

Locally, the NE is accessed using a USB connection and a default IP address (10.0.0.1). The PC (and the FTP server on the PC) obtains a dynamic IP address (10.0.0.2) from a DHCP server in the NE. This means that the PC should be configured to use dynamic IP addressing.

Remotely, the NE is accessed using the IP address to be used during normal operation. It is typically found in the site documentation or on the information plate of the NE. The PC uses a static or dynamic IP address, depending on whether a DHCP server is used or not, and must be configured accordingly. It is recommended to use a DHCP server if available.

The NE has two modes of operation as described below.

#### 3.3.1.1 Normal Mode

This mode is used for normal operation, allowing complete configuration possibilities. The BR (yellow) LED is OFF when the NE is in Normal mode.

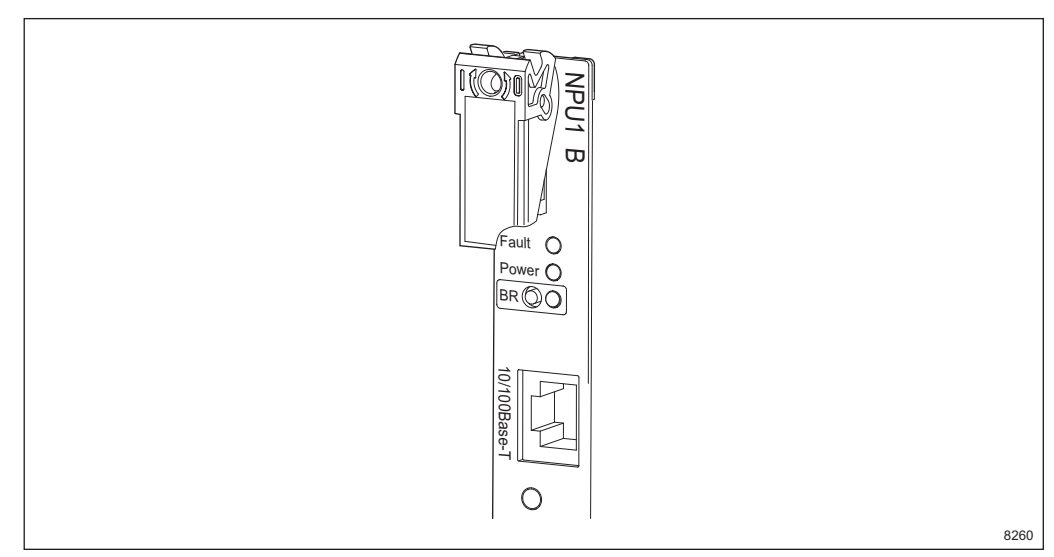

Figure 12 LEDs and BR button on the NPU1 B. For a full description of the LEDs, see the MINI-LINK TN ETSI Indoor Installation Manual.

#### 3.3.1.2 NPU Installation Mode

This mode is used for replacement of the NPU. The LCT will give the possibility to download a new configuration file in order to restore the configuration.

Default user names and passwords are used for the NE and the FTP server, see Section 9.1 on page 135 and Section 3.2.1.3 on page 20.

The NPU Installation mode is entered by inserting the NPU in an active NE (only NPU1 B) and immediately pressing the BR button during NPU power up (Fault (red), Power (green) and BR (yellow) LEDs on the NPU are ON). The BR (yellow) LED will start flashing, indicating that the NE is in NPU Installation mode. The NPU Installation mode is normally left as a result of the completed

replacement procedure. However, the mode can always be left by pressing the BR button.

The procedures of replacing the NPU is described in Section 10.7 on page 149 and Section 10.8 on page 151.

Then:

#### 3.3.1.3 Starting the LCT

To start the LCT:

1. Do one of the following:

To connect:

Locally

- Make sure that the USB driver is installed on the PC, see Section 3.2.3 on page 21.
- Connect the USB cable between your PC and the USB connector on the NPU.
- Configure the PC to use a dynamic IP address obtained from the DHCP server in the NE (it is also possible to configure the PC to use the static IP address 10.0.0.2). For more information on IP addressing, see Section 3.3.4 on page 32.
- Start a Web browser and make sure your browser is configured not to use a proxy server. For more information, see Section 3.3.5 on page 33.
- In your Web browser, enter the URL http://10.0.0.1.
- Remotely In your Web browser, enter the URL to be used during normal operation. The IP address is typically found in the site documentation or on the information plate of the NE.
- 2. In the **Enter Network Password** dialog box, type the user name and password, and click **OK**. For more information see Section 9.1 on page 135.
- 3. A non-configured NE lacks a configuration a file and an installation wizard will be provided for the initial setup, see Figure 13 on page 24. The initial setup is described in Section 5 on page 49.

A configured NE will display a page like the one in Figure 14 on page 25. From here you can perform all operations, for example configuration, see Section 6 on page 59.

Should the NE be in NPU Installation mode, the LCT will give the possibility to download a new configuration file in order to restore the configuration, see Figure 15 on page 25. The procedures of replacing the NPU is described in Section 10.7 on page 149 and Section 10.8 on page 151.
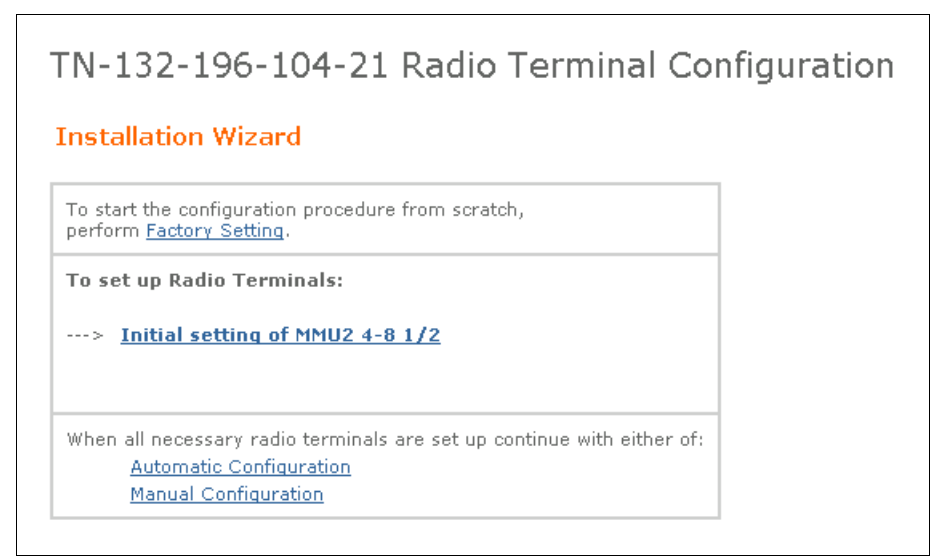

Figure 13 The Radio Terminal Configuration page

| MoIndal Alarms and Status           Network Element           Status In Service |                 |                |  |
|---------------------------------------------------------------------------------|-----------------|----------------|--|
| Units                                                                           |                 |                |  |
| 1 NPU2                                                                          | T MMU2 B 4-34   | ( <u>1</u> 11) |  |
| 0 LTU 12x                                                                       | 2 🛱 MMU2 B 4-34 | Х 🗓 тя вя 2    |  |
|                                                                                 |                 |                |  |
| Reload                                                                          |                 |                |  |

Figure 14 The Alarms and Status page for an AMM 2p

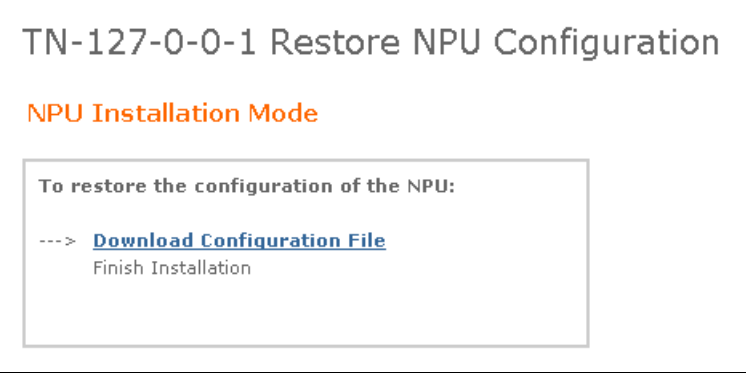

Figure 15 The Restore NPU Configuration page

#### 3.3.2 Starting the LCT for NPU 8x2

This section describes how to start the LCT when working with an NPU 8x2. The NE is accessed using an Ethernet connection.

#### 3.3.2.1 Operation Modes

The NE can operate in different modes providing different functions when working with the LCT. Below follows a short description of the different modes.

#### **Node Installation Mode**

This mode is used for initial setup of an NE, allowing a limited set of parameters to be set. It is also used for some specific maintenance procedures. The NE is accessed using a default IP address (10.0.0.1) and the PC (and the FTP server on the PC) obtains a dynamic IP address (10.0.0.2) from a DHCP server in the NE. This means that the PC should be configured to use dynamic IP addressing. However, using the static IP address 10.0.0.2 on the PC will also work.

Default user name and password are used for the NE and the FTP server, see Section 9.1 on page 135 and Section 3.2.1.3 on page 20.

The Node Installation mode is entered by pressing the BR button on the NPU 8x2 during NE power up, that is when the Fault (red), Power (green) and BR (yellow) LEDs on the NPU 8x2 are ON. The BR (yellow) LED will then start flashing, indicating that the NE is in Node Installation mode.

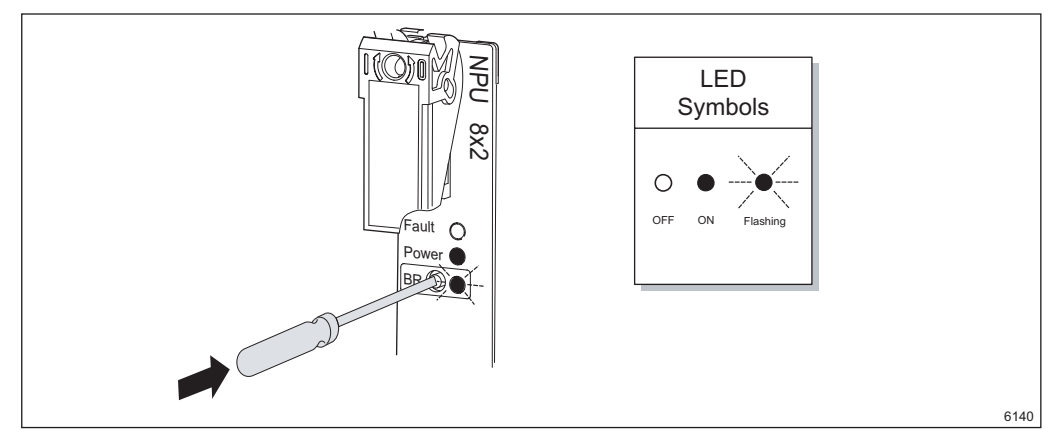

Figure 16 Entering Node Installation mode

When the initial setup is completed, the NE leaves Node Installation mode and goes into Normal mode. However, the Node Installation mode can always be left by pressing the BR button. An automatic save of the running configuration is always performed, when leaving the Node Installation mode.

The initial setup is described in Section 5 on page 49.

#### **NPU Installation Mode**

This mode is used for replacement of the NPU. The LCT will give the possibility to download a new configuration file in order to restore the configuration.

The NE is accessed using a default IP address (10.0.0.1) and the PC (and the FTP server on the PC) obtains a dynamic IP address (10.0.0.2) from a DHCP server in the NE. This means that the PC should be configured to use dynamic IP addressing. However, using the static IP address 10.0.0.2 on the PC will also work.

Default user names and passwords are used for the NE and the FTP server, see Section 9.1 on page 135 and Section 3.2.1.3 on page 20.

The NPU Installation mode is entered by inserting the NPU in an active NE and immediately pressing the BR button during NPU power up (Fault (red), Power (green) and BR (yellow) LEDs on the NPU are ON). The BR (yellow) LED will start flashing, indicating that the NE is in NPU Installation mode. The mode is also entered if the NPU 8x2 lacks a startup configuration file.

The NPU Installation mode is normally left as a result of the completed replacement procedure. However, the mode can always be left by pressing the BR button.

The procedure of replacing the NPU 8x2 is described in Section 10.6 on page 147.

#### **Normal Mode**

This mode is used for normal operation, allowing complete configuration possibilities. The NE is accessed using the IP address to be used during normal operation. It is typically found in the site documentation or on the information plate of the NE. The PC uses a static or dynamic IP address, depending on whether a DHCP server is used or not, and must be configured accordingly. It is recommended to use a DHCP server if available.

The BR (yellow) LED is OFF when the NE is in Normal mode.

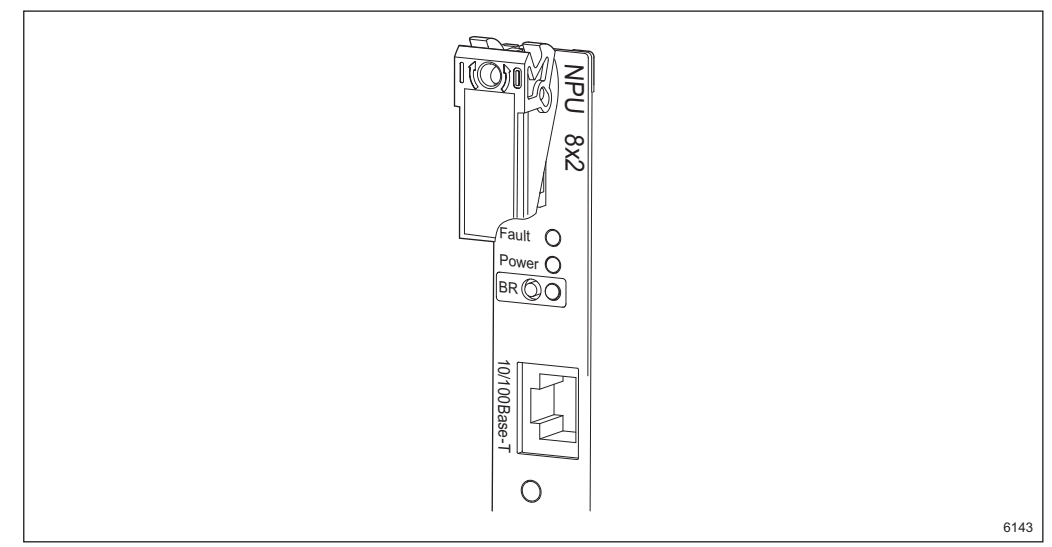

Figure 17 LEDs and BR button on the NPU 8x2. For a full description of the LEDs, see the MINI-LINK TN ETSI Indoor Installation Manual.

To start the LCT while the NE is in:

- Node/NPU Installation mode, see Section 3.3.2.2 on page 28.
- Normal mode, see Section 3.3.2.3 on page 29.

#### 3.3.2.2 Starting the LCT in Node/NPU Installation Mode

- 1. Connect the Ethernet cable (twisted pair) between your PC and the 10/100BASE-T connector on the NPU 8x2.
- 2. Configure the PC to use a dynamic IP address obtained from the DHCP server in the NE. For more information on IP addressing, see Section 3.3.4 on page 32.
  - **Note:** It is also possible to configure the PC to use the static IP address 10.0.0.2.
- 3. Start a Web browser and make sure your browser is configured not to use a proxy server. For more information, see Section 3.3.5 on page 33.
- 4. In your Web browser, enter the URL http://10.0.0.1.

5. In the **Enter Network Password** dialog box, type the user name and password, and click **OK**. For more information see Section 9.1 on page 135.

Figure 18 on page 29 shows an example of what will be displayed in your browser when in Node Installation mode. The initial setup is described in Section 5 on page 49.

Should the NE be in NPU Installation mode, the LCT will give the possibility to download a new configuration file in order to restore the configuration, see Figure 19 on page 29. The procedure of replacing the NPU 8x2 is described in Section 10.6 on page 147.

| kungalv5 Radio Terminal Configuration |                                                                   |  |
|---------------------------------------|-------------------------------------------------------------------|--|
| Inst                                  | allation Wizard                                                   |  |
| To s                                  | et up Radio Terminals:                                            |  |
| >                                     | Initial setting of SMU2 1/4                                       |  |
|                                       | Initial setting of MMU2 4-8 1/6                                   |  |
|                                       | Initial setting of MMU2 4-34 1/14                                 |  |
|                                       | Initial setting of MMU2 4-16 1/15                                 |  |
|                                       | Initial setting of MMU2 4-8 1/16                                  |  |
|                                       | Initial setting of MMU2 4 1/17                                    |  |
|                                       | <u>Next-&gt;</u>                                                  |  |
| Wher                                  | all necessary radio terminals are set up continue with either of: |  |
|                                       | Automatic Configuration                                           |  |
|                                       | Manual Configuration                                              |  |
|                                       |                                                                   |  |

Figure 18 The Radio Terminal Configuration page

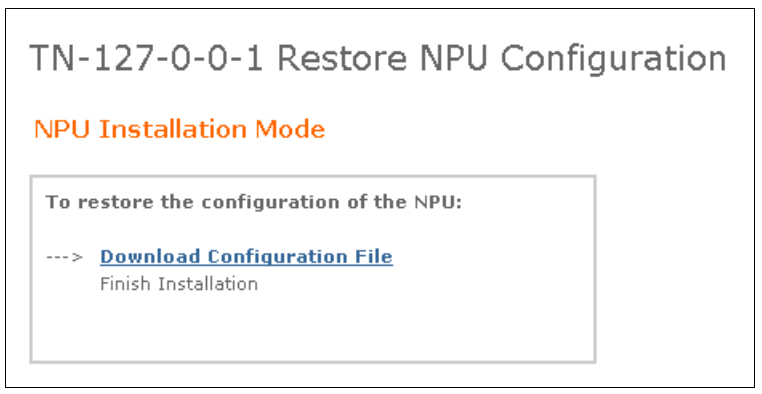

Figure 19 The Restore NPU Configuration page

#### 3.3.2.3 Starting the LCT in Normal Mode

1. Connect the Ethernet (twisted pair) cable between your PC and the 10/100BASE-T connector on the NPU 8x2.

- 2. Make sure the PC is properly configured regarding the use of DHCP server. The configuration defines whether dynamic or static IP addressing should be used. It is recommended to use a DHCP server if available. For more information on IP addressing, see Section 3.3.4 on page 32.
- 3. Start a Web browser and make sure your browser is configured not to use a proxy server. For more information, see Section 3.3.5 on page 33.
- 4. Find out the IP address of the NE, typically from the site documentation or on the information plate of the NE and enter the URL http://<IP address>.
- 5. In the **Enter Network Password** dialog box, type the user name and password, and click **OK**. For more information see Section 9.1 on page 135.

Figure 20 on page 30 shows an example of what will be displayed in your browser: From here you can perform all operations, for example configuration, see Section 6 on page 59.

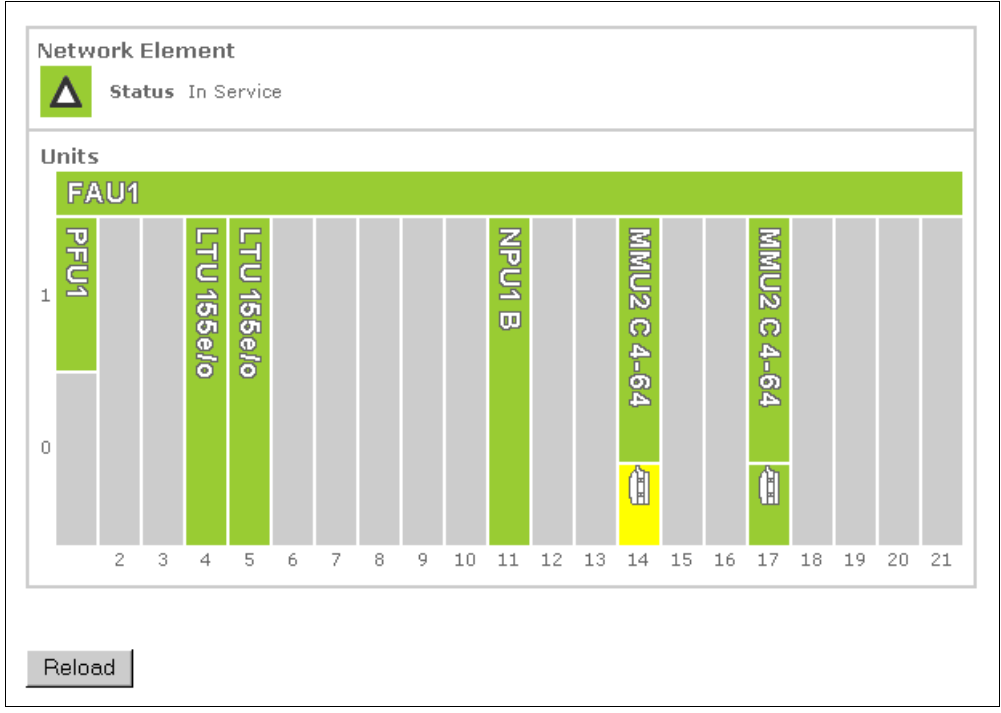

Figure 20 The NE Alarms and Status page for an AMM 20p

#### 3.3.3 Starting the LCT for ATU (B)

This section describes how to start the LCT when working with an ATU (B). The NE is accessed locally using a USB connection and a default IP address (10.0.0.1). The PC (and the FTP server on the PC) obtains a dynamic IP address (10.0.0.2) from a DHCP server in the NE. This means that the PC should be configured to use dynamic IP addressing.

To start the LCT:

- 1. Make sure that the USB driver is installed on the PC, see Section 3.2.3 on page 21.
- 2. Connect the USB cable between your PC and the USB connector (O&M) on the ATU (B).
- 3. Configure the PC to use a dynamic IP address obtained from the DHCP server in the NE. For more information on IP addressing, see Section 3.3.4 on page 32.
  - **Note:** It is also possible to configure the PC to use the static IP address 10.0.0.2.
- 4. Start a Web browser and make sure your browser is configured not to use a proxy server. For more information, see Section 3.3.5 on page 33.
- 5. In your Web browser, enter the URL http://10.0.0.1.
- 6. In the Enter Network Password dialog box, type the user name and password, and click OK. For more information see Section 9.1 on page 135.
- 7. A non-configured NE lacks a configuration a file and an installation wizard will be provided for the initial setup, see Figure 21 on page 31. The initial setup is described in Section 5 on page 49.

A configured NE will display a page like the one in Figure 22 on page 31. From here you can perform all operations, for example configuration, see Section 6 on page 59.

| TN-132-196-104-28 Radio Terminal Configuration                                                                       |       |
|----------------------------------------------------------------------------------------------------|-------|
| Installation Wizard                                                                                                  |       |
| To start the configuration procedure from scratch, perform <u>Factory Setting</u> .                                  |       |
| To set up Radio Terminals:                                                                                           |       |
| > Initial setting of ATU MMU2 1/2                                                                                    |       |
| When all necessary radio terminals are set up continue with eithe<br>Automatic Configuration<br>Manual Configuration | r of: |

Figure 21 The Radio Terminal Configuration page

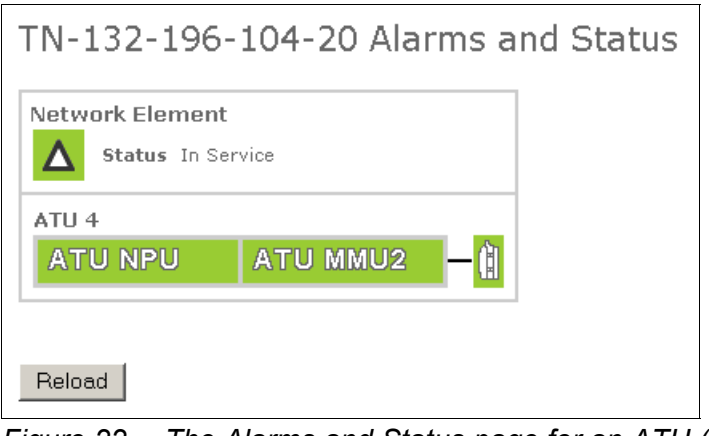

Figure 22 The Alarms and Status page for an ATU (B)

#### 3.3.4 Configuring IP Addressing

Your PC can be configured to obtain a dynamic IP address from a DHCP server. Without the use of a DHCP server, only a static IP address can be used. Follow the instructions in the section that apply to your operating system.

#### 3.3.4.1 Configuring IP Addressing in Windows 2000

To configure for static IP addressing:

- 1. On the Start menu, click Control Panel.
- 2. In Control Panel, double-click Network and Dial-up Connections.
- 3. In the **Network and Dial-up Connections** folder, right-click the connection to be used and click **Properties** on the shortcut menu.
- 4. In the **Connection Properties** dialog box, select **Internet Protocol (TCP/IP)** and click **Properties**.
- 5. In the Internet (TCP/IP) Properties dialog box, select Use the following IP address.
- 6. Type IP Address and Subnet Mask.
- 7. Click OK.

To configure for dynamic IP addressing:

- 1. On the Start menu, click Control Panel.
- 2. In Control Panel, double-click Network and Dial-up Connections.
- 3. In the **Network and Dial-up Connections** folder, right-click the connection to be used and click **Properties** on the shortcut menu.

- 4. In the **Connection Properties** dialog box, select **Internet Protocol (TCP/IP)** and click **Properties**.
- 5. In the Internet (TCP/IP) Properties dialog box, select Obtain an IP address automatically.
- 6. Click OK.

#### 3.3.4.2 Configuring IP Addressing in Windows XP

To configure for static IP addressing:

- 1. On the Start menu, click Control Panel.
- 2. In Control Panel, double-click Network Connections.
- 3. In the **Network Connections** folder, right-click the connection to be used and click **Properties** on the shortcut menu.
- 4. In the **Connection Properties** dialog box, select **Use the following IP** address.
- 5. Type IP Address and Subnet Mask.
- 6. Click OK.

To configure for dynamic IP addressing:

- 1. On the Start menu, click Control Panel.
- 2. In Control Panel, double-click Network Connections.
- 3. In the **Network Connections** folder, right-click the connection to be used and click **Properties** on the shortcut menu.
- 4. In the **Connection Properties** dialog box, select **Obtain an IP address automatically**.
- 5. Click OK.

#### 3.3.5 Configuring Internet Explorer Not to Use a Proxy Server

This section describes how to configure your browser not to use a proxy server.

To configure Internet Explorer:

- 1. On the Tools menu, click Internet Options.
- 2. In the Internet Options dialog box, click the Connections tab.
- 3. Click LAN Settings.
- 4. In the Local Area Network (LAN) settings dialog box, clear the Use a proxy server check box and click OK.

# 3.4 Uninstalling Software

The following should be uninstalled if you want to remove all LCT related software from the PC:

- BulletProof FTP server, see Section 3.4.1 on page 34.
- MINI-LINK Service Manager (MSM), see Section 3.4.2 on page 34.
- USB driver, see Section 3.4.3 on page 34.
- Load modules Section 3.4.4 on page 34.

#### 3.4.1 Uninstalling BulletProof FTP Server

To uninstall the FTP server:

- 1. On the **Start** menu, point to **Programs**→**BulletProof FTP Server** and then click **Uninstall**.
- 2. Follow the instructions on the screen.

#### 3.4.2 Uninstalling MINI-LINK Service Manager (MSM)

Uninstall MSM according to the MSM Installation Guide.

#### 3.4.3 Uninstalling USB Driver

To uninstall the USB driver:

- 1. Connect the USB cable between your PC and the USB connector on the NPU or ATU (B).
- 2. Remove the USB hardware device using the **Control Panel**. This is described in detail in the file C:\Program Files\Ericsson\USBLAN \readme.txt.
- 3. Uninstall USBLAN, by double-clicking the file C:\Program Files\Ericsson\USBLAN\uninstall.exe.
- 4. Do a manual file search for erblan\* and delete the files found.

#### 3.4.4 Uninstalling Load Modules

To uninstall load modules.

- 1. Start Windows Explorer and locate the <drive:>\tn\_ftp\_home\tn\_ system\_release\ml\_tn\_software folder.
- 2. Select a folder containing load modules or a specific load module, right-click and then click **Delete**.

# 4 Using the EEM

This section describes the basics of how to work with the EEM.

# 4.1 User Interface Overview

Figure 23 on page 35 shows the different parts of the EEM user interface. The main frame displays information on different pages, further described in Section 11 on page 157. The other parts are described in the following sections.

| Address Attp://132.1                                                                                                    | 96.104.18/index.php?                                              | rch 💽 Favorites 🦃 Media 🚄<br>width=1280                                                                 | <b>)</b>                                                              |                     |
|----------------------------------------------------------------------------------------------------|-------------------------------------------------------------------|----------------------------------------------------------------------------------------------------|-----------------------------------------------------------------------|---------------------|
| ERICSSON                                                                                                    |                                                                   | Fault Configuration<br>Configuration   All E1 Conf                                                      | Performance Security Tools                                            | Help                |
| ▲ TN-132-196-10<br>-35 PFU2 1/0<br>-35 FAU2 1/1                                                                                                    | 4-18                                                              | LTU 155e/o 1/5                                                                                          | 5 Configuration                                                       | Confirm             |
| HMMU2 4-34 1<br>HMMU2 4-34 1<br>HMMU2 | ./2<br>L/5                                                        | Administrative Status<br>In Service<br>Out of Service                                                   | Notifications                                                         |                     |
| E1 1/7/2C<br>E1 1/7/2D<br>E1 1/7/3A<br>E1 1/7/3B<br>E1 1/7/3C                                                                                                    |                                                                   | Clock Source<br>© RxClock<br>© Internal                                                                 | Physical Interface<br>C Electrical C Automatic Selection<br>C Optical |                     |
| E1 1/7/30<br>User Input<br>User Input<br>                                                                                                    | 1/7/1A<br>1/7/1B<br>1/7/1C<br>Jt 1/7/1D<br>Jt 1/7/1E<br>Jt 1/7/1F | STM-1 1/5/1 Port Co<br>Administrative Status<br>O Not Configured<br>Stand-alone VC-12<br>MSP Protection | nfiguration                                                           |                     |
| 7 3 0                                                                                                    |                                                                   | Reset Apply                                                                                             | control_user                                                          | 2000-01-01 00:29:01 |
| C Done                                                                                                    |                                                                   |                                                                                                    | J. J.                                                                 | Local intranet      |

| Α | Navigation Tree | D | Help           |
|---|-----------------|---|----------------|
| В | Status Bar      | Е | Confirm button |
| С | Menu            | F | Page           |

# 4.2 Navigation Tree

The Navigation Tree is used to locate entities of different types, that is the NE, plug-in units, interfaces and ports. It is only available in Normal mode.

| Z | kungalv5                 |
|---|--------------------------|
|   | 🕮 FAU1 1                 |
|   | <b>33</b> PFU1 1/0       |
|   | <b>313</b> PFU1 1/1      |
| Ē | <b>⊡ﷺ</b> MMU2 4-34 1/2  |
| Ē | <b>MMU2</b> 4-34 1/3     |
|   | 🖨 🖵 RAU IF 1/3/1         |
|   |                          |
|   | ⊞- 🛢 RAU2 1/3.1          |
|   |                          |
| Ξ | ETU 16x2 1/5             |
| E | MMU2 4-8 1/6             |
| E | LTU 155e 1/7             |
| E | - 🕮 LTU 155e 1/8         |
| E | - 🕮 NPU 8x2 1/11         |
| E | <b>→ﷺ</b> MMU2 4-34 1/14 |
|   | 🖻 🖵 RAU IF 1/14/1        |
|   | ⊞ IRAU2 1/14.1           |
|   |                          |

Figure 24 The Navigation Tree

Each entity is displayed with an icon and name. Entities that contain sub-entities, for example a plug-in unit that contains interfaces, are displayed with a plus-sign in front of its icon. When the plus-sign or the icon is clicked the entity is expanded and the sub-entities are displayed.

The NE is located at the top of the tree and the plug-in units are located below. A plug-in unit can contain interfaces and/or ports in different structures depending on the unit type and the current configuration of the unit. An interface can contain higher layer interfaces. In this case the interface icon has a plus-sign that displays the higher layer interfaces when selected.

# 4.3 Menus

The functionality of the EEM is represented by pages reached by clicking menu commands. The menus change dynamically depending on what type of entity (plug-in units, interfaces etc.) you have selected in the Navigation Tree. Different menus are provided depending on the NE's mode of operation. A dimmed menu indicates a non-available function for the selected entity.

#### 4.3.1 Menus in the Installation Wizard

An installation wizard for the initial setup is provided in the following cases:

• A non-configured NPU2/NPU1 B NE or ATU (B). The wizard will also be available when the initial setup is finished.

• An NPU 8x2 NE in Node Installation mode.

The menu commands are described below.

| Configuration | Tools                                                          |      |
|---------------|----------------------------------------------------------------|------|
| Radio Termina | Configuration   Automatic Configuration   Manual Configuration | Help |
| Figure 25     | Menus in the installation wizard                               |      |

- **Configuration** Displays a menu with configuration commands.
  - Radio Terminal Configuration Opens the Radio Terminal Configuration page, providing a guide for initial configuration of Radio Terminals, see Section 11.1 on page 158.
  - Automatic Configuration Opens the Automatic Configuration page, providing a guide for initial configuration of the NE using a configuration file, see Section 11.2 on page 159. This always includes configuration of security, DCN and system parameters. Depending on the contents of the configuration file, it could also include the configuration of plug-in units and interfaces.
  - Manual Configuration Opens the Manual Configuration page, providing a guide for configuration of the NE without using a configuration file, see Section 11.3 on page 160. This includes configuration of security, DCN and system parameters.
  - Exit Wizard Exits the installation wizard.
- **Tools** Displays a menu with miscellaneous commands.
  - Change Password Opens the Change Password page, where you can change the passwords for the control\_user and view\_user, see Section 11.8 on page 165.
  - Emergency Fallback Opens the Emergency Fallback page, where you can activate the previous NPU software release, see Section 11.9 on page 166.
  - Factory Setting Opens the Factory Setting page, where you can delete an existing configuration file and revert the NE to factory setting, see Section 11.11 on page 168. Only available if there is an existing configuration file.
  - Help Setup Opens the Help Setup page, where you can specify the location of the Help file, see Section 11.90 on page 279.
- **Help** Displays information on the functions available on a specific page. Available on all menus.

#### 4.3.2 Menus in NPU Installation Mode

The menu commands in NPU Installation mode are described below.

Configuration Tools
Restore NPU Configuration

Figure 26 Menus in NPU Installation mode

- **Configuration** Displays a menu with configuration commands.
  - Restore NPU Configuration Opens the Restore NPU Configuration page, providing a guide to restore the NPU, see Section 11.14 on page 171.

Help

- **Tools** Displays a menu with miscellaneous commands.
  - Help Setup Opens the Help Setup page, where you can specify the location of the Help file, see Section 11.90 on page 279.
- **Help** Displays information on the functions available on a specific page. Available on all menus.

#### 4.3.3 Menus in Normal Mode

The menu commands in Normal mode are described below. The available commands on a menu depend on the selected entity.

| Fault  | Configuration      | Performance        | Security  | Tools                 |      |
|--------|--------------------|--------------------|-----------|-----------------------|------|
| Alarms | and Status   Alarm | n List   Event Log | Error Log | DCN   Ethernet Bridge | Help |

Figure 27 Menus in Normal mode

- Fault Displays a menu with fault commands.
  - Alarms and Status Opens an Alarms and Status page for an entity, where you can view alarm and status information. See for example Section 11.115 on page 320.
  - Alarm List Opens the Alarm List page, where you can view all active alarms for the NE, a unit or interface, see Section 11.133 on page 349.
  - Event Log Opens the Event Log page for the NE, where you can access alarm and event information in the Event Log, see Section 11.134 on page 351.
  - Error Log Opens the Load Error Log page, where you can load an Error Log from the NE to the FTP server, see Section 11.135 on page 353. It is also possible to delete the Error Log.
  - DCN Opens the Ethernet/LAN Status page for the NE, where you can view the status of the Ethernet interface, see Section 11.94 on page 287. From this page you can also reach other pages displaying

DCN related status parameters, see Section 11.96 on page 290 to Section 11.107 on page 309.

- Ethernet Bridge Opens the Ethernet Bridge Status page, where you can view the status of the Ethernet Bridge implemented in the NPU2 and ATU (B), see Section 11.92 on page 282.
- Activities Opens the Activities page, where you can view the status of software upgrade, loops and BERTs in the NE, see Section 11.136 on page 354.
- **Configuration** Displays a menu with configuration commands.
  - Configuration Opens a Configuration page, where you can configure an entity. See for example Section 11.33 on page 194.
  - Traffic Routing Opens the Traffic Routing Select Interfaces page for the NE, where you set up traffic routing for E1 interfaces, see Section 11.56 on page 230.
  - 1+1 E1 SNCP Opens the 1+1 E1 SNCP Select Interfaces page for the NE, where you can create SNCP protections for E1 interfaces, see Section 11.62 on page 239.
  - Basic NE Opens the Basic NE Configuration page, where you can specify general NE parameters, see Section 11.15 on page 172.
  - DCN Opens the Ethernet/LAN/Servers Configuration page for the NE, where you can specify parameters for Ethernet communication and DCN servers, see Section 11.16 on page 174. Other pages for DCN configuration are accessible from this page.
  - Load Configuration Opens the Load Configuration page for the NE, where you can upload and download configuration files, see Section 11.87 on page 275.
  - Ethernet Bridge Opens the Ethernet Bridge Configuration page, where you can set the number of E1s to be used for transmission of Ethernet traffic, see Section 11.30 on page 191.
  - Installation Wizard Opens the installation wizard for an NPU2/NPU1 B or ATU (B) NE, see Section 4.3.1 on page 36.
  - All E1 Configuration Opens the All E1 Configuration page for a plug-in unit with E1 interfaces, see Section 11.52 on page 225. The page is used to configure all E1 interfaces on the plug-in unit simultaneously.
  - All VC-12 Configuration Opens the All VC-12 Configuration page, where you can configure all VC-12 interfaces on the LTU 155 simultaneously, see Section 11.48 on page 220.

- Protection Opens the SWITCH Protection page, where you can configure the protection of a Radio Terminal, see Section 11.43 on page 211.
- Reset Opens the Reset Configuration page, where you can reset the configuration of a Radio Terminal with MMU2 B/C to default values, see Section 11.40 on page 208.
- Restore Opens the Restore Configuration page, where you can restore configuration of a Radio Terminal with MMU2 B/C, see Section 11.41 on page 209.
- **Performance** Displays a menu with performance commands.
  - Performance Opens a Performance page, where you can view performance data for an interface. See for example Section 11.145 on page 371.
  - Power Opens the Power page, where you can view input and output power performance data for the RF interface on the RAU, see Section 11.149 on page 377.
- Security Displays a menu with security commands.
  - **Security** Opens the **Security** page for the NE, where you set security parameters, see Section 11.151 on page 380.
- **Tools** Displays a menu with miscellaneous commands.
  - Report Opens the Report page for the NE, where you can generate a configuration and inventory report, see Section 11.74 on page 257.
  - Loops Opens the Loops page where loops can be set on interfaces for fault localization. This page can be opened on unit or interface level, see Section 11.138 on page 357. It also possible to select Loops on NE level, opening a page with links to unit and interface level, see Section 11.137 on page 356.
  - Inventory Opens the Inventory page for the NE, where hardware and software inventory data is displayed, see Section 11.72 on page 255.
  - Restart Opens the Restart page, where you can restart the NE or a plug-in unit, see Section 11.89 on page 278.
  - Test Opens the Test page, where you can start a BERT on an E1 interface for performance evaluation, see Section 11.150 on page 378. The page can be opened for an NE, E1 interface or a plug-in unit that contains an E1 interface.
  - Software Upgrade Opens a wizard, where you can upgrade the NE with a new baseline or specific load modules, see Section 11.76 on page 260 and Section 11.77 on page 262.

0-01-07 05:20:28

- Help Setup Opens the Help Setup page, where you can specify the location of the Help file, see Section 11.90 on page 279.
- **Help** Displays information on the functions available on a specific page. Available on all menus.

## 4.4 Status Bar

The Status Bar gives a summary of all alarms and is found at the bottom of all pages. It also displays additional information as described in Table 2 on page 41. The Status Bar is automatically updated every tenth second.

**Note:** If the Status Bar is not displayed properly, the page must me refreshed.

control user

Figure 28 The Status Bar

0 Activities

Table 2Status Bar information

| ltem                                 | Description                                                                                                    |
|--------------------------------------|----------------------------------------------------------------------------------------------------|
| Red field                            | Displays the number of alarms with severity <i>Critical</i> .<br>Clicking the field opens the <b>Alarm List</b> page displaying all<br>alarms with this severity, see Section 11.133 on page 349.                                                                                                    |
| Orange field                         | Displays the number of alarms with severity <i>Major</i> . Clicking the field opens the <b>Alarm List</b> page displaying all alarms with this severity, see Section 11.133 on page 349.                                                                                                    |
| Yellow field                         | Displays the number of alarms with severity <i>Minor</i> . Clicking the field opens the <b>Alarm List</b> page displaying all alarms with this severity, see Section 11.133 on page 349.                                                                                                    |
| Blue field                           | Displays the number of alarms with severity <i>Warning</i> .<br>Clicking the field opens the <b>Alarm List</b> page displaying all<br>alarms with this severity, see Section 11.133 on page 349.                                                                                                    |
| Activities<br>Activities             | Opens the <b>Activities</b> page, where you can view the status of loops, BERTs and software upgrade in the NE, see Section 11.136 on page 354.                                                                                                    |
| Date and time<br>2001-11-13 10:11:02 | The date and time of the last notification. The background color depends on the severity of the last notification.                                                                                                    |
| Confirm<br>Confirm 1914              | Indicates the time left before the NE reverts to the last<br>saved configuration. Clicking the field will allow you to<br>confirm the configuration of some specific DCN related<br>parameters. A pop-up dialog is displayed when there are<br>3, 2 and 1 minutes left.<br>Only available if you are logged on as control_user.<br>For more information, see Section 4.5 on page 42. |

| ltem                         | Description                                 |
|------------------------------|---------------------------------------------|
| User name<br>control_user    | Displays the user name currently logged on. |
| Clock<br>2003-01-17 11:25:33 | The date and time kept by the NE timer.     |

# 4.5 Confirm Button

Configuration of parameters that could lead to loss of a DCN channel, for example change of IP address, need to be confirmed. The confirmation is made automatically if an NE generated ping command to the EEM PC is successful. Otherwise, the confirmation must be done manually. This is done using the

**Confirm** button <u>Confirm</u>, displayed in the upper right-hand corner on a page. The button is only displayed in Normal mode.

The **Status Bar** indicates the remaining time and warnings will be issued when time is running out.

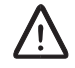

### **Caution!**

If you do not confirm your configurations within 15 minutes, the NE will make a warm restart, restoring the saved configurations, and your unconfirmed changes will be lost.

Note: The contact with the Web server in the NE will be lost during the restart.

## 4.6 Using the Help

The Help provides on-screen information about the user interface as well as working instructions. Information on a specific page is accessed by clicking **Help** on a menu.

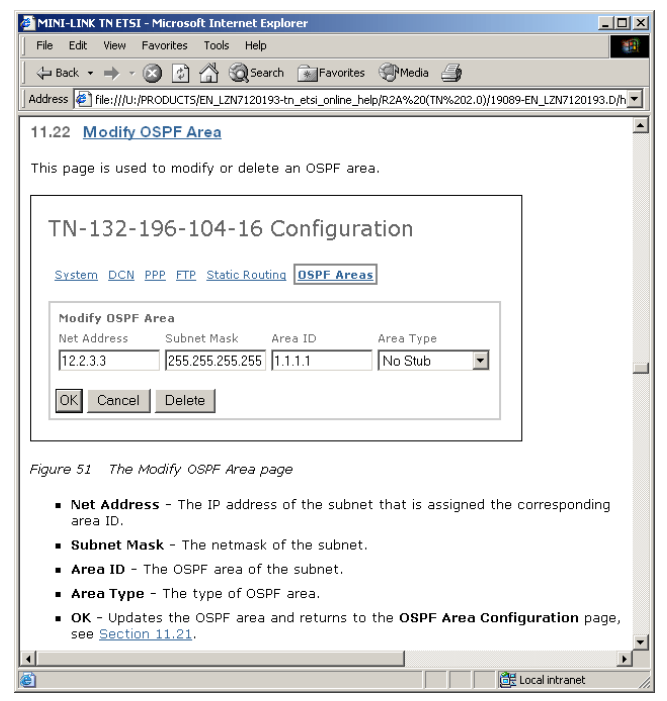

Figure 29 Help window

The Help file can be located on a PC or on a Web server. It is available on the MINI-LINK Service Software CD (LZY 214 2358/1) or on the internal Ericsson web. The help file is named 19089-EN\_LZN7120177.

To install the Help on the local drive:

- 1. Extract the file to  $C: \setminus$ .
  - **Note:** Make sure the internal directory structure is preserved. When using WinZip, the **Use folder names** check box must be selected in the **Extract** dialog box.
- 2. The help file will be unpacked with the following path: C:\MINI-LINK\Do cumentation\TN\_help\ETSI\_<revision>\help.html

When installing the Help file on a web server, C: is replaced by <URL>.

To be able to access the Help, the location of the file must be pointed out. The location is saved as a cookie in your browser, one for each NE, but it is sometimes necessary to do a new setup, for example if a new version is available.

To set up the Help:

1. On the Tools menu, click Help Setup.

- 2. On the **Help Setup** page, do one of the following:
  - To access the Help from the PC, click **Insert default local path** and add ETSI <revision>/help.html.
  - To access the Help from a Web server, select Insert default server path and add ETSI\_<revision>/help.html.
- 3. Click Apply.
  - **Note:** If the Help cannot be accessed, make sure that cookies are enabled in your browser and that you have typed the correct path or URL.
  - **Note:** A security feature in Internet Explorer 6 SP1 sometimes denies the browser to access the Help file on your PC. Should this occur do the following in your browser: Click **Tools->Internet Options->Security** and add http://<IP address of the NE> as a "Trusted Site".

## 4.7 Naming Principles

This section describes the principles used to denote the NE, plug-in units, ports and interfaces.

#### 4.7.1 Naming of the NE

The NE name is specified in the **Name** box on the **System Configuration** page, see Section 11.15 on page 172. The name is used for example to denote the root in the Navigation Tree.

#### 4.7.2 Naming of Physical Entities

Physical entities in the AMM are named as: Name + Magazine/Position/Port.

For example an NPU 8x2 in position 11 in an AMM 20p gives the following names:

- NPU 8x2 1/11 for the plug-in unit.
- User Input 1/11/1A for User Input port A on connector 1 on the plug-in unit.
- E1 1/11/2A for E1 port A on connector 2 on the plug-in unit.

An RAU is denoted in accordance with the MMU it is connected to. For example an *RAU 1/6.1* is connected to an *MMU2 4-34 1/6*.

#### 4.7.3 Naming of Interfaces

Interfaces are named as: *Name* + *Magazine/Position/Port* + *Hierarchy Number*, where:

- Magazine/Position/Port denotes the port to which the interface is connected.
- *Hierarchy Number*, comprising up to three digits, is used when applicable according to the following principles:
  - It is not used when there is one-to-one mapping between the interface and the port:
    - *E1 1/11/2A* denotes the E1 interface on the port with the same name.
    - MS/RS, MSP and VC-4 are denoted identical to the STM-1 port on the LTU 155. For example *MS/RS 1/4/1* on an *LTU 155 1/4*.
    - RAU IF 1/6/1 denotes the radio interface on the MMU2 4-34 1/6.
  - It is used to denote contained interfaces as in the following examples:
    - The radio interface *RAU IF 1/6/1* contains an *E3 1/6/1 1* and an *E1 1/6/1 2*.
    - *E3 1/6/1 1* contains four E2 interfaces denoted *E2 1/6/1 1.1*, *E2 1/6/1 1.2* etc.
    - *E2 1/6/1 1.1* contains four E1 interfaces denoted *E1 1/6/1 1.1.1*, *E1 1/6/1 1.1.2* etc.
  - VC-12 are denoted using standard SDH KLM numbering. For example VC-4 1/2/1 contains VC-12 1/2/1 a.b.c where  $1 \le a \le 3$ ,  $1 \le b \le 7$  and  $1 \le c \le 3$ .
  - An *s* at the end of the hierarchy number indicates an E1 over a VC-12. For example *E1 1/8/1 1.2.3s* over *VC-12 1/8/1 1.2.3*.

The following principles also apply:

- For a protected (1+1) Radio Terminal with SMU2, the interfaces below the two radio interfaces are denoted in accordance with the identity of the SMU2. For example:
  - A terminal comprises MMU2 4-34 1/6, MMU2 4-34 1/7 and SMU2 1/8. The radio interfaces are denoted RAU IF 1/6/1 and RAU IF 1/7/1. The active RAU IF 1/6/1 holds the SWITCH 1/8/1 interface. A contained E3 interface is denoted E3 1/8/1 1 below both radio interfaces.
- *RF* indicates the RAU's interface with an antenna. For example *RF* 1/6.1/1 in an *RAU* 1/6.1 connected to an *MMU2* 4-34 1/6.

- The name of the protected E1 interface in a 1+1 E1 SNCP protection ends with an asterisk (\*). Furthermore, the protected E1 interface inherits the name of the first of the two unprotected E1s. For example:
  - The unprotected *E1 1/3/4A* and *E1 1/3/3C* interfaces are used to create the protected *E1 1/3/4A*\* interface.
- MSP protection follows the same principle as 1+1 E1 SNCP protection. For example:
  - The MS/RS 1/4/1 and MS/RS 1/5/1 interfaces are used to create the protected MSP 1/4/1\* interface. The asterisk is propagated to all contained interface names.
- A PPP interface over an E1 gets the same name as the E1.
- The two PPP interfaces in a Radio Terminal are named for example 1/4/1 SC1 and 1/4/1 SC2.
- The PPP interfaces over STM-1 are named for example 1/5/1 MS:D4-6, 1/5/1 MS:D7-9, 1/5/1 MS:D10-12 or 1/5/1 RS:D1-3.
- An ML-PPP interface is named <near end IP address> <far end IP address>.
- The HDLC interface is named according to the near end MAC address, for example 00:80:37:89:89:89 IM.
- The IM interface gets the name according to its server E1, for example *IM 1/2/1 1.1*.

# 4.8 EEM Troubleshooting

This section contains descriptions of potential EEM related problems that could occur and instructions how to solve them.

#### 4.8.1 Graphical Layout Problems in the Browser

After a software upgrade, there is a possibility that the browser experiences some graphical layout problems, for example wrong background color for the menu, wrong tree icons or plug-in unit pictures. This behavior is caused by the caching mechanism of the browser, often Internet Explorer 5.5 and 6. To solve this problem you have to clear the cache file of the browser.

To clear the cache file in Internet Explorer:

- 1. On the **Tools** menu, click **Internet Options**.
- 2. In the Internet Options dialog box, click Delete Files.
- 3. In the **Delete Files** dialog box, select the **Delete all offline content** check box and click **OK**.

#### 4.8.2 MSM Launch Failure

MSM 6.4 or later must be installed on the PC in order to completely manage a Radio Terminal with MMU2. During the installation an association is created making it possible to launch MSM from the EEM.

Should the launch of MSM fail displaying an error message similar to Error opening file C:\DOCUMENTS AND SETTINGS\ADMINISTRATOR\LOCAL SETTINGS\TEMPORARY INTERNET FILES\CONTENT.IE5\O5QNCPYN\TES T[1].mxm, you have to delete the temporary Internet files on your PC.

Should the launch of MSM otherwise fail, reinstall MSM according to the instructions in *MSM Installation Guide*.

MINI-LINK TN ETSI

# 5 Initial Setup

This section describes the initial setup performed during the installation of a new NE. The initial setup is done following an installation wizard presented in the following cases:

- A non-configured NPU2/NPU1 B NE or ATU (B) when connected with an USB cable. You can exit the wizard at any time by clicking Exit Wizard on the Configuration menu. The wizard will also be available when the initial setup is finished.
- An NPU 8x2 NE in Node Installation mode.

The initial setup includes two major steps:

- Radio Terminal Configuration, see Section 5.1 on page 49.
- *Configuration of NE Parameters*, that is security, DCN, and system parameters. This can be done in two ways:
  - Automatic Configuration using a configuration file, see Section 5.2 on page 53.
  - Manual Configuration without using a configuration file, see Section 5.3 on page 54.

When the initial setup is completed the configuration is continued in Normal mode, see Section 6 on page 59.

# 5.1 Radio Terminal Configuration

The Radio Terminal configuration in the installation wizard is a part of the hardware installation procedure in order to establish communication over a hop. As a minimum, the Radio Terminals used for DCN communication must be configured at this stage. The DCN is a requirement for remote configuration of the NE after the installation. For more information on DCN configuration, see Section 6.10 on page 85.

The Radio Terminal configuration is started indoors with a station radio cable connecting the MMU and the RAU. For further instructions, see *MINI-LINK TN ETSI Indoor Installation Manual* or *ATU Installation Instruction*.

The procedure for configuration of the Radio Terminal depends on the MMU type:

- Configuring a Radio Terminal with MMU2 or ATU (B), see Section 5.1.1 on page 50.
- Configuring a Radio Terminal with MMU2 B/C, see Section 5.1.2 on page 51.

#### 5.1.1 Configuring a Radio Terminal with MMU2 or ATU (B)

**Note:** For NPU2/NPU1 B NE and ATU (B), you can exit the wizard at any time by clicking **Exit Wizard** on the **Configuration** menu.

To configure a Radio Terminal with MMU2:

- 1. On the **Radio Terminal Configuration** page, click **Next** until **Initial setting of MMU2 ...** appears as a link for the unit you want to configure, and then click the link. For a protected (1+1) terminal any of the two MMU2s can be selected.
- 2. On the **MMU2 Configuration** page, under **Protection Mode**, select one of the following:
  - Prepare for 1+0 configuration, for a 1+0 terminal.
  - Prepare for 1+1 configuration, for a 1+1 terminal.

Click **Apply**. The page is reloaded and displays information about administrative status and notifications for the unit.

- **Note:** The 1+1 configuration is only possible if the units are placed in adjacent AMM positions according to specifications in *MINI-LINK TN ETSI Indoor Installation Manual.*
- Note: This step is not applicable for ATU (B).
- 3. For each unit, select **In Service** and clear the **Enable** check box.
- 4. Click Apply.
- 5. Click Perform AM Setup and Hop Setup.
- 6. In MSM, perform an AM and Hop Setup. Follow the instructions in *MSM User Guide* or *MSM online Help*. Exit MSM when finished.
- 7. On the **MMU2 Configuration** page , select the **Enable** check box for all units in the Radio Terminal and click **Apply**.
- 8. Repeat the procedure if more terminals should be configured.

This procedure is followed by outdoor equipment installation, indoor and outdoor radio cabling, and antenna alignment. Follow the instructions in *MINI-LINK TN ETSI Indoor Installation Manual* or *ATU Installation Instruction*, and *MINI-LINK TN, MINI-LINK HC, MINI-LINK E Outdoor Installation Manual*.

The initial setup is finished by the configuration of NE parameters, that is security, DCN and system parameters. This can be done in two ways:

- Automatic Configuration using a configuration file, see Section 5.2 on page 53.
- *Manual Configuration without using a configuration file*, see Section 5.3 on page 54.

#### 5.1.2 Configuring a Radio Terminal with MMU2 B/C

**Note:** To configure a protected (1+1) terminal, you must first configure two temporary unprotected (1+0) Radio Terminals, one for each MMU that will be part of the final protected terminal.

You can then go **Back** in the wizard and create a protected terminal by changing the protection mode of the MMU in the lower position to **1+1**. Optionally, you can exit the wizard and then create the protected terminal as described in Section 6.4.2 on page 64.

To be able to configure a protected terminal, the following conditions apply:

- The MMUs must be placed in adjacent AMM positions according to specifications in *MINI-LINK TN ETSI Indoor Installation Manual*.
- Both of the temporary terminals must be configured to use the same traffic capacity, modulation method, and identity.
- For 1+1 Hot configurations, both RAUs must have *the same* frequency.
- For 1+1 Work configurations, both RAUs must have *different* frequencies.
- **Note:** For NPU2/NPU1 B NE and ATU (B), you can exit the wizard at any time by clicking **Exit Wizard** on the **Configuration** menu.

To configure a Radio Terminal with MMU2 B/C:

- 1. On the **Radio Terminal Configuration** page, click **Next** until **Initial setting of MMU2 B/C [...]** appears as a link for the unit you want to configure, and then click the link.
- 2. Click Perform MMU2 B/C [...] to open the MMU2 B/C Configuration page.
- 3. Under **ID**, type the identity of this Radio Terminal in the **Near End** box.
- 4. If this terminal should send notifications, select the **Notifications** check box.
- 5. If an alarm should be generated when the received traffic originates from the wrong far-end, type the expected far-end identity in the **Far End** box, and select the **Radio ID Check** check box.
- 6. Under Traffic Capacity, select the wanted traffic capacity.

7. Under **Protection Mode**, select the wanted protection mode.

**Note:** If you are creating a temporary unprotected terminal, select **1+0**.

- 8. Click **Apply** to set the protection mode.
- 9. Under **BER Alarm Threshold**, select the threshold for generating BER alarms.
- 10. Under **Modulation**, select the wanted modulation method.
- 11. Under **MMU2 B/C <ID>**, select all check boxes.
- 12. Click Apply, then click Next.
- 13. Click Perform RAU [...] to open the RAU Configuration page.
- 14. Under Near End Radio Terminal <ID>, select all check boxes.
- 15. Under RAU <ID>, type the transmit frequency in the Tx Frequency box.
- 16. Select the **Transmitter On** check box.
- 17. In the **Tx Attenuator** box, type the value of the fixed attenuator (if used).
- 18. In the **Output Power Mode** list, select how the output power is to be controlled.
  - **Note:** The **ATPC** option is only available when all units in the radio link support ATPC. Click **Show ATPC Capabilities** to see which units support ATPC.
- 19. Do one of the following:

| lf               | Then                                                                             |
|------------------|----------------------------------------------------------------------------------|
| RTPC is selected | type the Output Power value.                                                     |
| ATPC is selected | type the <b>Max Output Power</b> and <b>Target Input Power (far-end)</b> values. |

- 20. In the **RF Input Alarm Threshold** box, type the threshold for generating RF Input Threshold alarms.
- 21. Click Apply, then click Next.
- 22. If you have configured a protected terminal, click **Perform Protection Configuration** to open the **SWITCH Protection** page.
- 23. Configure the protection as described in Section 11.43 on page 211.
- 24. Click **Apply**, then click **Next**.
- 25. Click Next.

- 26. Repeat this procedure if more terminals should be configured.
  - **Note:** When you have configured the two temporary unprotected terminals, you can go **Back** in the wizard and create a protected terminal by changing the protection mode of the MMU in the lower position to **1+1**.

This procedure is followed by outdoor equipment installation, indoor and outdoor radio cabling, and antenna alignment. Follow the instructions in *MINI-LINK TN ETSI Indoor Installation Manual* or *ATU Installation Instruction*, and *MINI-LINK TN, MINI-LINK HC, MINI-LINK E Outdoor Installation Manual*.

The initial setup is finished by the configuration of NE parameters, that is security, DCN and system parameters. This can be done in two ways:

- Automatic Configuration using a configuration file, see Section 5.2 on page 53.
- *Manual Configuration without using a configuration file*, see Section 5.3 on page 54.

# 5.2 Automatic Configuration of NE Parameters

This section describes the configuration of NE parameters, using a configuration file. This always includes configuration of security, DCN and system parameters. The configuration file could also include the configuration of plug-in units and interfaces.

The configuration files are located in the <drive:>\tn\_ftp\_home\tn\_backu p\_configuration folder on the FTP server. A configuration file is named <hostname>.cfg where <hostname> is typically the name or IP address of an NE. The file extension .cfg.old is used when a configuration file is uploaded using a file name that already exists.

**Note:** For NPU2/NPU1 B NE and ATU (B), you can exit the wizard at any time by clicking **Exit Wizard** on the **Configuration** menu.

To configure the NE parameters automatically:

- 1. On the **Configuration** menu, click **Automatic Configuration**.
- 2. On the Automatic Configuration page, click Download Configuration File.
- 3. On the **Load Configuration** page, type the **File Name** and then click **Apply**.

4. On the Load Configuration Progress page, click Update Progress until the download is finished. If the configuration file requires new software to be loaded, this will be done automatically. This requires that the software is present in the <drive:>\tn\_ftp\_home\tn\_system\_release\ml\_tn\_software folder.

A progress bar displays the progress of the software upgrade. When the download and software upgrade is finished, the NE will make a warm restart. After the restart you can continue with the configuration of the plug-in units and their interfaces, see Section 6 on page 59.

5. For an NPU 8x2 the following also applies:

After the restart it will run in Normal mode. The IP address of the NE is changed during the automatic configuration. To start the LCT in Normal mode you have to enter the URL http://<IP address> where IP address is typically found in the site documentation or on the information plate of the NE. See also Section 3.3.2.3 on page 29.

# 5.3 Manual Configuration of NE Parameters

This section describes the configuration of the NE parameters, without using a configuration file. This includes configuration of security, DCN and system parameters.

- **Note:** Make sure the Radio Terminals which will carry DCN are up and that the antennas are aligned before starting this procedure, see Section 5.1 on page 49.
- **Note:** The procedure below may contain steps not applicable to your configuration.
- **Note:** For NPU2/NPU1 B NE and ATU (B), you can exit the wizard at any time by clicking **Exit Wizard** on the **Configuration** menu.

To configure the NE parameters manually:

1. On the **Configuration** menu, click **Manual Configuration**.

#### Performing a Local Software Upgrade

- 2. On the **Manual Configuration** page, click **Perform Software Upgrade**. If a software upgrade is not required click **Next** and continue to Step 8 on page 55.
- 3. On the **Software Upgrade Installation Wizard** page, under **Desired Baseline**, enter the **Product Number** and **Release** of the new baseline.

- 4. Click **Start Upgrade**. The **Upgrade Progress Baseline** page monitors the download of the new software. The page is refreshed every fifth second. When all load modules have been correctly received, the baseline gets status Upgrade Finished and the **Activate** button appears.
- 5. Click Activate. When the activation is done, the Confirm New System Configuration page is displayed.
  - **Note:** You can check if the restart is finished by refreshing the page in your browser. While the Web server is down you will get an error message.
- 6. Click **Confirm**. The new baseline is now the active software in the NE.
  - **Note:** If you do not confirm the new software configuration within 15 minutes of the restart, a new restart will occur and the NE will revert to the previous software configuration.
- 7. Click Next.

#### Setting Passwords

- 8. On the Manual Configuration page, click Configure Basic Security.
- 9. On the **Security** page, under **Set control\_user** and **Set view\_user**, type **Password** and **Confirm Password** and then click **Apply**.
- 10. Click Next.

#### **Configuring Basic NE Parameters**

- 11. On the Manual Configuration page, click Configure Basic NE.
- 12. On the **Basic NE Configuration** page, under **Basic NE Data**, type the **NE Name**.
- 13. Specify **NE Location** and **NE Contact** information, such as the telephone number of the person responsible.
- 14. Type the **NE IP Address**, **Subnet Mask** and **Default Gateway** of the NE.
- 15. Under FAU/PFU Settings, select In Service for the units to be used.

**Note:** This step is not applicable for ATU (B).

- 16. Under **General Settings**, in the **Date/Time** boxes, type the current date (yyyy-mm-dd) and time (hh:mm:ss).
- 17. Type Alarm Filter Time or use the default value of 2.5 seconds.
- 18. In the **PM Start Time** box, type the time of day that 24 hour performance interval starts or use the default value 00:00. This time can be set in the range 00:00 23:45 in steps of 15 minutes.

- 19. In the **Automatic Backup** list, select where automatic backups of the configuration should be sent.
- 20. Click Apply.
- 21. Click Next.

#### **Configuring DCN Parameters**

- 22. On the Manual Configuration page, click Configure DCN.
- 23. On the **Ethernet/LAN/Servers Configuration** page do one of the following:
  - For NPU2/NPU1 B and ATU (B), go to Step 24 on page 56.
  - For NPU 8x2, go to Step 27 on page 56
- 24. Specify Administrative Status of the Ethernet/LAN interface.
- 25. Select the **Enable Notifications** check box if notifications should be sent for the Ethernet/LAN interface.
- 26. Select the Speed of the Ethernet/LAN interface and MDI-MDIX.
- 27. Under **SNMP Manager (Trap Receiver)**, select the **Enable Notifications** check box if SNMP traps should be sent to SNMP Managers.
- 28. In the **SNMP Manager** box, type the IP address of each SNMP Manager to be used. An SNMP Manager is for example MINI-LINK Manager.
- 29. In the **Port** box, for each SNMP Manager, type the port number that the SNMP Manager uses for SNMP communication.
- 30. Select SNMP Version for each SNMP Manager.
- 31. Under Network Services, type the Domain name
- 32. Type the IP address of each **DNS Server** to be used.
- 33. Type the IP address or host name of the **NTP Server**.
- 34. Type the **DHCP Address** or host name of the DHCP server the NE is a relay for.
- 35. Under FTP, specify the IP address of the **Remote FTP Server**, **User Name** and **Password**.
- 36. Repeat the previous step for the Local FTP Server.
- 37. Click Apply.
- 38. On the Ethernet/Lan/Servers Configuration page, click PPP.
- 39. On the **PPP Configuration** page, for each interface, specify the **Administrative Status** and **Notifications**.

40. For each numbered interface, type the **IP Address**. The box should be left empty for an un-numbered interface.

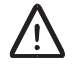

### **Caution!**

It is recommended to set all interfaces destined to the same NE as either numbered or un-numbered. Mixing both types may cause DCN instability.

41. Click Apply.

#### **Creating Static Routes**

- 42. On the PPP Configuration page, click Static Routing.
- 43. On the **Static Routing Configuration** page, type **Destination**, **Route Mask** and **Gateway**.
- 44. Click Create. The static route is displayed under Current Static Routes.
- 45. Repeat the two previous steps for each static route to be created. To modify or delete a static routes, see Section 6.10.6 on page 89.

#### **Creating OSPF Areas**

- 46. On the Static Routing Configuration page, click OSPF Areas.
- 47. On the **OSPF Areas Configuration** page, type **Net Address**, **Subnet Mask**, **Area ID** and select **Area Type**.
- 48. Click Create. The OSPF area is displayed under Current OSPF Areas.
- 49. Repeat the two previous steps for each OSPF area to be created. To modify or delete OSPF areas, see Section 6.10.4 on page 88.
- 50. Click Next.

#### Configuring E1 for DCN (NPU 8x2/NPU1 B only)

- 51. On the Manual Configuration page, click Configure E1 DCN.
- 52. On the **E1 DCN Configuration** page, select the E1 interface to be used for DCN and then click **Apply**.
  - **Note:** All interfaces are not available at this stage. When the initial setup is completed, the **E1 Configuration** page can be used to select an E1 for DCN, see Section 11.51 on page 224.
- 53. Click Next.

#### **Finishing the Installation**

- 54. On the Manual Configuration page, click Finish Installation.
- 55. On the **Finish Installation** page, click **OK**. This will exit the installation wizard and you can continue with the configuration of the plug-in units and their interfaces, see Section 6 on page 59.
- 56. For NPU 8x2 the following also applies:

The NE will make a warm restart. After the restart it will run in Normal mode. The IP address of the NE is changed during the manual configuration. To start the LCT in Normal mode you have to enter the URL http://cIP address> where IP address is the one set in Step 14 on page 55. See also Section 3.3.2.3 on page 29.

# 6 Configuration Management

This section contains information and instructions related to configuration tasks performed after the initial setup has been completed. It includes the configuration of plug-in units, Radio Terminals, interfaces, traffic routing, protection and DCN.

The following is covered:

- *Typical Workflow*, see Section 6.1 on page 59.
- Administrative Status, see Section 6.2 on page 60.
- Unit Configuration, see Section 6.3 on page 61.
- Radio Terminal Configuration, see Section 6.4 on page 62
- Working with MSP Protection, see Section 6.5 on page 68.
- Working with 1+1 E1 SNCP Protection, see Section 6.6 on page 70.
- *Configuring the Ethernet Bridge*, see Section 6.7 on page 79.
- Working with Traffic Routing of E1 Interfaces, see Section 6.8 on page 79.
- Working with E1 Overview, see Section 6.9 on page 83.
- DCN Configuration, see Section 6.10 on page 85.
- Uploading a Configuration File to an FTP Server, see Section 6.11 on page 90.
- Software Upgrade, see Section 6.12 on page 91.
- *CLI Introduction*, see Section 6.13 on page 97.

# 6.1 Typical Workflow

When the initial setup is completed, the following steps represent a typical workflow:

- 1. Configure plug-in units and their interfaces, see Section 6.3 on page 61.
- Finalize the configuration of the Radio Terminals, see Section 6.4 on page 62.
- 3. Create MSP protection, see Section 6.5.1 on page 68.
- 4. Create 1+1 E1 SNCP protection, see Section 6.6.1 on page 70.

- 5. Configure the Ethernet Bridge (NPU2 and ATU (B) only), see Section 6.7 on page 79.
- 6. Create traffic routing of E1 interfaces, see Section 6.8.1 on page 79.
- 7. Upload a configuration file as backup to an FTP server, see Section 6.11 on page 90.

# 6.2 Administrative Status

The desired status of a plug-in unit or interface is set as **Administrative Status** on the applicable **Configuration** page.

The signification of the administrative status of a plug-in unit is described in Table 3 on page 60.

| Administrative<br>status | Description                                                                                                    |
|--------------------------|----------------------------------------------------------------------------------------------------|
| In Service               | Sets the unit in operating mode.                                                                                                    |
| Out of Service           | Sets the unit in non-operating mode. All notifications from<br>the unit and its interfaces are disabled. No active alarms are<br>displayed. |

Table 3 Administrative status of a plug-in unit

The signification of the administrative status of an interface is described in Table 4 on page 60.

Table 4 Administrative status of an interface

| Administrative<br>status | Description                                                                                                    |
|--------------------------|----------------------------------------------------------------------------------------------------|
| Up                       | Sets the interface in operating mode.                                                                                                    |
| Down                     | Sends an AIS instead of traffic on the interface (in both directions). Notifications from this interface and higher layer interfaces are suppressed. |

When a new unconfigured plug-in unit is inserted the administrative status of the unit is In Service and its interfaces are Up by default. The notifications from the unit and its interfaces will be enabled. However, to prevent too many alarms from not traffic routed E1s, notifications are default disabled on these interfaces.
# 6.3 Unit and Interface Configuration

**Note:** This section describes how to configure units and interfaces not included in a Radio Terminal. The configuration of Radio Terminals is described in Section 6.4 on page 62.

To configure a unit or interface:

- 1. In the **Navigation Tree**, navigate to and select the entity to configure.
- 2. On the **Configuration** menu, click **Configuration**.
- 3. Configure the entity.

Click **Help** for information on the configuration options. See also Table 5 on page 61 to find the applicable configuration page description.

4. Click **Apply** on the configuration page to apply the changes.

| Table 5 | References | to confi | auration | pages |
|---------|------------|----------|----------|-------|
|         |            |          |          | 1     |

| Unit and related entities                                                                                                    | See                                                                                                    |
|----------------------------------------------------------------------------------------------------|----------------------------------------------------------------------------------------------------|
| PFU1                                                                                                    | Section 11.15 on page 172<br>Section 11.23 on page 184                                                                                                    |
| PFU2                                                                                                    | Section 11.24 on page 185                                                                                                    |
| PFU3                                                                                                    | Section 11.15 on page 172<br>Section 11.25 on page 186                                                                                                    |
| FAU                                                                                                    | Section 11.15 on page 172<br>Section 11.26 on page 187                                                                                                    |
| NPU1 B<br>NPU 8x2<br>NPU2<br>• Ethernet Interface (NPU2/NPU1 B)<br>• Single E1 Interface<br>• All E1 Interfaces<br>• User Input (NPU 8x2/NPU1 B)<br>• User Output (NPU 8x2/NPU1 B)       | Section 11.27 on page 188<br>Section 11.28 on page 189<br>Section 11.29 on page 190<br>• Section 11.16 on page 174<br>• Section 11.51 on page 224<br>• Section 11.52 on page 225<br>• Section 11.54 on page 228<br>• Section 11.55 on page 229     |
| LTU 12x2<br>LTU 16x2<br>• Single E1 Interface<br>• All E1 Interfaces                                                                                                    | Section 11.31 on page 192<br>Section 11.32 on page 193<br>• Section 11.51 on page 224<br>• Section 11.52 on page 225                                                                                                    |
| LTU 155<br>• MS/RS Interface<br>• MSP Interface <sup>(1)</sup><br>• VC-4 Interface<br>• Single VC-12 Interface<br>• All VC-12 Interfaces<br>• Single E1 Interface<br>• All E1 Interfaces | Section 11.33 on page 194<br>• Section 11.44 on page 213<br>• Section 11.45 on page 215<br>• Section 11.46 on page 216<br>• Section 11.47 on page 218<br>• Section 11.48 on page 220<br>• Section 11.51 on page 224<br>• Section 11.52 on page 225 |

| Unit and related entities       | See                         |  |
|---------------------------------|-----------------------------|--|
| SMU2 (co-siting) <sup>(2)</sup> | Section 11.35 on page 198   |  |
| • DIG SC (2x64 kbit/s)          | • Section 11.18 on page 177 |  |
| • E3                            | • Section 11.49 on page 222 |  |
| • E2                            | • Section 11.50 on page 223 |  |
| • Single E1 Interface           | • Section 11.51 on page 224 |  |
| • All E1 Interfaces             | • Section 11.52 on page 225 |  |
| MMU2 B/C                        | Section 11.36 on page 201   |  |
| • RAU unit                      | • Section 11.38 on page 204 |  |
| • RF Interface                  | • Section 11.39 on page 207 |  |
| • RAU Interface                 | • Section 11.37 on page 203 |  |
| • SWITCH Interface              | • Section 11.42 on page 210 |  |
| • Single E1 Interface           | • Section 11.51 on page 224 |  |
| • All E1 Interfaces             | • Section 11.52 on page 225 |  |
| ATU (B)                         | Section 11.29 on page 190   |  |
| • LAN Interface                 | • Section 11.16 on page 174 |  |
| • Bridge Interface              | • Section 11.17 on page 176 |  |
| • Single E1 Interface           | • Section 11.51 on page 224 |  |
| • All E1 Interfaces             | • Section 11.52 on page 225 |  |

(1) Configured after both units and their interfaces are configured. See also Section 6.5.1 on page 68 on how to create MSP protection.

(2) An SMU2 used for protection is configured according to Section 6.4.4 on page 66.

# 6.4 Radio Terminal Configuration

This section describes how to configure a Radio Terminal. It could be a completion of a configuration made during the initial setup or a completely new installation. The procedure is started indoors with a station radio cable connecting the MMU and the RAU. For further instructions, see *MINI-LINK TN ETSI Indoor Installation Manual*.

The following procedures are covered:

- Configuring an Unprotected (1+0) Radio Terminal with MMU2 B/C, see Section 6.4.1 on page 63.
- Configuring a Protected (1+1) Radio Terminal with MMU2 B/C, see Section 6.4.2 on page 64.
- Configuring an Unprotected (1+0) Radio Terminal with MMU2 or ATU (B), see Section 6.4.3 on page 66.
- Configuring a Protected (1+1) Radio Terminal with MMU2, see Section 6.4.4 on page 66.

### 6.4.1 Configuring an Unprotected (1+0) Radio Terminal with MMU2 B/C

To configure an unprotected (1+0) Radio Terminal when the indoor part comprises one MMU2 B or MMU2 C:

- 1. In the Navigation Tree, click an MMU2 B or MMU2 C.
- 2. Click the Configuration menu to open the MMU2 B/C Configuration page.
- 3. Under **ID**, type the identity of this Radio Terminal in the **Near End** box.
- 4. If this terminal should send notifications, select the **Notifications** check box.
- 5. If an alarm should be generated when the received traffic originates from the wrong far-end, type the expected far-end identity in the **Far End** box, and select the **Radio ID Check** check box.
- 6. Under Traffic Capacity, select the wanted traffic capacity.
- 7. Under Protection Mode, select 1+0.
- 8. Select BER Alarm Threshold.
- 9. Under Modulation, select the wanted modulation method.
- 10. Under MMU2 B/C <ID>, select all check boxes.
- 11. Click Apply.
- 12. Under MMU2 B/C <ID>, click the RAU <ID> link to open the RAU Configuration page.
- 13. Under Near End Radio Terminal <ID>, select all check boxes.
- 14. Under **RAU <ID>**, type the transmit frequency in the **Tx Frequency** box.
- 15. Select the Transmitter On check box.
- 16. In the **Tx Attenuator** box, type the value of the fixed attenuator (if used).
- 17. In the **Output Power Mode** list, select how the output power is to be controlled.
  - **Note:** The **ATPC** option is only available when all units in the radio link support ATPC. Click **Show ATPC Capabilities** to see which units support ATPC.

18. Do one of the following:

lf

RTPC is selected

ATPC is selected

Then

Type the Output Power value.

Type the **Max Output Power** and **Target Input Power (far-end)** values.

- 19. In the **RF Input Alarm Threshold** box, type the threshold for generating RF Input Threshold alarms.
- 20. Click Apply.
- 21. Carry out the outdoor equipment installation, indoor and outdoor radio cabling, and antenna alignment. Follow the instructions in *MINI-LINK TN ETSI Indoor Installation Manual* and *MINI-LINK TN, MINI-LINK E, MINI-LINK HC Outdoor Installation Manual*.
- 22. Configure the applicable interfaces.
  - RAU IF, see Section 11.37 on page 203
  - RF, see Section 11.39 on page 207
  - E3 Interface, see Section 11.49 on page 222
  - E2 Interface, see Section 11.50 on page 223.
  - Single E1 Interface, see Section 11.51 on page 224
  - All E1 Interfaces, see Section 11.52 on page 225

## 6.4.2 Configuring a Protected (1+1) Radio Terminal with MMU2 B/C

**Note:** The 1+1 configuration is only possible if the units are placed in adjacent AMM positions according to specifications in *MINI-LINK TN ETSI Indoor Installation Manual.* 

To configure a protected (1+1) terminal when the indoor part comprises two MMU2 B or MMU2 C units:

- 1. Configure two temporary unprotected (1+0) Radio Terminals, one for each MMU that will be part of the final protected terminal, as described in Section 6.4.1 on page 63.
  - **Note:** Do not turn on the transmitters when creating the temporary terminals.
  - **Note:** To be able to configure a protected terminal, the following conditions apply:
    - Both of the temporary terminals must be configured to use the same traffic capacity, modulation method, and identity.
    - For 1+1 Hot configurations, both RAUs must have *the same* frequency.
    - For 1+1 Work configurations, both RAUs must have *different* frequencies.
- 2. In the Navigation Tree, click the MMU in the lower position.
- 3. Click the **Configuration** menu to open the **MMU2 B/C Configuration** page.
- 4. Under Protection Mode, select 1+1 Hot or 1+1 Work.
- 5. Click **Apply** to set the protection mode.
- 6. Click the **Configure Protection** link to open the **SWITCH Protection** page.
- 7. Configure the protection as described in Section 11.43 on page 211, then go back to the **MMU2 B/C Configuration** page.
- **Note:** Step 8 on page 65 to Step 10 on page 65 is repeated for both RAUs.
- 8. Under MMU2 B/C <ID>, click the RAU <ID> link to open the RAU Configuration page.
- 9. Select the **Transmitter On** check box, then click **Apply**.
- Under Near End radio Terminal <ID>, click the MMU2 B/C <ID> link to return to the MMU2 B/C Configuration page. Repeat from Step 8 on page 65 to Step 10 on page 65 for the other RAU.
- 11. Under MMU2 B/C <ID>, select all check boxes, then click Apply.
- 12. Configure the applicable interfaces.
  - RAU IF, see Section 11.37 on page 203
  - RF, see Section 11.39 on page 207
  - E3 Interface, see Section 11.49 on page 222
  - E2 Interface, see Section 11.50 on page 223.
  - Single E1 Interface, see Section 11.51 on page 224
  - All E1 Interfaces, see Section 11.52 on page 225

# 6.4.3 Configuring an Unprotected (1+0) Radio Terminal with MMU2 or ATU (B)

To configure an unprotected (1+0) Radio Terminal when the indoor part comprises one MMU2 or ATU (B):

- 1. In the Navigation Tree, click an MMU2.
- 2. Click the **Configuration** menu.
- 3. On the **MMU2 Configuration** page, select **In Service**, clear the **Enable** check box and select **Prepare for 1+0 configuration**.
- 4. Click **Apply**.
- 5. Click Perform AM Setup and Hop Setup.
- 6. In MSM, perform an AM and Hop Setup. Follow the instructions in *MSM User Guide* or *MSM online Help*. Exit MSM when finished.
- 7. Carry out the outdoor equipment installation, indoor and outdoor radio cabling, and antenna alignment. Follow the instructions in *MINI-LINK TN ETSI Indoor Installation Manual* and *MINI-LINK TN, MINI-LINK HC, MINI-LINK E Outdoor Installation Manual*.
- 8. Configure the applicable interfaces.
  - E3 Interface, see Section 11.49 on page 222
  - E2 Interface, see Section 11.50 on page 223
  - Single E1 Interface, see Section 11.51 on page 224
  - All E1 Interfaces, see Section 11.52 on page 225
- 9. On the **MMU2 Configuration** page, select the **Enable** check box and click **Apply**.

### 6.4.4 Configuring a Protected (1+1) Radio Terminal with MMU2

**Note:** The 1+1 configuration is only possible if the units are placed in adjacent AMM positions according to specifications in *MINI-LINK TN ETSI Indoor Installation Manual.* 

To configure a protected (1+1) Radio Terminal when the indoor part comprises two MMU2 units and one SMU2:

- 1. In the **Navigation Tree**, click one of the MMU2s.
- 2. Click the **Configuration** menu.
- 3. On the **MMU2 Configuration** page, select **Prepare for 1+1 configuration** and click **Apply**.
- 4. For all three units, select **In Service**, clear the **Enable** check box and click **Apply**.

- 5. Click Perform AM Setup and Hop Setup.
- 6. In MSM, perform an AM and Hop Setup. Follow the instructions in *MSM User Guide* or *MSM online Help*. Exit MSM when finished.
- 7. Carry out the outdoor equipment installation, indoor and outdoor radio cabling, and antenna alignment. Follow the instructions in *MINI-LINK TN ETSI Indoor Installation Manual* and *MINI-LINK TN, MINI-LINK HC, MINI-LINK E Outdoor Installation Manual*.
- 8. Configure the applicable interfaces.
  - E3 Interface, see Section 11.49 on page 222
  - E2 Interface, see Section 11.50 on page 223
  - Single E1 Interface, see Section 11.51 on page 224
  - All E1 Interfaces, see Section 11.52 on page 225
- 9. On the **MMU2 Configuration** page, select the **Enable** check box for all three units and click **Apply**.

# 6.5 Working with MSP Protection

This section describes how to create, modify and delete MSP protection.

#### 6.5.1 Creating MSP Protection

This procedure describes how to create MSP protection including two adjacent LTU 155s. Each unit's STM-1 port will have the status MSP 1+1 VC-12.

- **Note:** The two LTU 155s must be placed in adjacent AMM positions according to specifications in *MINI-LINK TN ETSI Indoor Installation Manual*.
- **Note:** Creating MSP protection will remove the existing traffic routings on the LTU 155.

To create MSP protection:

- 1. Make sure that both units and their interfaces are configured, see Section 6.3 on page 61.
- 2. In the Navigation Tree, click one of the two LTU 155s.
- 3. Click the **Configuration** menu.
- 4. On the LTU 155 Configuration page, under Port Configuration, click MSP Protection.
- 5. On the Create MSP Protection page, click OK.
- 6. The selected LTU 155 along with its adjacent unit will be configured to operate together as a protected pair, in an MSP protection. During the process it is indicated how many units (0,1 or 2) that have been configured so far. The page is refreshed every fifth second to give up-to-date information about the progress.
- 7. When the MSP protection has been created the **Modify MSP Protection** page is displayed.

To verify or change the configuration of the MSP protection do the following:

- 8. In the **Navigation Tree**, click the MSP interface found below one of the LTU 155s.
- 9. On the **Configuration** menu, click **Configuration**. The **MSP Configuration page** is displayed, where the configuration can be changed.

#### 6.5.2 Modifying MSP Protection

This procedure describes how to change active line and switch mode for an existing MSP protection, including two adjacent LTU 155 units.

To modify MSP protection:

- 1. In the **Navigation Tree**, click one of the two LTU 155s.
- 2. Click the **Configuration** menu.
- 3. On the LTU 155 Configuration page, under Port Configuration, click MSP Protection.
- 4. On the **Modify MSP Protection** page, change **Active Line** and/or **Switch Mode**.
- 5. Click **Apply**.

#### 6.5.3 Deleting MSP Protection

This procedure describes how to delete an existing MSP protection, including two adjacent LTU 155s. Deleting MSP protection will set the status of each unit's STM-1port to Not Configured, that is the port does not provide traffic until it is configured using the **LTU 155 Configuration** page, see Section 11.33 on page 194.

To delete MSP protection:

- 1. In the **Navigation Tree**, click one of the two LTU 155s.
- 2. Click the **Configuration** menu.
- 3. On the LTU 155 Configuration page, under Port Configuration, click MSP Protection.
- 4. On the **Modify MSP Protection** page, change the status for both units to **Not Configured**.
- 5. Click OK.
- 6. The selected LTU 155 along with its adjacent unit will be set to operate alone. During the process the **Deleting MSP Protection** page indicates how many units (0,1 or 2) that have been configured so far. The page is refreshed every fifth second to give up-to-date information about the progress.
  - **Note:** If you leave the **Deleting Protection** page during the process and then enter it later, you have to re-specify the status of the second unit's STM-1 port.
- 7. When the MSP protection has been deleted the **LTU 155 Configuration** page is displayed.

# 6.6 Working with 1+1 E1 SNCP Protection

This section describes how to create, modify and delete 1+1 E1 SNCP protection using the EEM.

- **Note:** If MINI-LINK Connexion is used to provision end-to-end E1 connections, then only use the EEM to *view* current connections. Creating, modifying, and deleting E1 connections shall in this case be done with MINI-LINK Connexion.
- Note: 1+1 SNCP protection is not applicable for ATU (B).

## 6.6.1 Creating 1+1 E1 SNCP Protection

Protection of E1 interfaces can be created in two ways:

- Using the Matrix View, see Section 6.6.1.1 on page 70. One interface pair can be protected at a time.
- Using the List View, see Section 6.6.1.2 on page 72. One or multiple interface pairs can be protected simultaneously.

#### 6.6.1.1 Creating 1+1 E1 SNCP Protection Using the Matrix View

- 1. In the Navigation Tree, click the NE.
- 2. On the Configuration menu, click 1+1 E1 SNCP.
- 3. On the **1+1 E1 SNCP Select Interfaces** page, under **Interface Type**, select **E1** and then click **Select**.

Note: This version of EEM supports only selection of E1.

- 4. Under **Select units for interface views**, select the two units, one from each list, that contain the interfaces to be protected.
- 5. Click Matrix View.

6. On the **1+1 E1 SNCP Matrix View** page, click the blank button in the intersection point between the two interfaces to be protected. This

creates a protection with default settings indicated by a P button  $\stackrel{P}{\square}$  in the intersection point.

You can use an interface interval link 1.1.1-1.6.2 to locate interfaces currently not present on an axis. The interfaces on an MMU2 in a protected (1+1) Radio Terminal are denoted in accordance with the SMU2.

- **Note:** If there is no blank button in the intersection point, the two interfaces cannot be used. To find out why, click the interface names to display the **E1 Overview** page. The possible reasons can be summarized as follows:
  - One or both of the interfaces are already part of a 1+1 E1 SNCP protection.
  - Both interfaces are already routed.
  - The interface is used for DCN.

To modify the protection, route the protected interface or modify a traffic routing of the protected interface (optional):

- 7. Click the P button  $\underline{\mathbb{P}}$ .
- 8. On the Modify 1+1 E1 SNCP page, do one of the following:

То

Do this

| Modify the protection                                                                                                    | <ul> <li>Specify the protection parameters.<br/>Clicking Configure <protected<br>E1 Interface Name&gt; opens the<br/>E1 Configuration page where<br/>you can specify the parameters<br/>for the protected interface. Use<br/>the Back button to navigate back.</protected<br></li> <li>Click OK. The 1+1 E1 SNCP<br/>Matrix View page is displayed.</li> </ul>    |
|----------------------------------------------------------------------------------------------------|----------------------------------------------------------------------------------------------------|
| Route the protected interface                                                                                                    | <ul> <li>Under Traffic Routing, click<br/>Create.</li> <li>On the Traffic Routing List View<br/>page, select the interface to be<br/>routed to (Interface 2) and then<br/>click Create.</li> <li>On the Create Traffic Routing<br/>page, type the Name of the traffic<br/>routing and then click OK. The<br/>Modify 1+1 E1 SNCP page is<br/>displayed.</li> </ul> |
| Modify a traffic routing of the<br>protected interface.<br>This case will occur if one of the<br>interfaces in the protection was | <ul> <li>Under Traffic Routing, click<br/>Modify.</li> <li>On the Modify Traffic Routing<br/>page, type the Name of the traffic</li> </ul>                                                                                                    |

#### 6.6.1.2 Creating 1+1 E1 SNCP Protection Using the List View

then inherit the traffic routing.

1. In the **Navigation Tree**, click the NE.

routed. The protected interface will

- 2. On the Configuration menu, click 1+1 E1 SNCP.
- 3. On the **1+1 E1 SNCP Select Interfaces** page, under **Interface Type**, select **E1** and then click **Select**.

Note: This version of EEM supports only selection of E1.

- 4. Under **Select units for interface views**, select the units, one unit or All Units from each list, that contain the interfaces to be protected.
- 5. Click List View.

routing and click OK. The Modify

1+1 E1 SNCP page is displayed.

- 6. On the **1+1 E1 SNCP List View** page, select one or multiple interface pairs to be protected. When selecting multiple items, the topmost selected interfaces in the two lists will form an interface pair and so on. Use CTRL or SHIFT to select multiple items.
  - **Note:** The interfaces on an MMU2 in a protected (1+1) Radio Terminal are denoted in accordance with the SMU2.
- 7. Click **Create** and do one of the following:

| То                                      | Do this                                                                                                    |
|-----------------------------------------|----------------------------------------------------------------------------------------------------|
| Create a single 1+1 E1 SNCP protection  | <ul> <li>On the Create 1+1 E1 SNCP<br/>page, under Interfaces, select<br/>the Active interface.</li> <li>Under Settings, specify Hold-Off<br/>Time and Switch Mode.</li> <li>Click OK.</li> </ul>           |
| Create multiple 1+1 E1 SNCP protections | On the <b>Create Multiple 1+1 E1</b><br><b>SNCP</b> page, click <b>OK</b> . This will<br>create the protections with default<br>settings which can be changed later<br>by modifying an existing protection. |

8. The **1+1 E1 SNCP List View** page is displayed. Click **Show Current Protections** to display the **Current Protections** list.

To modify a protection, route the protected interface or modify a traffic routing of the protected interface (optional):

- 9. Locate the protection and click Modify.
- 10. On the Modify 1+1 E1 SNCP page, do one of the following:

| То                                                                                                    | Do this                                                                                                    |
|----------------------------------------------------------------------------------------------------|----------------------------------------------------------------------------------------------------|
| Modify the protection                                                                                                    | <ul> <li>Specify the protection parameters.<br/>Clicking Configure <protected<br>E1 Interface Name&gt; opens the<br/>E1 Configuration page where<br/>you can specify the parameters<br/>for the protected interface. Use<br/>the Back button to navigate back.</protected<br></li> <li>Click OK. The 1+1 E1 SNCP List<br/>View page is displayed.</li> </ul>      |
| Route the protected interface                                                                                                    | <ul> <li>Under Traffic Routing, click<br/>Create.</li> <li>On the Traffic Routing List View<br/>page, select the interface to be<br/>routed to (Interface 2) and then<br/>click Create.</li> <li>On the Create Traffic Routing<br/>page, type the Name of the traffic<br/>routing and then click OK. The<br/>Modify 1+1 E1 SNCP page is<br/>displayed.</li> </ul> |
| Modify a traffic routing of the<br>protected interface.<br>This case will occur if one of the<br>interfaces in the protection was<br>routed. The protected interface will<br>then inherit the traffic routing. | <ul> <li>Under Traffic Routing, click<br/>Modify.</li> <li>On the Modify Traffic Routing<br/>page, type the Name of the traffic<br/>routing and click OK. The Modify<br/>1+1 E1 SNCP page is displayed.</li> </ul>                                                                                                    |

#### 6.6.2 Modifying or Deleting 1+1 E1 SNCP Protection

Existing protection of E1 interfaces can be modified, that is change the protection parameters or route the protected interface, or deleted in two ways:

- Using the Matrix View, see Section 6.6.2.1 on page 75. One protection can be handled at a time.
- Using the List View, see Section 6.6.2.2 on page 77. One protection can be modified and multiple protections can be deleted simultaneously.

#### 6.6.2.1 Modifying or Deleting 1+1 E1 SNCP Protection Using the Matrix View

- 1. In the Navigation Tree, click the NE.
- 2. On the Configuration menu, click 1+1 E1 SNCP.
- 3. On the **1+1 E1 SNCP Select Interfaces** page, under **Interface Type**, select **E1** and then click **Select**.
  - **Note:** This version of EEM supports only selection of E1.
- 4. Under **Select units for interface views**, select the two units, one from each list, that contain the interfaces in the protection.
- 5. Click Matrix View.
- 6. On the **1+1 E1 SNCP Matrix View** page, click the P button I in the intersection point between the two interfaces in the protection.
  - **Note:** You can use an interface interval link <u>1.1.1-1.6.2</u> to locate interfaces currently not present on an axis.
  - **Note:** The interfaces on an MMU2 in a protected (1+1) Radio Terminal are denoted in accordance with the SMU2.

| 7. | On the Modify 1+1 E1 SNCP page d                     | o one of the following:                                                                                                    |  |
|----|------------------------------------------------------|----------------------------------------------------------------------------------------------------|--|
|    | То                                                   | Do this                                                                                                    |  |
|    | Modify the protection                                | <ul> <li>Specify the protection parameters.<br/>Clicking Configure <protected<br>E1 Interface Name&gt; opens the<br/>E1 Configuration page where<br/>you can specify the parameters<br/>for the protected interface. Use<br/>the Back button to navigate back.</protected<br></li> <li>Click OK. The 1+1 E1 SNCP<br/>Matrix View page is displayed<br/>reflecting your changes.</li> </ul> |  |
|    | Delete the protection                                | <ul> <li>Click Delete.</li> <li>Click OK in the confirmation dialog box. The 1+1 E1 SNCP Matrix View page is displayed reflecting your changes.</li> </ul>                                                                                                    |  |
|    | Route the protected interface                        | <ul> <li>Under Traffic Routing, click<br/>Create.</li> <li>On the Traffic Routing List View<br/>page, select the interface to be<br/>routed to (Interface 2) and then<br/>click Create.</li> <li>On the Create Traffic Routing<br/>page, type the Name of the traffic<br/>routing and then click OK. The<br/>Modify 1+1 E1 SNCP page is<br/>displayed.</li> </ul>                          |  |
|    | Modify a traffic routing of the protected interface. | <ul> <li>Under Traffic Routing, click<br/>Modify.</li> <li>On the Modify Traffic Routing<br/>page, type the Name of the traffic<br/>routing and click OK. The Modify<br/>1+1 E1 SNCP page is displayed.</li> </ul>                                                                                                    |  |

#### 6.6.2.2 Modifying or Deleting 1+1 E1 SNCP Protection Using the List View

- 1. In the **Navigation Tree**, click the NE.
- 2. On the Configuration menu, click 1+1 E1 SNCP.
- 3. On the **1+1 E1 SNCP Select Interfaces** page, under **Interface Type**, select **E1** and then click **Select**.

**Note:** This version of EEM supports only selection of E1.

- 4. Under **Select units for interface views**, select the two units, one unit or All Units from each list, that contain the interfaces in the protection.
- 5. Click List View.
- 6. On the **1+1 E1 SNCP List View** page, click **Show Current Protections** to display the **Current Protections** list.

| . Under Current Protections, do one                  | e of the following:                                                                                                    |
|------------------------------------------------------|----------------------------------------------------------------------------------------------------|
| То                                                   | Do this                                                                                                    |
| Modify a protection                                  | <ul> <li>Locate the protection and click Modify.</li> <li>On the Modify 1+1 E1 SNCP page, specify the protection parameters. Clicking Configure <protected e1="" interface="" name=""> opens the E1 Configuration page where you can specify the parameters for the protected interface. Use the Back button to navigate back.</protected></li> <li>Click OK. The 1+1 E1 SNCP List View page is displayed reflecting your changes.</li> </ul> |
| Delete one or multiple protections                   | <ul> <li>Select the check boxes for the protections to be deleted and click <b>Delete</b>.</li> <li>Click <b>OK</b> in the confirmation dialog box. The <b>1+1 E1 SNCP List View</b> page is displayed reflecting your changes.</li> <li><b>Note:</b> You can also delete a single protection from the <b>Modify 1+1 E1 SNCP</b> page.</li> </ul>                                                                                             |
| Route the protected interface                        | <ul> <li>Under Traffic Routing, click<br/>Create.</li> <li>On the Traffic Routing List View<br/>page, select the interface to be<br/>routed to (Interface 2) and then<br/>click Create.</li> <li>On the Create Traffic Routing<br/>page, type the Name of the traffic<br/>routing and then click OK. The<br/>Modify 1+1 E1 SNCP page is<br/>displayed.</li> </ul>                                                                             |
| Modify a traffic routing of the protected interface. | <ul> <li>Under Traffic Routing, click<br/>Modify.</li> <li>On the Modify Traffic Routing<br/>page, type the Name of the traffic<br/>routing and click OK. The Modify<br/>1+1 E1 SNCP page is displayed.</li> </ul>                                                                                                    |

7.

# **Note:** The interfaces on an MMU2 in a protected (1+1) Radio Terminal are denoted in accordance with the SMU2.

# 6.7 Configuring the Ethernet Bridge

This section describes how to configure the Ethernet Bridge, implemented in the NPU2 and ATU (B). A maximum of 16 E1s can be used for transmission of Ethernet traffic.

To configure the Ethernet Bridge:

- 1. In the Navigation Tree, click the NE.
- 2. On the **Configuration** menu, click **Ethernet Bridge**.
- 3. On the **Ethernet Bridge Configuration** page, under **Units**, select the unit that contain the E1s to be bridged and click **Select**.
- 4. Under **Interfaces**, select the E1s that should be bridged and click **Add**. Use CTRL or SHIFT to select multiple items.
- 5. If the E1s to be bridged belong to more than one unit, repeat the two previous steps.
- 6. If E1s should be removed do the following:

Under **Bridged Interfaces**, select the E1s to be removed and click **Remove**.

- 7. Select the **Enable** check box if alarm notifications should be sent for the bridge's HDLC encapsulation interface.
- 8. Click **Apply**.

# 6.8 Working with Traffic Routing of E1 Interfaces

This section describes how to create, modify and delete traffic routing of E1 interfaces.

**Note:** If MINI-LINK Connexion is used to provision end-to-end E1 connections, then only use the EEM to *view* current connections. Creating, modifying, and deleting E1 connections shall in this case be done with MINI-LINK Connexion.

### 6.8.1 Creating Traffic Routing of E1 Interfaces

Traffic routing of E1 interfaces can be done in two ways:

- Using the Matrix View, see Section 6.8.1.1 on page 80. One interface pair can be routed at a time.
- Using the List View, see Section 6.8.1.2 on page 80. One or multiple interface pairs can be routed simultaneously.

#### 6.8.1.1 Creating Traffic Routing of E1 Interfaces Using the Matrix View

- 1. In the **Navigation Tree**, click the NE.
- 2. On the Configuration menu, click Traffic Routing.
- 3. On the **Traffic Routing Select Interfaces** page, under **Interface Type**, select **E1** and then click **Select**.
- 4. Under **Select units for interface views**, select the two units, one from each list, that contain the interfaces to be routed.
- 5. Click Matrix View.
- 6. On the **Traffic Routing Matrix View** page, click the blank button in the intersection point between the two interfaces to be routed. This creates a

nameless traffic routing indicated by an X button  $\bowtie$  in the intersection point.

- **Note:** You can use an interface interval link <u>1.1.1-1.6.2</u> to locate interfaces currently not present on an axis.
- **Note:** If there is no blank button in the intersection point the two interfaces cannot be used. To find out why, click the interface names to display the **E1 Overview** page. The possible reasons can be summarized as follows:
  - One or both of the interfaces are already routed or part of a 1+1 E1 SNCP protection where the protected interface is already routed.
  - The two interfaces are part of the same 1+1 E1 SNCP protection.
- **Note:** The interfaces on an MMU2 in a protected (1+1) Radio Terminal are denoted in accordance with the SMU2.

To name the traffic routing (optional):

- 7. Click the X button  $\bowtie$  to modify the traffic routing.
- 8. On the **Modify Traffic Routing** page, type the **Name** and then click **OK**. The **Traffic Routing Matrix View** page will be opened.

#### 6.8.1.2 Creating Traffic Routing of E1 Interfaces Using the List View

- 1. In the Navigation Tree, click the NE.
- 2. On the **Configuration** menu, click **Traffic Routing**.
- 3. On the **Traffic Routing Select Interfaces** page, under **Interface Type**, select **E1** and then click **Select**.

- 4. Under **Select units for interface views**, select the two units, one unit or All Units from each list, that contain the interfaces to be routed.
- 5. Click List View.
- 6. On the **Traffic Routing List View** page, select one or multiple interface pairs to be routed. When selecting multiple items, the topmost selected interfaces in the two lists will form one interface pair and so on. Use CTRL or SHIFT to select multiple items.
  - **Note:** The interfaces on an MMU2 in a protected (1+1) Radio Terminal are denoted in accordance with the SMU2.
- 7. Click Create and do one of the following:
  - On the **Create Traffic Routing** page, type the **Name** of the single traffic routing and then click **OK**.
  - On the **Create Multiple Traffic Routing** page, type the common **Name** of the multiple traffic routings and then click **OK**. An individual name can be set later by modifying an existing traffic routing.
- 8. The **Traffic Routing List View** page is displayed. Click **Show Current Routings** to display the **Current Traffic Routings** list.

#### 6.8.2 Modifying or Deleting Traffic Routing of E1 Interfaces

Existing traffic routing of E1 interfaces can be modified or deleted in two ways:

- Using the Matrix View, see Section 6.8.2.1 on page 81. One traffic routing can be handled at a time.
- Using the List View, see Section 6.8.2.2 on page 82. One traffic routing can be modified and multiple traffic routings can be deleted simultaneously.

# 6.8.2.1 Modifying or Deleting Traffic Routing of E1 Interfaces Using the Matrix View

- 1. In the Navigation Tree, click the NE.
- 2. On the **Configuration** menu, click **Traffic Routing**.
- 3. On the **Traffic Routing Select Interfaces** page, under **Interface Type**, select **E1** and then click **Select**.
- 4. Under **Select units for interface views**, select the two units, one from each list, that contain the interfaces in the traffic routing.
- 5. Click Matrix View.

- 6. On the **Traffic Routing Matrix View** page, click the X button in the intersection point between the two interfaces in the traffic routing.
  - **Note:** You can use an interface interval link <u>1.1.1-1.6.2</u> to locate interfaces currently not present on an axis.
  - **Note:** The interfaces on an MMU2 in a protected (1+1) Radio Terminal are denoted in accordance with the SMU2.
- 7. On the Modify Traffic Routing page, do one of the following:
  - Modify the Name of the traffic routing and click OK.
  - Click **Delete** and then click **OK** in the confirmation dialog box.
- 8. The **Traffic Routing Matrix View** page is displayed reflecting your changes.

#### 6.8.2.2 Modifying or Deleting Traffic Routing of E1 Interfaces Using the List View

- 1. In the **Navigation Tree**, click the NE.
- 2. On the **Configuration** menu, click **Traffic Routing**.
- 3. On the **Traffic Routing Select Interfaces** page, under **Interface Type**, select **E1** and then click **Select**.
- 4. Under **Select units for interface views**, select the two units, one unit or All Units from each list, that contain the interfaces in that are routed.
- 5. Click List View.
- 6. On the **Traffic Routing List View** page, click **Show Current Routings** to display the **Current Traffic Routings** list.

7. Under Current Traffic Routings do one of the following:

#### Do this

| Modify a traffic routing | <ul> <li>Locate the traffic routing and click<br/>Modify.</li> </ul> |
|--------------------------|----------------------------------------------------------------------|
|                          | woarry.                                                              |

• On the **Modify Traffic Routing** page, modify the **Name** of the traffic routing and click **OK**.

Delete one or multiple traffic routings

- Select the check boxes for the traffic routings to be deleted and click **Delete**.
- Click OK in the confirmation dialog box.
   Note: You can also delete a single traffic routing from the Modify Traffic Routing page.
- **Note:** The interfaces on an MMU2 in a protected (1+1) Radio Terminal are denoted in accordance with the SMU2.
- 8. The **Traffic Routing List View** page is displayed reflecting your changes.

# 6.9 Working with E1 Overview

Το

The **E1 Overview** page is opened in a separate window and provides a convenient way to view and change the configuration of an E1 interface, as well as handle its 1+1 E1 SNCP protection and traffic routing. Furthermore, it is possible to handle the E1 as part of the Ethernet Bridge, implemented in the NPU2 and ATU (B).

This section covers the following procedures:

- Configuring an E1, Creating 1+1 E1 SNCP Protection and Traffic Routing, see Section 6.9.1 on page 83.
- Adding an E1 to the Ethernet Bridge, see Section 6.9.2 on page 85.

# 6.9.1 Configuring an E1, Creating 1+1 E1 SNCP Protection and Traffic Routing

This procedure describes how to use the main features of the **E1 Overview** page, excluding the Ethernet Bridge handling. The different parts of the procedure can also be used standalone, when applicable.

#### Opening the E1 Overview page and Configuring an E1

- 1. In the **Navigation Tree**, click an E1 that is neither protected nor routed.
- 2. On the **Configuration** menu, click **Configuration**.

- 3. On the **E1 Configuration** page, view the parameters at hand. If required, make changes and click **Apply**.
- 4. Click **E1 Overview** to open the **E1 Overview** page in a separate window. The upper part of the page displays the configuration of the E1 for which the page is opened. The lower part is a graphical view used to display and change protection and traffic routing related to this E1.
  - **Note:** The upper part of the page will have links to the **E1 Configuration** page for all E1s related to the one for which the page is opened. Use these links to change the configuration, if required.

#### Creating a 1+1 E1 SNCP Protection

Note: 1+1 SNCP protection is not applicable for ATU (B).

- 5. On the E1 Overview page, click Create 1+1 E1 SNCP. The 1+1 E1 SNCP List View page is opened in the main EEM browser window. The E1 for which the E1 Overview page is opened is preselected in the Interface 1 list. The Interface 2 list contains all available E1s that can be used to create a protection.
- 6. On the **1+1 E1 SNCP List View** page, under **Interface 2**, select an E1 and click **Create**.
- 7. On the **Create 1+1 E1 SNCP** page, define **Hold-Off Time** and **Switch Mode**. Click **Apply**.
- 8. On the **E1 Overview** page, click **Reload**. The page is now updated with an SNCP symbol for the new protection. The configuration of the two unprotected and the protected E1s are also displayed in the upper part of the page.

#### **Creating a Traffic Routing**

- 9. On the E1 Overview page, click Create Traffic Routing.
- 10. The **Traffic Routing List View** page is opened in the main EEM browser window. The protected E1 is preselected in the **Interface 1** list. The **Interface 2** list contains all available E1s that can be used to create a traffic routing.
- 11. On the **Traffic Routing List View** page, under **Interface 2**, select an E1 and click **Create**.
- 12. On the **Create Traffic Routing** page, specify a **Name** of the traffic routing and click **Apply**.
- 13. On the **E1 Overview** page, click **Reload**. The page is now updated with a Traffic Routing symbol. The configuration of the E1 selected under **Interface 2** is also displayed in the upper part of the page.

#### Creating a 1+1 E1 SNCP Protection

- **Note:** 1+1 SNCP protection is not applicable for ATU (B).
- 14. If the E1 selected under **Interface 2** in Step 11 on page 84 should be protected as well, repeat Step 5 on page 84 to Step 8 on page 84 above. This protection will be displayed with an SNCP symbol to the right. The configuration of the E1s in this protection is also displayed in the upper part of the page.

#### 6.9.2 Adding an E1 to the Ethernet Bridge

The **E1 overview** page displays if an E1 is used for the Ethernet Bridge, implemented in the NPU2 and ATU (B). If not, the E1 can be added. See also how to configure the Ethernet Bridge in Section 6.7 on page 79.

To add an E1 to the Ethernet Bridge:

- 1. In the **Navigation Tree**, click an E1 that is not used for the Ethernet Bridge.
- 2. On the **Configuration** menu, click **Configuration**.
- 3. On the **E1 Configuration** page, view the parameters at hand. If required, make changes and click **Apply**.
- 4. Click **E1 Overview** to open the **E1 Overview** page in a separate window.
- 5. On the E1 Overview page, click Add E1 to Ethernet Bridge.
- 6. The **Ethernet Bridge Configuration** page is opened in the main EEM browser window. The selected E1 and the unit containing it are preselected.
- 7. On the **Ethernet Bridge Configuration** page, click **Add**. The E1 is added to the **Bridged Interfaces** list.
- 8. On the **E1 Overview** page, click **Reload**. The Ethernet Bridge symbol is now displayed.

# 6.10 DCN Configuration

This section covers general information and procedures related to the Data Communication Network (DCN), providing IP based transport of operation and maintenance data between management systems and MINI-LINK TN equipment.

The DCN parameters are normally set during the initial setup but can also be changed later following procedures in this section.

#### 6.10.1 Overview

Each NE holds an internal IP router using numbered and un-numbered interfaces. PPP interfaces configured for an Area Border Router (ABR) use numbered interfaces. All other interfaces are un-numbered, that is inheriting the IP address of the router.

Basic DCN parameters, such as IP address and default gateway, are set during the initial setup, see Section 5.3 on page 54. These parameters can always be changed from the **Ethernet/LAN/Servers Configuration** page, see Section 11.16 on page 174.

The preferred IP routing strategy for MINI-LINK TN is the Open Shortest Path First (OSPF) protocol, which makes use of automatically updated routing tables in order to determine the most efficient transmission of data. The OSPF areas can be created during the initial setup or at a later occasion, see Section 6.10.3 on page 88. The Command Line Interface (CLI) is used for advanced OSPF configuration and troubleshooting, see Section 6.13.3 on page 107.

MINI-LINK TN supports static routing from the EEM. Static routing can be configured during the initial setup or at a later occasion, see Section 6.10.5 on page 89. The CLI also provides configuration of static routing, see Section 6.13.4 on page 110.

The available DCN channels are briefly described below.

- E1 One E1 interface per an NPU 8x2/NPU1 B NE can be used for transport of DCN traffic. The interface can be selected during the initial setup, see Section 5.3 on page 54. It is also possible to select the interface from the E1 Configuration page, see Section 11.51 on page 224.
- **Radio Terminal** An unprotected (1+0) protected or protected (1+1) Radio Terminal provides two 64 kbit/s PPP interfaces by default.
- **Ethernet/LAN** The Ethernet interface on the NPU is the recommended way to connect to an external DCN. The NPU 8x2 provides 10 Mbit/s. For NPU2/NPU1 B it is possible to configure the interface to 10 or 100 Mbit/s on the **Ethernet/Servers Configuration** page, see Section 11.16 on page 174.

For ATU (B), the LAN interface is used to connect to an external DCN. It is possible to configure this 10 Mbit/s

interface on the **LAN/Servers Configuration** page, see Section 11.16 on page 174.

DIG SC The SMU2 in co-siting mode provides 2x64 kbit/s channels for DCN connection, typically to co-sited MINI-LINK E equipment, see Section 6.10.2.2 on page 88.

For more specific information on DCN for MINI-LINK, see *MINI-LINK DCN Guideline*.

#### 6.10.2 Configuring the PPP Interfaces

This section describes how to configure the PPP interfaces. They can specifically be used to change the default bandwidth of the STM-1 PPP interfaces and to set the number of DIG SC (2x64 kbit/s) for SMU2 in co-siting mode.

To configure the PPP interfaces:

- 1. In the **Navigation Tree**, click the NE.
- 2. On the Configuration menu, click DCN and then click PPP.
- 3. On the **PPP Configuration** page, for each interface, specify the **Administrative Status** and **Notifications**.
- 4. For a numbered interface, type the **IP Address**. The box should be left empty for an un-numbered interface.

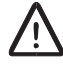

### **Caution!**

It is recommended to set all interfaces destined to the same NE as either numbered or un-numbered. Mixing both types may cause DCN instability.

#### 5. Click **Apply**.

#### 6.10.2.1 Changing the Bandwidth of the STM-1 PPP Interfaces

The STM-1 interface (stand-alone or MSP) on the LTU 155 provides PPP interfaces in the RSOH and MSOH bytes of the SDH frame. Table 6 on page 88 and Table 7 on page 88 show the possible and default bandwidth of the interfaces.

For increased bandwidth it is recommended to change the administrative status of the interfaces in accordance with the tables.

 Table 6
 Bandwidth of the STM-1 RSOH PPP interfaces

| Bandwidth [kbit/s] | DCC <sub>R</sub> (D1–3) status |
|--------------------|--------------------------------|
| 0                  | Down                           |
| 192                | Up (Default)                   |

 Table 7
 Bandwidth of the STM-1 MSOH PPP interfaces

| Bandwidth<br>[kbit/s] | DCC <sub>M</sub> (D4–6)<br>status | DCC <sub>M</sub> (D7–9)<br>status | DCC <sub>M</sub> (D10–12)<br>status |
|-----------------------|-----------------------------------|-----------------------------------|-------------------------------------|
| 0                     | Down                              | Down                              | Down                                |
| 192                   | Up (Default)                      | Down                              | Down                                |
| 384                   | Up                                | Up                                | Down                                |
| 576                   | Up                                | Up                                | Up                                  |

#### 6.10.2.2 Setting the Number of DIG SC (2x64 kbit/s) for SMU2 in Co-siting Mode

The SMU2 in co-siting mode provides 2x64 kbit/s channels for DCN connection, typically to co-sited MINI-LINK E equipment. If a channel should be used, the administrative status of the interface must be set to Up.

#### 6.10.3 Creating OSPF Areas

The Open Shortest Path First (OSPF) protocol makes use of automatically updated routing tables in order to determine the most efficient transmission of data. OSPF networks are divided in sections, so called OSPF areas. The EEM can be used to create OSPF areas as described below. If there is only one ABR within an area, it is recommended to define the area as a stub area in order to improve the performance of the routing.

To create an OSPF area:

- 1. In the Navigation Tree, click the NE.
- 2. On the Configuration menu, click DCN and then click OSPF Areas.
- 3. On the **OSPF Areas Configuration** page, type **Net Address**, **Subnet Mask**, **Area ID** and select **Area Type**.
- 4. Click Create. The OSPF area is displayed under Current OSPF Areas.

#### 6.10.4 Modifying or Deleting OSPF Areas

To modify or delete an existing OSPF area:

- 1. In the Navigation Tree, click the NE.
- 2. On the Configuration menu, click DCN and then click OSPF Areas.

3. On the **OSPF Areas Configuration** page, under **Current OSPF Areas**, do one of the following:

#### То

#### Do this

- Modify an OSPF area And click Modify.
  - On the **Modify OSPF Area** page, specify the new parameters and click **OK**.

Delete one or multiple OSPF areas

- Select the check boxes for the OSPF areas to be deleted and click **Delete**.
- Click OK in the confirmation dialog box.
   Note: You can also delete a single

OSPF area from the **Modify OSPF Area** page.

4. The **OSPF Areas Configuration** page is displayed reflecting your changes.

### 6.10.5 Creating Static Routes

Static routing means that a fixed routing scheme is used where the address of the router that a message will be sent to, has to be entered manually. A maximum of 100 static routes is possible.

To create a static route:

- 1. In the Navigation Tree, click the NE.
- 2. On the **Configuration** menu, click **DCN** and then click **Static Routing**.
- 3. On the Static Routing Configuration page, type Destination, Route Mask and Gateway.
- 4. Click Create. The static route is displayed under Current Static Routes.

See also Section 6.13.4 on page 110 on how to use the CLI to create static routes.

#### 6.10.6 Modifying or Deleting Static Routes

To modify or delete an existing static route:

- 1. In the Navigation Tree, click the NE.
- 2. On the **Configuration** menu, click **DCN** and then click **Static Routing**.

3. On the **Static Routing Configuration** page, under **Current Static Routes**, do one of the following:

#### Do this

| Modify a route | <ul> <li>Locate the route and click Modify.</li> </ul> |
|----------------|--------------------------------------------------------|
|                | On the Modify Static Route                             |
|                | page, specify the new parameters                       |
|                | and click <b>OK</b> .                                  |

Delete one or multiple routes

То

- Select the check boxes for the route to be deleted and click **Delete**.
- Click OK in the confirmation dialog box.
   Note: You can also delete a single route area from the Modify Static Route page.
- 4. The **Static Routing Configuration** page is displayed reflecting your changes.

# 6.11 Uploading a Configuration File to an FTP Server

This procedure describes how to upload a configuration file to an FTP Server for backup purposes.

**Note:** It is recommended to carry out this procedure when the installation and configuration of a new NE is completed.

To upload a configuration file:

- 1. In the **Navigation Tree**, click the NE.
- 2. On the Configuration menu, click Load Configuration.
- 3. On the Load Configuration page, under Configuration File, select Upload to FTP server.
- 4. Specify **File Name**. The configuration will be stored in the <*drive:*>\tn ftp home\tn backup configuration folder.
- 5. Under FTP, do one of the following:
  - If the configuration file should be stored on a remote FTP server, select **Remote server @ <IP address>**.
  - If the configuration file should be stored on the PC, select **Local server**. Specify **User Name** and **Password**.
- 6. Click Apply.

# 6.12 Software Upgrade

Whenever the system configuration is changed, for example by adding or replacing plug-in units, it could be necessary to upgrade the system software. The process can be performed locally with the PC connected directly to the NE or from remote utilizing a DCN connection.

**Note:** Software Upgrade cannot be performed when the NE is in fault mode.

The following tasks are covered:

- *Performing an Upgrade of Baseline*, see Section 6.12.1 on page 91.
- Performing an Upgrade of Modules, see Section 6.12.2 on page 93.
- *Performing Emergency Fallback for NPU2/NPU1 B and ATU NPU*, see Section 6.12.3 on page 95.
- *Performing Emergency Fallback for NPU 8x2*, see Section 6.12.4 on page 96.

### 6.12.1 Performing an Upgrade of Baseline

This procedure describes how to perform a software upgrade, where all load modules comply with a baseline defined in a Software Baseline Description File (SBDF).

- **Note:** The SBDF and the load modules must be stored in specific folders under: <drive:>\tn\_ftp\_home\tn\_system\_release\ml\_tn\_software, see Section 3.2.1.2 on page 18.
- **Note:** MMU2 and SMU2 (protection) are upgraded using MSM, Local Upgrade or MINI-LINK Manager.
- **Note:** Modules should be updated step-wise, not skipping any major versions.

This means that, when you want to upgrade from R1</tetter> to R3</tetter>, you should first upgrade to R2</tetter> and then to R3</tetter>, where </tetter> indicates any minor version.

Since a new baseline can contain load modules of versions that do not belong to the next major version, you need to upgrade those modules individually to versions that can be upgraded to the new baseline. See Section 6.12.2 on page 93 for instructions.

To perform an upgrade of baseline:

- 1. In the Navigation Tree, click the NE.
- 2. On the Tools menu, click Software Upgrade.

- 3. On the **Upgrade of Baseline** page, under **Desired Baseline**, specify the **Product Number** and **Release** state of the new baseline.
- 4. Click **Apply** and then click **Next**.
- 5. On the Settings page, under FTP server, do one of the following:
  - If the new software configuration resides on a remote FTP server, select **Remote server**.
  - If the new software configuration resides on the PC, select **Local server**. Click **PC** to enter the IP address, specify **User Name** and **Password**.
- 6. Under Activation, do one of the following:
  - If you want the NE to run on the new software configuration immediately after the software upgrade is finished, select Immediate.
  - If you want the NE to run on the new software configuration from a certain point of time in the future, select Scheduled and specify Date (yyyy-mm-dd) and Time (hh:mm).
- 7. Under Confirmation, do one of the following:
  - If you want to manually confirm the new software configuration, select **Manual**. This is not feasible together with a scheduled activation.
  - If you want the NE to automatically confirm the new software configuration, select **Automatic**.
- 8. Verify the **Preferences** used for the software upgrade. The following is recommended:
  - Automatic Upgrade ON
  - Automatic Downgrade ON
  - Accept Failures OFF

If Automatic Upgrade or Downgrade is OFF, the preferences can be changed after the SBDF has been loaded. This will then initiate an automatic software upgrade/downgrade.

- 9. On the **Settings** page, click **Next**.
- 10. On the **Start Upgrade** page, verify the requested actions and click **Start Upgrade**.

The **Upgrade Progress – Baseline** page monitors the download of the new software configuration. The page is refreshed every fifth second. When all load modules have been correctly received, the status Upgrade Finished is displayed for the software baseline.

11. Depending on the selected activation method the following apply:

| If                                   | Then                                                                                                    |
|--------------------------------------|----------------------------------------------------------------------------------------------------|
| Activation>Immediate was<br>selected | <ul> <li>Click Activate. The Activation page is displayed.</li> <li>If manual confirmation was selected, the Confirm New Software Configuration page will be displayed. Click Confirm. The new software configuration is now the active software in the NE. Note: If you do not confirm within 15 minutes the NE will revert to the old software configuration. Clicking Fallback will give the same result.</li> </ul> |
| Activation->Scheduled was selected   | The <b>Scheduled Activation</b> page<br>is displayed. The new software<br>configuration will be automatically<br>confirmed at the specified time.                                                                                                    |

### 6.12.2 Performing an Upgrade of Modules

This procedure describes how to perform a software upgrade of specific load modules.

- **Note:** The load modules must be stored in specific folders under: <drive:>\tn\_ftp\_home\tn\_system\_release\ ml tn software, see Section 3.2.1.2 on page 18.
- **Note:** MMU2 and SMU2 (protection) are upgraded using MSM, Local Upgrade or MINI-LINK Manager.
- Note: Performing an upgrade of modules will disable version control.
- Note: Modules should be updated step-wise, not skipping any major versions.

This means that, when you want to upgrade from R1</tetter> to R3</tetter>, you should first upgrade to R2</tetter> and then to R3</tetter>, where </tetter> indicates any minor version.

To perform an upgrade of modules:

- 1. In the Navigation Tree, click the NE.
- 2. On the **Tools** menu, click **Software Upgrade**.
- 3. On the Upgrade of Baseline page, click Upgrade of Modules.
- 4. On the **Upgrade of Modules** page, enter the **New Release** and select the **Upgrade** check box for each module to be included in the upgrade.

- 5. Click **Apply** and then click **Next**.
- 6. On the Settings page, under FTP server, do one of the following:
  - If the new software configuration resides on a remote FTP server, select **Remote server**.
  - If the new software configuration resides on the PC, select **Local server**. Click **PC** to enter the IP address, specify **User Name** and **Password**.
- 7. Under Activation, select Immediate.
- 8. Under **Confirmation**, do one of the following:
  - If you want to manually confirm the new software configuration, select **Manual**.
  - If you want the NE to automatically confirm the new software configuration, select **Automatic**.
  - **Note:** Selecting **Manual** requires an action whenever the confirmation takes place.
- 9. On the **Settings** page, click **Next**.
- 10. On the **Start Upgrade** page, verify the requested actions and click **Start Upgrade**.

The **Upgrade Progress – Modules** page monitors the download of the new software configuration. The page is refreshed every fifth second. When all load modules have been correctly received, the status Upgrade Finished is displayed for the all modules and the **Activate** button appears.

- 11. Click Activate. The Activation page is displayed.
- 12. If manual confirmation was selected, click **Confirm** on the **Upgrade Progress – Modules** page. The new software configuration is now the active software in the NE.
  - **Note:** If you do not confirm within 15 minutes the NE will revert to the old software configuration. Clicking **Fallback** will give the same result.
- 13. When the software upgrade is finished, you can use the **View Units** page to verify the load module version in each unit, see Section 11.80 on page 266.

Should a failure occur, the **Event Log** page provides information about the software upgrade, see Section 11.134 on page 351.

### 6.12.3 Performing Emergency Fallback for NPU2/NPU1 B and ATU NPU

This procedure describes how to revert to a previous software release for an NPU2/NPU1 B and ATU NPU.

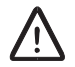

## **Caution!**

Use this function restrictively and only in the unlikely event that you have performed a software upgrade to a software version, from which you cannot perform a full software upgrade back to a correct version.

To perform an emergency fallback:

- 1. Connect the USB cable to the USB connector on the NPU or ATU (B).
- 2. Start a Web browser and enter the URL http://10.0.0.1.
- 3. In the Enter Network Password dialog box, type the user name and password, and click OK. For more information see Section 9.1 on page 135.
- 4. On the **Configuration** menu, click **Installation Wizard**.
- 5. On the **Tools** menu, click **Emergency Fallback**.
- 6. On the Emergency Fallback page, click Perform Emergency Fallback.
- 7. On the Perform Emergency Fallback page, click OK.
- 8. Click **OK**, in the confirmation dialog box.
- 9. On the **Emergency Fallback** page, click **Finish Installation**.
- 10. On the Finish Installation page, click OK.
- 11. The NE will make a warm restart. After the restart the NE is in NPU Installation mode where a configuration file can be downloaded that will cause an upgrade to a consistent system.
  - **Note:** NPU Installation mode is not applicable for ATU (B). Instead, the system starts with the Installation Wizard.

### 6.12.4 Performing an Emergency Fallback for NPU 8x2

This procedure describes how to revert to a previous software release for an NPU 8x2.

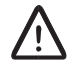

## **Caution!**

Use this function restrictively and only in the unlikely event that you have performed a software upgrade to a software version, from which you cannot perform a full software upgrade back to a correct version.

**Note:** The NE is accessed in Node Installation mode. Configure the PC to use a dynamic IP address obtained from the DHCP server in the NE or alternatively use the static IP address 10.0.0.2. For more information on IP addressing, see Section 3.3.4 on page 32.

To perform an emergency fallback:

1. Switch off and switch on the power supply.

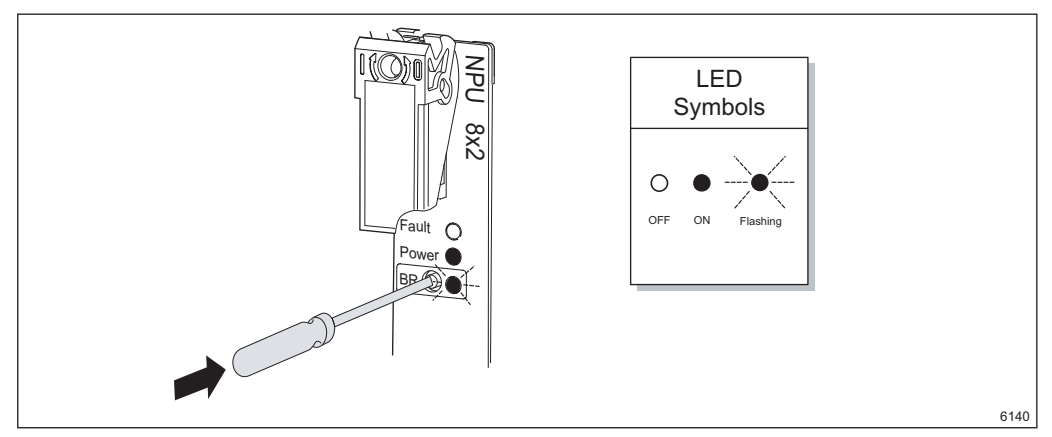

Figure 30 Entering Node Installation mode

- 2. While the Fault (red), Power (green) and BR (yellow) LEDs on the NPU 8x2 are ON (NE power up), press the BR button gently and release it. The BR (yellow) LED will start flashing, indicating that the NE is in Node Installation mode.
- 3. Connect the Ethernet cable (twisted pair) to the 10/100BASE-T port.
- 4. Start a Web browser and enter the URL http://10.0.0.1.
- 5. In the **Enter Network Password** dialog box, type the user name and password, and click **OK**. For more information see Section 9.1 on page 135.
- 6. On the Tools menu, click Emergency Fallback.
- 7. On the Emergency Fallback page, click Perform Emergency Fallback.
- 8. On the Perform Emergency Fallback page, click OK.
- 9. Click **OK**, in the confirmation dialog box.
- 10. On the Emergency Fallback page, click Finish Installation.
- 11. On the **Finish Installation** page, click **Apply**.
- 12. The **Installation Finished** page is displayed and the NE will make a warm restart.

## 6.13 Introduction to CLI

This section gives an introduction to the Command Line Interface (CLI), a text based configuration tool similar to industry standards used for router configuration. It is intended for specific configuration and troubleshooting of IP routing parameters and accessed from a Command Prompt window using telnet.

The following is covered:

- *CLI Overview*, see Section 6.13.1 on page 97.
- Summary of Important Commands, see Section 6.13.2 on page 103. This includes standard commands, such as ping and traceroute, used for general IP DCN troubleshooting.
- OSPF Configuration and Troubleshooting, see Section 6.13.3 on page 107.
  - *Defining an OSPF Area as a Stub Area*, see Section 6.13.3.1 on page 107.
- *Configuration of Static Routing*, used when the preferred OSPF routing strategy can not be used, see Section 6.13.4 on page 110.

### 6.13.1 Overview

This section describes how to use the CLI and the modes of operation.

| C:\WINNT\System32\cn | nd.exe - telnet 10.0.1.158                    | _ 🗆 ×    |
|----------------------|-----------------------------------------------|----------|
| CLI interface:       |                                               | <b>_</b> |
| Password: *******    |                                               |          |
| TN-127-0-0-1>?       |                                               |          |
| debug                | Debug system                                  |          |
| enable               | Raise the enable privilege level              |          |
| exit                 | Exit configuration utility                    |          |
| logout               | Exit configuration utility                    |          |
| no                   | Reset/Disable a parameter                     |          |
| ping                 | Test reachability with the ping utility       |          |
| quit                 | Exit configuration utility                    |          |
| show                 | Display status and configuration information  |          |
| telnet               | Initiate a telnet connection to a remote host |          |
| traceroute           | Irace the route to a destination              |          |
| IN-127-0-0-1>ping ?  |                                               |          |
| CH.B.C.D/ OP CHUSI   | NHME/ FING remote nost                        |          |
|                      | f<br>NOMEN Talaat ta waaata baat              |          |
| TN_122_0_0_1\opphi   | MANE/ leinet to remote nost                   |          |
|                      |                                               |          |
| rassworu:            |                                               |          |
| TN-127-0-0-1#        |                                               |          |
| 111 IZI 0 0 I#_      |                                               |          |
|                      |                                               | -        |

Figure 31 CLI in a Command Prompt window

#### 6.13.1.1 Confirmation of Configuration

Configuration of parameters that could lead to loss of a DCN channel, for example change of IP address, need to be confirmed. The confirmation is made automatically if an EEM user is logged on as control\_user and an NE generated ping command to the EEM PC is successful. Otherwise, confirmation of these parameters must be done manually.

Confirmation from the CLI is done using the write command, see Table 10 on page 104. It is also possible to use the **Confirm** button. The Status Bar indicates the remaining time and warnings will be issued when time is running out. It is also possible to use the show confirm timer command to display the remaining time, see Table 10 on page 104.

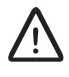

## **Caution!**

If you do not confirm your configurations within 15 minutes, the NE will make a warm restart, restoring the saved configurations, and your unconfirmed changes will be lost.

#### 6.13.1.2 Help Facility

The CLI contains a text based help facility accessed by typing in the full or partial command string then typing "?". The CLI displays the command keywords or parameters plus a short description. Typing only "?" displays all commands that can be entered.

For example, at the CLI command prompt, type "ping?" (the CLI does not display the question mark). The CLI displays the following keyword list with short descriptions for each keyword:

<HOST> Hostname to ping

<A.B:C:D> IP Address to ping

The CLI can complete the spelling of command or parameter keywords, using the TAB key. The following example shows how this function can be used.

1. Type the beginning of a command. The CLI displays the complete command (if not ambiguous).

TN-10-0-1-1>**sh**. Press the TAB key.

TN - 10 - 0 - 1 - 1 > show

2. The CLI shows if the command or parameter partial spelling is ambiguous and displays the choices that match the abbreviation.

TN-10-0-1-1>**show** i. Press the TAB key.

interface

ip

3. Type a character that excludes one of the choices.

TN-10-0-1-1>show in. Press the TAB key.

TN-10-0-1-1>show interface

4. Type "?" to display the parameters for the specific command.

[IFNAME] Interface name

TN-10-0-1-1>show interface

#### 6.13.1.3 Command Modes

The CLI commands are sorted into classes: Exec commands and Configuration commands. Configuration commands are further categorized into the following modes: Global Configuration, Interface Configuration and Router Configuration. Figure 32 on page 100 illustrates the command modes.

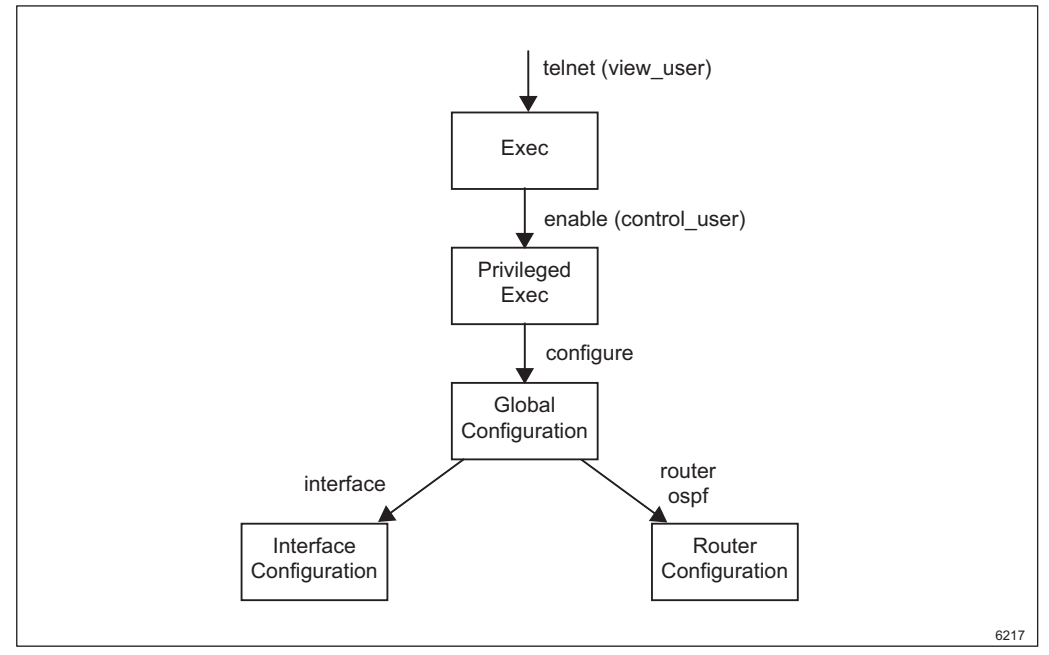

Figure 32 Command modes

Below follows a description of the command modes. The IP address 10.0.1.1 is used as an example.

#### 6.13.1.3.1 Exec Mode

|         | Access method        | Start a telnet session.                                                                    |
|---------|----------------------|--------------------------------------------------------------------------------------------|
|         |                      | C:\>telnet 10.0.1.1                                                                        |
|         |                      | Password:< <b>view_user password</b> >                                                     |
|         | Prompt               | TN-10-0-1-1>                                                                               |
|         | Exit method          | exit, quit, logout terminates the session.                                                 |
|         | Description          | Change terminal settings and perform basic tests.<br>Display non-configurable information. |
| 3.1.3.2 | Privileged Exec Mode |                                                                                            |
|         | Access method        | Enter enable in Exec mode.                                                                 |
|         |                      | Password: <control_user password=""></control_user>                                        |
|         | Prompt               | TN-10-0-1-1#                                                                               |
|         | Exit method          | disable exits to Exec mode. exit, quit or logout terminates the session.                   |

6.1

|            | Description                        | Verify information and save configurations.                                                   |  |  |
|------------|------------------------------------|-----------------------------------------------------------------------------------------------|--|--|
| 6.13.1.3.3 | Global Configuration Mode          |                                                                                               |  |  |
|            | Access method                      | Enter configure in Privileged Exec mode.                                                      |  |  |
|            | Prompt                             | TN-10-0-1-1(config)#                                                                          |  |  |
|            | Exit method                        | exit, end or CTRL+Z exits to Privileged Exec mode.                                            |  |  |
|            | Description                        | A gateway to other modes. Configuration of general IP parameters.                             |  |  |
| 6.13.1.3.4 | Interface Configuration Mode       |                                                                                               |  |  |
|            | Access method                      | Enter one of the following commands in Global Configuration mode:                             |  |  |
|            |                                    | interface ethernet                                                                            |  |  |
|            |                                    | <pre>interface ospf <if></if></pre>                                                           |  |  |
|            |                                    | <pre>interface serial<if></if></pre>                                                          |  |  |
|            | Prompts                            | TN-10-0-1-1-(interface-ethernet)#                                                             |  |  |
|            |                                    | TN-10-0-1-1-ospf(config-if)#                                                                  |  |  |
|            |                                    | TN-10-0-1-1-(interface-serial)#                                                               |  |  |
|            | Exit method                        | exit or quit exits to Global Configuration mode.                                              |  |  |
|            |                                    | end or CTRL+z exits to Privileged Exec mode.                                                  |  |  |
|            | Description                        | Configuration of Ethernet, PPP interfaces and OSPF parameters related to specific interfaces. |  |  |
| 6.13.1.3.5 | Router Configuration N             | lode                                                                                          |  |  |
|            | Access method                      | Enter router ospf in Global Configuration mode.                                               |  |  |
|            | Prompt                             | TN-10-0-1-1-ospf(config-router)#                                                              |  |  |
|            | Exit method                        | exit or quit exits to Global Configuration mode.                                              |  |  |
|            |                                    | end or CTRL+z exits to Privileged Exec mode.                                                  |  |  |
|            | Description                        | Configuration of the OSPF routing protocol.                                                   |  |  |
| 6.13.1.4   | Command Editing Keys and Functions |                                                                                               |  |  |

Table 8 on page 102 describes the editing features of the CLI.

# **Note:** The telnet client must be configured for VT100 emulation for the arrow keys to work.

 Table 8
 Command editing keys and functions

| Keys                    | Description                                                                                                    |
|-------------------------|----------------------------------------------------------------------------------------------------|
| ТАВ                     | Completes a partial command name entry. When you enter a unique set of characters and press the TAB key, the system completes the command name. If you enter a set of characters that could indicate more than one command, the system beeps to indicate an error and provides a list of commands that begin with that string. |
| ?                       | Entering a stand-alone question mark (?) provides a list of all available commands.<br>Entering a question mark (?) immediately after a partial command (no space),<br>provides a list of commands that begin with that string.                                                                                                |
| BACKSPACE               | Erases the character to the left of the cursor.                                                                                                    |
| ENTER                   | Performs the function of processing a command. At the ">" prompt on a terminal screen, pressing the ENTER key scrolls down one line.                                                                                                    |
| LEFT ARROW              | Moves the cursor one character to the left. When you enter a command that extends beyond a single line, you can press the LEFT ARROW key repeatedly to scroll back toward the system prompt and verify the beginning of the command entry.                                                                                     |
| <b>RIGHT ARROW</b>      | Moves the cursor one character to the right.                                                                                                    |
| UP ARROW or<br>CTRL+P   | Recalls commands in the history buffer, beginning with the most recent command.<br>Repeat the key sequence to recall successively older commands.                                                                                                    |
| DOWN ARROW<br>or CTRL+N | Returns to more recent commands in the history buffer after recalling commands with UP ARROW or CTRL+P. Repeat the key sequence to recall successively more recent commands.                                                                                                    |
| CTRL+A                  | Moves the cursor to the beginning of the line.                                                                                                    |
| CTRL+B                  | Moves the cursor back one character.                                                                                                    |
| CTRL+C                  | Starts on a new command line.                                                                                                    |
| CTRL+D                  | Deletes the character at the cursor.                                                                                                    |
| CTRL+E                  | Moves the cursor to the end of the command line.                                                                                                    |
| CTRL+F                  | Moves the cursor forward one character.                                                                                                    |
| CTRL+H                  | Deletes the character in front of the cursor.                                                                                                    |
| CTRL+K                  | Deletes all characters from the cursor to the end of the command line.                                                                                                    |
| CTRL+L                  | Redisplays the system prompt and command line.                                                                                                    |
| CTRL+U                  | Deletes all characters from the command line.                                                                                                    |
| CTRL+W                  | Deletes the word to the left of the cursor.                                                                                                    |
| CTRL+Z                  | Exits to Privileged Exec mode.                                                                                                    |

## 6.13.2 Summary of Important Commands

This section gives a summary of the most important commands in the different modes. Use the help utility to get all available options for each command.

Table 9Commands in Exec mode

| Command    | Parameter        | Description                                                                                                    |  |  |
|------------|------------------|----------------------------------------------------------------------------------------------------|--|--|
| debug      | ospf             | Enables debugging of OSPF information. The following additional<br>parameters are supported:<br>route — OSPF route information<br>packet — OSPF route information<br>nfsm — Neighbor state machine<br>lsa — Link state advertisement<br>ifsm — Interface state machine<br>event — OSPF event information |  |  |
| enable     | —                | Enters Privileged Exec mode, see Table 10 on page 104.<br>Protected by a control_user password.                                                                                                    |  |  |
| exit       | —                | Terminates the current telnet session.                                                                                                    |  |  |
| logout     | —                | Terminates the current telnet session.                                                                                                    |  |  |
| ping       | —                | Used for testing a bi-directional IP connection.                                                                                                    |  |  |
| quit       | _                | Terminates the current telnet session.                                                                                                    |  |  |
| show       | —                | Displays information as described below.                                                                                                    |  |  |
|            | interface        | Displays the configuration and status of the interfaces (PPP and Ethernet)                                                                                                    |  |  |
|            | networks         | Lists all DCN networks with interface type, NE identification, interface name, bandwidth and status.                                                                                                    |  |  |
|            | history          | Displays CLI command history per command mode. The list is<br>cleared after each telnet session. Use the UP ARROW/DOWN<br>ARROW keys in order to access the command history buffer.<br>Note: the telnet client must be configured for VT100 emulation for<br>the arrow keys to work.                     |  |  |
|            | ip               | The following additional parameters are supported:<br>route — IP routing table<br>protocols — Protocol process parameters and statistics<br>ospf — OSPF information.<br>forwarding — IP forwarding status<br>traffic — IP statistics                                                                     |  |  |
|            | confirm<br>timer | Displays the remaining time until a configuration confirm must be done.                                                                                                    |  |  |
| telnet     | —                | To establish a telnet session onto a host.                                                                                                    |  |  |
| traceroute |                  | Used to test IP connections with other NEs, listing routers visited on the way.                                                                                                    |  |  |

| Command                                                                                                    | Parameter                                | Description                                                                                                    |  |  |
|----------------------------------------------------------------------------------------------------|------------------------------------------|----------------------------------------------------------------------------------------------------|--|--|
| configure                                                                                                    | —                                        | Enters global configuration mode, see Table 11 on page 105.                                                                                                    |  |  |
| debug                                                                                                    | ospf                                     | Enables debugging of OSPF information. The following additional<br>parameters are supported:<br>route — OSPF route information<br>packet — OSPF route information<br>nfsm — Neighbor state machine<br>lsa — Link state advertisement<br>ifsm — Interface state machine<br>event — OSPF event information |  |  |
| disable                                                                                                    | _                                        | Returns to Exec mode, see Table 9 on page 103.                                                                                                    |  |  |
| enable                                                                                                    | _                                        | No effect since already in Privileged Exec mode.                                                                                                    |  |  |
| exit                                                                                                    | _                                        | Terminates the current telnet session.                                                                                                    |  |  |
| logout                                                                                                    | —                                        | Terminates the current telnet session.                                                                                                    |  |  |
| no                                                                                                    | —                                        | Negates a configuration                                                                                                    |  |  |
| ping                                                                                                    | —                                        | Used for testing a bi-directional IP connection.                                                                                                    |  |  |
| quit                                                                                                    | —                                        | Terminates the current telnet session.                                                                                                    |  |  |
| show                                                                                                    | Displays information as described below. |                                                                                                    |  |  |
|                                                                                                    | interface                                | Displays the configuration and status of the interfaces (PPP and Ethernet).                                                                                                    |  |  |
| networks                                                                                                    |                                          | Lists all DCN networks with interface type, NE identification, interface name, bandwidth and status.                                                                                                    |  |  |
|                                                                                                    | history                                  | Displays CLI command history per command mode. The list is<br>cleared after each telnet session. Use the UP ARROW/DOWN<br>ARROW keys in order to access the command history buffer.<br>Note: the telnet client must be configured for VT100 emulation for<br>the arrow keys to work.                     |  |  |
| show       ip       The following additional parameters are support route — IP routing table         protocols       Protocol process parameters are support of the protocols — Protocol process parameters are support of the protocols — Protocol process parameters are support of the protocols — IP forwarding.         forwarding       IP forwarding status traffic |                                          | The following additional parameters are supported:<br>route — IP routing table<br>protocols — Protocol process parameters and statistics<br>ospf — OSPF information.<br>forwarding — IP forwarding status<br>traffic — IP statistics                                                                     |  |  |
|                                                                                                    | confirm<br>timer                         | Displays the remaining time until a configuration confirm must be done.                                                                                                    |  |  |
| telnet                                                                                                    | —                                        | To establish a telnet session onto another NE or get access to a local host shell.                                                                                                    |  |  |
| terminal                                                                                                    | ospf                                     | Enables OSPF debug printouts to the telnet console.                                                                                                    |  |  |
|                                                                                                    | no                                       | Negates a command or set its default.                                                                                                    |  |  |

Table 10 Commands in Privileged Exec mode

| Command    | Parameter | Description                                                                                                    |  |
|------------|-----------|----------------------------------------------------------------------------------------------------|--|
| traceroute | _         | Used to test IP connections with other NEs, listing routers visited on the way.                                                                                                    |  |
| write      | _         | <ul> <li>Sends operator confirm for configuration of parameters that could cause loss of a DCN channel.</li> <li>Caution! If you do not save your configurations within 15 minutes, the NE will make a warm restart, restoring the saved configurations, and your unconfirmed changes will be lost. For more information, see Section 6.13.1.1 on page 98.</li> </ul> |  |

 Table 11
 Commands in Global Configuration mode

| Command | Parameter                                        | Description                                                                                                    |  |  |
|---------|--------------------------------------------------|----------------------------------------------------------------------------------------------------|--|--|
| debug   | ospf                                             | Enables debugging of OSPF information. The following<br>additional parameters are supported:<br>route — OSPF route information<br>packet — OSPF route information<br>nfsm — Neighbor state machine<br>lsa — Link state advertisement<br>ifsm — Interface state machine<br>event — OSPF event information |  |  |
| end     | —                                                | Exits to Privileged Exec mode.                                                                                                    |  |  |
| exit    | —                                                | Exits to Privileged Exec mode.                                                                                                    |  |  |
| ip      | —                                                | IP configuration as described below.                                                                                                    |  |  |
|         | route                                            | Sets up static IP routes, including the default gateway route.                                                                                                    |  |  |
|         | forwarding                                       | Turns on IP forwarding (default).                                                                                                    |  |  |
|         | name-server                                      | Configures one, two or three Domain Name Servers (DNS).<br>This is normally done from the EEM.                                                                                                    |  |  |
|         | domainname                                       | Configures the name of the domain the NE belongs to. This is used for name resolution.<br>This is normally done from the EEM.                                                                                                    |  |  |
|         | dhcp relayadd<br>ress                            | Configures the IP address of the DHCP server the NE is a relay for.<br>This is normally done from the EEM.                                                                                                    |  |  |
| no      | no — Negates a configuration as described below. |                                                                                                    |  |  |
|         | router                                           | Disables a routing protocol.                                                                                                    |  |  |
|         | interface                                        | Selects an interface to delete.                                                                                                    |  |  |
|         | ip                                               | Removes IP configuration.                                                                                                    |  |  |
| ntp     | server                                           | Defines the address of the NTP server.<br>This is normally done from the EEM.                                                                                                    |  |  |
| router  | ospf                                             | Used to configure OSPF, see Table 13 on page 106.<br>For a summary of the most common OSPF related commands, see Section 6.13.3.2 on page 108.                                                                                                    |  |  |

| Command in<br>Global Config<br>uration mode | Command     | Description                                                                                                    |  |
|---------------------------------------------|-------------|----------------------------------------------------------------------------------------------------|--|
| interface<br>ethernet                       | ip address  | Configures the IP address of the ethernet interface.<br>This is normally done from the EEM.                                                               |  |
| interface<br>ospf <if></if>                 | _           | Configures OSPF parameters for the selected interface as described below.<br>For a summary of the most common commands, see Section 6.13.3.2 on page 108. |  |
|                                             | description | Interface specific description.                                                                                                    |  |
|                                             | end         | Exits to Privileged Exec mode, see Table 10 on page 104.                                                                                                  |  |
|                                             | exit        | Exits to Global Configuration mode, see Table 11 on page 105.                                                                                             |  |
|                                             | ip          | Configuration of IP parameters.                                                                                                    |  |
|                                             | list        | Prints the command list.                                                                                                    |  |
|                                             | no          | Negates a command or sets its default value.                                                                                                    |  |
|                                             | ospf        | OSPF interface commands.                                                                                                    |  |
|                                             | quit        | Exits to Global Configuration mode, see Table 11 on page 105.                                                                                             |  |
|                                             | write       | Displays the OSPF running-config file.                                                                                                    |  |
| interface                                   | —           | Specifies a particular serial interface as described below.                                                                                               |  |
| serial<br><if></if>                         | trapenable  | Enables traps for the interface.                                                                                                    |  |
|                                             | shutdown    | Sets the administrative status to Down.                                                                                                    |  |
|                                             | exit        | Exits to Global Configuration mode, see Table 11 on page 105.                                                                                             |  |

Table 12 Commands in Interface Configuration mode

 Table 13
 Commands in Router Configuration mode

| Command                 | Description                                                   |
|-------------------------|---------------------------------------------------------------|
| area                    | Sets OSPF area parameters.                                    |
| auto-cost               | Calculates OSPF interface cost according to bandwidth.        |
| compatible              | OSPF compatibility list.                                      |
| default-informa<br>tion | Controls distribution of default information.                 |
| default-metric          | Sets metric of redistributed routes.                          |
| distance                | Defines an administrative distance.                           |
| distribute-list         | Filters networks in routing updates.                          |
| end                     | Exits to Privileged Exec mode, see Table 10 on page 104.      |
| exit                    | Exits to Global Configuration mode, see Table 11 on page 105. |
| help                    | Description of the interactive help system.                   |
| list                    | Prints the command list.                                      |

| Command                | Description                                                   |
|------------------------|---------------------------------------------------------------|
| neighbor               | Specifies neighbor router.                                    |
| network                | Enables routing on an IP network.                             |
| no                     | Negate a command or set its defaults                          |
| opaque-lsa-capa<br>ble | Enables Opaque-LSA capability                                 |
| ospf                   | OSPF specific commands.                                       |
| overflow               | Controls overflow.                                            |
| passive-interfa<br>ce  | Suppresses routing updates on an interface.                   |
| quit                   | Exits to Global Configuration mode, see Table 11 on page 105. |
| redistribute           | Redistributes information from another routing protocol.      |
| refresh                | Adjusts refresh parameters.                                   |
| router-id              | Sets the router ID for the OSPF process.                      |
| summary-address        | Creates aggregate addresses.                                  |
| timers                 | Adjusts routing timers.                                       |
| write                  | Displays the OSPF running-config file.                        |

### 6.13.3 OSPF Configuration and Troubleshooting

This section introduces how to use the CLI for OSPF configuration and troubleshooting.

#### 6.13.3.1 Defining an OSPF Area as a Stub Area

If there is only one Area Border Router (ABR) within an area, it is recommended to define the area as a stub area, in all routers within the area, in order to reduce the size of the routing table. Using stub areas improves the performance of the OSPF routing by reducing the size of the link state database and the memory requirements of routers inside the areas.

Creating a stub area can also be done from the EEM, see Section 6.10.3 on page 88.

The following example shows how to define an area (area ID=1.1.1.1) as a stub area.

1. Log in in Exec mode.

 $C: \$ telnet 10.0.1.1

Password:\*\*\*\*

2. Enter Privileged Exec mode.

TN-10-0-1-1 > enable

Password:\*\*\*\*\*

3. Enter Global Configuration mode.

TN-10-0-1-1#configure

4. Enter Router Configuration mode for OSPF.

TN-10-0-1-1(config) **#router ospf** 

5. Define the area as a stub area.

TN-10-0-1-1-ospf(config-router)#area 1.1.1.1 stub

- **Note:** For an ABR it is possible to add the no-summary parameter in order to stop the ABR from sending summary link advertisements into the stub area. This will reduce the routing table even more.
- 6. Exit Router Configuration mode.

TN-10-0-1-1-ospf(config-router)#exit

7. Exit Global Configuration mode.

TN-10-0-1-1(config)#exit

8. Save the configuration.

TN-10-0-1-1#write

#### 6.13.3.2 OSPF Configuration Commands

This section introduces the most common commands for OSPF configuration. Use the help utility to get all available parameter options for each command.

Table 14OSPF configuration commands

| Command                                                       | Mode                     | Description                                                                                                    |
|---------------------------------------------------------------|--------------------------|----------------------------------------------------------------------------------------------------|
| interface ospf <if><br/>Example:<br/>interface ospf ppp0</if> | Global Configura<br>tion | Enters Interface Configuration mode.                                                                                                    |
| router ospf                                                   | Global Configura tion    | Enters Router Configuration mode for OSPF.                                                                                                    |
| area stub<br>Example:<br>area 1.1.1.1 stub                    | Router Configura<br>tion | Defines an area as a stub area. All<br>routers (including the ) in a stub area<br>must be configured accordingly. See<br>also Section 6.13.3.1 on page 107. |

| Command                                                   | Mode                       | Description                                                                                                    |
|-----------------------------------------------------------|----------------------------|----------------------------------------------------------------------------------------------------|
| network<br>Example:<br>network 10.0.0.0/8 area<br>1.1.1.1 | Router Configura<br>tion   | Enables OSPF routing with a specified<br>area ID on interfaces with IP addresses<br>that match the specified network<br>address. |
| redistribute<br>Example:<br>redistribute connected        | Router Configura tion      | To redistribute routes from other routing protocols, static routes and kernel routes into an OSPF routing table                  |
| router-id<br>Example:<br>router-id 2.3.4.5                | Router Configura tion      | To specify a router ID for the OSPF process.                                                                                     |
| cost<br>Example:<br>ip ospf cost 10                       | Interface<br>Configuration | Sets the interface cost.                                                                                                    |
| dead-interval<br>Example:<br>ip ospf dead-interval 60     | Interface<br>Configuration | Sets the dead-interval (default 40).                                                                                             |
| hello-interval<br>Example:<br>ip ospf hello-interval 20   | Interface<br>Configuration | Sets the hello-interval (default 10).                                                                                            |
| priority<br>Example:<br>ip ospf priority 3                | Interface<br>Configuration | Sets the router priority to determine the Designated Router (DR) for the network (default 1)                                     |

#### 6.13.3.3 OSPF Show Commands

Table 15 on page 109 lists the most common commands showing OSPF configuration. Use the help utility to get all available parameter options for each command.

All commands are entered in Privileged Exec mode.

Table 15OSPF show commands

| Command                       | Description                                                     |
|-------------------------------|-----------------------------------------------------------------|
| show ip ospf database         | Displays a database summary for OSPF information.               |
| show ip ospf database network | Displays information about the network LSAs.                    |
| show ip ospf database router  | Displays information about the router LSAs.                     |
| show ip ospf database summary | Displays information about the summary LSAs.                    |
| show ip ospf interface        | Displays interface information for OSPF.                        |
| show ip ospf neighbor         | Displays information on OSPF neighbors.                         |
| show ip ospf route            | Displays the OSPF routing table.                                |
| show ip route                 | Displays the complete routing table including OSPF (O) entries. |

#### 6.13.4 Configuring Static Routing

Using static routing means that a fixed routing scheme is entered manually from the CLI. Static routing can also be done from the EEM, see Section 6.10.5 on page 89. A maximum of 100 static routes is possible.

The following command is used from the CLI:

ip route <destination> <gateway>

The example below sets up a static route from an NE (IP address=10.0.1.1) to IP address 10.0.3.0, subnet mask 24, through the gateway 10.0.2.1.

1. Log in in Exec mode.

C:\>telnet 10.0.1.1

Password:\*\*\*\*\*

2. Enter Privileged Exec mode.

TN - 10 - 0 - 1 - 1 > enable

Password:\*\*\*\*\*

3. Enter Global Configuration mode.

TN-10-0-1-1#configure

4. Set up the static route.

TN-10-0-1-1(config) #ip route 10.0.3.0/24 10.0.2.1

5. Exit Global Configuration mode.

TN-10-0-1-1 (config) #exit

6. Save the configuration.

TN-10-0-1-1#write

Although a default route is not required in OSPF networks it is recommended to configure a default gateway since it reduces the risk of loosing DCN contact with the NE. The example below defines a default gateway with IP address 10.0.2.1.

1. Log in in Exec mode.

C:\>telnet 10.0.1.1

Password:\*\*\*\*\*

2. Enter Privileged Exec mode.

TN-10-0-1-1>**enable** 

Password:\*\*\*\*\*

3. Enter Global Configuration mode.

TN-10-0-1-1#configure

4. Define the default gateway.

TN-10-0-1-1(config)#ip route 0.0.0.0/0 10.0.2.1

5. Exit Global Configuration mode.

TN-10-0-1-1(config)#exit

6. Save the configuration.

TN-10-0-1-1#write

# 6.14 Generating Configuration Reports

Reports on the NEs hardware and software inventory, and the configuration settings can be generated, viewed, and saved.

To generate a report:

- 1. In the **Navigation Tree**, click the NE (the root).
- 2. On the **Tools** menu, click **Report** to open the **Report** page.
- 3. Select the items to include on the report. You can click **Clear All** and **Select All** to toggle all check boxes on and off.
- 4. Click **View Report** to see the report in the LCT, or click **Save Report** to save the report as an HTML file on your computer. See Section 11.75 on page 258 for information on what the report contains.

MINI-LINK TN ETSI

# 7 Fault Management

This section contains information and instructions for typical fault, status and test handling tasks.

The following areas are covered:

- Operational Status, see Section 7.1 on page 113.
- Alarms and Events, see Section 7.2 on page 115.
- Viewing the DCN Status, see Section 7.3 on page 126.
- Loops, see Section 7.4 on page 126.
- Error Log Handling, see Section 7.5 on page 129.

# 7.1 Operational Status

This section describes the principles of the operational status of equipment and interfaces when working with the EEM.

## 7.1.1 Operational Status of Equipment

The operational status is a high-level status indication of a plug-unit or the NE. It is displayed as **Status** on an **Alarms and Status** page, see for example Section 11.114 on page 319. An equipment failure initiates an update of the operational status. A more detailed equipment status is indicated by alarms, for example high temperature, see Section 7.2.5 on page 118.

The signification of the operational status of a unit is listed in Table 16 on page 114.

| Operational status | NE                                                                                                    | Unit                                                                                                    |
|--------------------|----------------------------------------------------------------------------------------------------|----------------------------------------------------------------------------------------------------|
| In Service         | The NE is operating properly.                                                                                                    | The unit is operating properly.                                                                                                    |
| Reduced Service    | The traffic functionality in the<br>backplane is available but the<br>management functionality or a<br>redundant function is reduced or<br>unavailable. A further reduction will<br>have impact on traffic. | The traffic functionality is available<br>but the management functionality is<br>reduced or unavailable.                                                                                      |
| Out of Service     | The NE is not operating.                                                                                                    | The unit is not operating, that is a<br>traffic disturbing failure has occurred.<br>A plug-in unit is in a cold reset<br>state where all traffic, control and<br>management logics are reset. |

Table 16 Operational status of equipment

The relation between the operational status and alarm severity is listed in Table 17 on page 114.

| Operational status | Alarm severity |
|--------------------|----------------|
| In Service         | Clear/Warning  |
| Reduced Service    | Minor/Major    |
| Out of Service     | Critical       |

## 7.1.2 Operational Status of Interfaces

The possible operational status of an interface is listed in Table 18 on page 114.

Table 18Operational status of an interface

| Operational status | Description                                                                                                    |
|--------------------|----------------------------------------------------------------------------------------------------|
| Up                 | Payload is passing on the interface and one or several of the active lower layers have operational status Up.                                              |
| Down               | A defect is detected on the interface or administrative status is set to Down.                                                                             |
| Unknown            | The unit is in cold reset, warm reset or repair state.                                                                                                    |
| Testing            | The interface is in test mode, for example a loop is active or a BERT is running.                                                                          |
| Lower Layer Down   | The interface is Down due to lower layer interfaces.<br>Payload is passing on the interface but not all active<br>lower layers have operational status Up. |

# 7.2 Alarms and Events

## 7.2.1 Alarm Notifications

The sending of alarm notifications can be disabled on the following levels:

- NE, preventing alarms from leaving the NE. This will send an event notification to the EEM (or MINI-LINK Manager) informing that no notifications will be sent. If the alarm notifications are enabled later on a new notification will be sent informing about the change. New alarms on NE level will always be added to the Alarm List.
- Plug-in unit, also suppressing notifications from all the interfaces on the unit. Disabling alarm notifications on a plug-in unit means that for all its existing alarms a clear alarm is sent removing the alarms from the **Alarm List**.
- Interface, also suppressing notifications from higher layer interfaces. Disabling alarm notifications on an interface means that for all its existing alarms a clear alarm is sent removing the alarms from the **Alarm List**.

Enabling of alarm notifications on any level means that new alarms are added to the **Alarm List**.

Alarm notifications on all levels are enabled by default. However, to prevent too many alarms from not traffic routed E1s, notifications are default disabled on these interfaces.

### 7.2.2 Viewing Alarms

The alarms and status information of the NE, a plug-in unit or an interface is displayed on a specific **Alarms and Status** page, see for example Section 11.91 on page 280.

To access an Alarms and Status page:

- 1. In the **Navigation Tree**, click the entity for which you want to view the alarms and status.
- 2. On the Fault menu, click Alarms and Status.

The alarms and status for DCN and Ethernet Bridge are accessed on the **Fault** menu by selecting the **NE** in the **Navigation Tree**.

The alarms and status of Radio Terminals with MMU2 B/C are displayed on the **Radio Terminal Alarms and Status** page, see Section 11.116 on page 322.

An **Alarm List** page displaying all active alarms is available on NE, unit and interface level, see Section 11.133 on page 349. The **Alarm List** is cleared after a restart (cold or warm) of the NPU or NE.

To display the Alarm List:

- 1. In the **Navigation Tree**, click the entity for which you want to display the **Alarm List**.
- 2. On the Fault menu, click Alarm List.

## 7.2.3 Viewing Logged Alarms and Events

The NE keeps a log of the 400 latest alarms and events, which can be accessed from the **Event Log** page, see Section 11.134 on page 351. The **Event Log** is cleared after a restart of the NPU or NE.

To display the **Event Log**:

- 1. In the Navigation Tree, click the NE.
- 2. On the Fault menu, click Event Log.

# 7.2.4 Severity

Table 19 on page 117 explains the signification of the alarm and event severities.

| Color                      | Severity      | Description                                                                                                    |
|----------------------------|---------------|----------------------------------------------------------------------------------------------------|
| Green<br>Cleared           | Cleared       | Indicates the clearing of one or more previously reported alarms.                                                                                                    |
| Bluish-green               | Indeterminate | Indicates that the severity level cannot be determined. This severity is not used on NE level.                                                                                                    |
| Blue<br><sup>Warning</sup> | Warning       | Indicates the detection of a potential or impending service<br>affecting fault, before any significant effects are known. An action<br>should be taken to further diagnose (if necessary) and correct the<br>problem in order to prevent it from becoming more serious service<br>affecting. Can also be used for events.                                                                                                    |
| Yellow<br>Minor            | Minor         | Indicates the existence of a non-service affecting fault condition<br>and that a corrective action should be taken in order to prevent a<br>more serious (for example, service affecting) fault. Such a severity<br>can be reported, for example when the detected alarm condition is<br>not currently degrading the capacity of the managed object. This<br>severity is used for example in case of high temperature on a unit. |
| Orange<br>Major            | Major         | Indicates that a service affecting condition has developed and<br>an urgent corrective action is required. Such a severity can be<br>reported, for example when there is a severe degradation in the<br>capability of a unit or interface and its full capability must be<br>restored, like in case of SES or high temperature on a unit.                                                                                        |
| Red<br>Critical            | Critical      | Indicates that a service affecting condition has occurred and an immediate corrective action is required. Such a severity can be reported, for example when a unit or interface is totally Out of Service and its capability must be restored, like in case of a LOS.                                                                                                    |

Table 19 Explanations of alarm and event severities

## 7.2.5 Lists of Alarms and Events

This section gives a summary of:

- Alarms, see Table 20 on page 118.
- Events, see Table 21 on page 125.

|  | Table | 20 | List | of | ala | rms |
|--|-------|----|------|----|-----|-----|
|--|-------|----|------|----|-----|-----|

| Entity       | Specific Problem              | Description                                                                                                    | Severity                                                                  |
|--------------|-------------------------------|----------------------------------------------------------------------------------------------------|---------------------------------------------------------------------------|
| NE           | Power Failure                 | A malfunction in the redundant PFU.                                                                                                    | Major                                                                     |
|              | Node Installation             | The NE is in Node Installation mode.<br>Enter the URL http://10.0.0.1<br>to reach the installation wizard.                                      | Minor                                                                     |
|              | NPU Installation              | The NE is in NPU Installation mode.<br>Enter the URL http://10.0.0.1<br>to reach the installation wizard.                                       | Major                                                                     |
|              | Traffic System Failure        | A malfunction related to traffic. At least one bus in the backplane fails.                                                                      | Major: One bus<br>fails.<br>Critical: Two or<br>three TDM busses<br>fail. |
|              | Control System Failure        | A malfunction related to<br>management. The NPU or the<br>control bus fails. Load the Error<br>Log. A software upgrade is probably<br>required. | Major                                                                     |
|              | Node Fault Mode               | The self-repair mechanism has failed<br>and the NE is in a fault mode <sup>(1)</sup> . A<br>replacement of the NPU is probably<br>required.     | Critical                                                                  |
|              | OSPF LSA Database<br>Overload | The OSPF routing database is full due to too many routers in the network.                                                                       | Minor                                                                     |
| Plug-in Unit | Unit Removed                  | The unit is removed.                                                                                                    | Critical                                                                  |
|              | High Temperature              | The unit has reached an abnormal temperature.                                                                                                   | Minor                                                                     |
|              | Excessive Temperature         | The unit has reached an excessive temperature.                                                                                                  | Critical                                                                  |
|              | Wrong Software                | A wrong load module release is running on the unit.                                                                                             | Critical                                                                  |

| Entity                  | Specific Problem             | Description                                                                                                    | Severity                                                                              |
|-------------------------|------------------------------|----------------------------------------------------------------------------------------------------|---------------------------------------------------------------------------------------|
| Plug-in Unit            | Hardware Error               | A malfunction related to hardware.                                                                                                    | Minor: Control<br>system failure.<br>Critical: Traffic<br>or power system<br>failure. |
|                         | Unsupported Unit Type        | Unit type not supported by SW.                                                                                                    | Critical                                                                              |
|                         | Wrong Position               | The unit is in the wrong position in the AMM.                                                                                                | Critical                                                                              |
| FAU                     | Hardware Error               | A malfunction related to hardware.                                                                                                    | Critical                                                                              |
| MMU2 B/C <sup>(2)</sup> | RCC Unavailable              | Communication is lost on the Radio<br>Communication Channel, between<br>the MMU and the RAU.                                                 | Major                                                                                 |
|                         | ICC Unavailable              | Communication is lost on the Internal<br>Communication Channel, between<br>two MMUs                                                          | Major                                                                                 |
|                         | HCC Unavailable              | Communication is lost on the Hop<br>Communication Channel, between<br>the near-end MMU and the far-end<br>MMU.                               | Major                                                                                 |
|                         | ATPC Capability<br>(Far-end) | The terminal on the far end is<br>configured for ATPC but at least one<br>of the indoor units does not support<br>ATPC.                      | Major                                                                                 |
| RAU IF (on<br>MMU2 B/C) | Dmod Clock                   | The internal data rate of the MMU does not correspond to the received data rate. This fault will cause bit slip in the composite bit stream. | Critical: Active<br>transmitter.<br>Major: Standby<br>transmitter.                    |
|                         | LOS                          | Input traffic failure in the transmitting direction.                                                                                         | Critical: Active<br>transmitter.<br>Major: Standby<br>transmitter.                    |
|                         | Rx IF Input                  | Failure on the receiver IF signal from the RAU to the MMU.                                                                                   | Major                                                                                 |
|                         | Tx IF Input                  | Failure on the received IF signal from the MMU to the RAU.                                                                                   | Critical: Active<br>transmitter.<br>Major: Standby<br>transmitter.                    |
|                         | Radio Frame                  | The receiver failed to synchronize<br>the frame of the received composite<br>bit stream due to signal failure.                               | Critical: Active<br>transmitter.<br>Major: Standby<br>transmitter.                    |

| Entity                  | Specific Problem       | Description                                                                                                    | Severity                                                                                                    |
|-------------------------|------------------------|----------------------------------------------------------------------------------------------------|----------------------------------------------------------------------------------------------------|
| RAU IF (on<br>MMU2 B/C) | BER                    | The Bit Error Rate for the received signal has exceeded the BER alarm threshold.                                                         | Critical: Active<br>transmitter.<br>Major: Standby<br>transmitter.                                                                                                    |
|                         | Radio ID               | The received traffic comes from a terminal with an ID not matching the far-end ID.                                                       | Critical: Active<br>transmitter.<br>Major: Standby<br>transmitter.                                                                                                    |
|                         | Mod Index              | The modulation index of the MMU,<br>controlled by the far end MMU, is out<br>of the allowed range. Only valid for<br>C-QPSK modulation.  | Major                                                                                                    |
|                         | AIS Received           | AIS detected on the received traffic<br>signal. Only available for a far-end<br>terminal with MMU2 or a far-end<br>MINI-LINK E terminal. | Critical: Active<br>transmitter.<br>Major: Standby<br>transmitter.                                                                                                    |
|                         | Unknown??              | The status of the interface is unknown, for example due to loss of communication.                                                        | Major                                                                                                    |
|                         | Rx Loop <sup>(3)</sup> | Indicates that an Rx Loop is set.                                                                                                    | Warning                                                                                                    |
|                         | IF Loop <sup>(3)</sup> | Indicates that an IF Loop is set.                                                                                                    | Warning                                                                                                    |
| SWITCH<br>(MMU2 B/C)    | Unable To Protect      | The protection failed.                                                                                                    | Major: A Tx or a<br>common Tx/Rx<br>alarm on one path.<br>Also for an Rx<br>alarm on one path<br>and the duration is<br>longer than 200 s.<br>Critical:f alarms on<br>both paths. |
|                         | Hitless Phase          | Failure of synchronizing the received traffic in the two MMUs with a duration longer than 200 s.                                         | Major                                                                                                    |
|                         | Tx Switch Over         | A TDM Tx switch or an active RAU transmitter switch. Only 1+1 Hot Standby.                                                               | Major                                                                                                    |
|                         | Remote Tx Switch Over  | An active RAU transmitter switch<br>ordered from the far-end. Only 1+1<br>Hot Standby.                                                   | Major                                                                                                    |

| Entity                                         | Specific Problem       | Description                                                                                                    | Severity                                                                              |
|------------------------------------------------|------------------------|----------------------------------------------------------------------------------------------------|---------------------------------------------------------------------------------------|
| RAU (connec<br>ted to MMU2<br>B/C)             | ATPC Capability        | The terminal is configured for ATPC,<br>but the RAU does not support ATPC.<br>This alarm is activated only if ATPC<br>is turned on (any direction). | Major                                                                                 |
|                                                | Unit Removed           | The RAU is disconnected from the MMU.                                                                                                    | Critical                                                                              |
|                                                | Hardware Error         | A malfunction related to hardware.                                                                                                    | Minor: Control<br>system failure.<br>Critical: Traffic<br>or power system<br>failure. |
|                                                | Incompatible Units     | The wrong type of RAU is used.                                                                                                    | Critical                                                                              |
|                                                | Unknown??              | The status of the unit is unknown,<br>for example due to loss of<br>communication.                                                                  | Major                                                                                 |
| <b>RF</b> (on RAU<br>connected to<br>MMU2 B/C) | Tx Frequency           | The transmitter frequency synthesizer loop is unlocked.                                                                                             | Minor: Control<br>system failure.<br>Critical: Traffic<br>or power system<br>failure. |
|                                                | Rx Frequency           | The receiver frequency synthesizer loop is unlocked.                                                                                                | Minor: Control<br>system failure.<br>Critical: Traffic<br>or power system<br>failure. |
|                                                | RF Output Level        | A major degradation of the transmitter output power is detected.                                                                                    | Major                                                                                 |
|                                                | Rx AFC                 | The frequency of the received signal<br>is outside the range of the Automatic<br>Frequency Control in the RAU<br>receiver.                          | Major                                                                                 |
|                                                | RF Input Level         | The received RF input signal level has dropped below the threshold for the receiver.                                                                | Minor: Control<br>system failure.<br>Critical: Traffic<br>or power system<br>failure. |
|                                                | RF Input Threshold     | The RF input level has dropped<br>below the specified threshold value<br>in dBm for the input power.                                                | Warning                                                                               |
|                                                | RF Loop <sup>(3)</sup> | Indicates that an RF Loop is set.                                                                                                    | Warning                                                                               |
|                                                | Tx Off <sup>(3)</sup>  | Indicates that the transmitter is off.                                                                                                    | Warning                                                                               |

| Entity      | Specific Problem           | Description                                                                                                 | Severity                                                                                                    |
|-------------|----------------------------|----------------------------------------------------------------------------------------------------|----------------------------------------------------------------------------------------------------|
| E1          | LOS                        | Loss Of Signal is detected on the<br>incoming traffic.                                                      | Critical                                                                                                    |
|             | AIS                        | An Alarm Indication Signal is detected on the incoming traffic.                                             | Minor                                                                                                    |
|             | Unavailable State          | Unavailable State is activated after<br>10 consecutive SES. 10 consecutive<br>non-SES will cease the alarm. | Critical                                                                                                    |
| 1+1 E1 SNCP | Unable To Protect          | The protection has failed.                                                                                  | Minor: The<br>redundant<br>interface fails.<br>Critical: Both<br>interfaces fail or the<br>traffic is locked to a<br>failing interface. |
| E2/E3       | LOS                        | Loss Of Signal is detected on the<br>incoming traffic.                                                      | Critical                                                                                                    |
|             | AIS                        | An Alarm Indication Signal is detected on the incoming traffic.                                             | Minor: MMU2 B/C<br>Critical: MMU2/SM<br>U2                                                                                              |
|             | Equipment OoS              | Equipment Out of Service.                                                                                   | Critical                                                                                                    |
|             | LOF <sup>(4)</sup>         | Loss Of Frame alignment.                                                                                    | Critical                                                                                                    |
|             | RAI <sup>(4)</sup>         | Remote Alarm Indication                                                                                     | Critical                                                                                                    |
| STM-1 port  | Clock Loss of<br>Reference | Loss of clock reference.                                                                                    | Minor                                                                                                    |
| MS/RS       | LOS                        | Loss Of Signal.                                                                                             | Critical                                                                                                    |
|             | LOF                        | Loss Of Frame Alignment.                                                                                    | Critical                                                                                                    |
|             | ТІМ                        | Trace Identifier Mismatch                                                                                   | Critical                                                                                                    |
|             | AIS                        | Alarm Indication Signal                                                                                     | Minor                                                                                                    |
|             | RDI                        | Remote Defect Indication                                                                                    | Minor                                                                                                    |
|             | DEG                        | Degraded Signal                                                                                             | Critical                                                                                                    |
|             | Unavailable State          | Unavailable State is activated after<br>10 consecutive SES. 10 consecutive<br>non-SES will cease the alarm. | Critical                                                                                                    |

| Entity     | Specific Problem  | Description                                                                                                 | Severity                                                                                                    |
|------------|-------------------|----------------------------------------------------------------------------------------------------|----------------------------------------------------------------------------------------------------|
| MSP        | Unable To Protect | The protection has failed.                                                                                  | Minor: The<br>redundant<br>interface fails.<br>Critical: Both<br>interfaces fail or the<br>traffic is locked to a<br>failing interface. |
|            | Mode Mismatch     | MSP mode mismatch. Far End configured as MSP 1:n                                                            | Minor                                                                                                    |
|            | Unavailable State | Unavailable State is activated after<br>10 consecutive SES. 10 consecutive<br>non-SES will cease the alarm. | Critical                                                                                                    |
| VC-4       | LOP               | Loss Of Pointer                                                                                             | Critical                                                                                                    |
|            | AIS               | Alarm Indication Signal                                                                                     | Minor                                                                                                    |
|            | RDI               | Remote Defect Indication                                                                                    | Minor                                                                                                    |
|            | Unequipped        | The interface has no content since the unit is not configured                                               | Critical                                                                                                    |
|            | PLM               | Payload Mismatch                                                                                            | Critical                                                                                                    |
|            | ТІМ               | Trace Identifier Mismatch                                                                                   | Critical                                                                                                    |
|            | DEG               | Degraded Signal                                                                                             | Major                                                                                                    |
|            | LOM/TULOM         | Loss Of Multiframe/Tributary Unit<br>Loss Of Multiframe                                                     | Critical                                                                                                    |
|            | Unavailable State | Unavailable State is activated after<br>10 consecutive SES. 10 consecutive<br>non-SES will cease the alarm. | Critical                                                                                                    |
| VC-12      | LOP               | Loss Of Pointer                                                                                             | Critical                                                                                                    |
|            | AIS               | Alarm Indication Signal                                                                                     | Minor                                                                                                    |
|            | RDI               | Remote Defect Indication                                                                                    | Minor                                                                                                    |
|            | Unequipped        | The interface has no content since the unit is not configured                                               | Critical                                                                                                    |
|            | PLM               | Payload Mismatch                                                                                            | Critical                                                                                                    |
|            | TIM               | Trace Identifier Mismatch                                                                                   | Critical                                                                                                    |
|            | DEG               | Degraded Signal                                                                                             | Major                                                                                                    |
|            | Unavailable State | Unavailable State is activated after<br>10 consecutive SES. 10 consecutive<br>non-SES will cease the alarm. | Critical                                                                                                    |
| User Input | User Defined      | The Specific Problem and Severity<br>is defined on the User Input<br>Configuration page.                    | User Defined                                                                                                    |
| PPP        | PPP Down          | Failure in the DCN communication.                                                                           | Minor                                                                                                    |

| Entity   | Specific Problem              | Description                                                                                                    | Severity                                        |
|----------|-------------------------------|----------------------------------------------------------------------------------------------------|-------------------------------------------------|
| OSPF     | OSPF LSA database<br>overload | The OSPF routing database is full.                                                                                 | Major                                           |
| HDLC     | Down/No Traffic               | No throughput on the interface. All IM interfaces are Down.                                                        | Critical                                        |
|          | Degraded Service              | One or several (but not all) IM<br>interfaces are Down, leading to<br>decreased speed on the bridge<br>connection. | Major                                           |
| Ethernet | Down                          | The interface is down.                                                                                             | Minor: Site LAN<br>Critical: Ethernet<br>Bridge |
| Bridge   | Down                          | The interface is down.                                                                                             | Critical                                        |

(1) Software Upgrade cannot be performed when the NE is in fault mode.

(2) Radio Terminal specific alarms. See also general alarms under Plug-in Unit.

(3) No notification is sent.

(4) MMU2 B/C only.

**Note:** In addition to the alarms listed above, the **Alarm List** will also display a few alarms related to Radio Terminal units and interfaces. These alarms are, for terminals with MMU2, presented, described and handled in MSM.

Table 21 List of events

| Entity       | Specific Problem                   | Description                                                                                                    | Severity |
|--------------|------------------------------------|----------------------------------------------------------------------------------------------------|----------|
| NE           | Cold Restart                       | A restart of the control and<br>management system as well as<br>the traffic system. This type of restart<br>will disturb all traffic.                                 | Warning  |
|              | Warm Restart                       | A restart of the control and<br>management system. Traffic is<br>not disturbed by this type of restart.                                                               | Warning  |
|              | Notification Enable                | Sent to all subscribers indicating that notifications are enabled.                                                                                                    | Warning  |
|              | Notification Disable               | Sent to all subscribers indicating that notifications are disabled.                                                                                                   | Warning  |
|              | FTP Connection Error               | An error in the communication with the FTP server has occurred.                                                                                                    | Minor    |
|              | Load Module Error                  | Load module is corrupt or program error during software upgrade.                                                                                                    | Minor    |
|              | Software Upgrade<br>Started        | A software upgrade procedure is started.                                                                                                    | Warning  |
|              | Software Upgrade<br>Finished       | A software upgrade procedure is finished.                                                                                                    | Warning  |
|              | Software Running                   | The new software is accepted and running.                                                                                                    | Warning  |
|              | Management Software<br>Fallback    | NPU emergency fallback to the previous NPU software release.                                                                                                    | Warning  |
|              | Software Upgrade<br>Failed         | Software upgrade failed.                                                                                                    | Warning  |
|              | Software Upgrade<br>Aborted        | The software upgrade is aborted.                                                                                                    | Warning  |
| Plug-in Unit | Unit Inserted                      | A unit is inserted.                                                                                                    | Warning  |
|              | Unit Removed                       | A unit is removed.                                                                                                    | Warning  |
|              | Software not Conform to Baseline   | Version control is enabled but<br>upgrade/downgrade preferences<br>do not allow DP software to be<br>upgraded/downgraded to the revision<br>corresponding to the SBL. | Warning  |
|              | Load Module not Part of Baseline   | The load module that is required for the unit is not part of the SBL.                                                                                                 | Warning  |
|              | Load Module<br>Programming Failure | Software upgrade of this unit failed due to a programming failure (FLASH memory).                                                                                     | Warning  |
| 1+1 E1 SNCP  | Protection Switch                  | A protection switch has occurred.                                                                                                    | Warning  |

| Entity                               | Specific Problem            | Description                                                                                                    | Severity |
|--------------------------------------|-----------------------------|----------------------------------------------------------------------------------------------------|----------|
| MSP                                  | Protection Switch<br>Reject | A requested protection switch has been rejected.                                                                                                    | Warning  |
|                                      | Protection Switch<br>Event  | A protection switch has occurred.                                                                                                    | Warning  |
| SWITCH (MMU2<br>B/C)                 | Protection Switch           | A protection switch has occurred.                                                                                                    | Warning  |
| MMU2 B/C and<br>corresponding<br>RAU | Spontaneous Restart         | The processor in the RAU has restarted.                                                                                                    | Warning  |
|                                      | Hot Swap Incomplete         | A hot swap was made, but the<br>configuration of the new unit is<br>incomplete. This happens when<br>the new unit does not support all<br>configuration options of the old unit. | Warning  |

# 7.3 Viewing the DCN Status

There are several pages displaying the status of the DCN, in terms of parameters for interfaces and IP routing.

To view the DCN status:

- 1. In the Navigation Tree, click the NE.
- 2. On the Fault menu, click DCN.
- 3. The DCN parameters are grouped in different categories. Click a link to display a specific category.

# 7.4 Loops

Loops can be used to verify that the transmission system is working properly or they can be used to locate the faulty unit or interface in case of failure.

## 7.4.1 General

The following loops are supported:

Connection Loop
 Loops an E1 interface connected to the backplane back to its origin. The loop is done in the backplane. If the interface is traffic routed an AIS is transmitted to the other interface in the traffic routing.
 Line Loop
 Loops an incoming line signal (MS/RS, E3, E2 and E1) back to its origin. The loop is done in the plug-in unit, close to the line interface. An AIS is sent to the backplane.

Local Loop Loops a line signal (MS/RS, E3, E2 and E1) received from the backplane back to its origin. The loop is done in the plug-in unit. An AIS is transmitted to the line interface.

**Note:** For loops in ATU (B), the ATU NPU and ATU MMU2 functions like plug-in units.

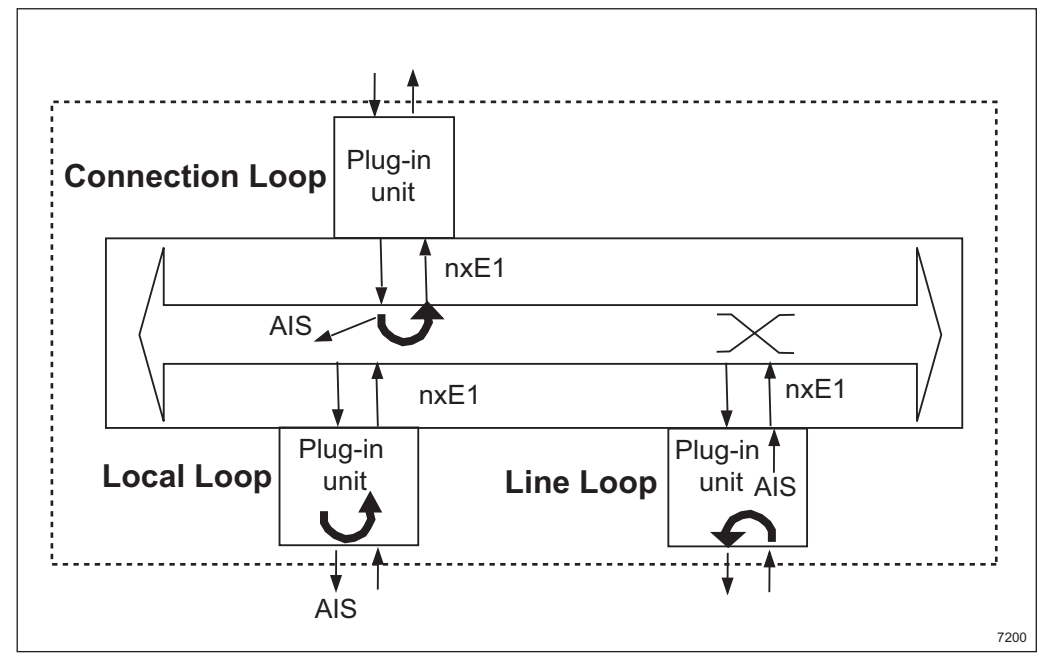

Figure 33 Loops

The following loops are supported for the Radio Terminal.

Note: Loops for Radio Terminals with MMU2 are mainly set using MSM

IF Loop
 In the MMU the traffic signal to be transmitted is, after being modulated, mixed with the frequency of a local oscillator and looped back for demodulation (on the receiving side).
 RF Loop
 In the RAU a fraction of the RF signal transmitted is shifted in frequency and looped back to the receiving side.
 Rx Loop
 This loop is similar to the Connection Loop but the loop is done in the plug-in unit close to the TDM bus, where a group of E1s in the traffic connection is looped back to its origin. The Rx Loop can be used to verify the communication over the radio path.

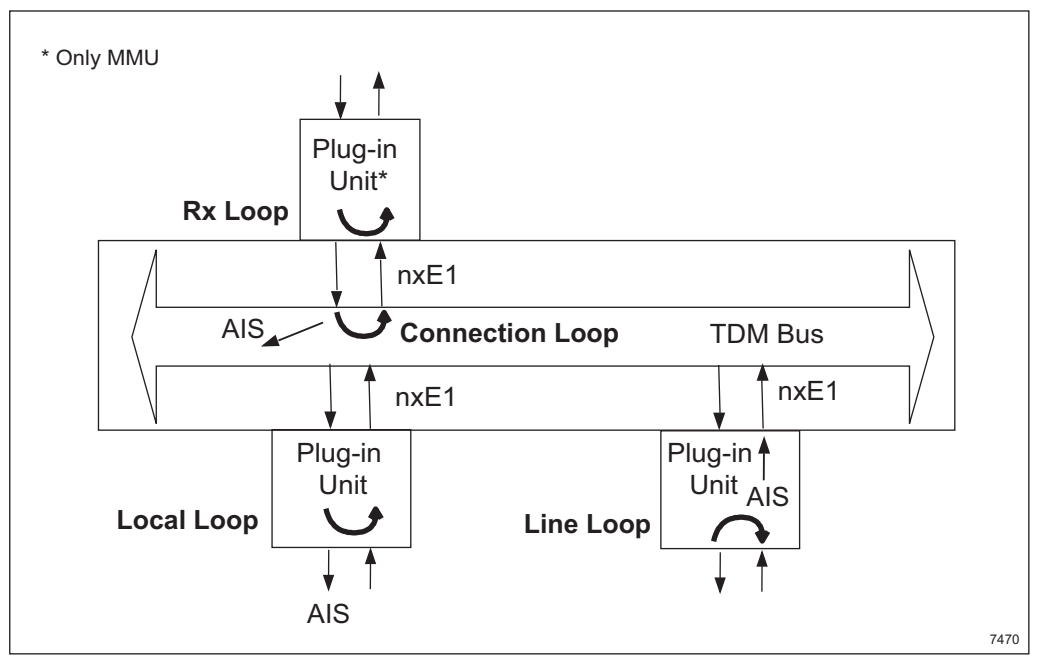

Figure 34 MMU2 B/C Rx Loop

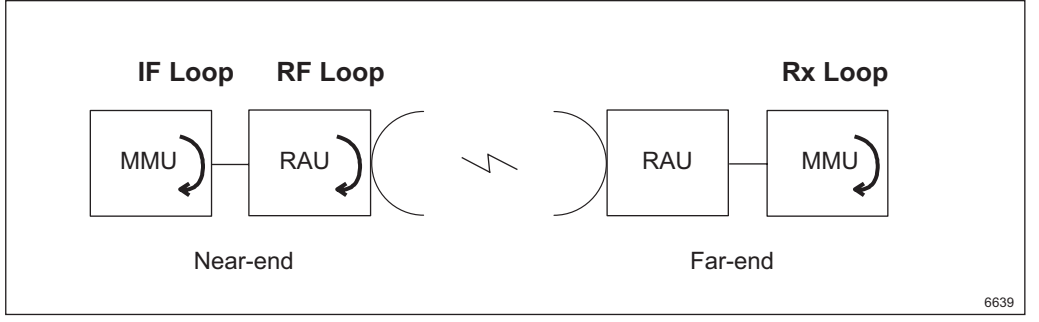

Figure 35 Radio Terminal loops

Section 7.4.2 on page 128 and Section 11.138 on page 357 give more information on how to set loops.

## 7.4.2 Setting a Loop on an Interface

This procedure describes how to set a loop on an interface in order to locate a fault.

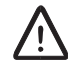

## **Caution!**

If the interface is used, the loop will disturb the traffic.

Note: An active loop will disable notifications from the interface.

To set a loop:

- 1. In the **Navigation Tree**, click the unit that contains the interface on which you want to set a loop.
  - **Note:** A loop can also be set when the interface is selected in the Navigation Tree.
- 2. On the **Tools** menu, click **Loops**.
- 3. On the **Loops** page, in the **<IF type> Interface** list, select the interface on which you want to set a loop.
- 4. In the **Loop options** list, select loop type. See Table 22 on page 357 for a description of the loop types available for a specific interface.
- 5. Click **Add**. The loop is added to the **Active loops** list. The loop is removed by clicking **Remove** or **Remove All**.
- **Note:** It is also possible to handle loops from the **Activities** page, see Section 11.136 on page 354.

# 7.5 Error Log Handling

The NE holds an Error Log containing information about internal hardware and software errors as well as restarts and equipment alarms. The Error Log comprises two files, <hostname>\_active.elog and <hostname>\_passive.elog.

**Note:** Evaluation of the Error Log requires deep knowledge about the system. Contact your Ericsson support for more information.

The following tasks are covered:

- Uploading the Error Log to the FTP server, see Section 7.5.1 on page 129.
- Deleting the Error Log from the NE, see Section 7.5.2 on page 130.

### 7.5.1 Uploading the Error Log to the FTP Server

Uploading the Error Log will load the <hostname>\_active.elog and <hostname>\_passive.elog files to the FTP server.

To upload the Error Log:

 The Error Log will be uploaded to the <drive:>\tn\_ftp\_home\tn \_error\_log folder. To avoid overwriting an existing Error Log from the same NE, add the extension .old to the existing files, for example <hostname>\_active.elog.old.

- 2. In the Navigation Tree, click the NE.
- 3. On the Fault menu, click Load Error Log.
- 4. Under Error Log File, select Upload to FTP server.
- 5. Under **FTP**, do one of the following:
  - If the Error Log should be stored on a remote FTP server, select Remote server @ <IP address>.
  - If the Error Log should be stored on the PC, select Local server. Specify User Name and Password.
- 6. Click Apply.

### 7.5.2 Deleting the Error Log from the NE

Deleting the Error Log will delete the <code><hostname>\_active.elog</code> file from the NE.

To delete the Error Log:

- 1. In the **Navigation Tree**, click the NE.
- 2. On the Fault menu, click Load Error Log.
- 3. Under Error Log File, select Delete error log from Network Element.
- 4. Click Apply.

# 8 Performance Management

This section contains instructions for typical performance management tasks.

The following tasks are covered:

- Specifying the PM Start Time, see Section 8.1 on page 131.
- Viewing Performance Data, see Section 8.2 on page 131.
- Running a BERT on an E1 Interface, see Section 8.3 on page 132.

# 8.1 Specifying the PM Start Time

This procedure describes how to specify the PM Start Time for 24 hours performance data error counting interval.

To specify the PM start time:

- 1. In the Navigation Tree, click the NE.
- 2. On the **Configuration** menu, click the **Basic NE** menu.
- 3. On the **Basic NE Configuration** page, under **General Settings**, type the **PM Start Time** (hh:mm where mm is 00, 15, 30 or 45).
- 4. Click Apply.

# 8.2 Viewing Performance Data

To be able to view performance data for interfaces, PM view must be enabled.

**Note:** Performance data (RF power) for the RF interface is always available, that is, you do not need to enable PM view.

To enable PM view:

- 1. In the **Navigation Tree**, click the interface for which you want to display performance data.
- 2. On the Configuration menu, click Configuration.
- 3. On the **Configuration** page for the interface, make sure **Enable PM View** is selected.
- 4. Click Apply.

#### **Viewing Performance Data**

To view performance data:

- 1. In the **Navigation Tree**, click the interface for which you want to display performance data.
- 2. Click the Performance menu.
- 3. The **Performance Data** page for the selected interface is displayed.

# 8.3 Running a BERT on an E1 Interface

This procedure describes how to run a Bit Error Ratio Test (BERT) on an E1 interface for performance measurement. The interface can be selected from the NE or any unit holding an E1 interface. A Pseudo Random Bit Sequence (PRBS) with test pattern  $2^{15} - 1$  is sent on the selected interface.

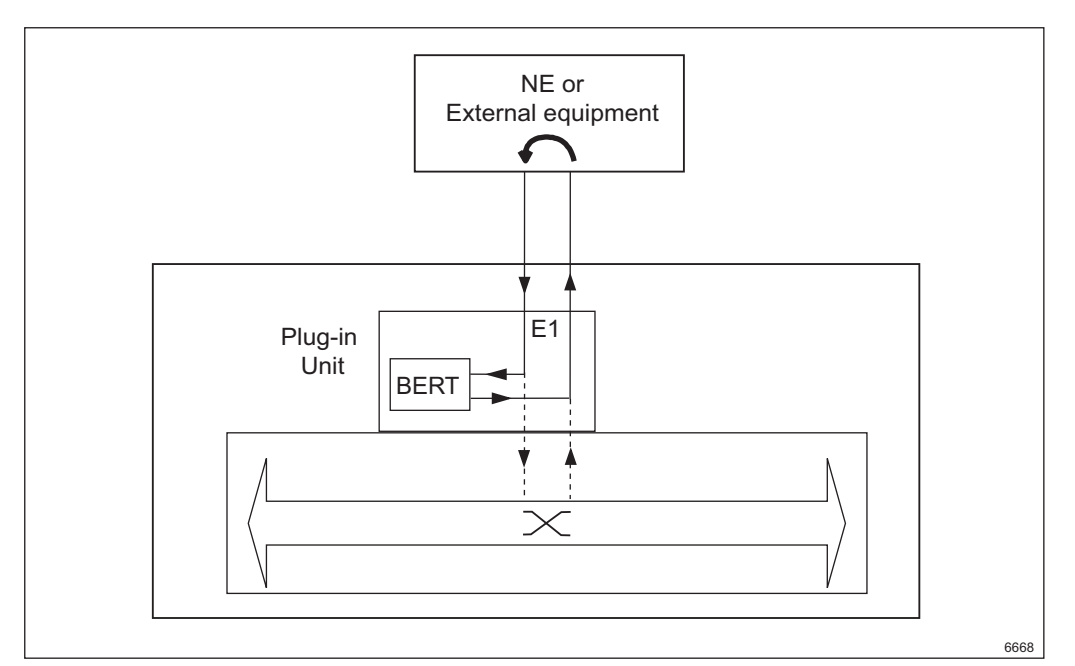

Figure 36 Bit Error Ratio Test (BERT)

Several BERTs can be executed concurrently with the following limitations:

- One BERT per plug-in unit
- One BERT on a protected 1+1 E1 SNCP interface per NE
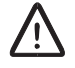

### **Caution!**

If the interface is used, the BERT will disturb the traffic.

To start a BERT:

- 1. In the **Navigation Tree**, click the unit that holds the E1 interface you want to test. Alternatively, click the NE name.
- 2. On the Tools menu, click Test.
- 3. On the **Test** page, under **Bit Error Ratio Test BERT**, select the interface on which you want to run a BERT.
- 4. Click **Start Test**. The interface is added to the **Running Tests** list, indicating that the BERT is running on the interface.

To stop a BERT:

- On the Test page, in the Running Tests list, locate the interface and then click Stop Test. The interface is removed from the Running Tests list and inserted in the Previous Test Results list, where the BER result and the elapsed time for the test is displayed.
- **Note:** It is also possible to handle BERTs from the **Activities** page, see Section 11.136 on page 354.

MINI-LINK TN ETSI

# 9 Security Management

This section covers the following:

- User Names, see Section 9.1 on page 135.
- Changing Passwords, see Section 9.2 on page 136.
- Replacing Lost Passwords, see Section 9.3 on page 136.

## 9.1 User Names

Two user names are supported.

| Enter Netv | vork Passwor      | d                              | ? × |
|------------|-------------------|--------------------------------|-----|
| <b>?</b>   | Please type yo    | ur user name and password.     |     |
| ধ          | Site:             | 132.196.104.16                 |     |
|            | Realm             | MINI-LINK TN                   |     |
|            | <u>U</u> ser Name | control_user                   |     |
|            | <u>P</u> assword  | *****                          |     |
|            | 🔽 Save this p     | password in your password list |     |
|            |                   | OK Cano                        | cel |

Figure 37 Logging in to the EEM

### view\_user

This user can only see the configuration. The default password is ericsson.

To prevent unauthorized access to the system it is recommended to change the password. This should be done during the initial setup, see Section 5.3 on page 54. However, the default password can always be used for local access of NPU2/NPU1 B.

### control\_user

This user can view and change the configuration. The default password is ericsson.

To prevent unauthorized access to the system it is recommended to change the password. This should be done during the initial setup, see Section 5.3 on page 54. However, the default password can always be used for local access of NPU2/NPU1 B and NPU 8x2 in Node/NPU Installation mode.

The control\_user can change the passwords, see Section 9.2 on page 136.

### 9.2 Changing Passwords

This procedure describes how to change the control\_user and view\_user passwords when the NE is in Normal mode.

**Note:** Only the control\_user is authorized to change the passwords.

To change the passwords:

- 1. In the **Navigation Tree**, click the NE.
- 2. On the **Security** menu, click **Security**
- 3. On the **Security** page there are two passwords to change:

| То                                | Do this                                                                                                    |
|-----------------------------------|----------------------------------------------------------------------------------------------------|
| Change the control_user password. | <ul> <li>Under Set control_user, in the Password box, type the new password.</li> <li>Under Set control_user, in the Confirm Password box, repeat the new password.</li> </ul> |
| Change the view_user password.    | <ul> <li>Under Set view_user, in the Password box, type the new password.</li> <li>Under Set view_user, in the Confirm Password box, repeat the new password.</li> </ul>       |

### 4. Click Apply.

**Note:** You have to log in again if you have changed the control\_user password.

### 9.3 Replacing Lost Passwords

**Note:** This section applies only to NPU 8x2. For an NPU2/NPU1 B, the control\_user can always access the NE locally using the default password and change the passwords from the **Security** page, see Section 11.151 on page 380.

This procedure describes how to set new passwords in case the existing passwords have been lost.

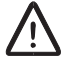

### **Caution!**

Use this function restrictively and only when you have lost the passwords to an already installed NE.

**Note:** The NE is accessed in Node Installation mode. Configure the PC to use a dynamic IP address obtained from the DHCP server in the NE or alternatively use the static IP address 10.0.0.2. For more information on IP addressing, see Section 3.3.4 on page 32.

To set new passwords:

1. Switch off and switch on the power supply.

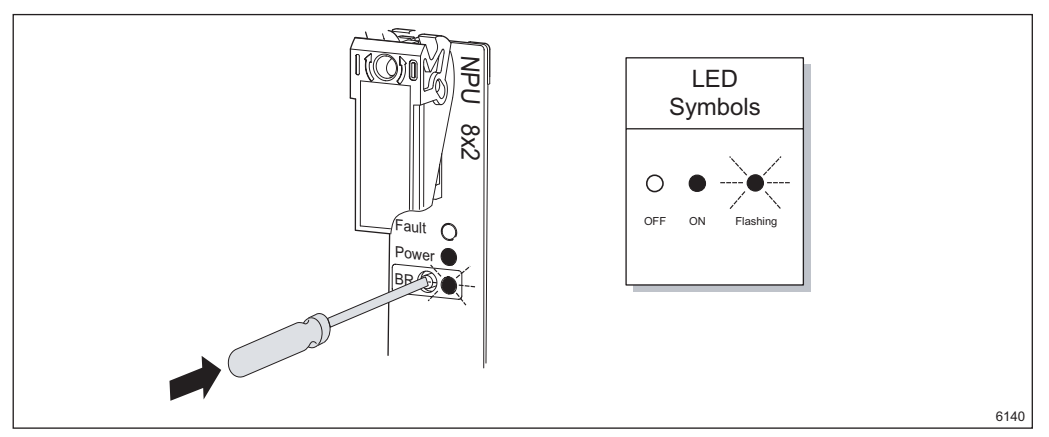

Figure 38 Entering Node Installation mode

- While the Fault (red), Power (green) and BR (yellow) LEDs on the NPU 8x2 are ON (NE power up), press the BR button gently and release it. The BR (yellow) LED will start flashing, indicating that the NE is in Node Installation mode.
- 3. Connect the Ethernet cable (twisted pair) to the 10/100BASE-T port.
- 4. Start a Web browser and enter the URL http://10.0.0.1.
- 5. In the **Enter Network Password** dialog box, type the user name and password, and click **OK**. For more information see Section 9.1 on page 135.
- 6. On the **Tools** menu, click **Change Password**.
- 7. On the Change Password page, click Configure Basic Security.

8. On the **Security** page, there are two passwords to set:

| 1 | Го  |
|---|-----|
|   | · · |

### Do this

Change the control\_user password. • Unce Pas

• Under **Set control\_user**, in the **Password** box, type the new password.

• Under Set control\_user, in the Confirm Password box, repeat the new password.

Change the view\_user password.

- Under Set view\_user, in the Password box, type the new password.
- Under Set view\_user, in the Confirm Password box, repeat the new password.

9. Click Apply and then click Next.

- 10. On the Change Password page, click Finish Installation.
- 11. On the Finish Installation page, click Apply.
- 12. When the **Installation Finished** page is displayed the NE will make a warm restart and run in Normal mode.
- 13. Make sure the PC is properly configured regarding the use of DHCP server. The configuration defines if dynamic or static IP addressing is used. For information on how to configure the use of DHCP server, see Section 3.3.4 on page 32.
- 14. Find out the IP address of the NE, typically from the site documentation or the information plate of the NE. Start a Web browser and enter the URL http://<IP address>.
- **Note:** Installation mode can always be left by pressing the BR button on the front of the NPU 8x2.

# 10 Hardware Maintenance

This section describes hardware maintenance procedures.

**Note:** Follow the recommendations in *MINI-LINK TN ETSI Indoor Installation Manual* on troubleshooting and how to handle cables and plug-in units.

The following tasks are covered:

- Adding Plug-in Units, see Section 10.1 on page 140.
- *Replacing an LTU 16x2, LTU 12x2, LTU 155 or SMU2 (co-siting)*, see Section 10.2 on page 140.
- Replacing an MMU2 or SMU2 (protection), see Section 10.3 on page 142.
- Replacing an MMU2 B/C, see Section 10.4 on page 143.
- Replacing a PFU, see Section 10.5 on page 145.
- Replacing an NPU 8x2, see Section 10.6 on page 147.
- *Replacing an NPU1 B*, see Section 10.7 on page 149.
- Replacing an NPU2, see Section 10.8 on page 151.
- Replacing an ATU (B), see Section 10.9 on page 152.
- Changing the Traffic Capacity of a Radio Terminal with MMU2, see Section 10.10 on page 153.
- Changing the Traffic Capacity of a Radio Terminal with MMU2 B/C, see Section 10.11 on page 154.
- Changing an Unprotected (1+0) Radio Terminal to a Protected (1+1) Radio Terminal with MMU2, see Section 10.12 on page 154.
- Changing an Unprotected (1+0) Radio Terminal to a Protected (1+1) Radio Terminal with MMU2 B/C, see Section 10.13 on page 155.
- Changing the Traffic Capacity of an SMU2 (co-siting), see Section 10.14 on page 156.

## 10.1 Adding Plug-in Units

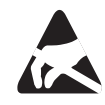

### **Caution!**

Electrostatic Discharge (ESD) may damage the equipment. Always use an approved antistatic bracelet to avoid damage to components fitted on printed circuit boards.

To add a new plug-in unit:

- 1. Remove the dummy unit.
- 2. Insert the new plug-in unit and fit the cables as described in *MINI-LINK TN ETSI Indoor Installation Manual*.
- 3. Configure the plug-in unit and its interfaces, see Section 6 on page 59.
- 4. On the applicable **Alarms and Status** page, make sure there are no active alarms.

# 10.2 Replacing an LTU 16x2, LTU 12x2, LTU 155 or SMU2 (co-siting)

This procedure describes how to replace an LTU 16x2, LTU 12x2, LTU 155 or SMU2 (co-siting).

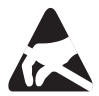

### **Caution!**

Electrostatic Discharge (ESD) may damage the equipment. Always use an approved antistatic bracelet to avoid damage to components fitted on printed circuit boards.

**Note:** When replacing an LTU 155 there is a check that the SW load module matches the current software release. If required, an automatic download of a new load module takes place. This requires a working connection to the FTP server and that the load module is present in the <drive:>\tn ftp home\tn system release folder.

- **Note:** If an SMU2 has been used for protection it is recommended to do a preset to factory settings before using it for co-siting. For more information on how to do a preset, see *MSM User Guide* or *MSM online Help*.
- To replace the plug-in unit:
- 1. Disconnect all cables from the plug-in unit.
- 2. Undo the two screws on the latches.

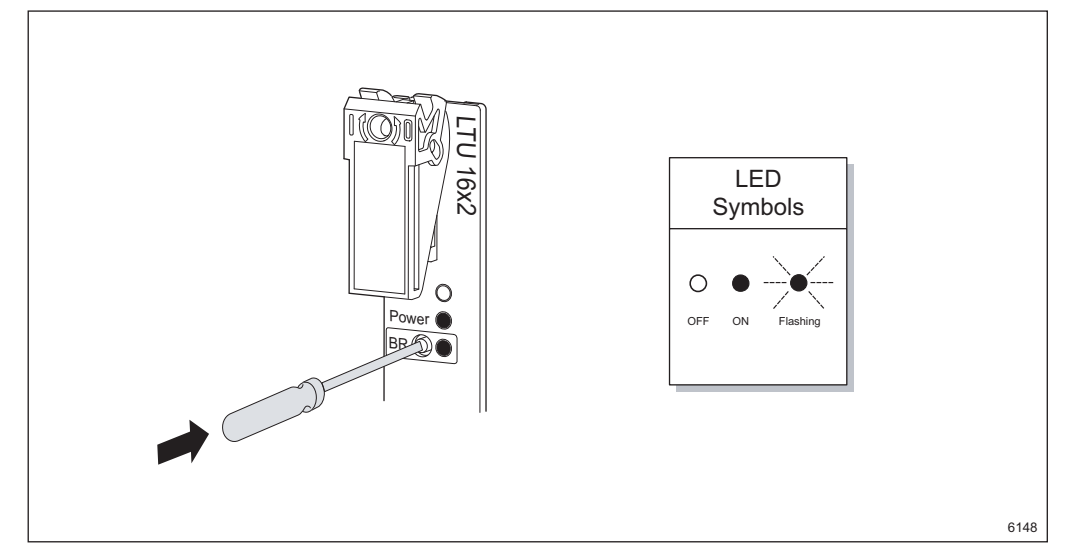

Figure 39 Pressing the BR button

3. Press the BR button gently and release it. This is a request to take the plug-in unit Out of Service and all traffic related alarms will be disabled.

**Note:** The BR button should be pressed before the plug-in unit is removed, even if the Power (green) LED is OFF.

- 4. Wait until the BR (yellow) LED is ON and then remove the plug-in unit within 60 seconds. If the LED is not ON within 60 seconds, press and release the BR button again. Wait another 60 seconds and if the LED is still not ON, remove the unit anyway.
- 5. Insert the new plug-in unit within 15 minutes of removal. The plug-in unit will automatically be taken into service with the configuration used by the previous plug-in unit.
  - **Note:** If the plug-in unit is not inserted within 15 minutes of removal, it has to be re-configured.
- 6. Tighten the two screws on the latches.
- 7. Connect all cables to the plug-in unit.
- 8. Start the LCT. For more information, see Section 3.3 on page 22.

9. In the **Navigation Tree**, click the plug-in unit type being replaced.

10. On the Alarms and Status page, make sure there are no active alarms.

### 10.3 Replacing an MMU2 or SMU2 (protection)

This procedure describes how to replace an MMU2, or an SMU2 used for protection in a (1+1) Radio Terminal.

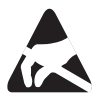

### Caution!

Electrostatic Discharge (ESD) may damage the equipment. Always use an approved antistatic bracelet to avoid damage to components fitted on printed circuit boards.

**Note:** To avoid transmission using the wrong frequency or output power it is recommended to insert an MMU2 with factory settings. If a preset to factory settings is required, use MSM with the unit inserted in an empty position in the AMM. MSM is launched from the **MMU2 Configuration** page, see Section 11.34 on page 196.

To replace the plug-in unit:

- 1. MMU2 only: Disconnect the station radio cable.
- 2. Undo the two screws on the latches.

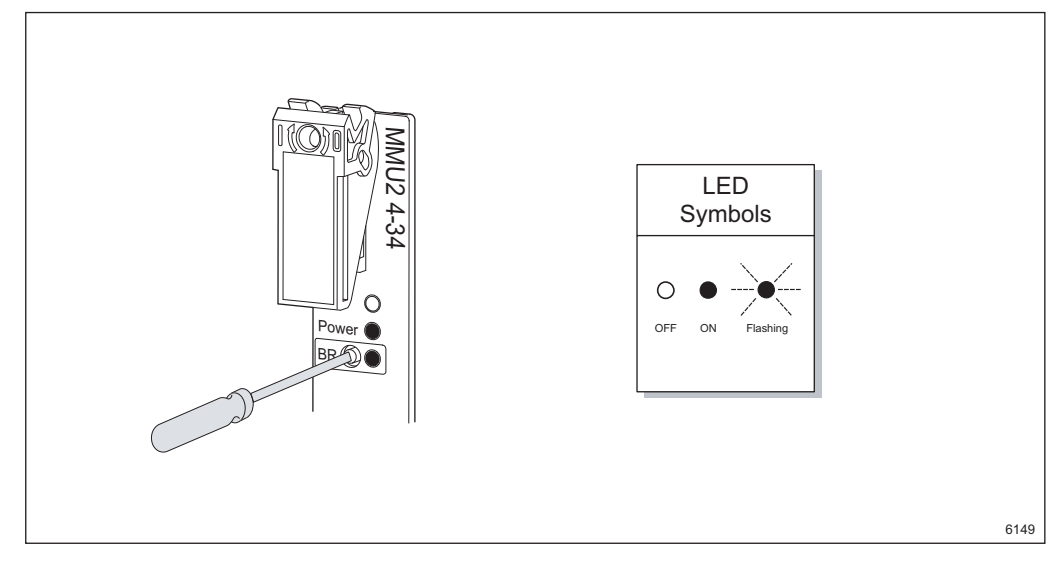

Figure 40 Pressing the BR button

- 3. Press the BR button gently and release it. This is a request to take the plug-in unit Out of Service and all traffic related alarms will be disabled.
  - **Note:** The BR button should be pressed before the plug-in unit is removed, even if the Power (green) LED is OFF.
- 4. Wait until the BR (yellow) LED is ON and then remove the plug-in unit within 60 seconds. If the LED is not ON within 60 seconds, press and release the BR button again. Wait another 60 seconds and if the LED is still not ON, remove the unit anyway.
- 5. Insert the new plug-in unit within 15 minutes of removal. The plug-in unit will automatically be taken into service.
  - **Note:** If the plug-in unit is not inserted within 15 minutes of removal, it has to be re-configured.
- 6. Tighten the two screws on the latches.
- 7. Connect the station radio cable.
- 8. Start the LCT. For more information, see Section 3.3 on page 22.
- 9. In the **Navigation Tree**, click the plug-in unit type being replaced.
- 10. On the **Configuration** menu, click **Configuration**.
- 11. On the **Configuration** page, click **Perform AM Setup and Hop Setup**.
- 12. In **MSM** perform a complete AM Setup and Hop Setup. Follow the instructions in *MSM User Guide* or *MSM online Help*.
- 13. In the Navigation Tree, click the plug-in unit being replaced.
- 14. On the Alarms and Status page, make sure there are no active alarms.

## 10.4 Replacing an MMU2 B/C

This procedure describes how to replace an MMU2 B or MMU2 C.

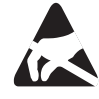

### Caution!

Electrostatic Discharge (ESD) may damage the equipment. Always use an approved antistatic bracelet to avoid damage to components fitted on printed circuit boards.

**Note:** To avoid transmission using the wrong frequency or output power it is recommended to insert an MMU2 B/C with factory settings.

To replace the plug-in unit:

- 1. Disconnect the station radio cable.
- 2. Undo the two screws on the latches.

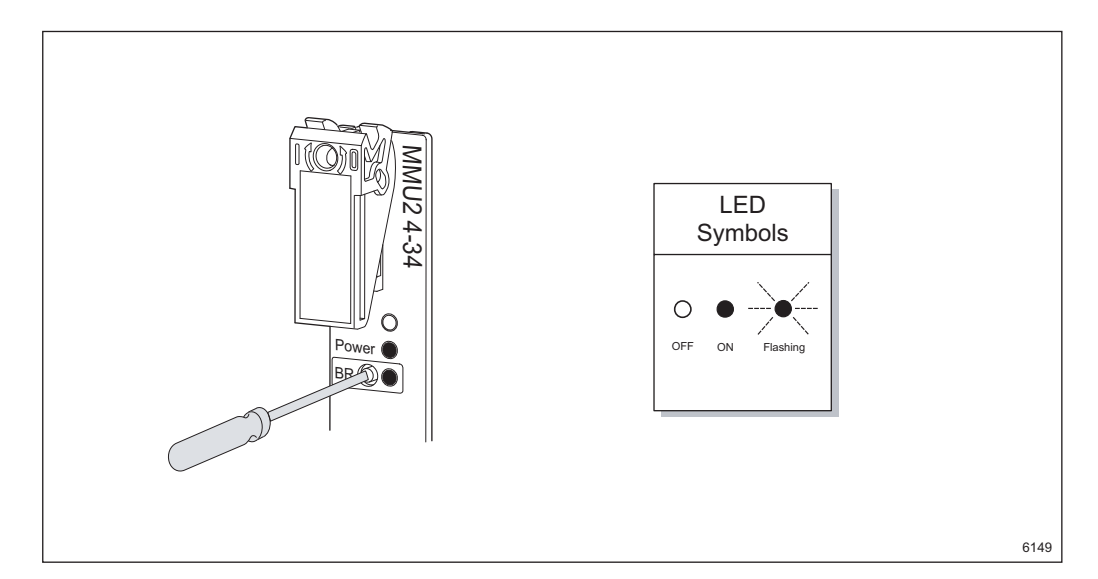

Figure 41 Pressing the BR button

- 3. Press the BR button gently and release it. This is a request to take the plug-in unit Out of Service and all traffic related alarms will be disabled.
  - **Note:** The BR button should be pressed before the plug-in unit is removed, even if the Power (green) LED is OFF.
- 4. Wait until the BR (yellow) LED is ON and then remove the plug-in unit within 60 seconds. If the LED is not ON within 60 seconds, press and release the BR button again. Wait another 60 seconds and if the LED is still not ON, remove the unit anyway.
- 5. Insert the new plug-in unit within 15 minutes of removal. The plug-in unit will automatically be taken into service.
  - **Note:** If the plug-in unit is not inserted within 15 minutes of removal, it has to be re-configured.
- 6. Tighten the two screws on the latches.
- 7. Connect the station radio cable.
- 8. Start the LCT. For more information, see Section 3.3 on page 22.

9. Do one of the following:

To:See:Configure an unprotected<br/>(1+0) Radio TerminalSection 6.4.1 on page 63Configure a protected (1+1)<br/>Radio TerminalSection 6.4.2 on page 64

- 10. In the Navigation Tree, click the MMU being replaced.
- 11. On the Alarms and Status page, make sure there are no active alarms.

### 10.5 Replacing a PFU

This procedure describes how to replace a PFU1 (AMM 20p), PFU2 (AMM 6p) or PFU3 (AMM 6p B). PFU1 and PFU3 can be used in redundant power configurations.

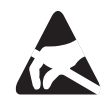

### Caution!

Electrostatic Discharge (ESD) may damage the equipment. Always use an approved antistatic bracelet to avoid damage to components fitted on printed circuit boards.

To replace the plug-in unit:

- 1. Undo the two screws on the latches.
- 2. Disconnect all cables from the plug-in unit.

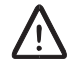

### **Caution!**

Make sure the external power is switched off when working with the DC cable.

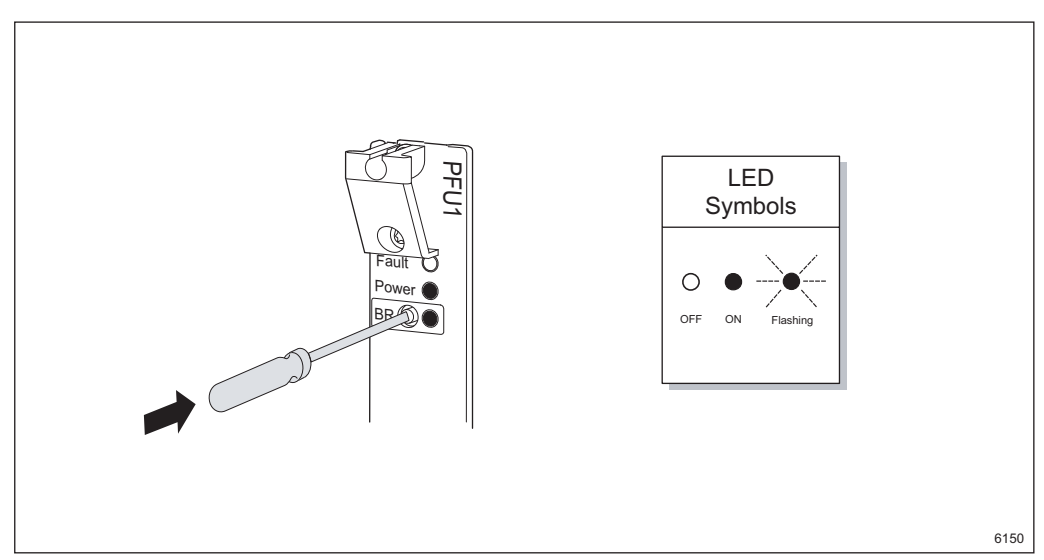

Figure 42 Pressing the BR button

- 3. Press the BR button gently and release it. This is a request to take the plug-in unit Out of Service and will suppress notifications from the PFU, including alarms from an FAU1 connected to a PFU1.
  - **Note:** The BR button should be pressed before the plug-in unit is removed, even if the Power (green) LED is OFF.
- 4. Wait until the BR (yellow) LED is ON and then remove the plug-in unit within 60 seconds. If the LED is not ON within 60 seconds, press and release the BR button again. Wait another 60 seconds and if the LED is still not ON, remove the unit anyway.

**Note:** A PFU failure could mean that the LEDs are not working.

- 5. Insert the new plug-in unit.
- 6. Tighten the two screws on the latches.
- 7. Connect all cables to the plug-in unit and switch on the external power supply.

This will initiate a power up of the plug-in unit and for a non-redundant power configuration a power up of the NE.

- 8. Start the LCT. For more information, see Section 3.3 on page 22.
- 9. In the **Navigation Tree**, click the new PFU.
- 10. On the **PFU Alarms and Status** page, make sure there are no active alarms.

## 10.6 Replacing an NPU 8x2

The NPU 8x2, which holds the NE configuration data, can be replaced without disturbing all traffic not directly connected to the unit. The procedure is performed while the NE is running in NPU Installation mode, see also Section 3.3.2.1 on page 26.

**Note:** The NE is accessed in NPU Installation mode. Configure the PC to use a dynamic IP address obtained from the DHCP server in the NE or alternatively use the static IP address 10.0.0.2. For more information on IP addressing, see Section 3.3.4 on page 32.

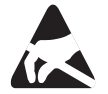

### Caution!

Electrostatic Discharge (ESD) may damage the equipment. Always use an approved antistatic bracelet to avoid damage to components fitted on printed circuit boards.

To replace the NPU 8x2:

- 1. You need a backup configuration file on the FTP server on your PC. The configuration file must have the following path: <drive:>\tn\_ftp\_hom e\tn\_backup\_configuration\<hostname.cfg>. The file is typically fetched from the same directory on a remote FTP server.
  - **Note:** If you do not have a configuration file you can, if possible, try to download the existing configuration file from the NE, see Section 11.87 on page 275.

The final alternative is to make a complete setup of the NE, see Section 5 on page 49.

2. Disconnect all cables from the plug-in unit and undo the two screws on the latches.

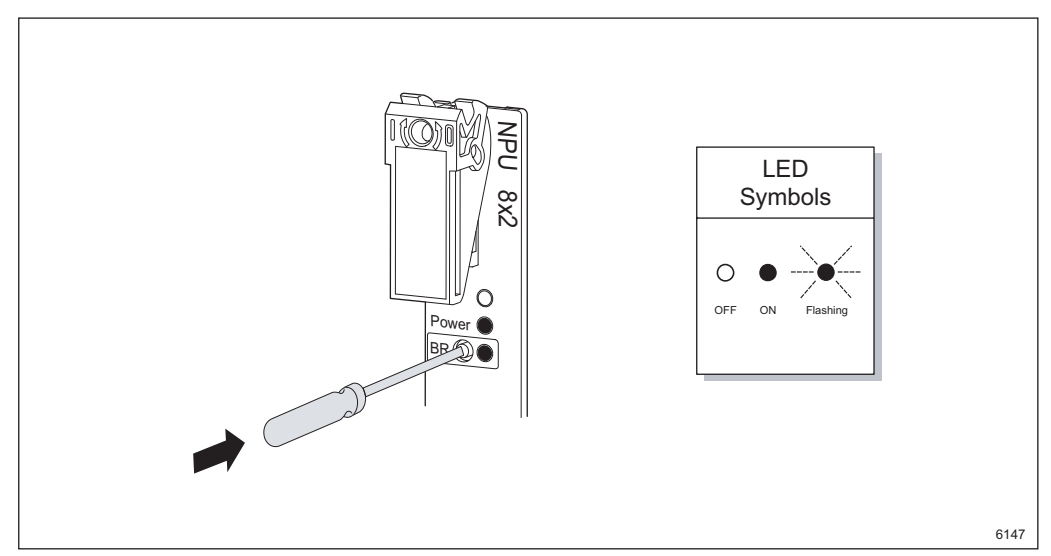

Figure 43 Pressing the BR button

- 3. Press the BR button gently and release it. This is a request to take the plug-in unit Out of Service and all traffic related alarms will be disabled.
  - **Note:** The BR button should be pressed before the plug-in unit is removed, even if the Power (green) LED is OFF.
- 4. Wait until the BR (yellow) LED is ON and then remove the plug-in unit within 60 seconds. If the LED is not ON within 60 seconds, press and release the BR button again. Wait another 60 seconds and if the LED is still not ON, remove the unit anyway.
- 5. Insert the new NPU 8x2. Press and release the BR button while the Fault (red), Power (green) and BR (yellow) LEDs are ON (NPU power up). The BR (yellow) LED will start flashing, indicating that the NE is in NPU Installation mode.
- 6. Tighten the two screws on the latches.
- 7. Connect all cables, including the Ethernet cable (twisted pair) to the 10/100BASE-T port.
- 8. Start a Web browser and enter the URL http://10.0.0.1.
- 9. In the Enter Network Password dialog box, type the user name and password, and click OK. For more information see Section 9.1 on page 135.
- 10. On the **Restore NPU Configuration** page, click **Download Configuration File**.
- 11. On the **Load Configuration** page, type the name of the configuration file in the **File Name** box and then click **Apply**.

12. On the **Load Configuration Progress** page, click **Update Progress** until the download is finished. If the configuration file requires new software to be loaded, this will be done automatically. This requires that the software is present in the <drive:>\tn ftp home\tn system release folder.

A progress bar displays the progress of the software upgrade. When the download and software upgrade is finished, the NE will make a warm restart. After the restart the NE will run in Normal mode with the correct configuration.

- 13. Enter the URL http://<IP address> where IP address is typically found in the site documentation or on the information plate of the NE. See also Section 3.3.2.3 on page 29.
- 14. In the Navigation Tree, click the NPU 8x2.
- 15. On the **NPU 8x2 Alarms and Status** page, make sure there are no active alarms.

### 10.7 Replacing an NPU1 B

The NPU1 B, which holds the NE configuration data, can be replaced without disturbing all traffic not directly connected to the unit.

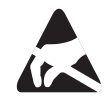

### Caution!

Electrostatic Discharge (ESD) may damage the equipment. Always use an approved antistatic bracelet to avoid damage to components fitted on printed circuit boards.

To replace the NPU1 B:

- 1. You need a backup configuration file on the FTP server on your PC. The configuration file must have the following path: <drive:>\tn\_ftp\_hom e\tn\_backup\_configuration\<hostname.cfg>. The file is typically fetched from the same directory on a remote FTP server.
  - **Note:** If you do not have a configuration file you can, if possible, try to download the existing configuration file from the NE, see Section 11.87 on page 275.

The final alternative is to make a complete setup of the NE, see Section 5 on page 49.

2. Disconnect all cables from the plug-in unit and undo the two screws on the latches.

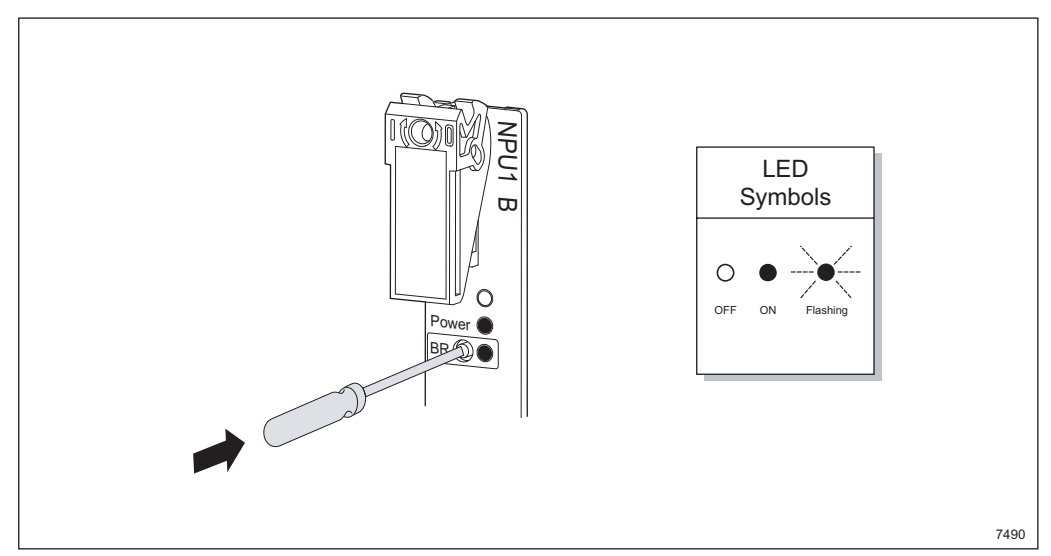

Figure 44 Pressing the BR button

- 3. Press the BR button gently and release it. This is a request to take the plug-in unit Out of Service and all traffic related alarms will be disabled.
  - **Note:** The BR button should be pressed before the plug-in unit is removed, even if the Power (green) LED is OFF.
- 4. Wait until the BR (yellow) LED is ON and then remove the plug-in unit within 60 seconds. If the LED is not ON within 60 seconds, press and release the BR button again. Wait another 60 seconds and if the LED is still not ON, remove the unit anyway.
- Insert the new NPU1 B. Press and release the BR button while the Fault (red), Power (green) and BR (yellow) LEDs are ON (NPU power up). The BR (yellow) LED will start flashing, indicating that the NE is in NPU Installation mode.
- 6. Tighten the two screws on the latches.
- 7. Connect all cables, including the USB cable.
- 8. Start a Web browser and enter the URL http://10.0.0.1.
- 9. In the Enter Network Password dialog box, type the user name and password, and click OK. For more information see Section 9.1 on page 135.
- 10. On the **Restore NPU Configuration** page, click **Download Configuration File**.
- 11. On the **Load Configuration** page, type the name of the configuration file in the **File Name** box and then click **Apply**.

12. On the **Load Configuration Progress** page, click **Update Progress** until the download is finished. If the configuration file requires new software to be loaded, this will be done automatically. This requires that the software is present in the <drive:>\tn ftp home\tn system release folder.

A progress bar displays the progress of the software upgrade. When the download and software upgrade is finished, the NE will make a warm restart. After the restart the NE will run in Normal mode with the correct configuration.

- 13. In the Navigation Tree, click the NPU1 B.
- 14. On the **NPU1 B Alarms and Status** page, make sure there are no active alarms.

10.8 Replacing an NPU2

The NPU2 supplies the other units in the AMM with power so the NE will be down when replacing the NPU2. All cables and units should be handled according to instructions in the *MINI-LINK TN ETSI Installation Manual*.

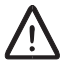

### Caution!

Make sure the external power is switched off when working with the DC cable.

To replace the NPU2:

- 1. You need a backup configuration file on the FTP server on your PC. The configuration file must have the following path: <drive:>\tn\_ftp\_hom e\tn\_backup\_configuration\<hostname.cfg>. The file is typically fetched from the same directory on a remote FTP server.
  - **Note:** If you do not have a configuration file you can, if possible, try to download the existing configuration file from the NE, see Section 11.87 on page 275.
- 2. Switch off the external power.
- 3. Disconnect all cables from the NPU2 and undo the two screws on the latches.
- 4. Remove the old unit, insert the new one and tighten the two screws on the latches.
- 5. Connect all cables to the unit, including the USB cable between the unit and the PC.
- 6. Switch on the external power.

- 7. Press and release the BR button gently during power up. The BR (yellow) LED will start flashing, indicating that the NE is in NPU Installation mode.
- 8. Start a Web browser and enter the URL http://10.0.0.1.
- 9. In the Enter Network Password dialog box, type the user name and password, and click OK. For more information see Section 9.1 on page 135.
- 10. On the **Restore NPU Configuration** page, click **Download Configuration File**.
- 11. On the **Load Configuration** page, type the name of the configuration file in the **File Name** box and then click **Apply**.
- 12. On the **Load Configuration Progress** page, click **Update Progress** until the download is finished. If the configuration file requires new software to be loaded, this will be done automatically. This requires that the software is present in the <drive:>\tn\_ftp\_home\tn\_system\_release folder.

A progress bar displays the progress of the software upgrade. When the download and software upgrade is finished, the NE will make a warm restart. After the restart the NE will run in Normal mode with the correct configuration.

- 13. In the Navigation Tree, click the NPU2.
- 14. On the **NPU2 Alarms and Status** page, make sure there are no active alarms.

### 10.9 Replacing an ATU (B)

All cables and units should be handled according to instructions in the *ATU Installation Instruction*.

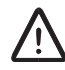

### **Caution!**

Make sure the external power is switched off when working with the DC cable.

To replace the ATU (B):

- 1. You need a backup configuration file on the FTP server on your PC. The configuration file must have the following path: <drive:>\tn\_ftp\_hom e\tn\_backup\_configuration\<hostname.cfg>. The file is typically fetched from the same directory on a remote FTP server.
  - **Note:** If you do not have a configuration file you can, if possible, try to download the existing configuration file from the NE, see Section 11.87 on page 275.

- 2. Switch off the external power.
- 3. Disconnect all cables from the ATU (B) and undo the four screws that fits the unit to the rack.
- 4. Remove the old unit, insert the new one and tighten the four screws.
- 5. Connect all cables to the unit, including the USB cable between the unit and the PC.
- 6. Switch on the external power.
- 7. Start a Web browser and enter the URL http://10.0.0.1.
- 8. In the **Enter Network Password** dialog box, type the user name and password, and click **OK**. For more information see Section 9.1 on page 135.
- 9. On the **Configuration** menu, click **Load Configuration**.
- 10. On the **Load Configuration** page, type the name of the configuration file in the **File Name** box and then click **Apply**.
- 11. On the **Load Configuration Progress** page, click **Update Progress** until the download is finished. If the configuration file requires new software to be loaded, this will be done automatically. This requires that the software is present in the <drive:>\tn\_ftp\_home\tn\_system\_release folder.

A progress bar displays the progress of the software upgrade. When the download and software upgrade is finished, the NE will make a warm restart. After the restart the NE will run in Normal mode with the correct configuration.

- 12. In the Navigation Tree, click the ATU NPU.
- 13. On the **ATU NPU Alarms and Status** page, make sure there are no active alarms.
- 14. Configure the ATU MMU2 as described in Section 6.4.3 on page 66.

# 10.10 Changing the Traffic Capacity of a Radio Terminal with MMU2

This procedure describes how to change the traffic capacity of an unprotected (1+0) or protected (1+1) Radio Terminal.

To change the traffic capacity:

- 1. Delete the existing traffic routings for E1s. Follow the instructions in Section 6.8.2 on page 81.
- 2. In the Navigation Tree, select an MMU2 in the terminal.

- 3. On the **MMU2 Configuration** page, click **Perform AM Setup and Hop Setup**. In MSM, perform AM Setup and Hop Setup to change the traffic capacity. Follow the instructions in *MSM User Guide* or *MSM online Help*.
- 4. Create new traffic routings for E1s. Follow the instructions in Section 6.8.1 on page 79.
- 5. On the **MMU2 Alarms and Status** page, make sure there are no active alarms.

# 10.11 Changing the Traffic Capacity of a Radio Terminal with MMU2 B/C

This procedure describes how to change the traffic capacity of an unprotected (1+0) or protected (1+1) Radio Terminal.

To change the traffic capacity:

- 1. In the **Navigation Tree**, select an MMU2 B/C in the terminal.
- 2. Click the Configuration menu to open the MMU2 B/C Configuration page.
- 3. Under Traffic Capacity, change the traffic capacity.
- 4. Click Apply.
- 5. On the **MMU2 Alarms and Status** page, make sure there are no active alarms.

# 10.12 Changing an 1+0 Radio Terminal to a 1+1 Radio Terminal with MMU2

This procedure describes how to change an unprotected (1+0) Radio Terminal to a protected (1+1) Radio Terminal.

- 1. Insert the new MMU2 and SMU2, see Section 10.1 on page 140.
  - **Note:** The 1+1 configuration is only possible if the units are placed in adjacent AMM positions according to specifications in *MINI-LINK TN ETSI Indoor Installation Manual.*
- 2. Delete the existing traffic routings for E1s. Follow the instructions in Section 6.8.2 on page 81.
- 3. In the **Navigation Tree**, click the SMU2. On the **SMU2 Configuration** page, select **Protection** and click **Apply**.
- 4. In the **Navigation Tree**, click one of the MMU2s in the protected terminal.
- 5. On the **MMU2 Configuration** page, under **Protection Mode**, select **Prepare for 1+1 configuration**.

- 6. Click **Apply**.
- 7. Select **In Service** and clear the **Enable** check box, for all three units, and click **Apply**.
- 8. Click **Perform AM Setup and Hop Setup**. In MSM, perform AM Setup and Hop Setup. Follow the instructions in *MSM User Guide* or *MSM online Help*.
- 9. Carry out the outdoor equipment installation, indoor and outdoor radio cabling, and antenna alignment. Follow the instructions in *MINI-LINK TN ETSI Indoor Installation Manual* and *MINI-LINK TN, MINI-LINK HC, MINI-LINK E Outdoor Installation Manual*.
- 10. Configure the applicable interfaces:
  - E3 Interface, see Section 11.49 on page 222.
  - E2 Interface, see Section 11.50 on page 223.
  - Single E1 Interface, see Section 11.51 on page 224.
  - All E1 Interfaces, see Section 11.52 on page 225.
- 11. Create new traffic routings for E1s. Follow the instructions in Section 6.8.1 on page 79.
- 12. In the **Navigation Tree**, click one of the MMU2s in the protected terminal.
- 13. On the MMU2 Configuration page, select the Enable check box.
- 14. On one of the **MMU2 Alarms and Status** pages, make sure there are no active alarms.

# 10.13 Changing an 1+0 Radio Terminal to a 1+1 Radio Terminal with MMU2 B/C

This procedure describes how to change an unprotected (1+0) Radio Terminal to a protected (1+1) Radio Terminal.

- **Note:** 1+1 configurations are only possible if the units are placed in adjacent AMM positions according to specifications in *MINI-LINK TN ETSI Indoor Installation Manual.*
- 1. Insert the new MMU2 B/C, see Section 10.1 on page 140..

- 2. Using the new MMU, configure a temporary unprotected (1+0) Radio Terminal, as described in Section 6.4.1 on page 63.
  - **Note:** Do not turn on the transmitter when creating the temporary terminal.
  - **Note:** To be able to configure a protected terminal, the following conditions apply:
    - The temporary terminal must be configured to use the same traffic capacity, modulation method, and identity as the existing terminal.
    - For 1+1 Hot configurations, both RAUs must have *the same* frequency.
    - For 1+1 Work configurations, both RAUs must have *different* frequencies.
- 3. When the temporary terminal is set up, configure a protected terminal as described in Section 6.4.2 on page 64.
- 4. In the **Navigation Tree**, click one of the MMUs in the protected terminal.
- 5. On the Alarms and Status page, make sure there are no active alarms.

### 10.14 Changing the Traffic Capacity of an SMU2 (co-siting)

The traffic capacity of an SMU2 in co-siting mode interfacing MINI-LINK E equipment is changed as described below.

To change the traffic capacity:

- 1. Delete the existing traffic routings for E1s. Follow the instructions in Section 6.8.2 on page 81.
- 2. In the Navigation Tree, click the SMU2.
- 3. Click the **Configuration** menu.
- 4. On the **SMU2 Configuration** page, under **Traffic Capacity**, select the new traffic capacity and click **Apply**.
- 5. Create new traffic routings for E1s. Follow the instructions in Section 6.8.1 on page 79.
- 6. On the SMU2 Alarms and Status, make sure there are no active alarms.

# 11 User Interface Reference

This section gives information on all items available on the different pages displayed when working with the EEM. Each page is described in a separate section and the information is accessed from the EEM by clicking **Help**.

**Note:** Each figure in this section reflects a certain setting of the equipment. This means that some of the objects described in the text are not present in the figures.

## 11.1 Radio Terminal Configuration

This page provides a guided setup for configuration of Radio Terminals during the initial setup. At least the terminals used for DCN communication must be set up at this stage.

| kungalv5 Radio Terminal Configuration                                  |  |  |
|------------------------------------------------------------------------|--|--|
| Installation Wizard                                                    |  |  |
| To set up Radio Terminals:                                             |  |  |
| > Initial setting of SMU2 1/4                                          |  |  |
| Initial setting of MMU2 4-8 1/6                                        |  |  |
| Initial setting of MMU2 4-34 1/14                                      |  |  |
| Initial setting of MMU2 4-16 1/15                                      |  |  |
| Initial setting of MMU2 4-8 1/16                                       |  |  |
| Initial setting of MMU2 4 1/17                                         |  |  |
| <u>Next-&gt;</u>                                                       |  |  |
| When all necessary radio terminals are set up continue with either of: |  |  |
| Automatic Configuration                                                |  |  |
| Manual Configuration                                                   |  |  |
|                                                                        |  |  |

Figure 45 The Radio Terminal Configuration page

- Factory Setting Opens the Factory Setting page, where you can revert the NE to factory settings, see Section 11.11 on page 168. Only available if there is an existing configuration file.
- **To set up Radio Terminals** A list of Radio Terminal units (MMU2 and SMU2) that can be configured. Clicking a link opens the unit's configuration page. When the necessary Radio Terminals have been configured you continue with **Automatic Configuration**, see Section 5.2 on page 53, or **Manual Configuration**, see Section 5.3 on page 54.
- **Back** Navigates one step backward in the installation wizard.
  - **Note:** Configurations that you have performed are not reversed.
- **Next** Navigates one step forward in the installation wizard.

#### See Also

• Initial setup of a Radio Terminal, see Section 5.1 on page 49.

## 11.2 Automatic Configuration

This page provides a guided setup to configure the NE using a configuration file. This includes configuration security, DCN and system parameters. Depending on the contents of the configuration file this could be a complete configuration excluding the parts configured with MSM.

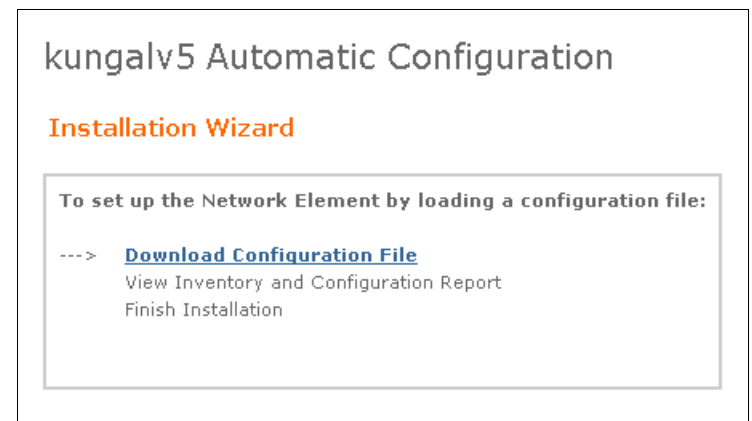

Figure 46 The Automatic Configuration page

- **Download Configuration File** Opens the **Load Configuration** page, where you can download a configuration file from the default FTP server, see Section 11.87 on page 275. The default FTP server located on the PC with IP address 10.0.0.2. After the download an automatic software upgrade is performed if necessary.
- View Inventory and Configuration Report Opens the View Report page, where inventory and configuration information is displayed, see Section 11.75 on page 258.
- Finish Installation Opens the Finish Installation page, see Section 11.6 on page 163.
- **Back** Navigates one step backward in the installation wizard.

Note: Configurations that you have performed are not reversed.

### See Also

• Automatic configuration of NE parameters, see Section 5.2 on page 53.

## 11.3 Manual Configuration

This page provides a guided setup to configure the NE without using a configuration file.

| kungalv5 Manual Configuration |                                                                                                    |  |
|-------------------------------|----------------------------------------------------------------------------------------------------|--|
| Installation Wizard           |                                                                                                    |  |
| To se                         | et up the Network Element manually:                                                                                                    |  |
| >                             | Perform Software Upgrade<br>Configure Basic Security<br>Configure Basic NE<br>Configure DCN<br>Configure E1 DCN<br>Finish Installation |  |

Figure 47 The Manual Configuration page

- Perform Software Upgrade Opens the Software Upgrade Installation Wizard page, where an upgrade to a new baseline can be performed, see Section 11.4 on page 161. The default FTP server is located on the PC with IP address 10.0.0.2.
- Configure Basic Security Opens the Security page, where passwords for the control\_user and view\_user are set, see Section 11.151 on page 380.
- **Configure Basic NE** Opens the **Basic NE Configuration** page, where general NE parameters are set, see Section 11.15 on page 172.
- Configure DCN Opens the Ethernet/LAN/Servers page page, where parameters for Ethernet communication and DCN servers are set, see Section 11.16 on page 174. Other pages for DCN configuration are also opened from this page.
- Configure E1 DCN Opens the E1 DCN Configuration page, where an E1 interface can be selected to carry DCN traffic, see Section 11.5 on page 162.
- Finish Installation Opens the Finish Installation page, see Section 11.6 on page 163.
- **Back** Navigates one step backward in the installation wizard.

**Note:** Configurations that you have performed are not reversed.

#### See Also

Manual configuration of NE parameters, see Section 5.3 on page 54.

## 11.4 Software Upgrade – Installation Wizard

This page is used to perform an upgrade of baseline in the installation wizard. The baseline is described in a Software Baseline Description File (SBDF).

| TN-132-196-104-17 Software Upgrade |          |                    |               |
|------------------------------------|----------|--------------------|---------------|
| Current Baseline Product Number    | Release  | Conforming Modules | Defined by    |
| DTX9010021_1                       | R3L341   | Yes                | Ericsson      |
| Product Number                     | Release  | -                  |               |
| Reset                              | <b>-</b> | ]                  | Start Upgrade |
| <u>&lt;-Back Next-&gt;</u>         |          |                    |               |

Figure 48 The Software Upgrade – Installation Wizard page

- **Current Baseline** Information about the current baseline. If version control is disabled, N/A will be displayed.
  - **Product Number** The product number of the current baseline.
  - **Release** The release state (version) of the current baseline.
  - Conforming Modules Displays if the current software configuration is compliant with the current baseline.
  - **Defined by** Displays if the baseline is defined by Ericsson or not.
- **Desired Baseline** Information about the desired baseline.
  - **Note:** The SBDF and the load modules must be stored in specific folders under: <drive:>\tn\_ftp\_home\tn\_system\_release\ml\_tn \_software, see Section 3.2.1.2 on page 18.
  - **Product Number** The product number of the desired baseline.
  - **Release** The release state (version) of the desired baseline.
- **Reset** Resets all settings to their initial values.
- **Start Upgrade** Initiates the software upgrade.
- **Back** Navigates one step backward in the installation wizard.
- **Next** Navigates one step forward in the installation wizard.

# 11.5 E1 DCN Configuration

This page is used to select an E1 interface to carry DCN traffic, for an NPU 8x2/NPU1 B NE. When an E1 interface is selected the page displays the selected interface and enables a reselection.

| kungalv50 E1 DCN Configuration                        |  |
|-------------------------------------------------------|--|
| Select an E1 to enable DCN<br>E1 1/2/1 S1.1.1 • Apply |  |
| <-Back Next-><br>kungaly50 E1 DCN Configuration       |  |
| E1 with DCN enabled:                                  |  |
| <-Back Next->                                         |  |

Figure 49 The E1 DCN Configuration page, before and after an E1 is selected

- Select an E1 to enable DCN For selection of the E1 interface to carry DCN traffic.
- **Apply** Applies the selected E1 interface.
- E1 with DCN enabled Displays the selected E1 interface.
- **Disable DCN** Disables the DCN traffic on the selected E1 interface and enables a selection of a new E1 interface.
- **Back** Navigates one step backward in the installation wizard.

**Note:** Configurations that you have performed are not reversed.

• **Next** — Navigates one step forward in the installation wizard.

# 11.6 Finish Installation

This page is used to save the configuration in the installation wizard.

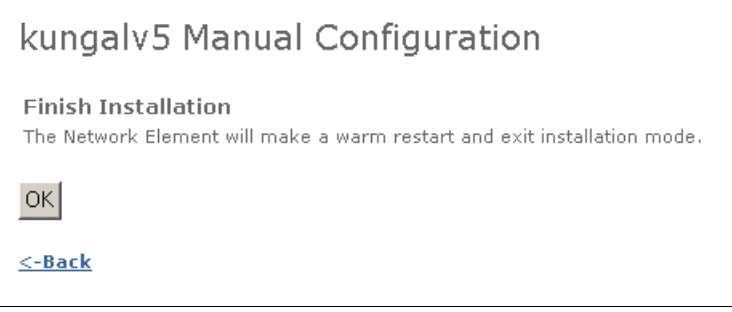

Figure 50 The Finish Installation page

- **OK** Saves the configuration and exits the installation wizard.
- **Back** Navigates one step backward in the installation wizard.

## 11.7 Installation Finished

This page is displayed when an NPU 8x2 NE is making a warm restart after leaving Node Installation mode. After the restart it will run in Normal mode. The IP address of the NE has been changed and you will have to use this address when you access the NE, see also Section 3.3.2.3 on page 29.

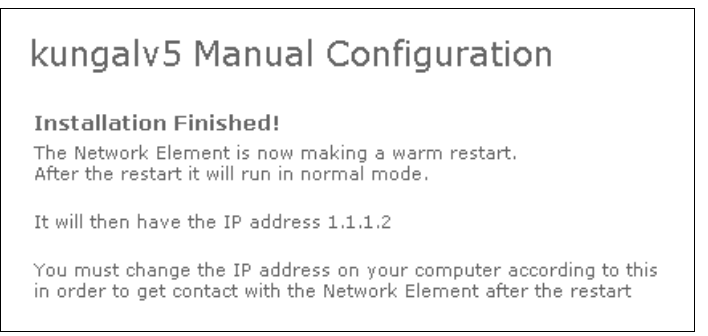

Figure 51 The Installation Finished page

## 11.8 Change Password

This page provides a guided setup to change the password for the control\_user and view\_user.

| kungalv5 Change Password                                 |  |  |
|----------------------------------------------------------|--|--|
| Installation Wizard                                      |  |  |
| To change the passwords:                                 |  |  |
| > <u>Configure Basic Security</u><br>Finish Installation |  |  |

Figure 52 The Change Password page

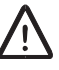

### **Caution!**

Use this function restrictively and only when you have lost the passwords to an already installed NE.

- Configure Basic Security Opens the Security page, where passwords for the control\_user and view\_user are set, see Section 11.151 on page 380.
- Finish Installation Opens the Finish Installation page, see Section 11.6 on page 163.
- **Back** Navigates one step backward in the installation wizard.

Note: Configurations that you have performed are not reversed.

#### See Also

• How to replace lost passwords on NPU 8x2, see Section 9.3 on page 136.

## 11.9 Emergency Fallback

This page provides a guided setup to activate the previous NPU software release.

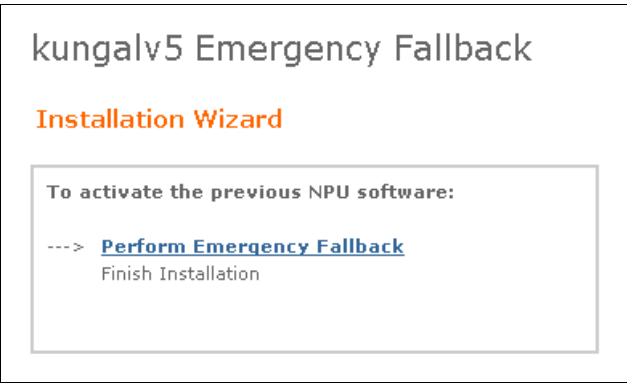

Figure 53 The Emergency Fallback page

- Perform Emergency Fallback Opens the Perform Emergency Fallback page, see Section 11.10 on page 167.
- Finish Installation Opens the Finish Installation page, see Section 11.6 on page 163.
- Back Navigates one step backward in the installation wizard.

**Note:** Configurations that you have performed are not reversed.

### See Also

- How to perform an emergency fallback for NPU2/NPU1 B, see Section 6.12.3 on page 95.
- How to perform an emergency fallback for NPU 8x2, see Section 6.12.4 on page 96.

## 11.10 Perform Emergency Fallback

This page is used to activate the previous NPU software release.

| Homer Emergency Fallback                                                   |  |
|----------------------------------------------------------------------------|--|
| Perform Emergency Fallback<br>The previous NPU software will be activated. |  |
| ОК                                                                         |  |
| <u>&lt;-Back</u>                                                           |  |

Figure 54 The Perform Emergency Fallback page

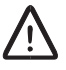

### **Caution!**

Use this function restrictively and only in the unlikely event that you have performed a software upgrade to a software version, from which you cannot perform a full software upgrade back to a correct version.

- **OK** Activates the previous NPU software.
- Back Navigates one step backward in the installation wizard.

# 11.11 Factory Setting

This page provides a link to the **Delete Configuration File** page, used to delete an existing configuration file and revert the NE to factory setting, see Section 11.12 on page 169.

| kungalv5 Factory Setting      |
|-------------------------------|
| Installation Wizard           |
| To revert to factory setting: |
| > Delete Configuration File   |
|                               |

Figure 55 The Factory Setting page
## 11.12 Delete Configuration File

This page is used to delete an existing configuration file and revert the NE to factory setting.

| kungalv5 Factory Setting                                                                                                    |
|----------------------------------------------------------------------------------------------------|
| Delete Configuration File                                                                                                    |
| The configuration file will be deleted and the Network Element will revert to factory setting<br>The Network Element will make a warm restart. |
| Apply                                                                                                    |
| <u>&lt;-Back</u>                                                                                                    |

Figure 56 The Delete Configuration File page

- Apply Deletes the existing configuration file and opens the Configuration File Deleted page, see Section 11.13 on page 170. Only available if there is an existing configuration file.
- **Back** Returns to the **Factory Setting** page, see Section 11.11 on page 168.

# 11.13 Configuration File Deleted

This page is displayed when a NE is restarting after a configuration file has been deleted.

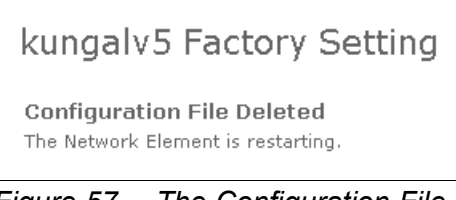

Figure 57 The Configuration File Deleted page

### 11.14 Restore NPU Configuration

This page provides a guide to restore the NE configuration, residing on the NPU.

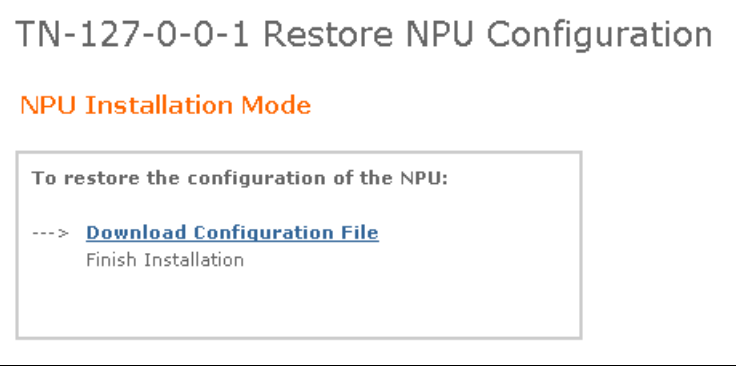

Figure 58 The Restore NPU Configuration page

- **Download Configuration File** Opens the **Load Configuration** page, where you can download a configuration file from the default FTP server, see Section 11.87 on page 275. The default FTP server is located on the PC with IP address 10.0.0.2. After the download an automatic software upgrade is performed if necessary.
- Finish Installation Opens the Finish Installation page, see Section 11.6 on page 163.
- **Back** Navigates one step backward in the installation wizard.

### 11.15 Basic NE Configuration

This page is used to set general NE parameters. It also allows configuration of the desired status of PFU/FAU.

| asic NE Data     |                                          | FAU/PFU Settings    |                          |
|------------------|------------------------------------------|---------------------|--------------------------|
| NE Name K        | úungal∨5                                 | FAU1 1              | 🗹 In Service             |
| NE Location T    | elecom Building                          | PFU1 1/1            | 🗖 In Service             |
| 6                | 16 E-Street                              | PFU1 1/0            | 🗹 In Service             |
| NE Contact B     | 23 45 Ankeborg 💌                         | General Settings    |                          |
| P<br>E           | hone:+46317470000<br>mail:bob@dotcom.com | Date(yyyy-mm-dd)    | 2005-05-10 Time 10:01:02 |
| NE IP Address 1  | 32.196.104.18                            | Alarm Filter Time 5 | s                        |
| Subnet Mask 2    | 55.255.255.0                             | PM Start Time 1     | 4:45                     |
| efault Gateway 👖 | 32.196.104.1                             | Automatic Backup    | To Remote FTP Server 🔻   |

Figure 59 The Basic NE Configuration page

- **Basic NE Data** Specifies general information about the NE.
  - NE Name The name of the NE.
  - NE Location The physical location of the NE.
  - NE Contact Contact information such as name and telephone number of the system responsible person.
  - **NE IP Address** The IP address of the NE, that is the internal router.
  - Subnet Mask The subnet mask of the NE.
  - Default Gateway Settings for the default gateway. Packets with unknown destination are sent to this IP address.
- FAU/PFU Settings Specifies the desired status of the FAU and PFUs (AMM 20p/AMM 6p B only). At least one PFU must be In Service in case of redundant PFU.
  - **In Service** Sets the unit in operating mode.
  - Out of Service Sets the unit in non-operating mode. The unit is regarded as not present and will not be presented in the Navigation Tree, for example.
- General Settings Specifies miscellaneous parameters of the NE.
  - Date/Time The date (yyyy-mm-dd) and time (hh:mm) kept by the NE timer.
    - **Note:** When an NTP server is available, this will adjust the NE date and time.

- Alarm Filter Time The time between the occurrence of a defect and the sending of an alarm. This applies also for sending a clear alarm when the defect ceases. The time can be set in the range 1.0 – 10.0 s, in steps of 0.5.
- **PM Start Time** The time when 24 hour performance interval starts. The time can be set in the range 00:00 23:45, in steps of 15 minutes.
- Automatic Backup Specifies that a backup of the configuration will be done each time the NE configuration is saved. The backup is saved on the specified FTP server.
- Reset Resets all settings to their initial values.
- **Apply** Applies all changes you have made without leaving the page.
- **Back** Navigates one step backward in the installation wizard.

**Note:** Configurations that you have performed are not reversed.

• **Next** — Navigates one step forward in the installation wizard.

### 11.16 Ethernet/LAN/Servers Configuration

This page is used to set parameters for Ethernet/LAN communication and DCN servers.

| TN-132-196-104-21 DCN <u>Ethernet/Servers</u> PPP Static Routing OSPF Ar                                                                                                    | eas                                                                                                    |
|----------------------------------------------------------------------------------------------------|----------------------------------------------------------------------------------------------------|
| Ethernet IP Address 132.196.104.21 Subnet Mask 255.255.0 Notifications I Enable Administrative Status I In Service Speed Auto Detect I MDI-MDIX O Auto O MDI O MDIX Ethernet Status | SNMP Manager (Trap Receiver)            ✓ Enable Notifications          SNMP Manager       Port       Version            162       O v2c       V3             162       O v2c       V3             162       O v2c       V3             162       O v2c       V3 |
| Network Services<br>Domain localdomain<br>DNS Server 1 0.0.0.0<br>DNS Server 2 0.0.0.0<br>DNS Server 3 0.0.0.0<br>NTP Server DHCP Address                                           | FTP<br>Remote FTP Server 132.196.104.47<br>User Name anonymous<br>Password wwwwww<br>Local FTP Server 132.196.104.47<br>User Name anonymous<br>Password wwwww                                                                                                    |

Figure 60 The Ethernet/LAN/Servers Configuration page

- Ethernet/LAN Allows configuration of the Ethernet interface on the NPU2/NPU1 B or LAN interface ATU (B). For an NPU 8x2, this section only displays read-only values.
  - **IP Address** The IP address of the interface, inheriting the address of the internal router.
  - **Subnet Mask** The subnet mask of the interface, inheriting the subnet mask of the internal router.
  - **Notifications Enable** Enables notifications from the interface.
  - Administrative Status In Service Sets the interface in operating mode, enabling it for the site LAN or Ethernet Bridge traffic (NPU2 and ATU (B) only).
  - Speed Specifies the speed in Mbit/s and duplex mode or detects it automatically.
  - **MDI-MDIX** Specifies the MDI mode, that is selection of Rx/Tx.

- **Auto** The mode is detected automatically (default). A crossed or straight cable can be used independent of the connected device.
- **MDI** Manual mode with Rx and Tx not switched. Use a straight cable to connect to a router and a crossed cable to a PC.
- **MDIX** Manual mode with Rx and Tx switched. Use a straight cable to connect to a PC and a crossed cable to a router.
- Ethernet/LAN Status Opens the Ethernet/LAN Status page, see Section 11.94 on page 287.
- SNMP Manager (Trap Receiver) Specifies the SNMP Managers that supervise the NE.
  - Enable Notifications Enables traps sent to the SNMP Managers.
  - **SNMP Manager** The IP address of an SNMP Manager.
  - **Port** The port used for SNMP.
  - Version The SNMP version.
  - **Network Services** Specifies network services parameters.
    - **Domain** The domain name of the NE.
    - **DNS Server <nr>** The first, second and third DNS server for the NE.
    - **NTP Server** The host name or IP address of the NTP server.
    - DHCP Address The host name or IP address of the DHCP server the NE is a relay for.
- **FTP** Specifies parameters for the FTP servers used for software upgrade and loading of configuration files.
  - Remote FTP Server The IP address of the remote FTP server.
     Normally this is the address of a permanent FTP server in the network, but it could also be an FTP server on the PC.
  - **User Name** The user name used to log in to the remote FTP server.
  - **Password** The password used to log in to the remote FTP server.
  - Local FTP Server The IP address of the local FTP server. Normally this is the address of the PC, but it could also be a second remote FTP server.
  - User Name The user name used to log in to the local FTP server.
  - **Password** The password used to log in to the local FTP server.
- **Reset** Resets all settings to their initial values.
- **Apply** Applies all changes you have made without leaving the page.
- **Back** Navigates one step backward in the installation wizard.

**Note:** Configurations that you have performed are not reversed.

• **Next** — Navigates one step forward in the installation wizard.

# 11.17 Bridge Configuration

This page is used to set parameters for the Bridge interface on ATU (B).

| Bridge 1/1/3          | Configuration              |
|-----------------------|----------------------------|
| Bridge 1/1/3          |                            |
| Administrative Status | 🗹 In Service               |
| Notifications         | 🗹 Enable                   |
| Speed                 | Auto Detect                |
|                       |                            |
| MDI-MDIX              | NY ALITO NY MULT NY MULT X |

Figure 61 The Bridge Configuration page

- Administrative Status In Service Specifies the desired status of the interface.
- **Notifications Enable** Enables notifications from the interface.
- **Speed** Specifies the speed in Mbit/s and duplex mode or detects it automatically.
- MDI-MDIX Specifies the MDI mode, that is selection of Rx/Tx.
  - Auto The mode is detected automatically (default). A crossed or straight cable can be used independent of the connected device.
  - MDI Manual mode with Rx and Tx not switched. Use a straight cable to connect to a router and a crossed cable to a PC.
  - MDIX Manual mode with Rx and Tx switched. Use a straight cable to connect to a PC and a crossed cable to a router.
- **Reset** Resets all settings to their initial values.
- **Apply** Applies all changes you have made without leaving the page.

### 11.18 PPP Configuration

This page is used to configure the PPP interfaces. It can specifically be used to change the default bandwidth of the STM-1 PPP interfaces and to set the number of DIG SC (2x64 kbit/s) for SMU2 in co-siting mode.

| MoIndal DCN   | Static Rou | ting OSPF Areas  |               |            |
|---------------|------------|------------------|---------------|------------|
| PPP Interface | Admin      | istrative Status | Notifications | IP Address |
| 1/2/1 3       | ⊙ Up       | O Down           | 🗹 Enable      | 1.1.1.1    |
| 1/2/1 4       | ⊙ Up       | O Down           | 🗹 Enable      | 1.1.1.1    |
| 1/3/1 3       | ⊙ Up       | O Down           | 🗹 Enable      | 1.1.1.1    |
| 1/3/1 4       | ⊙ Up       | O Down           | 🗹 Enable      | 1.1.1.1    |
| Reset Apply   |            |                  |               |            |
| PPP Status    |            |                  |               |            |

Figure 62 The PPP Configuration page

- **PPP Interface** The name of the interface.
- Administrative Status Specifies the desired status of the interface.
  - **Up** Sets the interface in operating mode.
  - **Down** Sets the interface in non-operating mode.

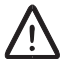

#### **Caution!**

Selecting **Down** will disable the DCN communication on the interface.

- **Notifications** Specifies if the interface should send any notifications.
  - **Enable** Enables notifications from the interface.
- **IP Address** Specifies the IP address of a numbered interface. The box should be left empty for an un-numbered interface.

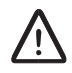

#### Caution!

It is recommended to set all interfaces destined to the same NE as either numbered or un-numbered. Mixing both types may cause DCN instability.

- **Reset** Resets all settings to their initial values.
- **Apply** Applies all changes you have made without leaving the page.
- **PPP Status** Opens the **PPP Status** page, see Section 11.96 on page 290
- **Back** Navigates one step backward in the installation wizard.

**Note:** Configurations that you have performed are not reversed.

• **Next** — Navigates one step forward in the installation wizard.

#### See Also

- How to configure the PPP interfaces, see Section 6.10.2 on page 87.
- How to change the bandwidth of the STM-1 PPP interfaces, see Section 6.10.2.1 on page 87
- How to change the number of DIG SC (2x64 kbit/s) for SMU2 in co-siting mode, see Section 6.10.2.2 on page 88

#### 11.19 Static Routing Configuration

This page is used to configure static routes. A maximum of 100 static routes is possible.

| TN-132-196-104-17 DCN Ethernet/Servers PPP Static Routing OSPF Areas |
|----------------------------------------------------------------------|
| Create Static Route                                                  |
| Destination Route Mask Gateway                                       |
|                                                                      |
| Create                                                               |
|                                                                      |
| Current Static Routes                                                |
| Destination Route Mask Gateway                                       |
| □ 0.0.0.0 0.0.0.0 132.196.104.1 <u>Modify</u>                        |
| Clear All Select All Delete                                          |
| Static Routing Status                                                |

Figure 63 The Static Routing Configuration page

- Create Static Route Specifies a new static route.
- **Destination** The destination IP address of this route.
- Route Mask The netmask for the destination IP address.
- Gateway The address of the next system on the route.
- Create Creates the static route and displays it under Current Static Routes.
- **Current Static Routes** Displays the static routes. Selecting a check box enables deletion of the corresponding route.
  - Modify Opens the Modify Route page, see Section 11.20 on page 180.
  - Clear All Clears all check boxes.
  - Select All Selects all check boxes.
  - Delete Deletes the selected routes.
- Static Routing Status Opens the Static Routing Status page, see Section 11.102 on page 299.
- **Back** Navigates one step backward in the installation wizard.

**Note:** Configurations that you have performed are not reversed.

Next — Navigates one step forward in the installation wizard.

#### See Also

• How to configure static routes, see Section 6.10.5 on page 89.

# 11.20 Modify Static Route

This page is used to modify or delete a static route.

| TN-132-1        | .96-104-1           | 7 DCN             |
|-----------------|---------------------|-------------------|
| Ethernet/Server | s PPP Static Ro     | outing OSPF Areas |
| Modify Static   | Route<br>Route Mask | Gateway           |
| 0.0.0.0         | 0.0.0.0             | 132.196.104.1     |
| OK Cancel       | Delete              |                   |

Figure 64 The Modify Static Route page

- **Destination** The destination IP address of this route.
- **Route Mask** The netmask for the destination IP address.
- Gateway The address of the next system on the route.
- OK Updates the static route and returns to the Static Routing Configuration page, see Section 11.19 on page 179.
- **Cancel** Closes the page without modifying the static route and returns to the **Static Routing Configuration** page.
- **Delete** Deletes the static route and returns to the **Static Routing Configuration** page.
- **Back** Navigates one step backward in the installation wizard.

**Note:** Configurations that you have performed are not reversed.

• **Next** — Navigates one step forward in the installation wizard.

#### See Also

• How to modify or delete static routes, see Section 6.10.6 on page 89.

### 11.21 OSPF Area Configuration

This page is used to create OSPF areas.

| TN-132-196-104-17 DCN                                 |
|-------------------------------------------------------|
| Ethernet/Servers PPP Static Routing <b>DSPF Areas</b> |
| Create OSPF Area                                      |
| Net Address Subnet Mask Area ID Area Type             |
| No Stub                                               |
| Create                                                |
|                                                       |
| Current OSPF Areas                                    |
| Net Address Subnet Mask Area ID Area Type             |
| □ 132.196.104.0 255.255.2 1.1.1.1 Stub <u>Modify</u>  |
| Clear All Select All Delete                           |
| OSPF Status                                           |

Figure 65 The OSPF Area Configuration page

- Create OSPF Area Specifies a new OSPF area.
  - Net Address The IP address of the subnet that is assigned the corresponding area ID.
  - Subnet Mask The netmask of the subnet.
  - Area ID The OSPF area of the subnet.
  - Area Type The type of OSPF area.
  - Create Creates the OSPF area and displays it under Current OSPF Areas.
- Current OSPF Areas Displays the OSPF areas. Selecting a check box enables deletion of the corresponding area.
  - Modify Opens the Modify OSPF Area page, see Section 11.22 on page 183.
  - Clear All Clears all check boxes.
  - Select All Selects all check boxes.
  - **Delete** Deletes the selected routes.
- **OSPF Status** Opens the **OSPF General Status** page, see Section 11.103 on page 300.
- **Back** Navigates one step backward in the installation wizard.

**Note:** Configurations that you have performed are not reversed.

• **Next** — Navigates one step forward in the installation wizard.

#### See Also

• How to configure OSPF areas, see Section 6.10.3 on page 88.

#### 11.22 Modify OSPF Area

This page is used to modify or delete an OSPF area.

| TN-132-196-104                                             | -17 DCN                     |           |   |
|------------------------------------------------------------|-----------------------------|-----------|---|
| Ethernet/Servers PPP Statio                                | c Routing OSPF Area         | as        |   |
| Modify OSPF AreaNet AddressSubnet Ma132.196.104.0255.255.2 | ask Area ID<br>55.0 1.1.1.1 | Area Type | ¥ |
| OK Cancel Delete                                           |                             |           |   |

Figure 66 The Modify OSPF Area page

- **Net Address** The IP address of the subnet that is assigned the corresponding area ID.
- Subnet Mask The netmask of the subnet.
- **Area ID** The OSPF area of the subnet.
- Area Type The type of OSPF area.
- **OK** Updates the OSPF area and returns to the **OSPF Area Configuration** page, see Section 11.21 on page 181.
- **Cancel** Closes the page without modifying the OSPF area and returns to the **OSPF Area Configuration** page.
- **Delete** Deletes the OSPF area and returns to the **OSPF Area Configuration** page.
- **Back** Navigates one step backward in the installation wizard.

**Note:** Configurations that you have performed are not reversed.

• **Next** — Navigates one step forward in the installation wizard.

#### See Also

• How to modify or delete OSPF areas, see Section 6.10.4 on page 88.

### 11.23 PFU1 Configuration

This page is used to configure a PFU1.

| Administrative Status | Notifications |
|-----------------------|---------------|
| In Service            | 🗹 Enable      |
| O Out of Service      |               |

Figure 67 The PFU1 Configuration page

- Administrative Status Specifies the desired status of the PFU1. At least one PFU1 must be In Service in case of redundant PFU1s.
  - In Service Sets the unit in operating mode.
  - Out of Service Sets the unit in non-operating mode. The unit is regarded as not present and will not be presented in the Navigation Tree, for example.
- Notifications Specifies if the unit should send any notifications.
   Enable Enables notifications from the unit.
- **Reset** Resets all settings to their initial values.
- **Apply** Applies all changes you have made without leaving the page.

# 11.24 PFU2 Configuration

This page is used to configure a PFU2.

| PFU2 1/0 Configuration |
|------------------------|
| Notifications          |
| Reset Apply            |

Figure 68 The PFU2 Configuration page

- Notifications Specifies if the unit should send any notifications.
  - Enable Enables notifications from the unit.
- **Reset** Resets all settings to their initial values.
- **Apply** Applies all changes you have made without leaving the page.

# 11.25 PFU3 Configuration

This page is used to configure a PFU3.

| PFU3 1/1 Configuration                                    |               |  |
|-----------------------------------------------------------|---------------|--|
| Administrative Status<br>© In Service<br>© Out of Service | Notifications |  |
| Reset Apply                                               |               |  |

Figure 69 The PFU3 Configuration page

- Administrative Status Specifies the desired status of the PFU3. At least one PFU3 must be In Service in case of redundant PFU3s.
  - In Service Sets the unit in operating mode.
  - Out of Service Sets the unit in non-operating mode. The unit is regarded as not present and will not be presented in the Navigation Tree, for example.
- **Notifications** Specifies if the unit should send any notifications.
- Enable Enables notifications from the unit.
- **Reset** Resets all settings to their initial values.
- **Apply** Applies all changes you have made without leaving the page.

# 11.26 FAU Configuration

This page is used to configure an FAU.

| Adm     | inistrative Status | Notifications |
|---------|--------------------|---------------|
| $\odot$ | In Service         | 🗹 Enable      |
| 0       | Out of Service     |               |

Figure 70 The FAU Configuration page

- Administrative Status Specifies the desired status of the FAU.
  - In Service Sets the unit in operating mode.
  - Out of Service Sets the unit in non-operating mode. The unit is regarded as not present and will not be presented in the Navigation Tree, for example.
- Notifications Specifies if the unit should send any notifications.
  - Enable Enables notifications from the unit.
- **Reset** Resets all settings to their initial values.
- **Apply** Applies all changes you have made without leaving the page.

# 11.27 NPU1 B Configuration

Г

| NPU1 B 1/11 Configuration |
|---------------------------|
| Notifications             |
| Reset Apply               |

Figure 71 The NPU1 B Configuration page

This page is used to configure an NPU1 B.

- **Notifications** Specifies if the unit should send any notifications.
  - Enable Enables notifications from the unit and lets through notifications from the unit's interfaces.
- **Reset** Resets all settings to their initial values.
- **Apply** Applies all changes you have made without leaving the page.

# 11.28 NPU 8x2 Configuration

This page is used to configure an NPU 8x2.

| NPU 8x2 1/11 Configuration |
|----------------------------|
| Notifications              |
| Reset Apply                |

Figure 72 The NPU 8x2 Configuration page

- **Notifications** Specifies if the unit should send any notifications.
  - **Enable** Enables notifications from the unit and lets through notifications from the unit's interfaces.
- **Reset** Resets all settings to their initial values.
- **Apply** Applies all changes you have made without leaving the page.

# 11.29 NPU2/ATU NPU Configuration

This page is used to configure an NPU2 or an ATU NPU.

| NPU2 1/1      | Configuration |
|---------------|---------------|
| Notifications |               |
| Reset Apply   | ]             |

Figure 73 The NPU2/ATU NPU Configuration page

- **Notifications** Specifies if the unit should send any notifications.
  - **Enable** Enables notifications from the unit and lets through notifications from the unit's interfaces.
- **Reset** Resets all settings to their initial values.
- **Apply** Applies all changes you have made without leaving the page.

#### 11.30 Ethernet Bridge Configuration

This page is used to select which E1 interfaces that will be used in the Ethernet Bridge, implemented in the NPU2 and ATU (B). A maximum of 16 E1s can be used for transmission of Ethernet traffic.

| N-132-             | 196-104-21 E<br>dge Configuration     | thernet Bridge     |
|--------------------|---------------------------------------|--------------------|
| Units<br>NPU2 1/1  | Interfaces<br>E1 1/1/3A*<br>E1 1/1/3D | Bridged Interfaces |
| Select             | Add                                   | Remove             |
| Enable<br>Reset Ar | pply                                  |                    |

Figure 74 The Ethernet Bridge Configuration page

- **Units** Displays the units that contain E1 interfaces. Select one unit from the list.
  - Select Displays the available E1s for the selected unit under Interfaces.
- Interfaces Displays E1s that can be bridged. An E1 can be bridged if it is not part of a traffic routing, used for DCN or already bridged. Select the E1s to be bridged. Use CTRL or SHIFT to select multiple items.
  - Add Moves the selected E1s to Bridged Interfaces.
- **Bridged Interfaces** Displays the bridged E1s. If E1s should be removed from the bridge, select them in the list. Use CTRL or SHIFT to select multiple items.
  - **Remove** Removes the selected E1s from the bridge.
- Notifications Specifies if the bridge should send any notifications for the HDLC encapsulation interface. Only displayed when at least one E1 is bridged.
  - Enable Select the check box to enable notifications.
- **Reset** Resets the settings of the check box.
- **Apply** Applies notifications settings without leaving the page.

#### See Also

• How to configure the Ethernet Bridge, see Section 6.7 on page 79.

# 11.31 LTU 12x2 Configuration

This page is used to configure an LTU 12x2.

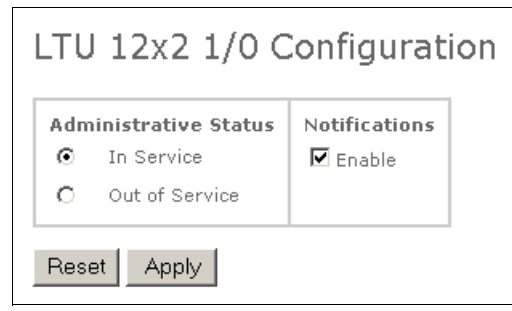

Figure 75 The LTU 12x2 Configuration page

- Administrative Status Specifies the desired status of the unit.
  - In Service Sets the unit in operating mode.
  - Out of Service Sets the unit in non-operating mode.

#### **Caution!**

Selecting Out of Service will disturb the traffic.

- **Notifications** Specifies if the unit should send any notifications.
  - Enable Enables notifications from the unit and lets through notifications from the unit's interfaces.
- **Reset** Resets all settings to their initial values.
- **Apply** Applies all changes you have made without leaving the page.

### 11.32 LTU 16x2 Configuration

This page is used to configure an LTU 16x2.

Figure 76 The LTU 16x2 Configuration page

- Administrative Status Specifies the desired status of the unit.
  - In Service Sets the unit in operating mode.
  - Out of Service Sets the unit in non-operating mode.

#### **Caution!**

Selecting **Out of Service** will disturb the traffic.

- **Notifications** Specifies if the unit should send any notifications.
  - **Enable** Enables notifications from the unit and lets through notifications from the unit's interfaces.
- **Reset** Resets all settings to their initial values.
- **Apply** Applies all changes you have made without leaving the page.

# 11.33 LTU 155 Configuration

This page is used to configure an LTU 155.

| In Service                                                      | Notifications<br>Enable            |
|-----------------------------------------------------------------|------------------------------------|
| C Out of Service                                                |                                    |
| Clock Source                                                    | Physical Interface                 |
| RxClock                                                         | C Electrical 💿 Automatic Selection |
| C Internal                                                      | C Optical                          |
| Administrative Status                                           | onfiguration                       |
| <ul> <li>Not Configured</li> <li>O Stand-alone VC-12</li> </ul> |                                    |

Figure 77 The LTU 155 Configuration page

- Administrative Status Specifies the desired status of the unit.
  - In Service Sets the unit in operating mode
  - **Out of Service** Sets the unit in non-operating mode.

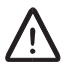

#### **Caution!**

Selecting Out of Service will disturb the traffic.

- Notifications Specifies if the unit should send any notifications.
  - **Enable** Enables notifications from the unit and lets through notifications from the unit's interfaces.
- Clock Source Selects the clock to be used as transmit clock.
  - **RxClock** The recovered receive clock.
  - Internal The local clock source.
  - **Physical Interface** Specifies the SDH connection to be used.
    - **Electrical** Electrical interface.
    - **Optical** Optical interface.
    - Automatic Selection Selects the connected interface automatically.

- **STM-1 Port Configuration** Specifies the properties of the STM-1 port.
  - Administrative Status Specifies the administrative status of the STM-1 port.
    - **Not Configured** The port does not provide traffic until it is configured.
    - **Stand-alone VC-12** The port has 63 E1 interfaces and operates alone.
  - MSP Protection Opens the Create MSP Protection page for the unit, see Section 11.68 on page 250.
- **Reset** Resets all settings to their initial values.
- **Apply** Applies all changes you have made without leaving the page.

### 11.34 MMU2 Configuration

This page is used to configure an MMU2.

|                                   | Administr<br>In Service | ative Status<br>Out of Service | Notifications<br>Enable |
|-----------------------------------|-------------------------|--------------------------------|-------------------------|
| MMU2 4-34 1/2                     | o                       | 0                              | •                       |
| MMU2 4-34 1/3                     | $\odot$                 | 0                              | •                       |
| SMU2 1/4                          | $\odot$                 | 0                              | <b>v</b>                |
| Prepare for 1-     Prepare for 1- | +1 configurat           | tion                           |                         |
| Terminal ID:<br>Traffic Canacity  | ML11<br>: 34+2 Mbit/    | 5                              |                         |

Figure 78 The MMU2 Configuration page

- Administrative Status Specifies the desired status of the unit. For a 1+1 terminal it is possible to specify the status of all three units.
- In Service Sets the unit in operating mode.
- **Out of Service** Sets the unit in non-operating mode.

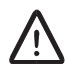

#### Caution!

Selecting Out of Service will disturb the traffic.

Note: Notifications from the unit's interfaces are suppressed.

- **Notifications** Specifies if the unit should send any notifications. For a 1+1 terminal it is possible to disable notifications from all three indoor units.
  - Enable Enables notifications from the unit and lets through notifications from the unit's interfaces.
- Protection Mode Specifies the protection mode of the terminal.

**Note:** Setting the protection mode is not applicable for ATU (B).

- Not Defined Indicates a mismatch regarding how the number of units per terminal are configured.
- Prepare for 1+0 configuration An unprotected Radio Terminal. This is the default value.

- **Note:** If the terminal has been configured as 1+1, all three units must be left in the magazine until the terminal is configured as 1+0.
- Prepare for 1+1 configuration A protected Radio Terminal. Only available if the units are placed in adjacent AMM positions according to specifications in MINI-LINK TN ETSI Indoor Installation Manual.
- Terminal ID Displays the Radio Terminal identity.
- **Traffic Capacity** The traffic capacity of the MMU2. The default value is 2x2 Mbit/s. Not Defined indicates a mismatch between the traffic capacities of the two MMU2 units in a 1+1 terminal.
- **Warnings** Warnings about configuration mismatches, such as the number of units per terminal and the protection mode set in MSM.
- **Reset** Resets all settings to their initial values.
- **Apply** Applies all changes you have made without leaving the page.
- **Perform AM Setup and Hop Setup** Starts MSM for further configuration of the Radio Terminal.
  - Note: When using MINI-LINK Manager 7.1, the link **Perform Hop Setup** is present instead. Clicking the link starts MINI-LINK E Adapter. For MINI-LINK Manager 6.1 the link is replaced by the text "Use MINI-LINK Manager to view the hop".
- **Back** Navigates backward one step in the wizard. Only available in the installation wizard.

**Note:** Configurations that you have performed are not reversed.

• **Next** — Navigates one step forward in the wizard. Only available in the installation wizard.

#### See Also

- How to configure an unprotected (1+0) Radio Terminal, see Section 6.4.3 on page 66.
- How to configure a protected (1+1) Radio Terminal, see Section 6.4.4 on page 66.

#### 11.35 SMU2 Configuration

This page is used to configure an SMU2. The unit can be used for protection in a protected (1+1) Radio Terminal or as a traffic interface with co-sited MINI-LINK E terminals.

|                                  | Administra<br>In Service | ative Status<br>Out of Service | Notifications<br>Enable |
|----------------------------------|--------------------------|--------------------------------|-------------------------|
| 5MU2 1/4                         | $\odot$                  | 0                              | $\checkmark$            |
| MMU2 4-34 1/2                    | $\odot$                  | 0                              | $\checkmark$            |
| MMU2 4-34 1/3                    | $\odot$                  | 0                              |                         |
| SMU2 Mode                        |                          |                                |                         |
| O Protection                     |                          |                                |                         |
| C Co-siting                      |                          |                                |                         |
| Protection Mode                  |                          |                                |                         |
| C Disabled                       |                          |                                |                         |
| • Prepare for 14                 | ⊦1 configurat            | tion                           |                         |
| Ferminal ID:<br>Traffic Capacity | ML11<br>: 34+2 Mbit/:    | 5                              |                         |
|                                  |                          |                                |                         |

Figure 79 The SMU2 Configuration page

- Administrative Status Specifies the desired status of the unit. For a 1+1 terminal it is possible to specify the status of all three units.
  - In Service Sets the unit in operating mode.
  - Out of Service Sets the unit in non-operating mode.

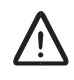

#### **Caution!**

Selecting **Out of Service** will disturb the traffic.

- **Notifications** Specifies if the unit should send any notifications. For a 1+1 terminal it is possible to disable notifications from all three indoor units.
  - **Enable** Enables notifications from the unit and lets through notifications from the unit's interfaces.
- **SMU2 Mode** Specifies the working mode of the unit.

- **Protection** The unit is used for protection in a 1+1 Radio Terminal.
  - **Note:** The unit must be set in **Protection** mode if the embedded software (CSS) in the unit should be updated using the Local Upgrade software.
- Co-siting The unit is used as a traffic interface with co-sited MINI-LINK E terminals.
  - **Note:** MSM cannot be used for configuration when the SMU2 is in co-siting mode.
  - **Note:** If an SMU2 has been used for protection it is recommended to do a preset to factory settings before using it for co-siting. For more information on how to do a preset, see *MSM User Guide* or *MSM online Help*.
- **Protection Mode** Specifies the protection mode of the terminal. Only available when **Protection** is selected.
  - Not Defined Indicates a mismatch regarding how the number of units per terminal are configured.
  - Disabled An unprotected Radio Terminal. This is the default value. This option is mainly used to disable the 1+1 configuration. The SMU2 has no practical application when it is set in this mode.
    - **Note:** If the terminal has been configured as 1+1, all three units must be left in the magazine until the terminal is configured as 1+0.
  - Prepare for 1+1 configuration A protected Radio Terminal. Only available if the units are placed in adjacent AMM positions according to specifications in MINI-LINK TN ETSI Indoor Installation Manual.
- Terminal ID Displays the Radio Terminal identity.
- Traffic Capacity Displays or sets the traffic capacity.
  - Protection: The traffic capacity of the MMU2s in the 1+1 terminal. The default value is 2x2 Mbit/s. Not Defined indicates a mismatch between the traffic capacities of the two MMU2 units.
    - Co-siting: Sets the traffic capacity of the unit.
- **Warnings** Warnings about configuration mismatches, such as the number of units per terminal and the protection mode set in MSM.
- **Reset** Resets all settings to their initial values.
- **Apply** Applies all changes you have made without leaving the page.
- **Perform AM Setup and Hop Setup** Starts MSM for further configuration of the Radio Terminal.
  - Note: When using MINI-LINK Manager 7.1, the link **Perform Hop Setup** is present instead. Clicking the link starts MINI-LINK E Adapter. For MINI-LINK Manager 6.1 the link is replaced by the text "Use MINI-LINK Manager to view the hop".

- **Back** Navigates backward one step in the wizard. Only available in the installation wizard.
  - Note: Configurations that you have performed are not reversed.
- **Next** Navigates one step forward in the wizard. Only available in the installation wizard.

#### See Also

٠

• How to configure a protected (1+1) Radio Terminal, see Section 6.4.4 on page 66.

#### 11.36 MMU2 B/C Configuration

This page is used to configure the MMU2 B/Cs on the near-end Radio Terminal. For protected (1+1) Radio Terminals, both modems in the terminal are configured at the same time.

| MMU2 B 4-34                                                | 1/12 Config                                                 | uration |
|------------------------------------------------------------|-------------------------------------------------------------|---------|
| Near End Radio Term                                        | inal                                                        |         |
| ID<br>Near End UMRK 🗖<br>Far End KRMU 🗹                    | Notifications<br>Radio ID Check                             |         |
| Traffic Capacity<br>• 2x2 O 8 O 2x8                        | O 34+2                                                      |         |
| Protection Mode<br>O 1+0 ① 1+1 Hot<br>Configure Protection | O 1+1 Work                                                  |         |
| BER Alarm Threshol                                         | d 1e-4 💌                                                    |         |
| Modulation<br>• C-QPSK C 16-QA                             | м С 128-QAM                                                 |         |
| MMU2 B 4-34<br>1/12                                        | MMU2 B 4-34<br>1/13                                         |         |
| ☑ In Service                                               | ☑ In Service                                                |         |
| Notifications RAU2 1/12.1 RAU IF 1/12/1                    | Notifications<br><u>RAU2 1/13.1</u><br><u>RAU IF 1/13/1</u> |         |
| Reset Apply                                                |                                                             |         |

Figure 80 The MMU2 B/C Configuration page

- **ID** Specifies the identity of the near-end Radio Terminal.
  - Near End Specifies the identity of this Radio Terminal.
  - Far End Specifies the expected identity of the Radio Terminal on the other end of the radio link. If Radio ID Check is enabled, this identity must match the identity of the far-end terminal.
  - **Notifications** Specifies if the Radio Terminal should send any notifications.
  - Radio ID Check Controls that the received traffic originates from the correct far-end Radio Terminal. If not, an alarm is generated.
- **Traffic Capacity** Specifies the traffic capacity of the Radio Terminal. All supported capacities are displayed. Unknown indicates a mismatch between the two MMU2 B/C units in a protected Radio Terminal.
- Protection Mode Specifies the protection mode of the Radio Terminal.

- Not Defined Indicates a mismatch in a protected Radio Terminal.
   For example, it has been configured as 1+1 Hot and then one MMU2
   B/C is removed.
- **1+0** Specifies an unprotected Radio Terminal.
- **1+1 Hot** Specifies a protected Radio Terminal in hot standby mode. Only available if there are two units in the correct positions.
- 1+1 Work Specifies a protected Radio Terminal in working standby mode. Only available if there are two units in the correct positions.
- Configure Protection Opens the SWITCH Protection page where the protection is configured. Only available for protected (1+1) Radio Terminals. Unavailable in the Installation Wizard.
- **BER Alarm Threshold** Specifies the BER alarm threshold.
- **Modulation** Specifies the modulation method.
- MMU <ID> Specifies the desired status of the unit.
  - **In Service** Selecting the check box sets the unit in operating mode.

 $\wedge$ 

#### Caution!

Clearing the check box will set the unit Out of Service and disturb the traffic.

- **Note:** If the unit is set Out of Service, notifications from the unit's interfaces are suppressed.
- **Notifications** Specifies if the unit should send any notifications.
- RAU <ID> Clicking the link opens the RAU Configuration page, see Section 11.38 on page 204. Unavailable in the Installation Wizard.
- RAU IF <ID> Clicking the link opens the RAU IF Configuration page, see Section 11.37 on page 203. Unavailable in the Installation Wizard.
- **Reset** Resets all settings to their initial values.
- **Apply** Applies all changes you have made without leaving the page.
- **Back** Navigates backward one step in the wizard. Only available in the Installation Wizard.

Note: Configurations that you have performed are not reversed.

• **Next** — Navigates one step forward in the wizard. Only available in the Installation Wizard.

#### See Also

- How to configure an unprotected (1+0) Radio Terminal with MMU2 B/C, see Section 6.4.1 on page 63.
- How to configure a protected (1+1) Radio Terminal with MMU2 B/C, see Section 6.4.2 on page 64.

### 11.37 RAU IF Configuration

This page is used to configure an RAU IF interface for an MMU2 B/C.

| Configura     | tion      |
|---------------|-----------|
| Notifications |           |
|               |           |
| -             | Configura |

Figure 81 The RAU IF Configuration page

- Administrative Status Specifies the desired status of the interface.
  - **Up** Sets the interface in operating mode.
  - Down Sends an AIS instead of traffic on the interface (in both directions). Notifications from this interface and higher layer interfaces are suppressed.
- **Notifications** Specifies if the interface should send any notifications.
  - **Enable** Enables notifications from the interface and lets through notifications from higher layer interfaces.
- **Reset** Resets all settings to their initial values.
- **Apply** Applies all changes you have made without leaving the page.

#### See Also

- How to configure an unprotected (1+0) Radio Terminal with MMU2 B/C, see Section 6.4.1 on page 63.
- How to configure a protected (1+1) Radio Terminal with MMU2 B/C, see Section 6.4.2 on page 64.

### 11.38 RAU Configuration

This page is used to configure the radio units on the near-end Radio Terminal.

| Near End Radio T                            | erminal UMRK<br>Administrative Status    | 5 No | tifications                 |                            |
|---------------------------------------------|------------------------------------------|------|-----------------------------|----------------------------|
| RAU2 1/12.1                                 | 🗹 In Service                             | ~    | Enable                      |                            |
| RAU2 1/13.1                                 | 🗹 In Service                             | ~    | Enable                      |                            |
| <u>MMU2 B 4-34 1/12</u><br>MMU2 B 4-34 1/13 | <u>RF 1/12.1/1</u><br><u>RF 1/13.1/1</u> |      |                             |                            |
| RAU2 18/32 1/12                             | 2.1                                      |      | RAU2 18/32 1/13             | .1                         |
| Tx Frequency<br>Range                       | 17838.75 - 18138.25<br>MHz               |      | Tx Frequency<br>Range       | 17838.75 - 18138.25<br>MHz |
| Tx Frequency                                | 17963.00 MHz                             |      | Tx Frequency                | 17963.00 MHz               |
| Rx Frequency                                | 19523.00 MHz                             |      | Rx Frequency                | 19523.00 MHz               |
| Transmitter                                 | 🗆 On                                     |      | Transmitter                 | 🗹 On                       |
| Tx Attenuator                               | +0 dB                                    |      | Tx Attenuator               | +0 dB                      |
| Output Power Mode                           | RTPC -                                   |      | Output Power Mode           | RTPC 💌                     |
| Output Power                                | +17 dBm                                  |      | Output Power                | +17 dBm                    |
| RF Input                                    | -33 dBm                                  |      | RF Input<br>Alarm Threshold | -31 dBm                    |

Figure 82 The RAU Configuration page

- **Near End Radio Terminal <ID>** Displays the identity of the Radio Terminal. Both RAUs are available in a protected Radio Terminal.
  - Administrative Status Specifies the desired status of the unit.
    - In Service Selecting the check box sets the unit in operating mode.

# $\wedge$

#### **Caution!**

Clearing the check box will set the unit Out of Service and disturb the traffic.

- **Note:** If the unit is set Out of Service, notifications from the unit's interfaces are suppressed.
- **Notifications** Specifies if the unit should send any notifications.
  - **Enable** Enables notifications from the unit and lets through notifications from the its interface.
- MMU2 B/C <ID> Clicking the link opens the MMU2 B/C Configuration page, see Section 11.36 on page 201.
- RF <ID> Clicking the link opens the RF Configuration page, see Section 11.39 on page 207.
- **RAU** <**ID**> Displays the identity of the radio unit. In protected (1+1) configurations, both radios are shown side-by-side.
  - Tx Frequency Range Displays the frequency range this RAU supports.
  - Tx Frequency Specifies the transmitted frequency in MHz. Read-only for Ra2 in protected (1+1) terminals.
  - Rx Frequency Indicates the received frequency in MHz, as determined by the Tx Frequency.
  - Transmitter Selecting the check box turns the transmitter on. Clearing the check box turns the transmitter off.
  - **Tx Attenuator** Specifies the value (in dB) of an optional fixed attenuator.
  - **Output Power Mode** Specifies how the output power is controlled.
    - **RTPC** The output power is set from a management application.
    - **ATPC** The output power is set automatically depending on the received input power in the far-end RAU.
    - Local The output power is set locally in the RAU.
  - Output Power Specifies the output power (including Tx Attenuator) in dBm. Only available when Output Power Mode is set to RTPC.
  - Max Output Power Specifies the maximum output power (including Tx Attenuator) in dBm. Only available when Output Power Mode is set to ATPC.
  - Target Input Power (far-end) Specifies the target input power (in dBm) for the far-end RAU. Only available when Output Power Mode is set to ATPC.
  - **RF Input Alarm Threshold** Specifies the input power threshold value (in dBm) used for 1+1 switching.
- Show ATPC Capabilities Shows the ATPC capabilities for all units in the radio link. Click **Hide ATPC Capabilities** to hide them again.

| Near End Radio Terminal UMRK |          | Far End Radio Terminal YMCA |      |
|------------------------------|----------|-----------------------------|------|
| Unit                         | ATPC     | Unit                        | ATPC |
| MMU2 B 4-34 1/12             | Yes      | MMU2 B 4-34 F12/1           | Yes  |
| RAU2 1/12.1                  | Yes      | RAU2 F12/1.1                | Yes  |
| MMU2 B 4-34 1/13             | Yes      | MMU2 B 4-34 F12/2           | Yes  |
| RAU2 1/13.1                  | Yes      | RAU2 F12/2.1                | Yes  |
| Hide ATPC Capa               | bilities |                             |      |

- Reset Resets all settings to their initial values.
- **Apply** Applies all changes you have made without leaving the page.
- **Back** Navigates backward one step in the wizard. Only available in the installation wizard.

Note: Configurations that you have performed are not reversed.

• **Next** — Navigates one step forward in the wizard. Only available in the installation wizard.

- How to configure an unprotected (1+0) Radio Terminal with MMU2 B/C, see Section 6.4.1 on page 63.
- How to configure a protected (1+1) Radio Terminal with MMU2 B/C, see Section 6.4.2 on page 64.

# 11.39 RF Configuration

This page is used to configure an RF interface, on an RAU connected to an MMU2 B/C.

| MMU2 B 4-34 1/14<br>RF 1/14.1/1 Co      | onfiguration  |
|-----------------------------------------|---------------|
| Administrative Status<br>© Up<br>C Down | Notifications |
| Reset Apply                             |               |

Figure 83 The RF Configuration page

- Administrative Status Specifies the desired status of the interface.
  - **Up** Sets the interface in operating mode.
  - Down Turns the transmitter off and sends an AIS in the receive direction. Notifications from this interface and higher layer interfaces are suppressed.
- Notifications Specifies if the interface should send any notifications.
  - **Enable** Enables notifications from the interface and lets through notifications from higher layer interfaces.
- **Reset** Resets all settings to their initial values.
- **Apply** Applies all changes you have made without leaving the page.

- How to configure an unprotected (1+0) Radio Terminal with MMU2 B/C, see Section 6.4.1 on page 63.
- How to configure a protected (1+1) Radio Terminal with MMU2 B/C, see Section 6.4.2 on page 64.

## 11.40 Reset Configuration

This page is used to reset a Radio Terminal with MMU2 B/C to the default configuration. The configuration items on the MMU2 B/C, RAU, RAU IF, RF and SWITCH configuration pages will get default values. All units in the terminal must be In Service to be able to perform this operation.

Figure 84 The Reset Configuration page

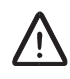

### **Caution!**

Resetting the configuration will disturb the traffic.

• Apply — Applies the default configuration without leaving the page.

- How to configure an unprotected (1+0) Radio Terminal with MMU2 B/C, see Section 6.4.1 on page 63.
- How to configure a protected (1+1) Radio Terminal with MMU2 B/C, see Section 6.4.2 on page 64.

### 11.41 Restore Configuration

This page is used to restore the configuration of a Radio Terminal with MMU2 B/C, which means:

- RF Loop, IF Loop and Rx Loop are disabled.
- Transmitter(s) is turned on.
- Switch mode is set to Auto.
- Notifications for the terminal are enabled.

All units in the terminal must be  ${\tt In}\ {\tt Service}$  to be able to perform this operation.

| Restor | e Radio Terminal EFGH                                          |
|--------|----------------------------------------------------------------|
| Removi | : Loop(s), turn transmitter(s) on, set switch mode to auto and |
| enable | Radio Terminal notifications.                                  |

Figure 85 The Restore Configuration page

• **Apply** — Applies the restored configuration without leaving the page.

- How to configure an unprotected (1+0) Radio Terminal with MMU2 B/C, see Section 6.4.1 on page 63.
- How to configure a protected (1+1) Radio Terminal with MMU2 B/C, see Section 6.4.2 on page 64.

# 11.42 SWITCH Configuration

This page is used to configure the SWITCH interface for a Radio Terminal with MMU2 B or MMU2 C.

| SWITCH 1      | /2+3/1 Configuration |
|---------------|----------------------|
| Notifications |                      |
| Reset Apply   | /                    |

Figure 86 The SWITCH Configuration page

- **Notifications** Specifies if the interface should send any notifications.
- **Enable** Enables notifications from the interface and lets through notifications from higher layer interfaces.
- **Reset** Resets all settings to their initial values.
- **Apply** Applies all changes you have made without leaving the page.

- How to configure an unprotected (1+0) Radio Terminal with MMU2 B/C, see Section 6.4.1 on page 63.
- How to configure a protected (1+1) Radio Terminal with MMU2 B/C, see Section 6.4.2 on page 64.

## 11.43 SWITCH Protection

This page is used to configure the protection parameters for a radio terminal with MMU2 B or MMU2 C.

| Near End Radio 1 | Ferminal      | B001               |                    |                           |                       |             |
|------------------|---------------|--------------------|--------------------|---------------------------|-----------------------|-------------|
| Units            |               |                    |                    |                           |                       | Switch Mode |
| Modem<br>Unit    | Active<br>MMU | Active<br>Tx Radio | Active<br>Rx Radio | Preferred F<br>Tx Radio F | Preferred<br>Xx Radio | O Automatio |
| MMU2 C 4-64 1/2  | 0             | $\odot$            | $\odot$            | 0                         | 0                     | • Manual    |
| MMU2 C 4-64 1/3  | $\odot$       | 0                  | 0                  | 0                         | 0                     |             |
|                  |               |                    |                    | • OFF                     | • OFF                 |             |

Figure 87 The SWITCH Protection page

- **Units** Shows the MMUs in the protected Radio Terminal.
  - **Modem Unit** Shows the names of the two MMUs.
  - Active MMU Selects which MMU is used.
  - Active Tx Radio Selects the transmitting RAU in a 1+1 Hot configuration.
  - Active Rx Radio Selects the receiving RAU in a 1+1 Hot configuration.
  - Preferred Tx Radio Selects the preferred RAU for transmitting in a 1+1 Hot configuration. If no RAU is preferred, set this option to OFF.
- Preferred Rx Radio Selects the preferred RAU for receiving in a 1+1 Hot configuration. If no RAU is preferred, set this option to OFF.
- **Switch Mode** Specifies the switch mode for a protected Radio Terminal.
  - Auto Specifies automatic switching. When Switch Mode is Auto, the options for Active MMU, Active Tx Radio, and Active Rx Radio are unavailable.
  - **Manual** Specifies manual switching; all options are available.
- **Reset** Resets all settings to their initial values.
- **Apply** Applies all changes you have made without leaving the page.
- **Back** Navigates backward one step in the wizard. Only available in the installation wizard.

**Note:** Configurations that you have performed are not reversed.

• **Next** — Navigates one step forward in the wizard. Only available in the installation wizard.

#### See Also

 How to configure an unprotected (1+0) Radio Terminal with MMU2 B/C, see Section 6.4.1 on page 63. • How to configure a protected (1+1) Radio Terminal with MMU2 B/C, see Section 6.4.2 on page 64.

### 11.44 MS/RS Configuration

This page is used to configure an MS/RS interface.

| Administrative Status  | Notifications            |
|------------------------|--------------------------|
| ⊙ Up                   | 🗹 Enable                 |
| C Down                 |                          |
| Trail Trace Identifier | Performance              |
| Transmitted:           | 🗹 Enable MS PM View      |
| Received: O            | 🗖 Enable RS PM View      |
| Expected:              | Enable MS-REI Support    |
|                        | Degraded Threshold       |
|                        | DEGTHR Threshold 15 %    |
|                        | DEGM Monitoring Period 3 |

Figure 88 The MS/RS Configuration page

- Administrative Status Specifies the desired status of the interface.
  - **Up** Sets the interface in operating mode.
  - Down Sends an AIS instead of traffic on the interface (in both directions). Notifications from this interface and higher layer interfaces are suppressed.
- **Notifications** Specifies if the interface should send any notifications.
  - Enable Enables notifications from the interface and lets through notifications from higher layer interfaces.
- Trail Trace Identifier Specifies the identifier of the transmitted/received payload.
  - Transmitted Specifies the identifier of the transmitted payload. Up to 15 characters (A Z, a z, 0 9 and white space) are allowed.
  - **Received** Displays the identifier of the received payload.
  - Expected Specifies the expected identifier of the received payload. Up to 15 characters (A – Z, a – z, 0 – 9 and white space) are allowed. If an identifier is specified, a comparison between the received and expected identifiers is done. If not equal, a Trail trace Identifier Mismatch (TIM) defect is generated.
- Performance Specifies if performance data should be displayed and support of MS-REI.
  - Enable MS PM View Selecting the check box enables display of MS performance data on the MS/RS Performance page, see Section 11.139 on page 359.

- Enable RS PM View Selecting the check box enables display of RS performance data on the MS/RS Performance page, see Section 11.139 on page 359.
- Enable MS-REI Support Clearing the check box secures compatibility with older SDH equipment which does not support MS-REI.
- **Degraded Threshold** Specifies how DEGTHR and DEGM should be used.
  - DEGTHR Threshold Specifies the DEGTHR threshold value used to detect a degraded defect at MS. Errored blocks are counted every second. A second is declared as degraded if the number of errored blocks during that second reaches or exceeds the threshold value. Value range is 1 – 100. Default value is 15.
  - DEGM Monitoring Period Specifies the monitoring period, DEGM, used to declare DEG. DEG is declared as degraded if consecutive degraded seconds appear during a complete monitoring period. DEG is cleared if consecutive non-degraded seconds appear during a complete monitoring period. Value range is 2 – 10. Default value is 3.
- **Reset** Resets all settings to their initial values.
- **Apply** Applies all changes you have made without leaving the page.

# 11.45 MSP Configuration

This page is used to configure an MSP interface.

| LTU 155e 1/8<br>MSP 1/8/1* ( | Configuration |
|------------------------------|---------------|
| Administrative State         | Notifications |
| Performance                  |               |
| Reset Apply                  |               |

Figure 89 The MSP Configuration page

- Administrative Status Specifies the desired status of the interface.
  - **Up** Sets the interface in operating mode.
  - Down Sends an AIS instead of traffic on the interface (in both directions). Notifications from this interface and higher layer interfaces are suppressed.
- **Notifications** Specifies if the interface should send any notifications.
  - **Enable** Enables notifications from the interface and lets through notifications from higher layer interfaces.
- **Performance** Specifies if performance data should be displayed.
  - Enable PM View Selecting the check box enables display of performance data for this MSP interface on the MSP Performance page, see Section 11.141 on page 363.
- **Reset** Resets all settings to their initial values.
- **Apply** Applies all changes you have made without leaving the page.

# 11.46 VC-4 Configuration

This page is used to configure a VC-4 interface.

| © Up<br>C Down                                            | Finable                                                                         |
|-----------------------------------------------------------|---------------------------------------------------------------------------------|
| Trail Trace Identifier Transmitted: Received: 0 Expected: | Performance                                                                     |
|                                                           | Degraded Threshold<br>DEGTHR Threshold 30 %                                     |
|                                                           | DEGM Monitoring Period 3 seconds<br>DEGTHR and DEGM configuration for all VC-12 |

Figure 90 The VC-4 Configuration page

- Administrative Status Specifies the desired status of the interface.
  - **Up** Sets the interface in operating mode.
  - Down Sends an AIS instead of traffic on the interface (in both directions). Notifications from this interface and higher layer interfaces are suppressed.
- Notifications Specifies if the interface should send any notifications.
  - Enable Enables notifications from the interface and lets through notifications from higher layer interfaces.
- **Trail Trace Identifier** Specifies the identifier of the transmitted/received payload.
  - Transmitted Specifies the identifier of the transmitted payload. Up to 15 characters (A Z, a z, 0 9 and white space) are allowed.
  - Received Displays the identifier of the received payload.
  - Expected Specifies the expected identifier of the received payload. Up to 15 characters (A – Z, a – z, 0 – 9 and white space) are allowed. If an identifier is specified, a comparison between the received and expected identifiers will be done. If not equal, a Trail trace Identifier Mismatch (TIM) defect is generated.
- **Performance** Specifies if performance data should be displayed.
  - Enable PM View Selecting the check box enables display of performance data for this VC-4 interface on the VC-4 Performance page, see Section 11.143 on page 367.
- Degraded Threshold Specifies how DEGTHR and DEGM should be used.

- DEGTHR Threshold Specifies the DEGTHR threshold value used to detect a degraded defect at VC-4. Errored blocks are counted every second. A second is declared as degraded if the number of errored blocks during that second reaches or exceeds the threshold value. Value range is 1 – 100. Default value is 30.
- DEGM Monitoring Period Specifies the monitoring period, DEGM, used to declare DEG. DEG is declared as degraded if consecutive degraded seconds appear during a complete monitoring period. DEG is cleared if consecutive non-degraded seconds appear during a complete monitoring period. Value range is 2 – 10. Default value is 3.
- DEGTHR and DEGM configuration for all VC-12 Opens the All VC-12 Configuration page, where the DEGTHR and DEGM thresholds for all VC-12 interfaces on the unit are configured, see Section 11.48 on page 220.
- **Reset** Resets all settings to their initial values.
- **Apply** Applies all changes you have made without leaving the page.

# 11.47 VC-12 Configuration

This page is used to configure a VC-12 interface.

| ти 155e 1/8<br>/C-12 1/8/1* 1.1                           | 1.1 Configuration                                         |
|-----------------------------------------------------------|-----------------------------------------------------------|
| Administrative Status<br>© Up<br>© Down                   | Notifications<br>Enable                                   |
| Trail Trace Identifier Transmitted: Received: 0 Experted: | Performance       Enable PM View       Degraded Threshold |

Figure 91 The VC-12 Configuration page

- Administrative Status Specifies the desired status of the interface.
  - **Up** Sets the interface in operating mode.
  - Down Sends an AIS instead of traffic on the interface (in both directions). Notifications from this interface and higher layer interfaces are suppressed.
- **Notifications** Specifies if the interface should send any notifications.
  - Enable Enables notifications from the interface and lets through notifications from higher layer interfaces.
- **Trail Trace Identifier** Specifies the identifier of the transmitted/received payload.
  - Transmitted Specifies the identifier of the transmitted payload. Up to 15 characters (A Z, a z, 0 9 and white space) are allowed.
  - Received Displays the identifier of the received payload.
  - Expected Specifies the expected identifier of the received payload. Up to 15 characters (A – Z, a – z, 0 – 9 and white space) are allowed. If an identifier is specified, a comparison between the received and expected identifiers will be done. If not equal, a Trail trace Identifier Mismatch (TIM) defect is generated.
- **Performance** Specifies if performance data should be displayed.
  - Enable PM View Selecting the check box enables display of performance data for this VC-12 interface on the VC-12 Performance page, see Section 11.145 on page 371.
- **Degraded Threshold** Provides a link for specification of how DEGTHR and DEGM should be used for all VC-12 interfaces on the unit.
  - DEGTHR and DEGM configuration Opens the All VC-12 Configuration page, where the DEGTHR and DEGM thresholds for all VC-12 interfaces on the unit are configured, see Section 11.48 on page 220.

- **Reset** Resets all settings to their initial values.
- **Apply** Applies all changes you have made without leaving the page.

# 11.48 All VC-12 Configuration

This page is used to configure all VC-12 interfaces simultaneously on an LTU 155. One or several parameters can be included in the configuration.

| LTU 155e 1/8 All VC-12 Configuration                         |                                                                           |  |
|--------------------------------------------------------------|---------------------------------------------------------------------------|--|
| Set the Parameters for All VC-12                             | Interfaces:                                                               |  |
| Template Interface Display Parameters for                    | ▼ Select                                                                  |  |
| Set Administrative Status          Image: Ope Commentation   | Set Notifications                                                         |  |
| Set Trail Trace Identifier  Transmitted: Received: Expected: | Set Performance  Enable PM View  Set Degraded Threshold  DEGTHR Threshold |  |
| Clear All Set All Reset App                                  | DEGM Monitoring Period seconds                                            |  |

Figure 92 The All VC-12 Configuration page

The page initially displays no parameter values but it is possible to use one of the interfaces as template. If this page is opened by clicking the **DEGTHR and DEGM configuration** link on the configuration page for an individual VC-12 interface, the values for the interface are displayed as default values with **Set** selected.

- **Template Interface** Specifies the VC-12 interface to be used as template. Select an interface from the list and click **Select** to display its configuration. If no interface is selected no values are displayed.
- **Set** Specifies if a specific parameter should be set for all VC-12 interfaces on the unit. Available for all parameters on the page.
- Administrative Status Specifies the desired status of the interface.
  - **Up** Sets the interface in operating mode.
  - Down Sends an AIS instead of traffic on the interface (in both directions). Notifications from this interface and higher layer interfaces are suppressed.
- **Notifications** Specifies if the interface should send any notifications.
  - **Enable** Enables notifications from the interface and lets through notifications from higher layer interfaces.
- **Trail Trace Identifier** Specifies the identifier of the transmitted/received payload.
  - Transmitted Specifies the identifier of the transmitted payload. Up to 15 characters (A Z, a z, 0 9 and white space) are allowed.

- Received Displays the identifier of the received payload.
- Expected Specifies the expected identifier of the received payload. Up to 15 characters (A – Z, a – z, 0 – 9 and white space) are allowed. If an identifier is specified, a comparison between the received and expected identifiers will be done. If not equal, a Trail trace Identifier Mismatch (TIM) defect is generated.
- **Performance** Specifies if performance data should be displayed.
  - Enable PM View Selecting the check box enables display of performance data for all VC–12 interfaces on the VC-12 Performance page, see Section 11.145 on page 371.
- **Degraded Threshold** Specifies how DEGTHR and DEGM should be used.
  - DEGTHR Threshold Specifies the DEGTHR threshold value used to detect a degraded defect at VC-4. Errored blocks are counted every second. A second is declared as degraded if the number of errored blocks during that second reaches or exceeds the threshold value. Value range is 1 – 100. Default value is 30.
  - DEGM Monitoring Period Specifies the monitoring period, DEGM, used to declare DEG. DEG is declared as degraded if consecutive degraded seconds appear during a complete monitoring period. DEG is cleared if consecutive non-degraded seconds appear during a complete monitoring period. Value range is 2 10. Default value is 3.
- Clear All Clears all Set check boxes.
- Set All Selects all Set check boxes.
- **Reset** Resets all settings to their initial values.
- **Apply** Opens a confirmation dialog box, where all configurations can be confirmed and applied.

# 11.49 E3 Configuration

This page is used to configure an E3 interface.

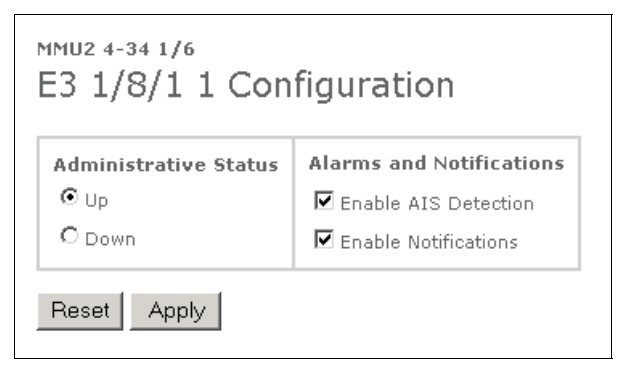

Figure 93 The E3 Configuration page

- Administrative Status Specifies the desired status of the interface.
  - **Up** Sets the interface in operating mode.
  - Down Sends an AIS instead of traffic on the interface (in both directions). Notifications from this interface and higher layer interfaces are suppressed.
- Alarms and Notifications Specifies alarms and notifications for the interface.
  - Enable AIS Detection Enables the detection of AIS for the interface.
  - Enable Notifications Enables notifications from the interface and lets through notifications from higher layer interfaces.
- **Reset** Resets all settings to their initial values.
- **Apply** Applies all changes you have made without leaving the page.

# 11.50 E2 Configuration

This page is used to configure an E2 interface.

| 1MU2 4-34 1/6<br>E2 1/8/1 1.1 Co        | onfiguration                                                             |
|-----------------------------------------|--------------------------------------------------------------------------|
| Administrative Status<br>O Up<br>O Down | Alarms and Notifications<br>Enable AIS Detection<br>Enable Notifications |
| Reset Apply                             |                                                                          |

Figure 94 The E2 Configuration page

- Administrative Status Specifies the desired status of the interface.
  - **Up** Sets the interface in operating mode.
  - Down Sends an AIS instead of traffic on the interface (in both directions). Notifications from this interface and higher layer interfaces are suppressed.
- Alarms and Notifications Specifies alarms and notifications from the interface.
  - **Enable AIS Detection** Enables the detection of AIS for the interface.
  - Enable Notifications Enables notifications from the interface and lets through notifications from higher layer interfaces.
- **Reset** Resets all settings to their initial values.
- **Apply** Applies all changes you have made without leaving the page.

# 11.51 E1 Configuration

This page is used to configure an E1 interface.

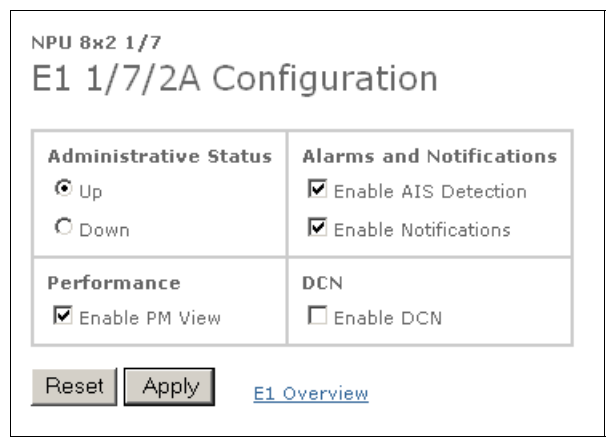

Figure 95 The E1 Configuration page

- Administrative Status Specifies the desired status of the interface.
  - **Up** Sets the interface in operating mode.
  - Down Sends an AIS instead of traffic on the interface (in both directions) and suppresses notifications.
- Alarms and Notifications Specifies alarms and notifications for the interface.
  - Enable AIS Detection Enables the detection of AIS for the interface.
  - Enable Notifications Enables notifications from the interface.
- **Performance** Specifies if performance data should be displayed.
  - Enable PM View Selecting the check box enables display of performance data for this E1 interface on the E1 Performance page, see Section 11.147 on page 375.
- DCN Specifies if the E1 interface should serve as a DCN channel. Only available for an NPU 8x2/NPU1 B NE.
  - **Note:** Not available for an interface which is part of a 1+1 E1 SNCP protection or traffic routing.
  - Enable DCN Selecting the check box enables DCN traffic on the E1 interface. Only one E1 per NE can be enabled for DCN.
- **Configure Protected Interface** Opens the **E1 Configuration** page for the protected interface. Only available for a protected interface.
- **Configure Unprotected Interface** Opens the **E1 Configuration** page for the unprotected interface. Only available for a protected interface.
- **Back** Returns to the page previously displayed. Only available if you reached this page from the **Modify 1+1 E1 SNCP** page.
- Reset Resets all settings to their initial values.
- **Apply** Applies all changes you have made without leaving the page.
- E1 Overview Opens the E1 Overview page in a separate window, see Section 11.53 on page 226.

## 11.52 All E1 Configuration

This page is used to configure all physical E1 interfaces simultaneously, on a unit. One or several parameters can be included in the configuration by selecting the **Set** check box.

| Template Interface Display Parameters for Select |                                         |     | elect                                                                      |
|--------------------------------------------------|-----------------------------------------|-----|----------------------------------------------------------------------------|
| Set                                              | Administrative Status<br>© Up<br>O Down | Set | Alarms and Notifications     Enable AIS Detection     Enable Notifications |
| Set                                              | Performance<br>Enable PM View           |     |                                                                            |

Figure 96 The All E1 Configuration page

The page initially displays no parameter values but it is possible to use one of the interfaces as template.

- **Template Interface** Specifies the E1 interface to be used as template. Select an interface from the list and click **Select** to display its configuration. If no interface is selected no values are displayed.
- **Set** Specifies if a specific parameter should be set for all E1 interfaces on the unit. Available for all parameters on the page.
- Administrative Status Specifies the desired status of the interface.
  - **Up** Sets the interface in operating mode.
  - **Down** Sends an AIS instead of traffic on the interface (in both directions). Suppresses notifications from the unit's interfaces.
- Alarms and Notifications Specifies alarms and notifications for the interface.
  - Enable AIS Detection Enables the detection of AIS for the interface.
  - **Enable Notifications** Enables notifications from the interface.
- **Performance** Specifies if performance data should be displayed.
  - Enable PM View Selecting the check box enables display of performance data for all E1 interfaces on the E1 Performance page, see Section 11.147 on page 375.
- Clear All Clears all Set check boxes.
- Set All Selects all Set check boxes.
- Reset Resets all settings to their initial values.
- **Apply** Opens a confirmation dialog box, where all configurations can be confirmed and applied.

### 11.53 E1 Overview

This page is opened in a separate window where you can view and change the configuration of an E1 interface, as well as handle its 1+1 E1 SNCP protection and traffic routing. Furthermore, it is possible to handle the E1 as part of the Ethernet Bridge, when working with an NPU2 NE.

The upper part of the page displays the configuration of the related E1s. The top row is the E1 for which the page is opened. If this E1 is protected then the other two E1s in the 1+1 E1 SNCP protection is displayed in the next two rows. If the E1 is routed then the E1(s) to which it is routed is also displayed in the table.

The lower part gives a graphical view of how the different E1s are related.

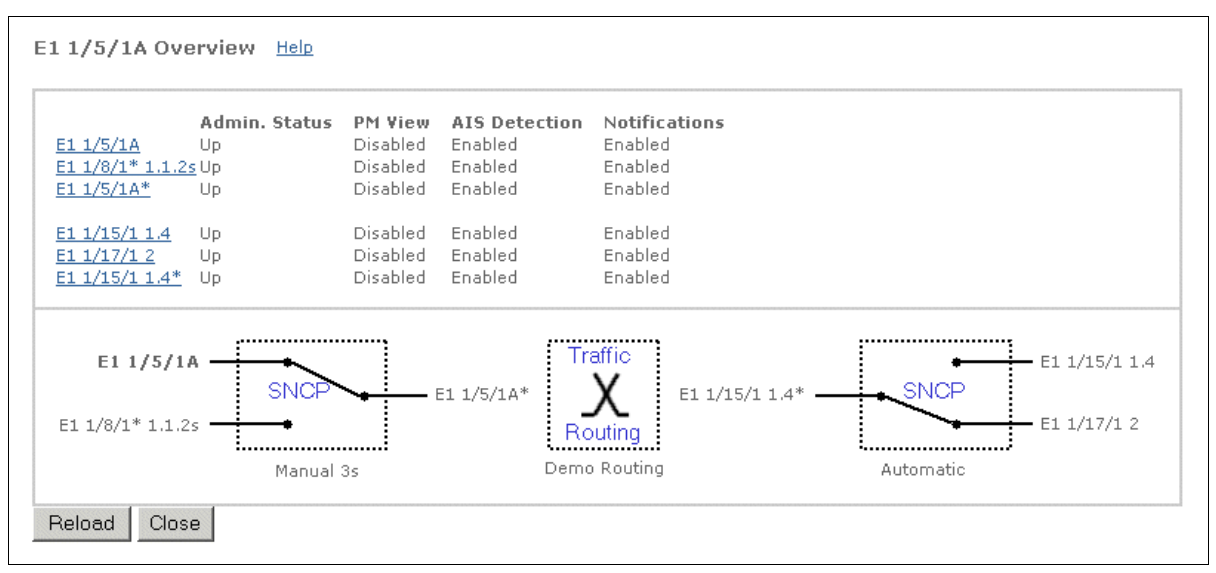

#### Figure 97 E1 Overview page

- E1 <ID> Overview Displays for which E1 this page is opened.
- Help Opens the Help section for this page.
- E1 <ID> Clicking the link opens the E1 Configuration page for the interface, see Section 11.51 on page 224.
- Admin. Status Displays the desired status of the interface.
- PM View Displays if performance data should be displayed for the interface on the E1 Performance page, see Section 11.147 on page 375.
- **AIS Detection** Displays if AIS should be detected for the interface.
- **Notifications** Displays if alarm notifications are sent for the interface.
- Create 1+1 E1 SNCP (left) Displayed when an E1 is unprotected. Clicking the link opens the 1+1 E1 SNCP List View page where the E1 can be protected. The page is opened with this interface preselected, see Section 11.64 on page 243.
- SCNP (left) This symbol is displayed when an E1 is protected. The two
  unprotected E1s are displayed to the left and the protected to the right. The
  symbol also illustrates the currently active E1. The E1 in bold typeface is
  the one for which the page is opened.

The switch mode is stated as Automatic or Manual including Hold-Off time in seconds.

Clicking the symbol opens the **Modify 1+1 E1 SNCP** page where the protection can be modified or deleted, see Section 11.67 on page 248.

- **Create Traffic Routing** Displayed when an E1 is not routed and opens the **Traffic Routing List View** page where the E1 can be routed. The page is opened with this interface preselected, see Section 11.58 on page 234.
- **Traffic Routing** This symbol is displayed when an E1 is routed, showing to which E1 it is routed and the name of the traffic routing stated below. Clicking the symbol opens the **Modify Traffic Routing** page where the traffic routing can be modified or deleted, see Section 11.61 on page 238.
- Add E1 to Ethernet Bridge Clicking the link opens the Ethernet Bridge Configuration page where the E1 can be added to the Ethernet Bridge. The page is opened with this interface preselected, see Section 11.30 on page 191. Only available for an NPU2 and ATU (B).
- Ethernet Bridge This symbol is displayed when an E1 is added to the Ethernet Bridge. Clicking the symbol opens the Ethernet Bridge Configuration page where the E1 can be removed from the Ethernet Bridge. Only available for an NPU2 and ATU (B).
- Create 1+1 E1 SNCP (right) Clicking the link opens the 1+1 E1 SNCP List View page where the E1 to the right of the Traffic Routing symbol can be protected. The page is opened with this interface preselected, see Section 11.64 on page 243.
- **SCNP (right)** This symbol is displayed when the E1 to the right of the Traffic Routing symbol is protected. The two unprotected E1s are displayed to the right and the protected to the left. The symbol also illustrates the currently active interface.

The switch mode is stated as Automatic or Manual including Hold-Off time in seconds.

Clicking the symbol opens the **Modify 1+1 E1 SNCP** page where the protection can be modified or deleted, see Section 11.67 on page 248.

- **Reload** Reloads the page with the latest information.
- **Close** Closes the E1 Overview page.

### See Also

• How to work with E1 Overview, see Section 6.9 on page 83.

## 11.54 User Input Configuration

This page is used to configure a User Input port.

| ⊙ Inpu  | t Disable                      |  |
|---------|--------------------------------|--|
| O Inpu  | t Enable                       |  |
| N       | lormally O Open                |  |
|         | <ul> <li>Closed</li> </ul>     |  |
| Probabl | e Cause AirCompressorFailure 💌 |  |
| :       | Severity Critical              |  |
| pecific | Problem Specific problem       |  |

Figure 98 The User Input Configuration page

- Input Disable The port is not used.
- Input Enable The port is used.
  - Normally Open The normal state of the port is open (active low).
  - **Normally Closed** The normal state of the port is closed (active high).
  - Probable Cause Specifies a probable cause of the alarm. The probable cause can be an environmental alarm or indeterminate.
  - Severity Specifies the alarm severity. See also Section 7.2.4 on page 117.
  - Specific Problem Specifies a detailed description of the alarm. Maximum 80 characters are allowed.
- **Reset** Resets all settings to their initial values.
- **Apply** Applies all changes you have made without leaving the page.

# 11.55 User Output Configuration

This page is used to configure a User Output port.

| O outpi | ut Disable               |  |
|---------|--------------------------|--|
| 🖸 Outp  | ut Enable                |  |
| Desc    | ription User Out D       |  |
| 0.0     | )perator Controlled      |  |
|         | C Active                 |  |
|         | € Inactive               |  |
| • •     | larm Severity Controlled |  |
| 1       | 🗆 Cleared                |  |
|         | 🗹 Critical               |  |
|         | 🗹 Major                  |  |
| ]       | 🗆 Minor                  |  |
| 1       | 🗌 Warning                |  |

Figure 99 The User Output Configuration page

- **Output Disable** The port is not used.
- **Output Enable** The port is used.
  - **Description** A name of the port that indicates its purpose. Maximum 16 characters are allowed.
  - Operator Controlled The port is controlled on request from an operator.
    - Active Sets the port in active (not normal) state.
    - Inactive Sets the port in inactive (normal) state.
  - Alarm Severity Controlled The port is automatically set in active (not normal) state, triggered by one or several alarm severities.
    - Cleared/Critical/Major/Minor/Warning The severity or severities which set the port in active state.
- **Reset** Resets all settings to their initial values.
- **Apply** Applies all changes you have made without leaving the page.

## 11.56 Traffic Routing Select Interfaces

This page is used to select interfaces for creation or modification of traffic routing. Based on the selection, the actual configuration is made from either of two separate pages with different views.

| kungalv5 Traffic Routing                                                                                                    |                                                                                                    |  |  |
|----------------------------------------------------------------------------------------------------|----------------------------------------------------------------------------------------------------|--|--|
| Interface Type<br>E1 Select                                                                                                   |                                                                                                    |  |  |
| Select units for interface views<br>Unit 1 (X-axis) Unit 2 (Y-axis)                                                           |                                                                                                    |  |  |
| All Onits<br>LTU 16x2 1/3<br>LTU 155e 1/2<br>LTU 155e 1/4<br>MMU2 4-34 1/6<br>MMU2 4-34 1/9<br>MMU2 4-34 1/15<br>NPU 8x2 1/11 | LTU 16x2 1/3<br>LTU 155e 1/2<br>LTU 155e 1/4<br>MMU2 4-34 1/6<br>MMU2 4-34 1/9<br>MMU2 4-34 1/15<br>NPU 8x2 1/11 |  |  |
| Matri                                                                                                    | Matrix View                                                                                                    |  |  |
| List                                                                                                    | √iew                                                                                                    |  |  |
| TDM Status<br>Bus Status: protected<br>Sync Status: protected<br>Bus Canacity: 30 %                                           |                                                                                                    |  |  |

Figure 100 The Traffic Routing Select Interfaces page

Interface Type — The available interface types.

Note: This version of EEM allows only selection of E1.

- Select Submits the selected interface type.
- Select units for interface views Select the units from the two lists that hold the interfaces to be included in the traffic routing. Unit 1 and Unit 2 can be the same unit.
- **Matrix View** Opens the **Traffic Routing Matrix View** page, displaying the selected interfaces in a matrix, see Section 11.57 on page 232.

**Note:** It is not possible to display use Matrix View for All Units since each axis in the matrix can only show one unit.

• List View — Opens the Traffic Routing List View page, displaying the selected interfaces in a list, see Section 11.58 on page 234.

- **TDM Status** Information about the TDM busses used for traffic routing. Fault tolerance is realized by a redundant TDM bus architecture where three busses provide a switching capacity of two busses. The third bus can be used for switching if one of the other busses fails.
  - **Bus Status** Possible values are: protected, not protected and failure.
  - Sync Status Possible values are: protected, not protected and failure.
  - **Bus Capacity** A value in percent indicating how much of the available TDM bus capacity that is currently used.

- How to create traffic routing of E1 interfaces using the Matrix View, see Section 6.8.1.1 on page 80.
- How to create traffic routing of E1 interfaces using the List View, see Section 6.8.1.2 on page 80.

### 11.57 Traffic Routing Matrix View

This page is used to display, create, modify or delete traffic routing. It contains a matrix with the interfaces on two axes. An intersection point between two interfaces in the matrix is used to handle a certain traffic routing.

**Note:** If MINI-LINK Connexion is used to provision end-to-end E1 connections, then only use the EEM to *view* current connections. Creating, modifying, and deleting E1 connections shall in this case be done with MINI-LINK Connexion.

| kungalv5 Traffic Routing                                                                            |  |  |
|----------------------------------------------------------------------------------------------------|--|--|
| Matrix View                                                                                         |  |  |
| <b>E1 Interface</b><br>X-axis unit: NPU 8x2 1/11<br>Y-axis unit: MMU2 4-34 1/15                     |  |  |
| if 1a 1b 1c 1d 2a 2b 2c 2d X: E1 1/11/[if]<br>1.1.1<br>1.1.2<br>1.1.3<br>1.1.4<br>Y: E1 1/15/1 [if] |  |  |
| List View Select Interfaces                                                                         |  |  |

Figure 101 The Traffic Routing Matrix View page

- **Note:** The interfaces on an MMU2 in a protected (1+1) Radio Terminal are denoted in accordance with the SMU2.
- E1 Interface Displays the selected units.
  - X-axis unit The name of the unit on the X-axis.
  - Y-axis unit The name of the unit on the Y-axis.
- Interface Matrix Each column and row in the matrix is labelled with an interface name. If the interface is included in a traffic routing and/or a 1+1 E1 SNCP protection the interface name is a link to the E1 Overview page page, see Section 11.53 on page 226. An intersection point in the matrix has a different appearance depending on the current status of the interface pair.
  - Blank button There is no traffic routing between the interfaces but it is possible to create one. Clicking the button creates a nameless traffic routing.
  - X button There is an existing traffic routing between the interfaces. Clicking the button opens the Modify Traffic Routing page, see Section 11.61 on page 238.

 Blank space — It is not possible to create a traffic routing between the interfaces. A blank row or column indicates that the interface is routed to an interface not visible on the page. To see the interface, click the link on the interface name on the axis.

If the same unit is selected for both the X-axis and the Y-axis all intersection points representing the same interface on both axes are blank, since an interface cannot be routed to itself.

- Horizontal line The interface labelling the row is routed to an interface on the X-axis. The line ends at an X button in the column labelled by the other interface.
- Vertical line The interface labelling the column is routed to an interface on the Y-axis. The line ends at an X button on the row labelled by the other interface.
- Interface interval link <u>1.1.1-1.6.2</u> Controls the displayed interface interval on the axis. The currently active interval is highlighted with bold text. Only displayed if the unit on an axis has more interfaces than will fit in the page.
- List View Opens the Traffic Routing List View page for the selected interfaces, see Section 11.58 on page 234.
- Select Interfaces Opens the Traffic Routing Select Interfaces page, see Section 11.56 on page 230.

### See Also

• How to create traffic routing of E1 interfaces using the Matrix View, see Section 6.8.1.1 on page 80.

### 11.58 Traffic Routing List View

This page is used to display, create, modify or delete traffic routing.

**Note:** If MINI-LINK Connexion is used to provision end-to-end E1 connections, then only use the EEM to *view* current connections. Creating, modifying, and deleting E1 connections shall in this case be done with MINI-LINK Connexion.

| TN-132-196-104-16 Traffic Routing                                                                                                    |
|----------------------------------------------------------------------------------------------------|
| LTU 16x2 1/3 MMU2 4-34 1/7<br>Interface 1 Interface 2<br>E1 1/3/1A<br>E1 1/3/1B<br>E1 1/3/1C<br>E1 1/3/2A*<br>E1 1/3/3C<br>E1 1/3/3D<br>E1 1/3/4A<br>Create                                                                                     |
| Matrix View Select Interfaces Show Current Routings                                                                                                    |
| Current Traffic Routings         Interface 1       Interface 2       Name         E1       1/3/10       E1       1/3/2C       Modify         E1       1/3/3A       E1       1/3/2D       Modify         Clear All       Select All       Delete |

Figure 102 The Traffic Routing List View page

- **Note:** The interfaces on an MMU2 in a protected (1+1) Radio Terminal are denoted in accordance with the SMU2.
- <Unit 1> The name of the selected unit or All Units is displayed above the left list.
  - Interface 1 Displays the available interfaces. Select one or multiple items in the list. When selecting multiple items, the topmost selected interfaces in the two lists will form one interface pair and so on. Use CTRL or SHIFT to select multiple items.

When this page is reached by clicking **Create** on the **Modify 1+1 E1 SNCP** page, the protected interface is the only available option.

**CONTINUES OF AND ADDRESS OF ADDRESS OF ADDRESS ADDRESS OF ADDRESS OF ADDRESS OF ADDRESS OF ADDRESS OF ADDRESS OF ADDRESS OF ADDRESS OF ADDRESS OF ADDRESS OF ADDRESS OF ADDRESS OF ADDRESS OF ADDRESS OF ADDRESS OF ADDRESS OF ADDRESS OF ADDRESS OF ADDRESS OF ADDRESS OF ADDRESS OF ADDR**   Interface 2 — Displays the available interfaces. Select one or multiple items in the list. Use CTRL or SHIFT to select multiple items.

When this page is reached by clicking **Create** on the **Modify 1+1 E1 SNCP** page, all available interfaces will be presented.

- Create Opens the Create Traffic Routing or Create Multiple Traffic Routing pages depending on the number of selected items, see Section 11.59 on page 236 and Section 11.60 on page 237.
- Matrix View Opens the Traffic Routing Matrix View page, see Section 11.57 on page 232.
- Select Interfaces Opens the Traffic Routing Select Interfaces page, where interface type and units are selected, see Section 11.56 on page 230.
- Show Current Routings Displays the Current Traffic Routings list below.
- **Current Traffic Routings** All existing traffic routings that involve the items in the lists. Clicking the link in a column header sorts the list according to the items in that column and removes the link in the header.
  - Interface 1 The name of interface 1.
  - Interface 2 The name of interface 2.
  - Name The name of the traffic routing.
  - Modify Opens the Modify Traffic Routing page, where the traffic routing can be modified or deleted, see Section 11.61 on page 238.
- Clear All Clears all check boxes.
- Select All Selects all check boxes.
- Delete Deletes the selected traffic routings.
- Back Returns to the Modify 1+1 E1 SNCP page, see Section 11.67 on page 248. Only available when this page is reached from the Modify 1+1 E1 SNCP page.

#### See Also

• How to create traffic routing of E1 interfaces using the List View, see Section 6.8.1.2 on page 80.

## 11.59 Create Traffic Routing

This page is used to create traffic routing for one interface pair.

**Note:** If MINI-LINK Connexion is used to provision end-to-end E1 connections, then only use the EEM to *view* current connections. Creating, modifying, and deleting E1 connections shall in this case be done with MINI-LINK Connexion.

| kungalv5 Traffic Routing      |
|-------------------------------|
| Create Traffic Routing        |
| Interfaces                    |
| E1 1/11/1a<br>E1 1/15/1 1.1.1 |
| Name E1_routing_1             |
| OK Cancel                     |

Figure 103 The Create Traffic Routing page

- Interfaces The interfaces in the traffic routing.
- Name The name of the traffic routing.
- OK Creates the traffic routing and returns to the **Traffic Routing List** View page, see Section 11.58 on page 234.
- **Apply** Creates the traffic routing without leaving the page. Only available when this page is opened from the **E1 Overview** page.
- **Cancel** Closes the page without creating any traffic routing and returns to the **Traffic Routing List View** page, see Section 11.58 on page 234.

#### See Also

• How to create traffic routing of E1 interfaces using the List View, see Section 6.8.2.2 on page 82.

## 11.60 Create Multiple Traffic Routings

This page is used to create traffic routing for several interface pairs simultaneously.

**Note:** If MINI-LINK Connexion is used to provision end-to-end E1 connections, then only use the EEM to *view* current connections. Creating, modifying, and deleting E1 connections shall in this case be done with MINI-LINK Connexion.

| Molndal Traffic Rout            | ting |
|---------------------------------|------|
| Create Multiple Traffic Routin  | igs  |
| Interface Pairs                 |      |
| E1 1/4/1 1.3.2 E1 1/5/1 1.3.2s  |      |
| E1 1/4/1 1.4.3 E1 1/5/1 1.3.3s  |      |
| E1 1/5/1 1.2.1s E1 1/5/1 1.4.1s |      |
| Name Multi 1                    |      |
| OK Cancel                       |      |

Figure 104 The Create Multiple Traffic Routings page

- Interface Pairs The interface pairs in the traffic routings.
- **Name** Specifies a common name for all traffic routings. An individual name can be set later by modifying an existing traffic routing.
- OK Creates the traffic routings and returns to the **Traffic Routing List** View page, see Section 11.58 on page 234.
- **Cancel** Closes the page without creating any traffic routings and returns to the **Traffic Routing List View** page, see Section 11.58 on page 234.

### See Also

• How to create traffic routing of E1 interfaces using the List View, see Section 6.8.1.2 on page 80.

# 11.61 Modify Traffic Routing

This page is used to modify or delete an existing traffic routing.

**Note:** If MINI-LINK Connexion is used to provision end-to-end E1 connections, then only use the EEM to *view* current connections. Creating, modifying, and deleting E1 connections shall in this case be done with MINI-LINK Connexion.

| kungalv5 Traffic Routing |
|--------------------------|
| Modify Traffic Routing   |
| Interfaces               |
| E1 1/3/1a<br>E1 1/11/1d  |
| Name Demo1               |
| OK Cancel Delete         |

Figure 105 The Modify Traffic Routing page

- Interfaces The interfaces in the traffic routing.
- **Name** Specifies the name of the traffic routing.
- **OK** Updates the traffic routing and returns to the page where this page was opened.
- **Apply** Modifies the traffic routing without leaving the page. Only available when this page is opened from the **E1 Overview** page.
- **Cancel** Closes the page without modifying the traffic routing and returns to the page where this page was opened.
- **Delete** Deletes the traffic routing and returns to the page where this page was opened.

- How to modify or delete traffic routing of E1 interfaces using the Matrix View, see Section 6.8.2.1 on page 81.
- How to modify or delete traffic routing of E1 interfaces using the List View, see Section 6.8.2.2 on page 82.

### 11.62 1+1 E1 SNCP Select Interfaces

This page is used to select interfaces for creation or modification of 1+1 E1 SNCP protection. Based on the selection, the actual configuration is made from either of two separate pages with different views.

| kungalv5 1+1 E1 SNCP                                                                                             |                                                                                                    |  |  |
|----------------------------------------------------------------------------------------------------|----------------------------------------------------------------------------------------------------|--|--|
| Select Interfaces                                                                                                |                                                                                                    |  |  |
| Interface Type<br>E1  Select                                                                                     |                                                                                                    |  |  |
| Select units for interface views                                                                                 |                                                                                                    |  |  |
| All Units                                                                                                    | All Units                                                                                                    |  |  |
| LTU 16x2 1/3<br>LTU 155e 1/2<br>LTU 155e 1/4<br>MMU2 4-34 1/6<br>MMU2 4-34 1/9<br>MMU2 4-34 1/15<br>NPU 8x2 1/11 | LTU 16x2 1/3<br>LTU 155e 1/2<br>LTU 155e 1/4<br>MMU2 4-34 1/6<br>MMU2 4-34 1/9<br>MMU2 4-34 1/15<br>NPU 8x2 1/11 |  |  |
| Matri                                                                                                    | ×View                                                                                                    |  |  |
| List                                                                                                    | List View                                                                                                    |  |  |

Figure 106 The 1+1 E1 SNCP Select Interfaces page

• **Interface Type** — The available interface type.

Note: This version of EEM allows only selection of E1.

- **Select** Submits the selected interface type.
- Select units for interface views: Select the units from the two lists that hold the interfaces to be included in the protection(s). Unit 1 and Unit 2 can be the same unit.
- Matrix View Opens the 1+1 E1 SNCP Matrix View page, displaying the selected interfaces in a matrix, see Section 11.63 on page 241.

**Note:** It is not possible to display a Matrix View if All Units is selected since each axis in the matrix can only show one unit.

• List View — Opens the 1+1 E1 SNCP List View page, displaying the selected interfaces in a list, see Section 11.64 on page 243.

#### See Also

• How to create 1+1 E1 SNCP protection for E1 interfaces using the Matrix View, see Section 6.6.1.1 on page 70.

• How to create 1+1 E1 SNCP protection for E1 interfaces using the List View, see Section 6.6.1.2 on page 72.
### 11.63 1+1 E1 SNCP Matrix View

This page is used to display, create, modify or delete 1+1 E1 SNCP protection. It contains a matrix with the interfaces of the two selected units. An intersection point between two interfaces in the matrix is used to handle a certain protection.

**Note:** If MINI-LINK Connexion is used to provision end-to-end E1 connections, then only use the EEM to *view* current connections. Creating, modifying, and deleting E1 connections shall in this case be done with MINI-LINK Connexion.

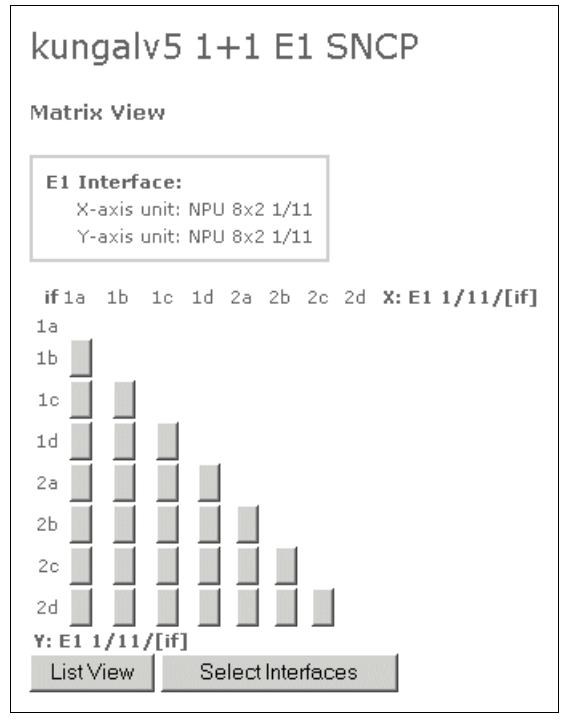

Figure 107 The 1+1 E1 SNCP Matrix View page

- **Note:** The interfaces on an MMU2 in a protected (1+1) Radio Terminal are denoted in accordance with the SMU2.
- E1 Interface Displays the names of the selected units.
  - X-axis unit The name of the unit on the X-axis.
  - Y-axis unit The name of the unit on the Y-axis.
- Interface Matrix Each column and row in the matrix is labelled with an interface name. If the interface is included in a traffic routing and/or a 1+1 E1 SNCP protection the interface name is a link to the **E1 Overview** page, see Section 11.53 on page 226. An intersection point in the matrix has different appearance depending on the current status of the of the interface pair.
  - Blank button No 1+1 E1 SNCP protection exists but it is possible to create one with default settings by clicking the button.

- P button P There is an existing 1+1 E1 SNCP protection. Clicking the button opens the Modify 1+1 E1 SNCP page, where the settings for the protection can be changed, see Section 11.67 on page 248.
- Blank space It is not possible to create a 1+1 E1 SNCP protection.
   A blank row or column indicates that the interface is protected with an interface not visible on the page. To see the interface, click the link on the interface name on the axis.

A blank space can also indicate that both interfaces are traffic routed. Then it is not possible to use them in the same 1+1 E1 SNCP protection.

If the same unit is selected for both the X-axis and the Y-axis all intersection points representing the same interface on both axes are blank, since an interface cannot be protected with itself.

- Horizontal line The interface labelling the row is protected with an interface on the X-axis unit. The line ends at a P button in the column labelled by the other interface.
- Vertical line The interface labelling the column is protected with an interface on the Y-axis unit. The line ends at a P button on the row labelled by the other interface.
- Interface interval link <u>1.1.1-1.6.2</u> Controls the displayed interface interval on the axis. The currently active interval is highlighted with bold text. Only available if the unit on an axis has more interfaces than will fit in the page.
- List View Opens the 1+1 E1 SNCP List View page for the selected units, see Section 11.64 on page 243.
- Select Interfaces Opens the 1+1 E1 SNCP Select Interfaces page, see Section 11.62 on page 239.

#### See Also

• How to create 1+1 E1 SNCP protection for E1 interfaces using the Matrix View, see Section 6.6.1.1 on page 70.

### 11.64 1+1 E1 SNCP List View

This page is used to display, create, modify or delete 1+1 E1 SNCP protection.

| TN-132-19                                                                                                    | 96-104-                                                                   | 16 1+                 | 1 E1                 | SNCP                       |                        |                             |               |
|----------------------------------------------------------------------------------------------------|---------------------------------------------------------------------------|-----------------------|----------------------|----------------------------|------------------------|-----------------------------|---------------|
| LTU 16x2 1/3<br>Interface 1<br>E1 1/3/1B<br>E1 1/3/1C<br>E1 1/3/1D<br>E1 1/3/2C<br>E1 1/3/2D<br>E1 1/3/3B<br>E1 1/3/3C | MMU2 4-8 1<br>Interface 2<br>E1 1/6/1 1.2<br>E1 1/6/1 1.3<br>E1 1/6/1 1.4 | /6<br>Crea            | ıte                  |                            |                        |                             |               |
| Matrix View                                                                                                    | Select Inte                                                               | erfaces               | Sł                   | now Current                | Protect                | ions                        |               |
| Current Protec<br>Interface 1                                                                                          | tions<br>Interface 2                                                      | <u>Switch</u><br>Mode | Hold-Off<br>Time (s) | <u>Active</u><br>Interface | <u>Switch</u><br>Count | <u>Protection</u><br>Status |               |
| 🔲 E1 1/3/1A                                                                                                    | E1 1/6/1 1.1                                                              | Automatic             | 0                    | E1 1/3/1A                  | 0                      | Complete Fail               | <u>Modify</u> |
| Clear All                                                                                                    | E1 1/3/2B<br>Select All                                                   | Automatic<br>Delete   | 0                    | E1 1/3/2A                  | 0                      | Complete Fail               | <u>Modify</u> |

Figure 108 1+1 E1 SNCP List View page

- **Note:** The interfaces on an MMU2 in a protected (1+1) Radio Terminal are denoted in accordance with the SMU2.
- <Unit 1> The name of the selected unit or All Units is displayed above the left list.
  - Interface 1 Displays the available interfaces. Select one or multiple items in the list. When selecting multiple items, the topmost selected interfaces in the two lists will form one interface pair and so on. Use CTRL or SHIFT to select multiple items.
- <Unit 2> The name of the selected unit or All Units is displayed above the right list.
  - Interface 2 Displays the available interfaces. Select one or multiple items in the list. Use CTRL or SHIFT to select multiple items.
- Create Opens the Create 1+1 E1 SNCP or Create Multiple 1+1 E1 SNCP pages depending on the number of selected items, see Section 11.65 on page 245 and Section 11.66 on page 247.
- Matrix View Opens the 1+1 E1 SNCP Matrix View page, see Section 11.63 on page 241.

- Select Interfaces Opens the 1+1 E1 SNCP Select Interfaces page, see Section 11.62 on page 239.
- Show Current Protections Displays the Current Protections list below.
- **Current Protections** All existing protections that involve the interfaces in the lists. Clicking the link in a column header sorts the list according to the items in that column and removes the link in the header.
  - **Interface 1** The name of interface 1.
  - Interface 2 The name of interface 2.
  - Switch Mode Specifies the way the traffic is switched between the interfaces.
    - **Automatic** The traffic is automatically switched between the interfaces if a disturbance occurs.
    - **Manual** An operator has to switch interfaces manually.
  - Hold-Off Time The time in seconds before an interface switch is initiated.
  - Active Interface The name of the currently active interface.
  - Switch Count The number of switches since the last restart.
  - Protection Status The status of the protection.
    - Fully Protected Both interfaces are operating.
    - **Unprotected** The active interface is operating but the passive interface fails.
    - **Complete Fail** Both interfaces fail.
    - Lock To Fail The active interface fails but the passive is operating and the switch is locked to the active interface.
    - Interface Mismatch The interfaces on both sides of the network connection are incompatible. This status is set only when this can be detected.
  - **Modify** Opens the **Modify 1+1 E1 SNCP** page, where the protection can be modified or deleted, see Section 11.67 on page 248.
- Clear All Clears all check boxes.
- Select All Selects all check boxes.
- **Delete** Deletes the selected traffic routings.

#### See Also

 How to create 1+1 E1 SNCP protection for E1 interfaces using the List View, see Section 6.6.1.2 on page 72.

### 11.65 Create 1+1 E1 SNCP

This page is used to create 1+1 E1 SNCP protection for one interface pair.

**Note:** If MINI-LINK Connexion is used to provision end-to-end E1 connections, then only use the EEM to *view* current connections. Creating, modifying, and deleting E1 connections shall in this case be done with MINI-LINK Connexion.

| kungalv5                   | 1+1 E1   | SNC     | Р        |
|----------------------------|----------|---------|----------|
| Create 1+1 E1              | SNCP     |         |          |
| Interfaces                 |          |         |          |
| Туре                       | Name     | Active  | Severity |
| E1 1:                      | 1/11/1c  | $\odot$ | Critical |
| E1 2:                      | 1/11/2b  | 0       | Minor    |
| Protected E1:              | 1/11/1c* |         |          |
| Settings<br>Hold-Off Time: | 0 s      |         |          |
| Switch Mode:               | O Automa | atic    |          |
|                            | C Manual |         |          |
| OK Cancel                  | Reset    |         |          |

Figure 109 The Create 1+1 E1 SNCP page

- **Interfaces** Specifies the interfaces in the protection.
  - **Type** The type or role of the interface in the protection.
    - **E1 1** One of the interfaces selected for the protection.
    - E1 2 The other interface selected for the protection.
    - Protected E1 The resulting "virtual" protected interface.
  - **Name** The name of the interface.

**Note:** An asterisk (\*) at the end of the name indicates a protected interface.

- Active The interface to carry traffic.
- Severity The alarm severity of the interface. See also Section 7.2.4 on page 117.
- **Settings** Specifies parameters for the protection.
  - Hold-Off Time The time in seconds before an interface switch is initiated. Value range is 0.0 – 10.0.
  - Switch Mode Specifies the way the traffic is switched between the interfaces.
    - **Automatic** The traffic is automatically switched between the interfaces if a disturbance occurs.
    - **Manual** An operator has to switch interfaces manually using the **Modify 1+1 E1 SNCP** page, see Section 11.67 on page 248.

- **OK** Creates the protection and returns to the **1+1 E1 SNCP List View** page, see Section 11.64 on page 243.
- **Apply** Creates the protection without leaving the page. Only available when this page is opened from the **E1 Overview** page.
- **Cancel** Closes the page without creating any protection and returns to the **1+1 E1 SNCP List View** page, see Section 11.64 on page 243.
- Reset Resets all settings to their initial values.

#### See Also

• How to create 1+1 E1 SNCP protection for E1 interfaces using the List View, see Section 6.6.1.2 on page 72.

### 11.66 Create Multiple 1+1 E1 SNCP

This page is used to create 1+1 E1 SNCP protection for several interface pairs simultaneously.

**Note:** If MINI-LINK Connexion is used to provision end-to-end E1 connections, then only use the EEM to *view* current connections. Creating, modifying, and deleting E1 connections shall in this case be done with MINI-LINK Connexion.

| MoIndal 1+1 E1 SNCP                                                                                                |
|----------------------------------------------------------------------------------------------------|
| Create Multiple 1+1 E1 SNCP                                                                                        |
| Interface Pairs<br>E1 1/4/1 1.1.2 E1 1/4/1 1.2.3<br>E1 1/4/1 1.1.4 E1 1/4/1 1.2.4<br>E1 1/4/1 1.2.1 E1 1/4/1 1.3.1 |
| OK Cancel                                                                                                    |

Figure 110 The Create Multiple 1+1 E1 SNCP page

- Interface Pairs The names of the interfaces in the protections.
- OK Creates the protections with default settings and returns to the 1+1 E1 SNCP List View page, see Section 11.64 on page 243. The settings can be changed later by modifying an existing protection.
- **Cancel** Closes the page without creating any protections and returns to the **1+1 E1 SNCP List View** page, see Section 11.64 on page 243.

### See Also

 How to create 1+1 E1 SNCP protection for E1 interfaces using the List View, see Section 6.6.1.2 on page 72.

### 11.67 Modify 1+1 E1 SNCP

This page is used to modify or delete a 1+1 E1 SNCP protection.

**Note:** If MINI-LINK Connexion is used to provision end-to-end E1 connections, then only use the EEM to *view* current connections. Creating, modifying, and deleting E1 connections shall in this case be done with MINI-LINK Connexion.

| Interfaces                                                                                                  |                                                                                       |         |          |
|----------------------------------------------------------------------------------------------------|---------------------------------------------------------------------------------------|---------|----------|
| Туре                                                                                                    | Name                                                                                  | Active  | Severity |
| E1 1:                                                                                                    | 1/4/1 1.1.3                                                                           | $\odot$ | Minor    |
| E1 2:                                                                                                    | 1/7/2a                                                                                | 0       | Major    |
| Durate stand real                                                                                           | 1/4/4 4 4 0*                                                                          |         |          |
| Protected E1:<br>Information<br>Protection Sta<br>Switch Count                                              | atus: Fully Prote                                                                     | ected   |          |
| Protected E1:<br>Information<br>Protection Sta<br>Switch Count<br>Settings<br>Hold-Off Time                 | 174711.1.3<br>atus: Fully Prote<br>: 0                                                | ected   |          |
| Frotected E1:<br>Information<br>Protection Sta<br>Switch Count<br>Settings<br>Hold-Off Time<br>Switch Mode: | 17471 1.1.3 ·<br>atus: Fully Prote<br>: 0<br>:: 0<br>s: 0<br>s<br>:: 0<br>s           | ected   |          |
| Frotected E1:<br>Information<br>Protection Sta<br>Switch Count<br>Settings<br>Hold-Off Time<br>Switch Mode: | 17471 1.1.3 *<br>atus: Fully Prote<br>: 0<br>:: 0<br>s: 0<br>s<br>: 0<br>s<br>Automai | ected   |          |

Figure 111 The Modify 1+1 E1 SNCP page

\_

- **Interfaces** Specifies the interfaces in the protection.
  - **Type** The type or role of the interface in the protection.
    - **E1 1** One of the interfaces selected for the protection.
    - E1 2 The other interface selected for the protection.
    - **Protected E1** The resulting "virtual" protected interface.
  - **Name** The name of the interface.
    - **Note:** An asterisk (\*) at the end of the name indicates a protected interface.
  - Active The interface to carry traffic.
  - Severity The alarm severity of the interface. See also Section 7.2.4 on page 117.
- **Information** Information about the protection.
  - **Protection Status** The status of the protection.
    - Fully Protected Both interfaces are operating.

- Unprotected The active interface is operating but the passive interface fails.
- Complete Fail Both interfaces fail.
- Lock To Fail The active interface fails but the passive is operating and the switch is locked to the active interface.
- Interface Mismatch The interfaces on both sides of the network connection are incompatible. This status is set only when this can be detected.
- Switch Count The number of protection switches since the last restart.
- Settings Specifies protection parameters.
  - **Hold-Off Time** The time in seconds before an interface switch is initiated. Value range is 0.0 10.0.
  - Switch Mode Specifies the way the traffic is switched between the interfaces.
    - **Automatic** The traffic is automatically switched between the interfaces if a disturbance occurs.
    - **Manual** An operator has to switch interfaces manually using the **Active** option on this page.
- **Traffic Routing** Enables traffic routing of the protected interface or a modification of an existing traffic routing.
  - **Create** Opens the **Traffic Routing List View** page, where the traffic routing is created, see Section 11.58 on page 234.
  - Modify Opens the Modify Traffic Routing page, where the traffic routing can be modified or deleted, see Section 11.61 on page 238.
- **OK** Updates the protection configuration and returns to the page from which this page was opened.
- **Apply** Modifies the protection routing without leaving the page. Only available when this page is opened from the **E1 Overview** page.
- **Cancel** Closes the page without changes and returns to the page from which this page was opened.
- **Reset** Resets all settings to their initial values.
- **Delete** Deletes the protection and returns to the page from which this page was opened.
- **Configure <Protected E1 Interface>** Opens the **E1 Configuration** page for the protected interface, see Section 11.51 on page 224.

#### See Also

- How to modify or delete 1+1 E1 SNCP protection using the Matrix View, see Section 6.6.2.1 on page 75.
- How to modify or delete 1+1 E1 SNCP protection using the List View, see Section 6.6.2.2 on page 77.

## 11.68 Create MSP Protection

This page is used to create MSP protection including two adjacent LTU 155s.

| _TU 155e/              | 'o 1/2 MSP P                       | rotection |
|------------------------|------------------------------------|-----------|
| reate MSP Pro          | otection                           |           |
| Units                  |                                    |           |
|                        |                                    |           |
| Name                   | Status                             | Severity  |
| Name<br>LTU 155e/o 1/2 | <b>Status</b><br>Stand-alone VC-12 | Severity  |

Figure 112 The Create MSP Protection page

- **Note:** The page is only displayed when the units are not included in an MSP protection.
- **Note:** The two LTU 155s have to be placed in adjacent AMM positions according to specifications in *MINI-LINK TN ETSI Indoor Installation Manual*.
- **Note:** Creating MSP protection will remove the existing traffic routings on the LTU 155.
- Units Information about the two adjacent LTU 155s.
  - Name The name of the unit.
  - Status The status of the unit's STM-1 port.
    - Not Configured The port does not provide traffic until it is configured.
    - Stand-alone VC-12 The port has 63 E1 interfaces and operates alone.
  - Severity The severity for the unit. See also Section 7.2.4 on page 117.
- OK Starts the MSP creation process and opens the Creating Protection page, see Section 11.69 on page 251.
- **Cancel** Closes the page without creating any MSP protection and returns to the page where this page was opened.

#### See Also

• How to create MSP protection, see Section 6.5.1 on page 68.

## 11.69 Creating Protection

This page displays the progress of an ongoing creation of MSP protection. It is automatically refreshed every fifth second to give an up-to-date status of the progress. When both units are ready this page is replaced by the **Modify MSP Protection** page, see Section 11.70 on page 252.

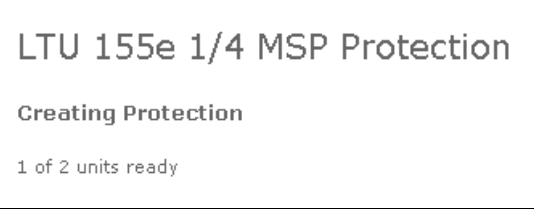

Figure 113 The Creating Protection page

0 of 2 units ready/1 of 2 units ready — The progress of the MSP protection creation process.

#### See Also

• How to create MSP protection, see Section 6.5.1 on page 68.

## 11.70 Modify MSP Protection

This page is used to modify or delete an existing MSP protection.

| LTU 155e                             | e 1/4 MSP Pr                             | otection                |                       |                                               |
|--------------------------------------|------------------------------------------|-------------------------|-----------------------|-----------------------------------------------|
| Modify MSP P                         | rotection                                |                         |                       |                                               |
| Units                                |                                          |                         |                       | Switch Mode                                   |
| Name<br>LTU 155e 1/4<br>LTU 155e 1/5 | Status<br>MSP 1+1 VC-12<br>MSP 1+1 VC-12 | Severity Critical Minor | Active Line<br>©<br>C | <ul> <li>Automatic</li> <li>Manual</li> </ul> |
| Reset OK                             |                                          |                         |                       | 1                                             |

Figure 114 The Modify MSP Protection page

- Units Specifies information about two adjacent LTU 155s.
  - Name The name of the unit.
    - Status The status of the unit's STM-1 port.
      - **Not Configured** The port does not provide traffic until it is configured.
      - MSP 1+1 VC-12 The unit is protected sharing 63 E1 interfaces with its adjacent unit. The unit with the currently active line is the one carrying traffic. This is the status both units in the MSP protection will always have when this page is displayed.

 $\triangle$ 

### Caution!

If the status is changed from MSP 1+1 VC-12 for either of the units the MSP protection will be deleted and the **Deleting Protection** page will be displayed, see Section 11.71 on page 254.

- Severity The severity for the unit. See also Section 7.2.4 on page 117.
- Active Line The unit with the line interface that should carry traffic in the receive direction. If the selected unit has alarms it will not be used as the active line.
- **Switch Mode** Specifies how the active line should be switched when a failure occurs on the unit with the currently active line.
  - **Automatic** A switch is made when a failure occurs on the unit with the active line or when you change the active line.
  - **Manual** A switch is only made when you change the active line.
- **Reset** Reloads the page with its initial values.
- **OK** Updates the MSP configuration.

### See Also

• How to modify MSP protection, see Section 6.5.2 on page 69.

## 11.71 Deleting Protection

This page displays the progress of an ongoing deletion of MSP protection. It is automatically refreshed every fifth second to give an up-to-date status of the progress. When both units are ready this page is replaced by the **Create MSP Protection** page, see Section 11.68 on page 250.

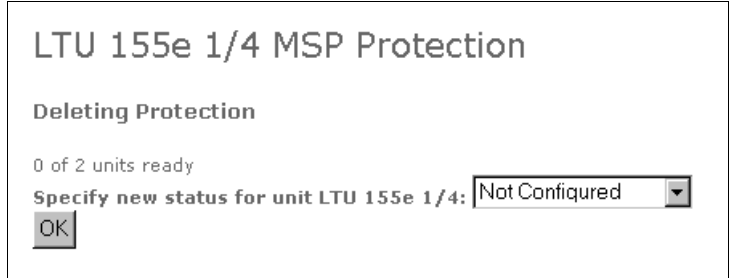

#### Figure 115 The Deleting Protection page

- **0 of 2 units ready/1 of 2 units ready** The progress of the MSP protection deletion process.
- Specify new status for unit Re-specifies the desired status of the second unit's STM-1 port in the MSP protection. This list and the OK button will appear only if you leave the page and later on re-enter it by clicking the MSP Protection link on the LTU 155 Configuration page, see Section 11.33 on page 194. In this case the NE has lost the information about the selected status of the second unit and you have to specify it again.
  - Not Configured The port does not provide traffic until it is configured.
- **OK** Submits the specified status.

#### See Also

How to delete MSP protection, see Section 6.5.3 on page 69.

## 11.72 Inventory

This page displays hardware and software information about the NE. Units without software modules will not be present in the software table.

| Hardware          | Rack/Pos   | sition | Product   | Number | Release | Serial No.  | Asset ID       |
|-------------------|------------|--------|-----------|--------|---------|-------------|----------------|
| AMM 20p           | 1          |        | BFD 599 0 | 28/1   |         |             |                |
| Backplane AMM 20p | 1          |        | ROJR 605  | 001/1  | R3A     |             |                |
| FAU1              | 1          |        | BFD 509 1 | .4/1   |         |             |                |
| PFU1              | 1/0        |        | ROJR 211  | 001/1  |         |             |                |
| PFU1              | 1/1        |        | ROJR 211  | 001/1  | R1A     | ST780000029 | _PFU1_         |
| MMU2 4-34         | 1/2        |        | ROJ 208 4 | 31/1   | R1B     | A23001WULY  | test MMU2 4-34 |
| RAU1 23/58        | 1/2.1      |        |           |        | R1C     |             |                |
| MMU2 4-34         | 1/3        |        | ROJ 208 4 | 31/1   | P1D     | A23001SMDX  | _MMU2_4_34_    |
| RAU1 8/17         | 1/3.1      |        |           |        | R1C     |             |                |
| SMU2              | 1/4        |        | ROJ 208 4 | 32/1   | R1A     | A230022JST  | _SMU2_         |
| LTU 155e/o        | 1/8        |        | ROJR 208  | 003/1  | R6C/A   | T781024073  |                |
| LTU 155e/o        | 1/9        |        | ROJR 208  | 003/1  | R6B/A   | T781005442  | test LTU155e/o |
| NPU 8×2           | 1/11       |        | ROJR 208  | 001/1  | R2A     | ST780000076 | test NPU8x2    |
| Software Rack/I   | Position P | roduc  | t Number  | Releas | e       |             |                |
| MMU2 4-34 1/2     | C          | XC 13  | 2 3852    | R1A    |         |             |                |
| RAU1 23/58 1/2.1  | C          | AU 11  | 9 1100    | R5A    |         |             |                |
| MMU2 4-34 1/3     | C          | XC 13  | 2 3852    | R1A    |         |             |                |
| RAU1 8/17 1/3.1   | С          | AU 11  | 9 2761    | R2F    |         |             |                |
| LTU 155e/o 1/8    | C          | XCR 1  | 02 004/1  | R3A02  |         |             |                |
| LTU 155e/o 1/9    | C          | XCR 1  | 02 004/1  | R3A02  |         |             |                |
| NPU 8×2 1/11      | C          | XP 90: | 1 584/1   | R3L340 |         |             |                |
|                   |            |        | - 1       |        |         |             |                |

Figure 116 The Inventory page

- **Hardware** The name of the hardware unit.
  - Rack/Position The rack and position number.
  - Product Number The product number of the hardware unit.
  - Release The release state of the hardware unit.
  - Serial No. The serial number of the hardware unit.
  - Asset ID A user specified identity of the hardware unit. Clicking the link opens the Edit Asset ID page, see Section 11.73 on page 256.
- **Software** The name of the hardware unit containing a software module.
  - Rack/Position The rack and position number.
  - **Product Number** The product number of the software module.
  - Release The release state of the software module.
- **Common** Information about the software baseline. If version control is disabled, N/A will be displayed.
  - **Product Number** The product number of the baseline.
  - **Release** The release state of the baseline.

## 11.73 Edit Asset ID

This page is used to specify identities of indoor hardware units.

| dit Asset | ID            |          |
|-----------|---------------|----------|
| Hardware  | Rack/Position | Asset ID |
| PFU2      | 1/0           |          |
| MMU2 4-34 | 1/2           |          |
| MMU2 4-34 | 1/3           |          |
| SMU2      | 1/4           |          |
| LTU 155e  | 1/5           |          |
| MMU2 4    | 1/6           |          |
| NPU 8x2   | 1/7           |          |

Figure 117 The Edit Asset ID page

- Hardware The name of the unit.
- Rack/Position The rack and position number.
- Asset ID A user specified identity of the unit.
- **OK** Saves and returns to the **Inventory** page, see Section 11.72 on page 255.
- Cancel Closes the page without saving and returns to the Inventory page, see Section 11.72 on page 255.

## 11.74 Report

This page is used to generate a report of the configuration and inventory data of the NE. Select the check boxes for the items to be included in the configuration report. The contents of the report are further described in Section 11.75 on page 258.

| Inventory       |      | NPU 8x2           |   |         |
|-----------------|------|-------------------|---|---------|
| Network Element |      | User Input        | ☑ | LTU 155 |
| Security        |      | User Output       |   | MS/RS   |
| 1+1 E1 SNCP     |      | E1                |   | MSP     |
| Traffic Routing |      | E2                | ☑ | VC-4    |
|                 |      | E3                | ☑ | VC-12   |
|                 |      | MMU2              |   |         |
|                 |      | SMU2              |   |         |
|                 | Clea | ar All Select All |   |         |

Figure 118 The Report page

- Clear All Clears all check boxes.
- Select All Selects all check boxes.
- View Report Generates the report.
- Save Report Saves the report to a file. The format of the file is HTML 4 and it can be opened in a number of different applications such as Microsoft Excel and Microsoft Word.

## 11.75 View Report

This page displays a configuration and inventory report. References are provided to help texts for the different parts of the report.

| Configurati<br>TN-132-196-1 | on Rep(<br>104-18 : | <b>ort</b><br>2000-01-0 | n1      |            |        |         |             |                |
|-----------------------------|---------------------|-------------------------|---------|------------|--------|---------|-------------|----------------|
|                             |                     |                         |         |            |        |         |             |                |
| Inventory                   |                     |                         |         |            |        |         |             |                |
| Hardwa                      | re                  | Rack/P                  | osition | Product N  | umber  | Release | Serial No.  | Asset ID       |
| AMM 20p                     |                     | 1                       |         | BFD 599 02 | 28/1   |         |             |                |
| Backplane A                 | MM 20p              | 1                       |         | ROJR 605 ( | 001/1  | R3A     |             |                |
| FAU1                        |                     | 1                       |         | BFD 509 14 | 4/1    |         |             |                |
| PFU1                        |                     | 1/0                     |         | ROJR 211 ( | 001/1  |         |             |                |
| PFU1                        |                     | 1/1                     |         | ROJR 211 ( | 001/1  | R1A     | ST780000029 | _PFU1_         |
| MMU2 4-34                   |                     | 1/2                     |         | ROJ 208 43 | 31/1   | R1B     | A23001WULY  | test MMU2 4-34 |
| RAU1 23/58                  |                     | 1/2.1                   |         |            |        | R1C     |             |                |
| MMU2 4-34                   |                     | 1/3                     |         | ROJ 208 43 | 31/1   | P1D     | A23001SMDX  | _MMU2_4_34_    |
| RAU1 8/17                   |                     | 1/3.1                   |         |            |        | R1C     |             |                |
| SMU2                        |                     | 1/4                     |         | ROJ 208 43 | 32/1   | R1A     | A230022JST  | _SMU2_         |
| LTU 155e/o                  |                     | 1/8                     |         | ROJR 208 ( | 003/1  | R6C/A   | T781024073  |                |
| LTU 155e/o                  |                     | 1/9                     |         | ROJR 208 ( | 003/1  | R6B/A   | T781005442  | test LTU155e/o |
| NPU 8x2                     |                     | 1/11                    |         | ROJR 208 ( | 001/1  | R2A     | ST780000076 | test NPU8x2    |
|                             |                     |                         |         |            |        |         |             |                |
| Software                    | Rack/I              | Position                | Produc  | t Number   | Releas | е       |             |                |
| MMU2 4-34                   | 1/2                 |                         | CXC 13  | 2 3852     | R1A    |         |             |                |
| RAU1 23/58                  | 1/2.1               |                         | CAU 11  | 9 1100     | R5A    |         |             |                |
| MMU2 4-34                   | 1/3                 |                         | CXC 13  | 2 3852     | R1A    |         |             |                |
| RAU1 8/17                   | 1/3.1               |                         | CAU 11  | 9 2761     | R2F    |         |             |                |
| LTU 155e/o                  | 1/8                 |                         | CXCR 1  | .02 004/1  | R3A02  |         |             |                |
| LTU 155e/o                  | 1/9                 |                         | CXCR 1  | .02 004/1  | R3A02  |         |             |                |
| NPU 8x2                     | 1/11                |                         | CXP 90  | 1 584/1    | R3L340 |         |             |                |

*Figure 119* The View Report page. Note that the figure shows only the beginning of the report.

The list below provides references to the pages where the data is set.

- **Inventory** See Section 11.72 on page 255.
- **Network Element Configuration** The following configurations on NE level are available.
  - Basic NE Configuration See Section 11.15 on page 172.

- Ethernet/LAN/Servers Configuration See Section 11.16 on page 174.
- **PPP Configuration** See Section 11.18 on page 177.
- Static Routing Configuration See Section 11.19 on page 179.
- **OSPF Area Configuration** See Section 11.21 on page 181.
- Security See Section 11.151 on page 380.
- 1+1 E1 SNCP Protection See Section 11.64 on page 243.
- Traffic Routing See Section 11.58 on page 234.
- NPU1 B Configuration See Section 11.27 on page 188.
- **NPU 8x2 Configuration** See Section 11.28 on page 189.
- NPU2/ATU NPU Configuration See Section 11.29 on page 190.
- User Input Configuration See Section 11.54 on page 228.
- User Output Configuration See Section 11.55 on page 229.
- **E3 Configuration** See Section 11.49 on page 222.
- **E2 Configuration** See Section 11.50 on page 223.
- E1 Configuration See Section 11.51 on page 224.
- MMU2 Configuration See Section 11.34 on page 196.
- SMU2 Configuration See Section 11.35 on page 198.
- MMU2 B/C Configuration See Section 11.36 on page 201.
- **RAU IF Configuration** See Section 11.37 on page 203.
- **RAU Configuration** See Section 11.38 on page 204.
- **RF Configuration** See Section 11.39 on page 207.
- SWITCH Configuration See Section 11.42 on page 210.
- SWITCH Protection See Section 11.43 on page 211.
- LTU 16x2 Configuration See Section 11.32 on page 193.
- LTU 12x2 Configuration See Section 11.31 on page 192.
- LTU 155 Configuration See Section 11.33 on page 194.
- **MSP Protection** See Section 11.70 on page 252.
- **MS/RS Configuration** See Section 11.44 on page 213.
- MSP Configuration See Section 11.45 on page 215.
- VC-4 Configuration See Section 11.46 on page 216.
- VC-12 Configuration See Section 11.47 on page 218.
- Ethernet Bridge Configuration See Section 11.30 on page 191.
- Bridge Configuration See Section 11.17 on page 176.
- **Back** Navigates one step backward in the wizard. Only available in the installation wizard.
- **Next** Navigates one step forward in the wizard. Only available in the installation wizard.

## 11.76 Upgrade of Baseline

This page is the start page of a wizard providing a software upgrade to a desired baseline of load modules, defined in a Software Baseline Description File (SBDF).

# **Note:** MMU2 and SMU2 (protection) are upgraded using MSM, Local Upgrade or MINI-LINK Manager.

| TN-132-196-10            | 4-23 So        | ftware Upgrade                                      |                      |
|--------------------------|----------------|-----------------------------------------------------|----------------------|
| Please enter the request | ed informati   | on, press 'Apply' and 'Next' to fo                  | llow the wizard      |
| Upgrade of Baseline      | ograde of Modu | iles <u>Settings</u> <u>Start Upgrade</u> <u>Vi</u> | ew Units Preferences |
| Current Baseline         |                |                                                     |                      |
| Product Number           | Release        | Conforming Modules                                  | Defined by           |
| CXP9010021_1             | R3A07          | Yes                                                 | Ericsson             |
| <u>View Units</u>        |                |                                                     |                      |
| Desired Baseline         |                |                                                     |                      |
| Product Number           | Release        |                                                     |                      |
|                          |                |                                                     |                      |
| Reset                    |                |                                                     | Apply Next           |

Figure 120 The Upgrade Baseline page

- **Current Baseline** Information about the current baseline. If version control is disabled, N/A will be displayed.
  - **Product Number** The product number of the current baseline.
  - Release The release state (version) of the current baseline.
  - Conforming Modules Displays if the current software configuration is compliant with the current baseline.
  - **Defined by** Displays if the baseline is defined by Ericsson or not.
  - View Units Opens the View Units page showing information about all load modules in the units.
- **Desired Baseline** Information about the desired baseline.
  - **Note:** The SBDF and the load modules must be stored in specific folders under: <drive:>\tn\_ftp\_home\tn\_system\_release\ml\_tn\_software, see Section 3.2.1.2 on page 18.
  - **Product Number** The product number of the desired baseline.
  - **Release** The release state (version) of the desired baseline.
- **Reset** Resets all settings to their initial values.

- **Apply** Applies all changes you have made without leaving the page.
- Next Opens the Settings page, see Section 11.78 on page 263.

### See Also

• How to perform an upgrade of baseline, see Section 6.12.1 on page 91.

## 11.77 Upgrade of Modules

This page is the start page of a wizard providing software upgrade of specific load modules.

**Note:** MMU2 and SMU2 (protection) are upgraded using MSM, Local Upgrade or MINI-LINK Manager.

| TN-132-196-104-23 Software Upgrade                                                   |                                                                                       |             |         |  |  |  |  |  |
|--------------------------------------------------------------------------------------|---------------------------------------------------------------------------------------|-------------|---------|--|--|--|--|--|
| Please enter the requ                                                                | Please enter the requested information, press 'Apply' and 'Next' to follow the wizard |             |         |  |  |  |  |  |
| Upgrade of Baseline Upgrade of Modules Settings Start Upgrade View Units Preferences |                                                                                       |             |         |  |  |  |  |  |
| Upgrade of Modules                                                                   |                                                                                       |             |         |  |  |  |  |  |
| Module Type                                                                          | Product Number                                                                        | New Release | Upgrade |  |  |  |  |  |
| STM1                                                                                 | CXCR 102 004/1                                                                        |             |         |  |  |  |  |  |
| NPU 8×2                                                                              | CXP 901 584/1                                                                         | R3A07       |         |  |  |  |  |  |
| View Units                                                                           |                                                                                       |             |         |  |  |  |  |  |
| Reset                                                                                | Reset Apply Next                                                                      |             |         |  |  |  |  |  |

Figure 121 The Upgrade of Modules page

- **Upgrade of Modules** Specifies which load modules that should be included in the software upgrade.
  - **Note:** The load modules must be stored in specific folders under: <drive:>\tn\_ftp\_home\tn\_system\_release\ ml tn software, see Section 3.2.1.2 on page 18.
  - Module Type The name of the load module.
  - **Product Number** The product number of the load module.
  - **New Release** The release state (version) of the new load module.
  - **Upgrade** Select the check box to include the load module in the software upgrade.
  - View Units Opens the View Units page showing information about all load modules in the units.
- **Reset** Resets all settings to their initial values.
- **Apply** Applies all changes you have made without leaving the page.
- **Next** Opens the **Settings** page, see Section 11.78 on page 263.

#### See Also

• How to perform an upgrade of modules, see Section 6.12.2 on page 93.

## 11.78 Settings

This page is used to define software upgrade settings.

| TN-132-196-104-23 Softw                                                                         | are Upgrade                                              |                         |
|-------------------------------------------------------------------------------------------------|----------------------------------------------------------|-------------------------|
| Please enter the requested information, p                                                       | ress 'Apply' and 'Next' to fo                            | llow the wizard         |
| Upgrade of Baseline Upgrade of Modules Set                                                      | tings Start Upgrade Vi                                   | ew Units Preferences    |
| Current Settings                                                                                |                                                          |                         |
| FTP server                                                                                      | Activation<br>(N/A for Module Upgrade)                   | Confirmation            |
| Remote server: 132.196.104.47     C Local server: 10.0.0.2     User Name anonymous     Password | Immediate Scheduled:<br>(yyyy-mm-dd) Date: (hh:mm) Time: | © Manual<br>O Automatic |
| Preferences                                                                                     |                                                          |                         |
| Version Control: ON                                                                             | Automatic Downgra                                        | ade: ON                 |
| Automatic Upgrade: ON                                                                           | Accept Failures:                                         | OFF                     |
| Back Reset                                                                                      |                                                          | Apply Next              |

Figure 122 The Settings page

- **FTP server** The FTP server from which the new software should be downloaded.
  - **Remote server** A permanent FTP server in the network.
    - **Local server** The FTP server on the local PC.
      - PC Enters the IP address of the local PC.
      - User Name The user name used by the NE to log in to the FTP server. The FTP server must be configured accordingly.
      - **Password** The password used by the NE to log in to the FTP server. The FTP server must be configured accordingly.
- Activation Specifies the point of time when the new software configuration should be activated after it has been downloaded to the NE.
  - **Immediate** The new software configuration will be activated directly after all load modules have been received successfully.
  - Scheduled The new software will be activated at a specified occasion. Only to be used for an upgrade of baseline and for automatic confirmation.
    - **Date** The activation date (yyyy-mm-dd).
    - **Time** The activation time (hh:mm).

- **Confirmation** Specifies the way the new software should be confirmed or rejected after it has been activated.
  - **Manual** The operator has to confirm the new software configuration within 15 minutes after activation.
  - **Automatic** The NE will confirm the new software configuration automatically.
- **Preferences** Displays the software upgrade preferences, specified on the **Preferences** page, see Section 11.81 on page 267. Preferences are only applicable for baseline upgrade.
- **Back** Opens the **Upgrade of Baseline** page or **Upgrade of Modules** page, see Section 11.76 on page 260 and Section 11.77 on page 262.
- **Reset** Resets all settings to their initial values.
- **Apply** Applies all changes you have made without leaving the page.
- Next Opens the Start Upgrade page, see Section 11.79 on page 265.

## 11.79 Start Upgrade

This page is used to start a software upgrade, summarizing the requested actions.

| TN-132-196-104               | -23 Softwa        | are Upgrade              |             |                     |
|------------------------------|-------------------|--------------------------|-------------|---------------------|
| Please verify the informatio | n and press 'Sta  | art Upgrade' to finish ( | the wi      | zard.               |
| Upgrade of Baseline Upgrade  | of Modules Settin | gs Start Upgrade         | <u>Viev</u> | v Units Preferences |
| Requested Actions            |                   |                          |             |                     |
| Upgrade of Baseline          |                   |                          |             |                     |
| Old Product Number           | Old Release       | New Product Number       |             | New Release         |
| N/A                          |                   | DTX9010021_1             |             | R3A07               |
| Settings and Preferences     | :<br>Automatic Up | grade: ON A              | ccept       | Failures: ON        |
| Confirmation: Automatic      | Automatic Do      | wngrade: ON              |             |                     |
| Back                         |                   |                          |             | Start Upgrade       |

*Figure 123* The Start Upgrade page, when an upgrade of baseline is performed

- Requested Actions Displays information of the upgrade to be performed.
  - Upgrade of Baseline Displays the product number and release of the old and new baseline. If version control is disabled, N/A will be displayed.
  - Upgrade of Modules Displays the module type, product number and release of the old and new load module.
- Settings and Preferences Displays the software upgrade settings and preferences, see Section 11.78 on page 263 and Section 11.81 on page 267.
- **Back** Opens the **Settings** page, see Section 11.78 on page 263.
- Start Upgrade Initiates the software upgrade. Opens the Upgrade Progress – Baseline page or Upgrade Progress – Modules page, see Section 11.82 on page 269 or Section 11.83 on page 271.

## 11.80 View Units

This page shows information about the load modules in all units.

| TN-132-       | 196-1            | .04-18 So        | ftware Upgr         | rade       |          |                 |
|---------------|------------------|------------------|---------------------|------------|----------|-----------------|
| Select Upgrad | le of Bas        | eline or Upgrad  | le of Modules to st | art a wiza | rd       |                 |
| Upgrade of Ba | seline <u>Up</u> | grade of Modules | Settings Start Upg  | rade       | View Uni | its Preferences |
| _oad module   | es in boa        | ırds             |                     |            |          |                 |
| Unit          |                  | Module Type      | Product Number      | Release    | Status   | Min. Release    |
| MMU2 4-34     | 1/2              |                  | CXC 132 3852        | R1A        | Active   | -               |
| MMU2 4-34     | 1/3              |                  | CXC 132 3852        | R1A        | Active   | -               |
| SMU2          | 1/4              |                  | CXC 132 3851        | R1A        | Active   | -               |
| LTU 155e/o    | 1/8              | STM1             | CXCR 102 004/1      | R3A02      | Active   | R2A             |
| LTU 155e/o    | 1/9              | STM1             | CXCR 102 004/1      | R3A02      | Active   | R2A             |
| NPU 8x2       | 1/11             | NPU 8x2          | CXP 901 584/1       | R3L340     | Active   | -               |
| RAU1 23/58    | 1/2.1            |                  | CAU 119 1100        | R5A        | Active   | -               |
| RAU1 8/17     | 1/3.1            |                  | CAU 119 2761        | R2F        | Active   | -               |

### Figure 124 The View Units page

- Load modules in boards Information about the load modules in the units.
  - Unit The name of the unit.
  - **Module Type** The name of the load module.
  - **Product Number** The product number of the load module.
  - **Release** The release state (version) of the load module.
  - Status The status of the load module.
  - Min. Release The minimum required release state (version) of the unit.

### 11.81 Preferences

This page is used to define software upgrade preferences. Preferences are only applicable for a baseline upgrade.

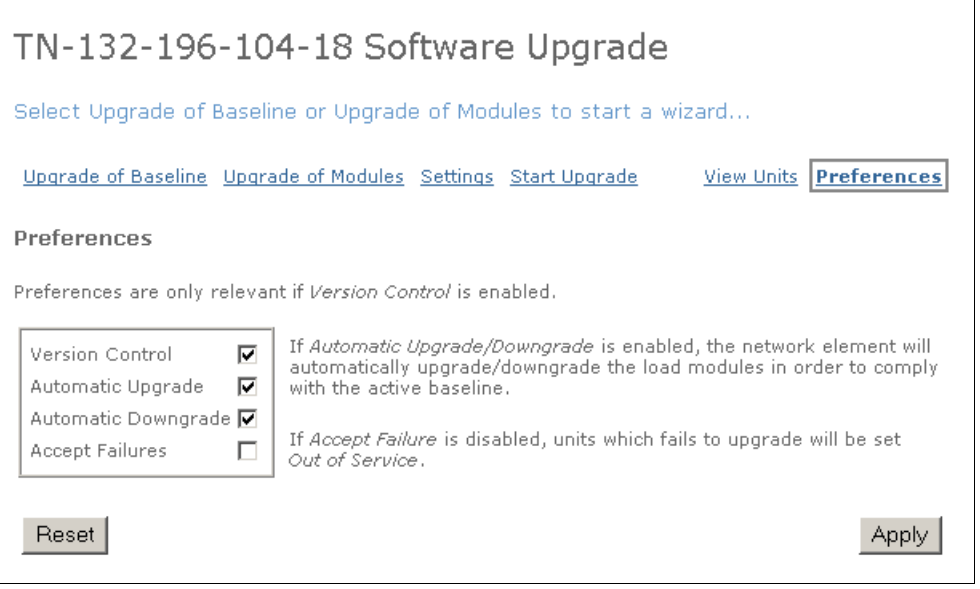

Figure 125 The Preferences page

- Preferences Specifies the software upgrade preferences.
  - Version Control Checks if load modules comply to a certain baseline. Clearing the check box disables version control. An upgrade of baseline enables version control. An upgrade of modules disables version control. Version control is enabled (ON) by default.
  - Automatic Upgrade Selecting the check box enables automatic software upgrade of units with a software revision older than the one specified by the baseline. If version control is enabled a check against the baseline will be performed and an automatic software upgrade will be performed if needed. Automatic upgrade is enabled (ON) by default.
  - Automatic Downgrade Selecting the check box enables automatic software downgrade of units with newer software revision than the one specified by the baseline. If version control is enabled a check against the baseline will be performed and an automatic software downgrade will be performed if needed. Automatic downgrade is enabled (ON) by default.
    - Note: If neither Automatic Upgrade nor Automatic Downgrade is selected when performing an upgrade of baseline, then no units will be upgraded or downgraded.
  - Accept Failures Selecting the check box sets units In Service after failing a software upgrade/downgrade. Clearing the check box will set inserted or cold restarted units in Out of Service if any automatic software upgrade/downgrade failed. Units that are already In Service

will be set to Reduced Service in order not to disturb traffic as a result of a failing software upgrade. Accept failures is disabled (OFF) by default.

- **Reset** Resets all settings to their initial values.
- **Apply** Applies all changes you have made without leaving the page.

## 11.82 Upgrade Progress – Baseline

This page shows the progress of a baseline upgrade.

| Floudee | Number         |         | Release  | Upg  | rade Statu  | s                     |
|---------|----------------|---------|----------|------|-------------|-----------------------|
| DTX9010 | 021_1          |         | R20L260  | Upgr | ade Finishe | ł                     |
| Туре    | Product Number | Release | Progress |      | Status      | Information           |
|         |                |         |          |      | Ungrade     | Activation is         |
| NPU 8×2 | CXP 901 584/1  | R20L260 |          | 100% | Finished    | not traffic disturbin |

Figure 126 The Upgrade Progress – Baseline page

- **Software Baseline** Displays information about the baseline.
- **Product Number** The product number of the baseline.
- **Release** The release state (version) of the baseline.
- Upgrade Status The status of the upgrade. When status Upgrade Finished is reached for all load modules the Activate button appears on the page.

If the software upgrade gets aborted check the Event Log, see Section 11.134 on page 351. It is also useful to check the following for the FTP server:

- It is up and running.
- The IP address is correct, see Section 11.16 on page 174.
- The correct directory structure is defined, see Section 3.2.1 on page 18.
- The correct product number and release is defined for the desired baseline.
- Load Modules Displays information about the load modules.
  - Module Type The name of the load module.
  - **Product Number** The product number of the load module.
  - Release The release state (version) of the load module.
  - **Progress** Indicates the progress of the download of the load module.
  - Upgrade Status The status of the upgrade of the load module.
  - Information Displays information about download, activation and failures.

- **Abort** Aborts the upgrade and returns to the **Upgrade of Baseline** page, see Section 11.76 on page 260.
- Activate Activates the new software configuration (immediate activation). The Activation in Progress page is displayed during the activation, see Section 11.85 on page 273.

If manual configuration was selected, the **Confirm New Software Configuration** page is opened when the activation is finished, see Section 11.86 on page 274.

## 11.83 Upgrade Progress – Modules

This page shows the progress of a load module upgrade.

| TN-13          | 2-196-104-        | 23 Sof  | tware Upgrad | le                  |                                         |
|----------------|-------------------|---------|--------------|---------------------|-----------------------------------------|
| Upgrade (      | of Modules        |         |              |                     |                                         |
| Module<br>Type | Product<br>Number | Release | Progress     | Upgrade<br>Status   | Information                             |
| STM1           | CXCR 102 004/1    | R3A01   | 100%         | Upgrade<br>Finished | Activation is<br>not traffic disturbing |
| Abort          |                   |         |              |                     | Activate                                |

Figure 127 The Upgrade Progress – Modules page

- Upgrade Modules Displays information about the upgrade of load modules.
  - Module Type The name of the load module.
  - **Product Number** The product number of the load module.
  - Release The release state (version) of the load module.
  - **Progress** Indicates the progress of the download of the load module.
  - **Upgrade Status** The status of the upgrade of the load module.

If the software upgrade gets aborted check the Event Log, see Section 11.134 on page 351. It is also useful to check the following for the FTP server:

- It is up and running.
- The IP address is correct, see Section 11.16 on page 174.
- The correct directory structure is defined, see Section 3.2.1 on page 18.
- The correct product number and release is defined for the load modules.
- **Information** Displays information about download, activation and failures.
- **Abort** Aborts the upgrade and returns to the **Upgrade of Baseline** page, see Section 11.76 on page 260.
- Activate Activates the new software configuration (immediate activation). The Activation in Progress page is displayed during the activation, see Section 11.85 on page 273.
- Fallback Reverts to the old software configuration.
- **Confirm** Manually confirms the new software configuration.

## 11.84 Scheduled Activation

This page is displayed when the NE is scheduled for an activation of a new software configuration (only upgrade of baseline).

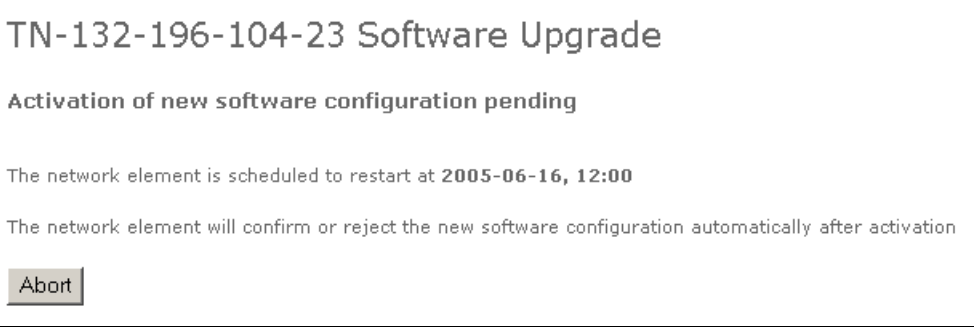

Figure 128 The Scheduled Activation page

• Abort — Aborts the scheduled activation and returns to the Upgrade of Baseline page, see Section 11.76 on page 260.

## 11.85 Activation in Progress

This page is displayed when a new software configuration is activated.

Activation in progress...

Stand by to confirm or reject the new software configuration within 15 minutes after the activation This window will be refreshed within 5 minutes, if not, refresh manually.

Figure 129 The Activation in Progress page

## 11.86 Confirm New Software Configuration

This page is used to manually confirm the activation of the new software configuration, when performing an upgrade of baseline.

| TN-132-196-104-23                                | 3 Software Upgrade                              |
|--------------------------------------------------|-------------------------------------------------|
| Confirm New Software Config                      | guration                                        |
| Old Software Configuration                       | New Software Configuration                      |
| Product Number: CXP9010021_1<br>Release : R3A072 | Product Number: CXP9010021_1<br>Release : R3A07 |
| Fallback                                         | Confirm                                         |

Figure 130 The Confirm New Software Configuration page

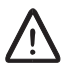

### **Caution!**

If no button is clicked on this page within 15 minutes the NE will revert to the old software configuration.

- Old Software Configuration The product number and release state (version) of the previous software configuration.
- Fallback Reverts to the old software configuration.
- **New Software Configuration** The product number and release state (version) of the new software configuration.
- **Confirm** Confirms the new software configuration.

### 11.87 Load Configuration

This page is used to save a backup file of a configuration on an FTP server or to restore a configuration using a backup file.

**Note:** Activating a configuration file that has been fetched from another NE will revert the user passwords to default factory settings. See also Section 9.1 on page 135.

| Configuration File         | FTP                       |
|----------------------------|---------------------------|
| Opload to FTP server       | 💿 Remote server @ 1.1.1.3 |
| C Download from FTP server | C Local server            |
| File Name                  | User Name                 |
|                            | Password                  |

Figure 131 The Load Configuration page

- **Configuration File** Specifies the load to be performed.
- Upload to FTP server A configuration file is uploaded to an FTP server to be used as backup configuration.
- Download from FTP server A configuration file is downloaded from an FTP server to be used to restore a configuration.
- File Name The name of the configuration file. It can be maximum 80 characters long. The configuration files are located in the <drive:>\tn\_ftp\_home\tn\_backup\_configuration folder on the FTP server. A configuration file is named <hostname>.cfg where <hostname> is typically the name or IP address of an NE. The file extension .cfg.old is used when a configuration file is uploaded using a file name that already exists.
- **Note:** Since tn\_backup\_configuration is likely to hold configuration files belonging to several NEs it is important to use file names that can easily be identified.
- **FTP** Specifies the FTP server to be used. Only available in Normal mode.
  - Remote server @ <IP address> Specifies that the permanent FTP server in the network should be used. See also Section 11.16 on page 174.
  - Local server Specifies that the local FTP server should be used.
    - User Name The user name used by the NE to log in to the FTP server. The FTP server must be configured accordingly.
    - **Password** The password used by the NE to log in to the FTP server. The FTP server must be configured accordingly.

- **Reset** Resets all settings to their initial values.
- **Apply** Applies all changes you have made without leaving the page.
- **Back** Navigates one step backward in the wizard. Only available in the installation wizard.
  - Note: Configurations that you have performed are not reversed.
## 11.88 Load Configuration Progress

This page is used to display the progress of an ongoing upload or download of a configuration file.

| kungalv5 Load Configuration                                                        |
|------------------------------------------------------------------------------------|
| Load Configuration Progress                                                        |
| Configuration File<br>Progress: Downloading<br>File Name: dsg<br>Software Upgrade: |
| Update Progress                                                                    |

Figure 132 The Load Configuration Progress page

- **Configuration File** Information about the ongoing process.
  - **Progress** Displays the status of the upload or download.
  - File Name The name of the configuration file.
  - Software Upgrade Displays the progress of a software upgrade started automatically in NPU or Node Installation mode, if the configuration file specified a different NPU software release than the one currently active. Only available if a software upgrade is in progress.
- **Update Progress** Updates the page with the latest information about the progress. Only available when status is Downloading or Uploading.
- **OK** Opens the **Load Configuration** page, where a new configuration file can be loaded, see Section 11.87 on page 275. Only available when status is Upload Failed or Download Failed.
- **Back** Navigates one step backward in the wizard. Only available in the installation wizard.

**Note:** Configurations that you have performed are not reversed.

• **Next** — Navigates one step forward in the wizard. Only available in the installation wizard.

#### 11.89 Restart

This page is used to perform a restart of the NE or a single unit.

| Restar   | t                               |
|----------|---------------------------------|
| Dactart  | Option Warm Poctart 💌           |
| ixestare |                                 |
| Warnir   | ıg                              |
| Cold Re  | start will disturb the traffic! |

Figure 133 The Restart page

- **Note:** A restart of the NE or NPU will clear the Alarm List, Performance and Event Logs. Configurations that have not been saved, active loops and running BERTs will be lost.
- **Note:** During a restart of the NE, the PC will lose contact with the Web server. Click **Refresh** or **Reload** in your browser after the NE has restarted to connect to the Web server.
- **Restart** Selects the type of restart.
  - Cold Restart Initiates a complete restart of the NE or unit.

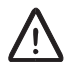

#### **Caution!**

A cold restart will disturb the traffic.

- Warm Restart Restarts the control and management system of all units. Only available on NE level.
- **Apply** Applies all changes you have made without leaving the page.

## 11.90 Help Setup

This page is used to specify the location of the Help file by typing the path in the text box. For more information on how to set up and use the Help, see Section 4.6 on page 42.

| kungalv5 Help Setup<br>You need to specify the path of the Help file to be able to use the Help.<br>The Help file can be located on your computer, on a CD or on a Web server.<br>The location of the Help file will be saved as a cookie on your browser, you therefore need to<br>enable cookies on your browser. |
|----------------------------------------------------------------------------------------------------|
| Help Setup                                                                                                    |
| Type the location of the Help file (help.html)                                                                                                    |
| http://10.0.0.2/MINI-LINK/Documentation/TN_help/                                                                                                    |
| Insert default local path (file:///C:/MINI-LINK/Documentation/TN_help/)                                                                                                    |
| Insert default server path (http://10.0.0.2/MINI-LINK/Documentation/TN_help/)                                                                                                    |
| Reset Apply                                                                                                    |
| If you have already set a path of the Help file, but the Help function does not work:                                                                                                    |
| <ul> <li>Check that you have set the correct path of the Help file.</li> <li>Make sure that your browser accepts cookies.</li> </ul>                                                                                                    |

Figure 134 The Help Setup page

- Help Setup Specifies the location of the Help file.
  - Type the location of the Help file The path of the Help file.
  - Insert default local path Inserts the default location on the local hard drive, file:///C:/MINI-LINK/Documentation/TN\_help/, where MINI-LINK TN Help files are stored. Add the remaining part, ETSI\_<revision>/help.html, manually to get the complete path of the file.
  - Insert default server path Inserts the default folder, http://10.0.0.2/MINI-LINK/Documentation/TN\_help/, on the local hard drive where MINI-LINK TN Help files are stored. Add the remaining part, ETSI\_<revision>/help.html, manually to get the complete path of the file.
- Reset Resets all settings to their initial values.
- **Apply** Applies all changes you have made without leaving the page.
- **Note:** A security feature in Internet Explorer 6 SP1 sometimes denies the browser to access the Help on your PC. Should this occur do the following in your browser: Click **Tools->Internet Options->Security->** and add http://<IP address of the NE> as a "Trusted Site".

### 11.91 NE Alarms and Status

This page gives an overview of the alarms and status of the NE and its plug-in units.

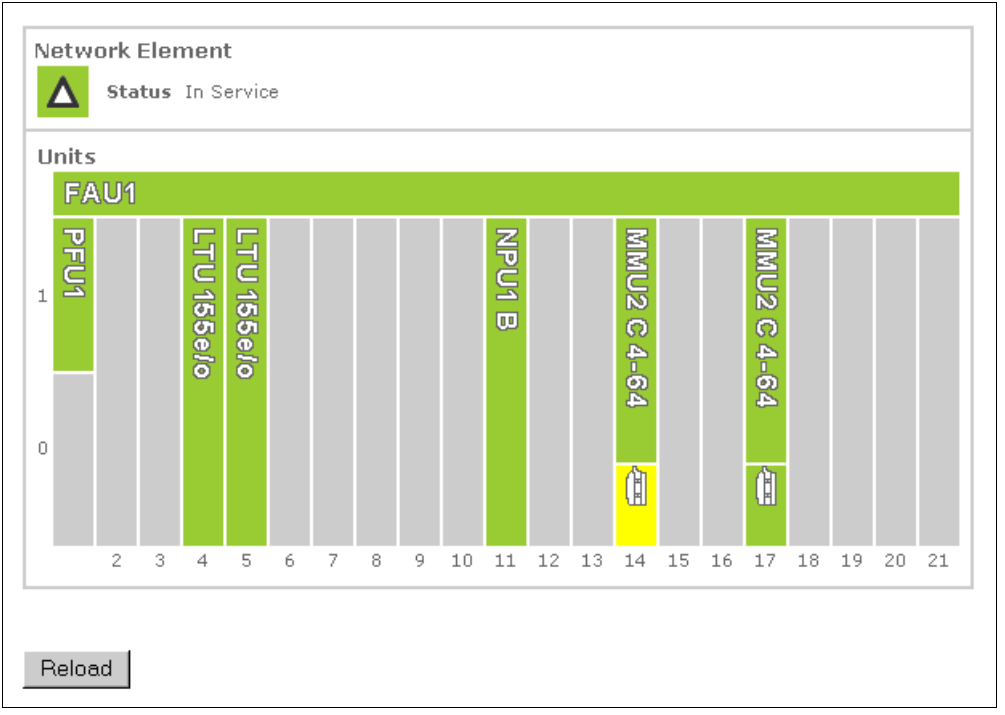

Figure 135 The NE Alarms and Status page for an AMM 20p

The position of a plug-in unit is indicated by a figure. Each unit is identified by a label and its accumulated status is indicated by a color. A bluish-green color indicates that a unit has notifications disabled or administration status set to Out of Service. Moving the pointer over a unit will display a tool tip with information on unit type, operational status and severity. Clicking a unit will open the **Alarms and Status** page for the unit.

Equipment protection is indicated by the text 1+1. The active LTU 155 and MMU2 B/C is indicated by a label, while the active MMU2 is indicated in MSM.

A warning will be displayed if notifications from the NE are disabled.

- **Note:** The page is not updated automatically. Click **Reload** to display the latest information.
- Network Element Displays alarms and status information related to the NE.
  - **Status** Displays the status of the NE.
    - In Service The NE is operating properly.
    - **Reduced Service** Traffic is running, but the management functionality is reduced or unavailable.
    - **Out of Service** The NE is not operating.

- Alarms Displays the NE alarms. See Section 7.2.5 on page 118 for alarm descriptions.
- **NTP Status** Displays the operational status of an NTP service. Only available if the NE is configured to use an NTP server.
  - **Up** Contact established with NTP server.
  - **Down** Contact lost with NTP server.
- **Units** Displays the accumulated status of each unit in the AMM. MMUs are shown together with their RAUs.
- **Reload** Reloads the page with the latest information.

### 11.92 Ethernet Bridge Alarms and Status

This page displays the alarms and status of the Ethernet Bridge, implemented in the NPU2 and ATU (B). It also displays counters for the HDLC and Ethernet interfaces, if desired.

| General                                                                         |                                                                                                    |                                                           |                                              |                    |                           |
|---------------------------------------------------------------------------------|----------------------------------------------------------------------------------------------------|-----------------------------------------------------------|----------------------------------------------|--------------------|---------------------------|
| Bridge MAC Addre                                                                | ess 00:80:37:A9:92:66                                                                                                    |                                                           |                                              |                    |                           |
| Far End MAC Addi<br>Ethernet Interface                                          | ress UU:UU:U0:00:00:00                                                                                                    |                                                           |                                              |                    |                           |
| Ethernet Status                                                                 | Up                                                                                                    |                                                           |                                              |                    |                           |
| HDLC Encans                                                                     | ulation                                                                                                    |                                                           |                                              |                    |                           |
| HDLC 00:80:37:                                                                  | Ulation<br>Status Degrade<br>a9:92:66 Up                                                                                                    | d Service No<br>C                                         | Traffic Spe<br>ritical (                     | ed Size No<br>1532 | <b>otifications</b><br>On |
| HDLC 00:80:37:4                                                                 | ulation<br>Status Degrade<br>a9:92:66 Up<br>Itiplexer                                                                                                    | d Service No<br>C                                         | Traffic Spe<br>ritical (                     | ed Size No<br>1532 | otifications<br>On        |
| HDLC Encaps<br>HDLC 00:80:37:4<br>E1 Inverse Mu<br>Status                       | ulation<br>Status Degrade<br>a9:92:66 Up<br>Iltiplexer                                                                                                    | d Service No<br>C                                         | Traffic Spo<br>ritical (<br>o Status         | ed Size No<br>1532 | otifications<br>On        |
| HDLC 00:80:37:4<br>HDLC 00:80:37:4<br>E1 Inverse Mu<br>Status<br>IM 1/1/3C Down | ulation<br>Status Degrade<br>a9:92:66 Up<br>Iltiplexer<br>s<br>No Multi Frame                                                                                                    | Connected T                                               | Traffic Spo<br>ritical (<br>o Status<br>Down | ed Size No<br>1532 | otifications<br>On        |
| HDLC 00:80:37:2<br>HDLC 00:80:37:2<br>E1 Inverse Mu<br>Status<br>IM 1/1/3C Down | ulation<br>Status Degrade<br>a9:92:66 Up<br>Iltiplexer<br>s<br>No Multi Frame<br>Wrong MAC Address                                                                                        | d Service No<br>C<br>C<br>Connected T<br><u>E1 1/1/3C</u> | Traffic Spo<br>ritical (<br>o Status<br>Down | ed Size No<br>1532 | otifications<br>On        |
| HDLC 00:80:37:2<br>HDLC 00:80:37:2<br>E1 Inverse Mu<br>Status<br>IM 1/1/3C Down | Ulation<br>Status Degrade<br>a9:92:66 Up<br>Ultiplexer<br>No Multi Frame<br>Wrong MAC Address<br>Unsupported MUX Schem<br>Delay Too High                                                  | d Service No<br>C<br>Connected T<br><u>E1 1/1/3C</u><br>e | Traffic Spo<br>ritical (<br>o Status<br>Down | ed Size No<br>1532 | otifications<br>On        |
| HDLC 00:80:37:2<br>HDLC 00:80:37:2<br>E1 Inverse Mu<br>Status<br>IM 1/1/3C Down | ulation<br>Status Degrade<br>a9:92:66 Up<br>ultiplexer<br>s<br>No Multi Frame<br>Wrong MAC Address<br>Unsupported MUX Schem<br>Delay Too High<br>Unsupported Protocol                     | d Service No<br>C<br>Connected T<br><u>E1 1/1/3C</u><br>e | Traffic Spo<br>ritical (<br>o Status<br>Down | ed Size No<br>1532 | otifications<br>On        |
| HDLC 00:80:37:4<br>HDLC 00:80:37:4<br>E1 Inverse Mu<br>Status<br>IM 1/1/3C Down | ulation<br>Status Degrade<br>a9:92:66 Up<br>ultiplexer<br>s<br>No Multi Frame<br>Wrong MAC Address<br>Unsupported MUX Schem<br>Delay Too High<br>Unsupported Protocol<br>No Control Frame | d Service No<br>C<br>Connected T<br>E1 1/1/3C<br>e        | Traffic Spo<br>ritical (<br>o Status<br>Down | ed Size No<br>1532 | otifications<br>On        |

Figure 136 The Ethernet Bridge Alarms and Status page

- **Note:** The page is not updated automatically. Click **Reload** to display the latest information.
- General Displays general bridge information.
  - Bridge MAC Address The physical address of the Ethernet port.
  - Far End MAC Address The physical address of the far end port.
  - Ethernet/Bridge Interface The identity of the bridge's internal Ethernet interface.
  - Ethernet/Bridge Status The status of the bridge's internal Ethernet interface.
    - **Up** Ethernet carrier detected.
    - **Down** Ethernet carrier not detected.
- HDLC Encapsulation Displays information about the HDLC encapsulation interface. This interface holds 1 to 16 Inverse Multiplexer (IM) interfaces, that is one IM interface per E1 in the bridge.
  - **Status** The status of the interface.

- **Up** Payload is passing on the interface.
- **Down** A defect is detected on the interface.
- Alarms Lists active alarms on the interface. See Section 7.2.5 on page 118 for alarm descriptions.
- Speed The speed in Mbit/s.
- Size The size of the largest protocol data unit, in octets, that can be sent or received on the interface.
- **Notifications** Indicates if notifications are enabled on the interface.
- **E1 Inverse Multiplexer** Displays information about the Inverse Multiplexer (IM) interfaces. One IM interface is associated with one E1 interface.
  - IM <ID> The name of the IM interface.
  - Status The status of the interface.
    - **Up** Payload is passing on the interface.
    - **Down** A defect is detected on the interface.
    - No Multi Frame Can also be displayed for the far end.
    - Wrong MAC Address Can also be displayed for the far end.
    - **Unsupported MUX Scheme** Can also be displayed for the far end.
    - Link Degraded (Too much CRC4) Can also be displayed for the far end.
    - **Unsupported Protocol** Can also be displayed for the far end.
    - Delay Too High/Low Can also be displayed for the far end.
    - **No Control Frame** Can also be displayed for the far end.
    - **Duplicated Link** Only displayed for the near end.
  - Connected To Displays the associated E1. Clicking a link opens the E1 Alarms and Status page for the interface, see Section 11.124 on page 337.
  - **Status** Displays the status of the E1 interfaces associated with the IM interfaces.
- **Counters** Displays counters for the HDLC and Ethernet interfaces.
  - **Received** Counters for the received packets.
    - **Octets** The number of octets received on the interface, including framing characters.
    - **Unicast** The number of sub-network unicast packets delivered to a higher layer protocol.
    - **Multicast** The number of sub-network multicast packets delivered to a higher layer protocol.
    - **Broadcast** The number of sub-network broadcast packets delivered to a higher layer protocol.
    - Discarded The number of inbound packets discarded, even though no error was detected, preventing them from being delivered to a higher layer protocol (for example buffer overflow).
    - **Error** The number of inbound packets that contain error, preventing them from being delivered to a higher layer protocol.
  - **Transmitted** Counters for the transmitted packets.

- **Octets** The number of octets transmitted on the interface, including framing characters.
- **Unicast** The number of packets that higher layer protocols requested to be transmitted to a sub-network unicast address, including those that were discarded or otherwise not sent.
- **Multicast** The number of multicast packets that higher layer protocols requested to be transmitted to a sub-network multicast address, including those that were discarded or otherwise not sent.
- **Broadcast** The number of packets that higher layer protocols requested to be transmitted to a sub-network broadcast address, including those that were discarded or otherwise not sent.
- **Discarded** The number of outbound packets discarded, even through no errors had been detected, preventing them from being transmitted (for example buffer overflow).
- **Error** The number of outbound packets that could not be transmitted because of error.
- Reload Reloads the page with the latest information.
- **Show Counters** Enables the display of counters. The display is disabled by default.
- Clear HDLC Counters Clears the HDLC counters.
- Clear Ethernet Counters Clears the Ethernet counters.
- Hide Counters Disables the display of counters.

#### See Also

• How to configure the Ethernet Bridge, see Section 6.7 on page 79.

### 11.93 Bridge Alarm and Status

This page displays the status of the Bridge interface on ATU (B).

| Bridge 1      | L/:  | 1/3 Alar      | ms    | and     | Status |
|---------------|------|---------------|-------|---------|--------|
| Bridge 1/1    | /3   |               |       |         |        |
| Ethernet MA   | C A  | ddress 00:80: | 37:A9 | 9:A9:6F |        |
| Status        |      | Up            |       |         |        |
| Notifications |      | On            |       |         |        |
| Speed (Mbits  | ;/s) | 0             |       |         |        |
| Size          |      | 1548          |       |         |        |
| Received      |      | Transmitte    | d     |         |        |
| Octets        | 0    | Octets        | 0     |         |        |
| Unicast       | 0    | Unicast       | 0     |         |        |
| Multicast     | 0    | Multicast     | 0     |         |        |
| Broadcast     | 0    | Broadcast     | 0     |         |        |
| Discarded     | 0    | Discarded     | 0     |         |        |
| Error         | 0    | Error         | 0     |         |        |
|               | -    |               | -     | 1       |        |
|               |      |               |       |         |        |
| Clear Bri     | idqe | e Counters    |       | Reload  |        |

Figure 137 The Bridge Alarm and Status page

- **Note:** The page is not updated automatically. Click **Reload** to display the latest information.
- Ethernet MAC Address The MAC address.
- **Status** The operational status of the interface.
  - **Up** Ethernet carrier detected.
  - **Down** Ethernet carrier not detected.
- Notifications Displays if notifications from the interface are enabled (on) or disabled (off).
- Speed (Mbit/s) The speed in Mbit/s.
- **Size** The size of the largest protocol data unit, in octets that can be sent or received on the interface.
- **Received** Displays counters for the received packets.
  - **Octets** The number of octets received on the interface, including framing characters.
  - **Unicast** The number of sub-network unicast packets delivered to a higher layer protocol.
  - Multicast The number of sub-network multicast packets delivered to a higher layer protocol.
  - Broadcast The number of sub-network broadcast packets delivered to a higher layer protocol.
  - Discarded The number of inbound packets discarded, even though no error was detected, preventing them from being delivered to a higher layer protocol (for example buffer overflow).

- Error The number of inbound packets that contain error, preventing them from being delivered to a higher layer protocol.
- **Transmitted** Displays counters for the transmitted packets.
  - Octets The number of octets transmitted on the interface, including framing characters.
  - Unicast The number of packets that higher layer protocols requested to be transmitted to a sub-network unicast address, including those that were discarded or otherwise not sent.
  - Multicast The number of multicast packets that higher layer protocols requested to be transmitted to a sub-network multicast address, including those that were discarded or otherwise not sent.
  - Broadcast The number of packets that higher layer protocols requested to be transmitted to a sub-network broadcast address, including those that were discarded or otherwise not sent.
  - Discarded The number of outbound packets discarded, even through no errors had been detected, preventing them from being transmitted (for example buffer overflow).
  - Error The number of outbound packets that could not be transmitted because of error.
- Clear Bridge Counters Clears the Bridge counters.
- **Reload** Reloads the page with the latest information.

### 11.94 Ethernet/LAN Status

This page displays the status of the Ethernet/LAN interface.

| Ethernet U    | ISB PPP 1 | CP UDP ARE    | <u>IP/ICMP</u> | Static Routing OSPF |
|---------------|-----------|---------------|----------------|---------------------|
| Ethernet 1,   | /1/2      |               |                |                     |
| Ethernet MA   | C Address | 00:80:37:A9:8 | 3B:D2          |                     |
| Status        |           | Up            |                |                     |
| Notifications |           | On            |                |                     |
| Speed (Mbits  | s/s)      | 100           |                |                     |
| Size          | -         | 0             |                |                     |
| Received      |           | Transmitte    | d              |                     |
| Octets        | 1164133   | Octets        | 1877509        |                     |
| Unicast       | 4943      | Unicast       | 3077           |                     |
| Discarded     | 0         | Discarded     | 0              |                     |
| Error         | 0         | Error         | 0              |                     |
|               |           |               |                |                     |
|               |           |               |                |                     |

Figure 138 The Ethernet/LAN Status page

- **Note:** The page is not updated automatically. Click **Reload** to display the latest information.
- Ethernet/LAN <ID> The name of the Ethernet/LAN interface.
  - Ethernet MAC Address The MAC address.
  - **Status** The operational status of the interface.
    - Up Ethernet carrier detected.
    - **Down** Ethernet carrier not detected.
  - Notifications Displays if notifications from the interface are enabled (on) or disabled (off).
  - **Speed (Mbit/s)** The speed in Mbit/s.
  - Size The size of the largest protocol data unit, in octets that can be sent or received on the interface.
- Received Parameters for received packets.
  - **Octets** The number of octets received on the interface, including framing characters.
  - **Unicast** The number of sub-network unicast packets delivered to a higher layer protocol.
  - Discarded The number of inbound packets discarded, even though no error was detected, preventing them from being delivered to a higher layer protocol (for example buffer overflow).
  - **Error** The number of inbound packets that contain error, preventing them from being delivered to a higher layer protocol.

•

- Transmitted Parameters for transmitted packets.
  - **Octets** The number of octets transmitted on the interface, including framing characters.
  - Unicast The number of packets that higher layer protocols requested to be transmitted to a sub-network unicast address, including those that were discarded or otherwise not sent.
  - Discarded The number of outbound packets discarded, even through no errors had been detected, preventing them from being transmitted (for example buffer overflow).
  - **Error** The number of outbound packets that could not be transmitted because of error.
  - **Reload** Reloads the page with the latest information.

## 11.95 USB Status

This page displays the status of the USB interface on the NPU2/NPU1 B.

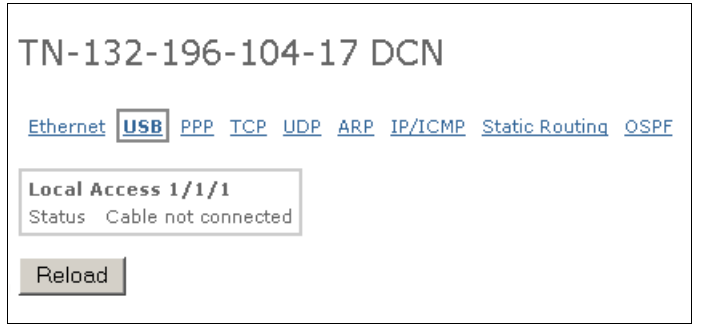

Figure 139 The USB Status page

- **Note:** The page is not updated automatically. Click **Reload** to display the latest information.
- Local Access <ID> The name of the interface. N/A indicates Not Applicable.
- Status Indicates if a PC is connected or not.
- **Reload** Reloads the page with the latest information.

#### 11.96 PPP Status

This page displays the status of the PPP and ML-PPP interfaces.

| ML-PPP         | PPP       | ML-PPP | PPP<br>Status | Speed | Size | Notif. | Remote         |
|----------------|-----------|--------|---------------|-------|------|--------|----------------|
| 192.168.1.61-  | 1/6/1 502 | llo    | llo           | 64000 | 1500 | Off    | 102 168 31 106 |
| 192.168.31.106 | 1/6/1 901 | op     | Up            | 64000 | 1500 | Off    | 172,100,31,100 |

Figure 140 The PPP Status page

- **Note:** The page is not updated automatically. Click **Reload** to display the latest information.
- ML-PPP Name The name of a Multilink PPP interface, that is all PPP interfaces destined to the same IP address. A Multilink PPP interface is indicated by a frame. N/A indicates not applicable.
- **PPP Name** The name of the PPP interface.
- **ML-PPP Status** The status of the Multilink PPP interface.
  - **Up** The interface can be used for DCN communication.
  - **Down** The interface can not be used for DCN communication.
- **PPP Status** The status of the PPP interface.
- Speed The speed in bit/s.
- **Size** The size of the largest protocol data unit, in octets that can be sent or received on the interface.
- **Notif.** Displays if notifications from the interface are enabled (on) or disabled (off).
- Remote IP Address The remote IP address.
- **PPP and ML-PPP Counters** Opens the **PPP and ML-PPP Counters** page, see Section 11.97 on page 291.
- **Reload** Reloads the page with the latest information.

#### See Also

How to configure the PPP interfaces, see Section 6.10.2 on page 87.

## 11.97 PPP and ML-PPP Counters

This page displays the status of the PPP and ML-PPP counters.

| РРР        |           |             |           |         |                     |         |                     |         |          |           |       |
|------------|-----------|-------------|-----------|---------|---------------------|---------|---------------------|---------|----------|-----------|-------|
|            | Received  |             |           |         | Transmitted         |         |                     |         |          |           |       |
|            | Octets    | Unicast     | Discarde  | d Error | Unknown<br>Protocol | Octets  | Unicast             | Discard | ed Error |           |       |
| 1/6/1 SC1  | 1618717   | 17452       | 0         | 0       | 0                   | 1155272 | 2 15377             | 0       | 0        |           |       |
| 1/6/1 SC2  | 2 1618717 | 18717 17452 | 0         | 0       | 0                   | 1155272 | 15377               | 0       | 0        |           |       |
| ML-PPP     |           |             | Received  |         |                     |         |                     | Transm  | itted    |           |       |
|            |           |             | Octets l  | Jnicast | Discarded           | Error I | Unknown<br>Protocol | Octets  | Unicast  | Discarded | Error |
| 192.168.1. | 61-192.16 | 8.31.106    | 1618717 1 | .7452   | 0                   | 0 (     | )                   | 1155272 | 15377    | 0         | 0     |

#### Figure 141 The PPP and ML-PPP Counters page

- **PPP** Displays the status of the PPP counters.
- **Received** The received PPP counters.
  - Octets The number of octets received on the interface, including framing characters.
  - **Unicast** The number of sub-network unicast packets delivered to a higher layer protocol.
  - Discarded The number of inbound packets which were chosen to be discarded even though no errors had been detected to prevent them from being delivered to a higher layer protocol. One possible reason for discarding such a packet could be to free up buffer space.
  - **Error** The number of inbound packets that contained errors preventing them from being deliverable to a higher layer protocol.
  - Unknown Protocol The number of packets received via the interface which were discarded because of an unknown or unsupported protocol.
- **Transmitted** The transmitted PPP counters.
  - **Octets** The number of octets transmitted out of the interface, including framing characters.
  - Unicast The number of packets that higher level protocols requested to be transmitted to a sub-network unicast address, including those that were discarded or not sent.
  - **Discarded** The number of outbound packets which were chosen to be discarded even though no errors had been detected to prevent them from being transmitted. One possible reason for discarding such a packet could be to free up buffer space.
  - **Error** The number of outbound packets that could not be transmitted because of errors.

- **ML-PPP** Displays the ML-PPP counters, as described above.
- Back Opens the PPP Status page, see Section 11.96 on page 290.

# 11.98 TCP Status

This page displays the status of the TCP parameters.

|                     |            | 1                 |             |            |
|---------------------|------------|-------------------|-------------|------------|
| General             |            |                   |             |            |
| Active Opens        | 4669       |                   |             |            |
| Passive Opens       | 0          |                   |             |            |
| Attempt Fails       | 0          |                   |             |            |
| Resets              | 0          |                   |             |            |
| Established         | 13         |                   |             |            |
| Received Segments   | 195704     |                   |             |            |
| Transmitted Segmei  | nts 232828 |                   |             |            |
| Retransmitted Segm  | ients 45   |                   |             |            |
| Received Errors     | U<br>2000  |                   |             |            |
| mansinitted KST Fla | ys 2000    |                   |             |            |
| TCP Connections     |            |                   |             |            |
| Local IP Address    | Local Port | Remote IP Address | Remote Port | State      |
| 0.0.0.0             | 7          | 0.0.0             | 0           | Closing    |
| 0.0.0.0             | 23         | 0.0.0             | 0           | Closing    |
| 0.0.0.0             | 80         | 0.0.0             | 0           | Closing    |
| 0.0.0.0             | 2601       | 0.0.0             | 0           | Closing    |
| 0.0.0.0             | 2604       | 0.0.0             | 0           | Closing    |
| 0.0.0.0             | 3006       | 0.0.0             | 0           | Closing    |
| 0.0.0.0             | 3008       | 0.0.0             | 0           | Closing    |
| 0.0.0.0             | 4006       | 0.0.0             | 0           | Closing    |
| 0.0.0.0             | 4008       | 0.0.0             | 0           | Closing    |
| 0.0.0.0             | 5006       | 0.0.0             | 0           | Closing    |
| 0.0.0.0             | 6006       | 0.0.0             | 0           | Closing    |
| 0.0.0.0             | 33000      | 0.0.0             | 0           | Closing    |
| 127.0.0.1           | 1024       | 127.0.0.1         | 2601        | Closed     |
| 127.0.0.1           | 1025       | 127.0.0.1         | 2604        | Closed     |
| 127.0.0.1           | 1026       | 127.0.0.1         | 2601        | Closed     |
| 127.0.0.1           | 1027       | 127.0.0.1         | 2604        | Closed     |
| 127.0.0.1           | 1028       | 127.0.0.1         | 5006        | Closed     |
| 127.0.0.1           | 1735       | 127.0.0.1         | /           | Fin Wait 1 |
| 127.0.0.1           | 2601       | 127.0.0.1         | 1024        | Closed     |
| 127.0.0.1           | 2601       | 127.0.0.1         | 1026        | Closed     |
| 127.0.0.1           | 2604       | 127.0.0.1         | 1025        | Closed     |
| 127.0.0.1           | 2004       | 127.0.0.1         | 1027        | Closed     |
| 127.0.0.1           | 32001      | 127.0.0.1         | 1020        | Closing    |
| 102 169 1 61        | 33001      | 0.0.0.0           | U<br>1/09   | Closed     |
| 102 160 1 61        | 00         | 192,100,1,101     | 1400        | Closed     |
| 102 160 1 61        | 2004       | 192,100,1,101     | 1078        | Closed     |

Figure 142 The TCP Status page

- **Note:** The page is not updated automatically. Click **Reload** to display the latest information.
- **General** Displays general TCP parameters.

- Active Opens The number of active open TCP ports.
- **Passive Opens** The number of passive TCP ports.
- Attempt Fails The number of failed connection attempts.
- **Resets** The number of resets that have occurred.
- **Established** The number of TCP connections for which the current state is either Established or Close Wait.
- Received Segments The number of received segments, including those received in error.
- **Transmitted Segments** The number of transmitted segments, excluding those containing only retransmitted octets.
- **Retransmitted Segments** The number of retransmitted segments.
- **Received Errors** The number of segments received in error.
- **Transmitted RST flags** The number of TCP segments sent containing the RST (reset) flag.
- **TCP Connections** Displays the TCP connections.
  - Local IP Address The local IP address of the TCP connection.
  - **Local Port** The local port number.
  - Remote IP Address The remote IP address of the TCP connection.
  - **Remote Port** The remote port number.
  - State The state of the TCP connection.
- **Reload** Reloads the page with the latest information.

### 11.99 UDP Status

This page displays the status of the UDP parameters.

| npu2 DCN                                                 |
|----------------------------------------------------------|
| Ethernet USB PPP TCP UDP ARP IP/ICMP Static Routing OSPF |
| General                                                  |
| Received 70411                                           |
| No Ports 2                                               |
| Received Errors 0                                        |
| Transmitted 70485                                        |
| UDP ListenersLocal IP AddressLocal Port0.0.0.0161        |
| Reload                                                   |

Figure 143 The UDP Status page

- **Note:** The page is not updated automatically. Click **Reload** to display the latest information.
- General Displays general UDP parameters.
  - **Received** The number of UDP datagrams delivered to UDP users.
  - No Ports The number of received UDP datagrams for which there was no application at the destination port.
  - Received Errors The number of received UDP datagrams that could not be delivered for reasons other than lack of application at the destination port.
  - Transmitted The number of UDP datagrams sent from this entity.
- **UDP Listeners** Displays general UDP parameters.
  - Local IP Address The local IP address of this UDP listener.
  - **Local Port** The local port number of this UDP listener.
- **Reload** Reloads the page with the latest information.

## 11.100 ARP Status

This page displays the status of the ARP parameters for the effected Ethernet interfaces.

| TN-132-19       | 96-104-17 E       | DCN                         |   |
|-----------------|-------------------|-----------------------------|---|
| Ethernet USB PP | PP TCP UDP ARP    | IP/ICMP Static Routing OSPF | E |
| ARP             | Physical Address  | Network Address             |   |
| Ethernet 1/1/2  | 00:01:30:E4:C3:00 | 132.196.104.1               |   |
| Reload          |                   |                             |   |

Figure 144 The ARP Status page

**Note:** The page is not updated automatically. Click **Reload** to display the latest information.

- **Physical Address** The physical (MAC) address of the Ethernet interface.
- **Network Address** The network address of the Ethernet interface.
- **Reload** Reloads the page with the latest information.

### 11.101 IP/ICMP Status

This page displays the status of the IP/ICMP parameters.

| ithernet USB PPP    | TCP UDP ARP    | IP/ICMP | Static Routing OSPF     |   |
|---------------------|----------------|---------|-------------------------|---|
| IP                  |                |         | ICMP                    |   |
| Forwarding          | Acting as IP G | ateway  | Received                | 3 |
| Received            | 400791         |         | Errors                  | 0 |
| Forwarded           | 0              |         | Destination Unreachable | 2 |
| Discarded           | 0              |         | Transmitted             | 2 |
| Delivered           | 376006         |         |                         |   |
| Transmission Reques | ts 399674      |         |                         |   |
| Fragments           | 0              |         |                         |   |
| Reassembled         | 0              |         |                         |   |
| Routing Discarded   | 0              |         |                         |   |
| IP Addresses        |                |         |                         |   |
|                     | IP Address     | Subnet  | t Mask                  |   |
| Local Access 1/1/1  | 10.0.0.1       | 255.255 | 5.255.252               |   |
| Ethernet 1/1/2      | 132.196.104.17 | 255.255 | 5.255.0                 |   |

Figure 145 The IP/ICMP Status page

- **Note:** The page is not updated automatically. Click **Reload** to display the latest information.
- **IP** Displays IP parameters.
  - Forwarding Indicates whether this entity is acting as an IP router in respect to the forwarding of datagrams received by, but not addressed to, this entity.
  - Received The number of input datagrams received from interfaces, including those received in error.
  - Forwarded The number of input datagrams that have been forwarded.
  - Discarded The number of input datagrams for which no problems were encountered to prevent their continued processing, but which were discarded (for example due to lack of buffer space).
  - **Delivered** The number of input datagrams successfully delivered.
  - Transmission Requests The number of datagrams that local IP user protocols supplied to IP in requests for transmission.
  - Fragments The number of IP fragments received which needed to be reassembled at this entity.
  - Reassembled The number of IP datagrams successfully reassembled.

- Routing Discarded The number of routing entries discarded even though valid.
- **ICMP** Displays ICMP parameters.
  - **Received** The number of ICMP messages.
  - Errors The number of ICMP messages with ICMP errors.
  - **Destination Unreachable** The number of ICMP destination unreachable messages received.
  - **Transmitted** The number of ICMP messages that this entity attempted to send.
- **IP Addresses** Displays an address table for the Ethernet and ML-PPP interfaces.
  - IP Address The IP address of the interface.
  - Subnet Mask The subnet mask of the interface.
- Reload Reloads the page with the latest information.

## 11.102 Static Routing Status

This page displays static routing parameters.

| TN-132-                    | 196-104              | 4-17 DCN      | l                      |
|----------------------------|----------------------|---------------|------------------------|
| <u>Ethernet</u> <u>USE</u> | <u> PPP TCP U</u>    | DP ARP IP/IC  | MP Static Routing OSPF |
| Routes                     |                      |               |                        |
| Destination                | Route Mask           | Gateway       |                        |
| 0.0.0.0                    | 0.0.0.0              | 132.196.104.1 |                        |
| Static Routing<br>Reload   | <u>Configuration</u> |               | a                      |

Figure 146 The Static Routing Status page

- **Note:** The page is not updated automatically. Click **Reload** to display the latest information.
- **Destination** The destination IP address of this route.
- Route Mask The netmask for the destination IP address.
- **Gateway** The address of the next system on the route (only used for remote routes, 0.0.0.0 otherwise).
- Static Routing Configuration Opens the Static Routing Configuration page, see Section 11.19 on page 179.
- **Reload** Reloads the page with the latest information.

#### See Also

• How to configure static routes, see Section 6.10.5 on page 89.

### 11.103 OSPF General Status

This page displays general OSPF parameters.

| TN-132-196-10            | 4-17 DCN       | l                      |                |          |                  |                |
|--------------------------|----------------|------------------------|----------------|----------|------------------|----------------|
| Ethernet USB PPP TCP     | UDP ARP IP/IC  | <u>MP</u> <u>Stati</u> | <u>c Routi</u> | ing OSP  | E                |                |
|                          | <u>(</u>       | General                | <u>Area</u>    | Interfac | <u>e Neighbo</u> | <u>ir Host</u> |
| General                  |                | 1                      |                |          |                  |                |
| Router ID                | 132.196.104.17 |                        |                |          |                  |                |
| Admin. Status            | Disabled       |                        |                |          |                  |                |
| Version                  | 2              |                        |                |          |                  |                |
| ABR Status               | False          |                        |                |          |                  |                |
| ASBR Status              | False          |                        |                |          |                  |                |
| Ext. LSA Count           | 0              |                        |                |          |                  |                |
| Ext. LSA Checksum        | 0              |                        |                |          |                  |                |
| TOS Support              | False          |                        |                |          |                  |                |
| Originated New LSA Count | 0              |                        |                |          |                  |                |
| Received New LSA Count   | 0              |                        |                |          |                  |                |
| Ext. LS Limit            | 1000           |                        |                |          |                  |                |
| Multicast Extension      |                |                        |                |          |                  |                |
| Exit Overflow Interval   | 1800           |                        |                |          |                  |                |
| Demand Extensions        | False          |                        |                |          |                  |                |
|                          |                |                        |                |          |                  |                |
| OSPE Configuration       |                |                        |                |          |                  |                |
| Reload                   |                |                        |                |          |                  |                |

Figure 147 The OSPF General Status page

- **Note:** The page is not updated automatically. Click **Reload** to display the latest information.
- Router ID A unique identifier of the router in the Autonomous System (AS).
- Admin. Status The administrative status of OSPF in the router. Enabled denotes that the OSPF process is active on at least one interface. Disabled denotes that the OSPF process is disabled on all interfaces.
- Version The current version of the OSPF protocol.
- Status Indicates whether this is an Area Border Router (ABR).
- ASBR Status Indicates whether this is an Autonomous System Border Router (ASBR)
- **Ext. LSA Count** The number of external (LS type 5) Link State Advertisements (LSA) in the link state database.
- Ext. LSA Checksum Checksums of the external link state advertisements contained in the link state database. This sum can be used to determine if there has been a change in a router's link state database, and to compare the link state database of two routers.
- **TOS Support** The router's support for Type Of Service (TOS) routing.

- Originated New LSA Count The number of new LSAs that have been originated. This number is incremented each time the router originates a new LSA.
- Received New LSA Count The number of LSAs received, determined to be new instantiations. This number does not include newer instantiations of self-originated LSAs.
- Ext. LS Limit The maximum number of non-default AS-external-LSAs entries that can be stored in the link state database. If the value is –1, then there is no limit. When the number of non-default AS-external-LSAs in a router's link state database reaches Ext. LS Limit, the router enters Overflow State. The router never holds more than Ext. LS Limit non-default AS-external-LSAs in its database. Ext. LS Limit must be set identically in all routers attached to the OSPF backbone and/or any regular OSPF area (that is, OSPF stub areas and NSSAs are excluded).
- Multicast Extension A bit mask indicating whether the router is forwarding IP multicast (Class D) datagrams based on the algorithms defined in the multicast extensions to OSPF.

Bit 0, if set, indicates that the router can forward IP multicast datagrams in the router's directly attached areas (called intra-area multicast routing).

Bit 1, if set, indicates that the router can forward IP multicast datagrams between OSPF areas (called inter-area multicast routing).

Bit 2, if set, indicates that the router can forward IP multicast datagrams between Autonomous Systems (called inter-AS multicast routing).

Only certain combinations of bit settings are allowed, namely:

- 0 No multicast forwarding is enabled. This is the default value.
- 1 Intra-area multicasting only.
- 3 Intra-area and inter-area multicasting.
- 5 Intra-area and inter-AS multicasting.
- 7 Multicasting everywhere.
- Exit Overflow Interval The number of seconds that, after entering Overflow State, a router will attempt to leave Overflow State. This allows the router to again originate non-default AS-external-LSAs. When set to 0, the router will not leave Overflow State until restarted.
- **Demand Extensions** The router's support for demand routing.
- **OSPF Configuration** Opens the **OSPF Area Configuration** page, see Section 11.21 on page 181.
- **Reload** Reloads the page with the latest information.

## 11.104 OSPF Area Status

This page displays OSPF area parameters.

| TN-1                    | 32-1                | 96-104-17 E                       | CN                    |                       |               |                                      |                 |                   |
|-------------------------|---------------------|-----------------------------------|-----------------------|-----------------------|---------------|--------------------------------------|-----------------|-------------------|
| <u>Etherne</u>          | t <u>USB</u> F      | PPP TCP UDP ARP                   | IP/ICMP<br><u>Gen</u> | Static Ro<br>eral Are | outing 09     | <mark>SPF</mark><br>Ice <u>Neigh</u> | <u>bor Host</u> |                   |
| Area                    |                     |                                   |                       |                       |               |                                      |                 |                   |
| ID                      | Auth.<br>Type       | Import AS<br>External             | SPF<br>Runs           | ABR<br>Count          | ASBR<br>Count | LSA<br>Count                         | LSA<br>Checksum | Summary           |
| 1.1.1.1                 | 0                   | Import No External                | 2                     | 0                     | 0             | 1                                    | 57649           | Send Area Summary |
| Stub A<br>ID<br>1.1.1.1 | rea<br>TOS №<br>0 1 | letric Metric Type<br>OSPF Metric |                       |                       |               |                                      |                 |                   |
| Area A<br>Area II       | ggregat<br>D LS Ty  | e<br>pe Network Mask              | Effect                | t                     |               |                                      |                 |                   |
| OSPF Co                 | nfiguratio          | <u>in</u>                         |                       |                       |               |                                      |                 |                   |
| Reload                  | Ч                   |                                   |                       |                       |               |                                      |                 |                   |

Figure 148 The OSPF Area Status page

- **Note:** The page is not updated automatically. Click **Reload** to display the latest information.
- **Area** Displays area parameters.
  - ID A unique identifier of the area. Area ID 0.0.0.0 is used for the OSPF backbone.
  - Auth. Type The authentication type specified for an area. Additional authentication types may be assigned locally on a per area basis.
  - Import AS External The area's support for importing AS-external-LSAs.
  - SPF Runs The number of times that the intra-area route table has been calculated using this area's link state database.
  - ABR Count The total number of ABRs reachable within this area. This is initially 0, and is calculated in each SPF pass.
  - ASBR Count The total number of ASBRs reachable within this area. This is initially 0, and is calculated in each SPF pass.
  - LSA Count The total number of LSAs in this area's link state database, excluding AS-external-LSAs.
  - LSA Checksum The 32-bit unsigned sum of the LSA's LS checksums contained in this area's link state database. This sum excludes external (LS type 5) LSAs. The sum can be used to determine if there has been a change in a router's link state database, and to compare the link state database of two routers.

- **Summary** Controls the import of summary LSAs into stub areas. It has no effect on other areas. If it is no Area Summary, the router will neither originate nor propagate summary LSAs into the stub area. It will rely entirely on its default route. If it is Send Area Summary, the router will both summarize and propagate summary LSAs.
- Stub Area Displays stub area parameters.
  - **ID** A unique identifier of the stub area.
  - **TOS** The Type Of Service (TOS) associated with the metric.
  - Metric The metric value applied at the indicated TOS. By default, this equals the least metric at the TOS among the interfaces with other areas.
  - **Metric Type** The type of metric advertised as a default route.
- Area Aggregate Displays area aggregate parameters.
  - **Area ID** The area the address aggregate is to be found within.
  - **LS Type** The type of link state this address aggregate applies to.
  - **Network** The IP address of the net or subnet indicated by the range.
  - Mask The subnet mask that pertains to the net or subnet.
  - **Effect** Subnets subsumed by ranges either trigger the advertisement of the indicated aggregate (Advertise Matching), or result in the subnets not being advertised at all outside the area.
- **OSPF Configuration** Opens the **OSPF Area Configuration** page, see Section 11.21 on page 181.
- **Reload** Reloads the page with the latest information.

#### See Also

• How to configure OSPF areas, see Section 6.10.3 on page 88.

## 11.105 OSPF Interface Status

This page displays OSPF interface parameters.

| TN-132-1                                                        | 96-104-                  | 17 D(          | CN                                   |                  |                    |                   |                        |                   |                            |                  |
|-----------------------------------------------------------------|--------------------------|----------------|--------------------------------------|------------------|--------------------|-------------------|------------------------|-------------------|----------------------------|------------------|
| <u>Ethernet</u> <u>USB</u> .                                    | <u>PPP TCP UDP</u>       | <u>ARP</u> IP, | /ICMP <u>Stati</u><br><u>General</u> | Area Int         | OSPF<br>terface    | leighbor <u>I</u> | Host                   |                   |                            |                  |
| Interface                                                       |                          |                |                                      |                  |                    |                   |                        |                   |                            |                  |
| IP Address                                                      | Addressless<br>IF        | Area<br>ID     | Туре                                 | Admin.<br>Status | Router<br>Priority | Transit<br>Delay  | Retransmit<br>Interval | Hello<br>Interval | Router<br>Dead<br>Interval | Poll<br>Interval |
| 132.196.104.17                                                  | 0                        | 1.1.1.1        | Broadcast                            | Enabled          | 1                  | 1                 | 5                      | 10                | 40                         | 120              |
| Interface Metr<br>IP Address                                    | ic<br>Addressless        | IF TOS         | ¥alue                                |                  |                    |                   |                        |                   |                            |                  |
| 132.196.104.17                                                  | 0                        | 0              | 10                                   |                  |                    |                   |                        |                   |                            |                  |
| Virtual Interfa<br>Area ID Neig<br>OSPF Configuration<br>Reload | ce<br>hbor Transit<br>on | Delay F        | ₹etransmit                           | Interval         | Hello In           | terval R          | outer Dead I           | nterval S         | itate Eve                  | nts Auth.        |

*Figure 149* The OSPF Interface Status page. Note that the figure does not show all parameters that will be displayed on the screen.

- **Note:** The page is not updated automatically. Click **Reload** to display the latest information.
- Interface Displays interface parameters.
  - IP Address The IP address of the OSPF interface
  - Addressless IF Differentiates the addressless interfaces from the addressed interfaces. The value 0 signifies that the interface has an IP address.
  - Area ID A unique identifier of the area. Area ID 0.0.0.0 is used for the OSPF backbone.
  - **Type** The OSPF interface type.
  - Admin. Status The administrative status of the OSPF interface. When the value is set to Enabled, it signifies that the neighbor relationships may be formed on the interface, and the interface is advertised as an internal route to some area. When the value is set to Disabled, it signifies that the interface is external to OSPF.
  - Router Priority The priority of this interface. When the value is set to 0, it signifies that the router is not eligible to become the designated router on this particular network.
  - **Transit Delay** The estimated number of seconds it takes to transmit a link state update packet over this interface.

- Retransmit Interval The number of seconds between the link state advertisement retransmissions, for adjacencies belonging to this interface. This value is also used when retransmitting database description and link state request packets.
- Hello Interval The time interval, in seconds, between the Hello packets that the router sends on the interface. This value must be the same for all the routers attached to a common network.
- Router Dead Interval The number of seconds that a router's Hello packets have not been seen before it's neighbors declare the router down. This should be some multiple of the Hello Interval. This value must be the same for all routers attached to a common network.
- Poll Interval The larger time interval, in seconds, between the Hello packets sent to an inactive non-broadcast multi-access neighbor.
- **State** The OSPF interface state.
- **Designated Router** The IP address of the designated router.
- Backup Designated Router The IP address of the backup designated router.
- Events The number of times this OSPF interface has changed its state, or an error has occurred.
- **Auth. Key** The authentication key.
- Multicast Forwarding The way multicasts should be forwarded on this interface, not forwarded, forwarded as datalink multicasts or forwarded as data link unicasts. Data link multicasting is not meaningful on PPP and NBMA interfaces. The value 0 effectively disables all multicast forwarding.
- Demand Indicates whether demand OSPF procedures (Hello suppression to FULL neighbors and setting the DoNotAge flag on propagated LSAs) should be performed on this interface.
- Auth. Type The authentication type specified for an area. Additional authentication types may be assigned locally on a per area basis.
- **Interface Metric** Displays interface metric parameters.
  - IP Address The IP address of the OSPF interface
  - Addressless IF Differentiates the addressless interfaces from the addressed interfaces. The value 0 signifies that the interface has an IP address.
  - **TOS** The Type Of Service (TOS) metric being referenced.
  - Value The metric of using this TOS on this interface. The default value of the TOS 0 metric is 10<sup>8</sup>/Speed.
- Virtual Interface Displays virtual interface parameters.
  - Area ID The transit area that the virtual link traverses. By definition, this is not 0.0.0.0.
  - **Neighbor** The router ID of the virtual neighbor.
  - Transit Delay The estimated number of seconds it takes to transmit a link state update packet over this interface.
  - Retransmit Interval The number of seconds between link state advertisement retransmissions, for adjacencies belonging to this interface. This value is also used when retransmitting the database

description and link state request packets. This value should be greater than the expected round-trip time.

- **Hello Interval** The time interval, in seconds, between the Hello packets that the router sends on the interface. This value must be the same for the virtual neighbor.
- Router Dead Interval The time interval, in seconds, during which a router's Hello packets are not received before its neighbors declare the router down. This is a multiple of the Hello interval. This value must be the same for the virtual neighbor.
- State Signifies the OSPF virtual interface states.
- **Events** The number of state changes or error events on this virtual link.
- Auth. Key The authentication key.
- **Auth. Type** The authentication type specified for a virtual interface. Additional authentication types may be assigned locally.
- **OSPF Configuration** Opens the **OSPF Area Configuration** page, see Section 11.21 on page 181.
- **Reload** Reloads the page with the latest information.

## 11.106 OSPF Neighbor Status

This page displays OSPF neighbor parameters.

| TN-192-1                                                       | 68-1-61 D                   | CN<br><u>IP/ICMP</u> Stat<br><u>General</u> | <u>ic Routing</u><br><u>Area Inte</u> | OSPF<br>erface Ne | ighbor Ha  | <u>ist</u> |                     |      |
|----------------------------------------------------------------|-----------------------------|---------------------------------------------|---------------------------------------|-------------------|------------|------------|---------------------|------|
| Neighbor                                                       |                             |                                             |                                       |                   |            |            |                     |      |
| IP Address                                                     | Addressless IF              | Router ID                                   | Options                               | Priority          | State      | Events     | LS Retransmit Q Len | Per  |
| 192.168.1.62                                                   | 0                           | 192.168.1.62                                | 2                                     | 1                 | Two Way    | 2          | 0                   | Perr |
| 192.168.1.84                                                   | 0                           | 192.168.1.84                                | 0                                     | 1                 | Init       | 1          | 0                   | Perr |
| 192.168.1.95                                                   | 0                           | 192.168.1.95                                | 2                                     | 1                 | Two Way    | 2          | 0                   | Perr |
| 192.168.1.96                                                   | 0                           | 192.168.1.96                                | 66                                    | 1                 | Full       | 5          | 0                   | Perr |
| 192.168.1.107                                                  | 0                           | 192.168.1.107                               | 2                                     | 1                 | Two Way    | 2          | 0                   | Perr |
| 192.168.1.133                                                  | 0                           | 192.168.1.133                               | 2                                     | 1                 | Two Way    | 2          | 0                   | Perr |
| 192.168.1.137                                                  | 0                           | 192.168.1.137                               | 66                                    | 1                 | Full       | 5          | 0                   | Perr |
| 192.168.31.106                                                 | 94                          | 192.168.31.106                              | 66                                    | 1                 | Full       | 5          | 0                   | Perr |
| Virtual Neighb<br>Area Router I<br>OSPF Configuratio<br>Reload | or<br>ID IP Address (<br>on | Dptions State                               | Events                                | LS Retran         | smit Q Ler | n Hello S  | Suppressed          |      |

Figure 150 The OSPF Neighbor Status page

- **Note:** The page is not updated automatically. Click **Reload** to display the latest information.
- **Neighbor** Displays neighbor parameters.
  - IP Address The IP address this neighbor is using in its IP source address. Note that on addressless links, this will not be 0.0.0.0, but the address of another of the neighbor's interfaces.
  - Addressless Interface Differentiates the addressless interfaces from the addressed interfaces. When the value is set to 0, it signifies that the interface has an IP address.
  - Router ID A unique identifier of the neighboring router in the Autonomous System (AS).
  - **Options** A bit mask corresponding to the neighbor's options field.

Bit 0, if set, indicates that the system will operate on TOS metrics other than TOS 0. If the value is 0, the neighbor will ignore all metrics except the TOS 0 metric.

Bit 1, if set, indicates that the associated area accepts and operates on external information. If the value is 0, it is a stub area.

Bit 2, if set, indicates that the system is capable of routing IP multicast datagrams, implementing the multicast extensions to OSPF.

Bit 3, if set, indicates that the associated area is a Not So Stubby Area (NSSA). These areas are capable of carrying type 7 external advertisements, which are translated into type 5 external advertisements at NSSA borders.

- Priority Signifies the priority of this neighbor in the designated router. When the value is set to 0, it signifies that the neighbor is not eligible to become the designated router on this particular network.
- State The state of the relationship with this neighbor.
- Events The number of times this neighbor relationship has changed state, or an error has occurred.
- LS Retransmit Q Len The current length of the retransmission queue.
- Permanence This variable displays the status of the entry. Dynamic and Permanent refer to how the neighbor became known.
- Hello Suppressed Indicates whether Hellos are being suppressed to the neighbor.
- **Virtually Neighbor** Displays virtual neighbor parameters.
  - **Area** The transit area identifier.
  - **Router ID** A unique identifier of the neighboring router in the Autonomous System (AS).
  - **IP Address** The IP address this virtual neighbor is using.
  - **Options** A bit mask corresponding to the neighbor's options field.

Bit 1, if set, indicates that the system will operate on TOS metrics other than TOS 0. If the value is 0, the neighbor will ignore all metrics except the TOS 0 metric.

Bit 2, if set, indicates that the system is network multicast capable, that is implementing OSPF multicast routing.

- **State** The state of the virtual neighbor relationship.
- Events The number of times this virtual link has changed its state, or an error has occurred.
- LS Retransmit Q Len The current length of the retransmission queue.
- Hello Suppressed Indicates whether Hellos are being suppressed to the neighbor.
- **OSPF Configuration** Opens the **OSPF Area Configuration** page, see Section 11.21 on page 181.
- **Reload** Reloads the page with the latest information.

# 11.107 OSPF Host Status

This page displays OSPF host parameters.

| TN-10-1                  | .0-1         | 0-20   | 5 DCN            |                |             |                  |               |
|--------------------------|--------------|--------|------------------|----------------|-------------|------------------|---------------|
| Ethernet USE             | <u>PPP</u>   | TCP U  | <u>DP ARP IP</u> | /ICMP Sta      | itic Roi    | uting OSP        | F             |
|                          |              |        |                  | <u>General</u> | <u>Area</u> | <u>Interface</u> | Neighbor Host |
| Host                     |              |        |                  |                |             |                  |               |
| IP Address               | TOS          | Metric | Area ID          |                |             |                  |               |
| 10.10.10.12              | 0            | 0      | 0.0.0.1          |                |             |                  |               |
| 10.10.10.101             | 0            | 512    | 0.0.0.2          |                |             |                  |               |
| OSPF Configur.<br>Reload | <u>ation</u> |        |                  | 1              |             |                  |               |

Figure 151 The OSPF Host Status page

- **Note:** The page is not updated automatically. Click **Reload** to display the latest information.
- IP Address The IP Address of the host.
- **TOS** The Type Of Service of the route being configured.
- Metric The metric to be advertised.
- Area ID The area the host entry is to be found within. By default, the area that a subsuming OSPF interface is in, or 0.0.0.0.
- **OSPF Configuration** Opens the **OSPF Area Configuration** page, see Section 11.21 on page 181.
- **Reload** Reloads the page with the latest information.

## 11.108 PFU Alarms and Status

\_

This page displays the alarms and status of a PFU. A warning will be displayed if notifications from the unit are disabled.

| PFU1 1/0 Alarms and Status     |
|--------------------------------|
| Unit                           |
| Status In Service              |
| Alarms Critical Hardware Error |
|                                |
| Reload                         |
|                                |

Figure 152 PFU Alarms and Status page

- **Note:** The page is not updated automatically. Click **Reload** to display the latest information.
- Unit Alarms and status of the unit.
  - **Status** Displays the operational status of the unit.
    - In Service The unit is operating properly.
    - **Out of Service** The unit is not operating or not present.
    - **Alarms** Lists active alarms in the unit. See Section 7.2.5 on page 118 for alarm descriptions.
- **Reload** Reloads the page with the latest information.

## 11.109 FAU Alarms and Status

Г

\_

This page displays the alarms and status of an FAU. A warning will be displayed if notifications from the unit are disabled.

| FAU1 1 Alarms and Status                                                     |
|------------------------------------------------------------------------------|
| Unit<br>Status Out of Service<br>Alarms <mark>Critical</mark> Hardware Error |
| Reload                                                                       |

Figure 153 The FAU Alarms and Status page

- **Note:** The page is not updated automatically. Click **Reload** to display the latest information.
- Unit Alarms and status of the unit.
  - Status Displays the operational status of the unit.
    - In Service The unit is operating properly.
    - Out of Service The unit is not operating or not present.
    - **Alarms** Lists active alarms in the unit. See Section 7.2.5 on page 118 for alarm descriptions.
- **Reload** Reloads the page with the latest information.

#### 11.110 NPU1 B Alarms and Status

This page displays the alarms and status of the NPU1 B and provides links to the E1 interfaces and user I/O ports. A warning will be displayed if notifications from the unit are disabled.

| Unit<br>Stat     | : <b>us</b> In Se | rvice    |                |             |        |                |                              |
|------------------|-------------------|----------|----------------|-------------|--------|----------------|------------------------------|
| E1               |                   |          |                |             |        |                |                              |
|                  | Status            | AIS LO   | is Una<br>Stat | vail.<br>te | Notif. | AIS<br>detect  |                              |
| E1 1/7/2A        | Down              | Crit     | ical           |             | Off    | On             |                              |
| E1 1/7/2B        | Down              | Criti    | ical           |             | Off    | On             |                              |
| E1 1/7/2C        | Down              | Criti    | ical           |             | Off    | On             |                              |
| E1 1/7/2D        | Down              | Criti    | ical           |             | Off    | On             |                              |
| E1 1/7/3A        | Down              | Criti    | ical           |             | Off    | On             |                              |
| E1 1/7/3B        | Down              | Criti    | ical           |             | Off    | On             |                              |
| E1 1/7/3C        | Down              | Criti    | ical           |             | Off    | On             |                              |
| <u>E1 1/7/3D</u> | Down              | Criti    | ical           |             | Off    | On             |                              |
| User I/C         | )                 |          |                |             |        |                |                              |
|                  |                   | Enabled  | Status         | Seve        | erity  | Probable Cause | Specific Problem/Description |
| User Input       | t 1/7/1A          | Enabled  | Active         | Warn        | ing –  | LowFuel        | Low Fuel                     |
| User Input       | t 1/7/1B          | Disabled | Inactive       |             |        |                |                              |
| User Input       | t <u>1/7/1C</u>   | Disabled | Inactive       |             |        |                |                              |
| User Outp        | ut 1/7/1D         | Disabled |                |             |        |                |                              |
| User Outp        | <u>ut 1/7/1E</u>  | Disabled |                |             |        |                |                              |
| User Outp        | ut 1/7/1F         | Disabled |                |             |        |                |                              |

Figure 154 The NPU1 B Alarms and Status

- **Note:** The page is not updated automatically. Click **Reload** to display the latest information.
- Unit Alarms and status of the unit.
  - Status Displays the operational status of the unit.
    - In Service The unit is operating properly.
    - **Reduced Service** Traffic is running but the management functionality is reduced or unavailable. The unit is in a warm reset state where all control and management logic is reset.
    - Out of Service The unit is not operating. The unit is in a cold reset state where all traffic, control and management logics are reset.
  - Alarms Lists active alarms in the unit. See Section 7.2.5 on page 118 for alarm descriptions.
  - **E1** Alarms and status of the E1 interfaces. See Section 7.2.5 on page 118 for alarm descriptions. Clicking a link opens the **E1 Alarms and Status**
page, where a complete alarm description can be found, see Section 11.124 on page 337.

- User I/O Alarms and status of the User Input/Output ports. See Section 7.2.5 on page 118 for alarm descriptions. Clicking a link opens the User Input Alarms and Status and User Output Alarms and Status pages, where complete alarm descriptions can be found, see Section 11.131 on page 347 and Section 11.132 on page 348.
- **Reload** Reloads the page with the latest information.

#### 11.111 NPU 8x2 Alarms and Status

This page displays the alarms and status of the NPU 8x2 and provides links to the E1 interfaces and user I/O ports. A warning will be displayed if notifications from the unit are disabled.

| Unit<br>Statu      | ıs In Ser        | vice     |                |                             |                  |               |                     |
|--------------------|------------------|----------|----------------|-----------------------------|------------------|---------------|---------------------|
| E1                 |                  |          |                |                             |                  |               |                     |
|                    | Status           | AIS L    | os Una<br>Stai | vail. <sub>Noti</sub><br>te | f. AIS<br>detect |               |                     |
| <u>E1 1/11/2A</u>  | Down             | Cri      | tical          | Off                         | On               |               |                     |
| <u>E1 1/11/2B</u>  | Down             | Cri      | tical          | On                          | On               |               |                     |
| <u>E1 1/11/2C</u>  | Testing          | Cri      | tical          | Off                         | On               |               |                     |
| <u>E1 1/11/2D</u>  | Down             | Cri      | tical          | On                          | On               |               |                     |
| <u>E1 1/11/3A</u>  | Down             | Cri      | tical          | On                          | On               |               |                     |
| <u>E1 1/11/3B</u>  | Down             | Cri      | tical          | Off                         | On               |               |                     |
| <u>E1 1/11/3C</u>  | Down             | Cri      | tical          | Off                         | On               |               |                     |
| <u>E1 1/11/3D</u>  | Down             | Cri      | tical          | Off                         | On               |               |                     |
| User I/O           |                  |          |                |                             |                  |               |                     |
|                    |                  | Enabled  | Status         | Severity                    | Probable Ca      | ause Specific | Problem/Description |
| User Input         | <u>1/11/1A</u>   | Disabled | Inactive       | -                           |                  |               |                     |
| User Input         | <u>1/11/1B</u>   | Disabled | Inactive       | 1                           |                  |               |                     |
| <u>User Input</u>  | <u>1/11/1C</u>   | Disabled | Inactive       |                             |                  |               |                     |
| <u>User Outpur</u> | t 1/11/1D        | Disabled |                |                             |                  |               |                     |
| <u>User Outpu</u>  | <u>t 1/11/1E</u> | Disabled |                |                             |                  |               |                     |
| User Output        | t 1/11/1F        | Disabled |                |                             |                  |               |                     |

Figure 155 The NPU 8x2 Alarms and Status page

- **Note:** The page is not updated automatically. Click **Reload** to display the latest information.
- Unit Alarms and status of the unit.
  - **Status** Displays the operational status of the unit.
    - **In Service** The unit is operating properly.
    - **Reduced Service** Traffic is running but the management functionality is reduced or unavailable. The unit is in a warm reset state where all control and management logic is reset.
    - Out of Service The unit is not operating. The unit is in a cold reset state where all traffic, control and management logics are reset.
  - Alarms Lists active alarms in the unit. See Section 7.2.5 on page 118 for alarm descriptions.
  - **E1** Alarms and status of the E1 interfaces. See Section 7.2.5 on page 118 for alarm descriptions. Clicking a link opens the **E1 Alarms and Status**

page, where a complete alarm description can be found, see Section 11.124 on page 337.

- User I/O Alarms and status of the User Input/Output ports. See Section 7.2.5 on page 118 for alarm descriptions. Clicking a link opens the User Input Alarms and Status and User Output Alarms and Status pages, where complete alarm descriptions can be found, see Section 11.131 on page 347 and Section 11.132 on page 348.
- **Reload** Reloads the page with the latest information.

#### 11.112 NPU2/ATU NPU Alarms and Status

This page displays the alarms and status of the NPU2 or ATU NPU and provides links to its interfaces. A warning will be displayed if notifications from the unit are disabled.

| Unit<br>Status In Service |        |     |          |                   |        |               |  |
|---------------------------|--------|-----|----------|-------------------|--------|---------------|--|
| E1                        |        |     |          |                   |        |               |  |
|                           | Status | AIS | LOS      | Unavail.<br>State | Notif. | AIS<br>detect |  |
| <u>E1 1/1/3A</u>          | Down   |     | Critical |                   | On     | On            |  |
| <u>E1 1/1/3B</u>          | Down   |     | Critical |                   | Off    | On            |  |
| <u>E1 1/1/3C</u>          | Down   |     | Critical |                   | Off    | On            |  |
| <u>E1 1/1/3D</u>          | Down   |     | Critical |                   | Off    | On            |  |
| <u>1 1/1/3D</u>           | Down   |     | Critical |                   | Off    | On            |  |

Figure 156 The NPU2/ATU NPU Alarms and Status page

- **Note:** The page is not updated automatically. Click **Reload** to display the latest information.
- Unit Alarms and status of the unit.
  - **Status** Displays the operational status of the unit.
    - In Service The unit is operating properly.
    - **Reduced Service** Traffic is running but the management functionality is reduced or unavailable. The unit is in a warm reset state where all control and management logic is reset.
    - Out of Service The unit is not operating. The unit is in a cold reset state where all traffic, control and management logics are reset.
  - Alarms Lists active alarms in the unit. See Section 7.2.5 on page 118 for alarm descriptions.
- E1 Alarms and status of the E1 interfaces. See Section 7.2.5 on page 118 for alarm descriptions. Clicking a link opens the E1 Alarms and Status page, where a complete alarm description can be found, see Section 11.124 on page 337.
- Bridge Alarms and status of the Bridge interface on ATU (B). See Section 7.2.5 on page 118 for alarm descriptions. Clicking the link opens the Bridge Alarms and Status page, where a complete status description can be found, see Section 11.93 on page 285.
- **Reload** Reloads the page with the latest information.

### 11.113 LTU 16x2 Alarms and Status

This page displays the alarms and status of the LTU 16x2 and provides links to the E1 interfaces. A warning will be displayed if notifications from the unit are disabled.

| Statu             | is In Sei | rvice |          |                   |        |               |
|-------------------|-----------|-------|----------|-------------------|--------|---------------|
| E1                |           |       |          |                   |        |               |
|                   | Status    | AIS   | LOS      | Unavail.<br>State | Notif. | AIS<br>detect |
| <u>E1 1/12/1A</u> | Down      |       | Critical |                   | On     | On            |
| <u>E1 1/12/18</u> | Down      |       | Critical |                   | On     | On            |
| <u>E1 1/12/1C</u> | Down      |       | Critical |                   | On     | On            |
| <u>E1 1/12/1D</u> | Down      |       | Critical |                   | On     | On            |
| <u>E1 1/12/2A</u> | Down      |       | Critical |                   | On     | On            |
| <u>E1 1/12/2B</u> | Down      |       | Critical |                   | On     | On            |
| <u>E1 1/12/2C</u> | Down      |       | Critical |                   | On     | On            |
| <u>E1 1/12/2D</u> | Down      |       | Critical |                   | On     | On            |
| <u>E1 1/12/3A</u> | Down      |       | Critical |                   | On     | On            |
| <u>E1 1/12/3B</u> | Down      |       | Critical |                   | On     | On            |
| <u>E1 1/12/3C</u> | Down      |       | Critical |                   | On     | On            |
| <u>E1 1/12/3D</u> | Down      |       | Critical |                   | On     | On            |
| <u>E1 1/12/4A</u> | Down      |       | Critical |                   | On     | On            |
| <u>E1 1/12/4B</u> | Down      |       | Critical |                   | On     | On            |
| <u>E1 1/12/4C</u> | Down      |       | Critical |                   | On     | On            |
| E1 1/12/4D        | Down      |       | Critical |                   | On     | On            |

Figure 157 The LTU 16x2 Alarms and Status page

- **Note:** The page is not updated automatically. Click **Reload** to display the latest information.
- **Unit** Alarms and status of the unit.
  - **Status** Displays the operational status of the unit.
    - In Service The unit is operating properly.
    - **Reduced Service** Traffic is running but the management functionality is reduced or unavailable. The unit is in a warm reset state where all control and management logic is reset.
    - **Out of Service** The unit is not operating. The unit is in a cold reset state where all traffic, control and management logics are reset.
  - Severity Displays a color-coded severity for each active alarm. See also Section 7.2.4 on page 117.
  - Alarms Lists active alarms in the unit. See Section 7.2.5 on page 118 for alarm descriptions.
- E1 Alarms and status of the E1 interfaces. See Section 7.2.5 on page 118 for alarm descriptions. Clicking a link opens the E1 Alarms and Status

page, where a complete alarm description can be found, see Section 11.124 on page 337.

• **Reload** — Reloads the page with the latest information.

### 11.114 LTU 12x2 Alarms and Status

This page displays the alarms and status of the LTU 12x2 and provides links to the E1 interfaces. A warning will be displayed if notifications from the unit are disabled.

| Unit<br>Stat     | us In S | ervice |          |                   |        |               |
|------------------|---------|--------|----------|-------------------|--------|---------------|
| E1               |         |        |          |                   |        |               |
|                  | Status  | AIS    | LOS      | Unavail.<br>State | Notif. | AIS<br>detect |
| <u>E1 1/0/1A</u> | Down    |        | Critical |                   | Off    | On            |
| E1 1/0/1B        | Down    |        | Critical |                   | Off    | On            |
| E1 1/0/1C        | Down    |        | Critical |                   | Off    | On            |
| E1 1/0/1D        | Down    |        | Critical |                   | Off    | On            |
| E1 1/0/2A        | Down    |        | Critical |                   | Off    | On            |
| E1 1/0/2B        | Down    |        | Critical |                   | Off    | On            |
| E1 1/0/2C        | Down    |        | Critical |                   | Off    | On            |
| E1 1/0/2D        | Down    |        | Critical |                   | Off    | On            |
| E1 1/0/3A        | Down    |        | Critical |                   | Off    | On            |
| E1 1/0/3B        | Down    |        | Critical |                   | Off    | On            |
| E1 1/0/3C        | Down    |        | Critical |                   | Off    | On            |
| <u>E1 1/0/3D</u> | Down    |        | Critical |                   | Off    | On            |

Figure 158 The LTU 12x2 Alarms and Status page

- **Note:** The page is not updated automatically. Click **Reload** to display the latest information.
- **Unit** Alarms and status of the unit.
  - **Status** Displays the operational status of the unit.
    - **In Service** The unit is operating properly.
    - **Reduced Service** Traffic is running but the management functionality is reduced or unavailable. The unit is in a warm reset state where all control and management logic is reset.
    - Out of Service The unit is not operating. The unit is in a cold reset state where all traffic, control and management logics are reset.
  - Alarms Lists active alarms in the unit. See Section 7.2.5 on page 118 for alarm descriptions.
- **E1** Alarms and status of the E1 interfaces. See Section 7.2.5 on page 118 for alarm descriptions. Clicking a link opens the **E1 Alarms and Status** page, where a complete alarm description can be found, see Section 11.124 on page 337.
- **Reload** Reloads the page with the latest information.

#### 11.115 LTU 155 Alarms and Status

This page displays the alarms and status of the LTU 155 and its STM-1 port and provides a link to the MS/RS interface. A warning will be displayed if notifications from the unit are disabled.

| Unit<br>Status | In Service      |           |            |          |                |            |        |
|----------------|-----------------|-----------|------------|----------|----------------|------------|--------|
| STM-1 Por      | t               |           |            |          |                |            |        |
|                | Status          | Clock §   | Source Clo | ck Loss  |                |            |        |
| STM-1 1/8/:    | . Stand-alone V | C-12 Hold | Over [     | 4inor 💦  |                |            |        |
|                |                 |           |            |          |                |            |        |
| MS/RS          |                 |           |            |          |                |            |        |
|                | Status LOS      | LOF TIM   | AIS RDI    | DEG Unav | ail. State Hig | her Layers | Notif. |
| MS/RS 1/8/1    | Up Critical     |           |            |          |                |            | On     |

Figure 159 The LTU 155 Alarms and Status page

- **Note:** The page is not updated automatically. Click **Reload** to display the latest information.
- Unit Alarms and status of the unit.
  - **Status** Displays the operational status of the unit.
    - In Service The unit is operating properly.
    - **Reduced Service** Traffic is running but the management functionality is reduced or unavailable. The unit is in a warm reset state where all control and management logic is reset.
    - Out of Service The unit is not operating. The unit is in a cold reset state where all traffic, control and management logics are reset.
  - Alarms Lists active alarms in the unit. See Section 7.2.5 on page 118 for alarm descriptions.
- **STM-1 Port** Displays the alarms and status of the STM-1 port. Only available if the administrative status of the MS/RS interface is Up.
  - Status Displays the operational status of the STM-1 port.
    - **Not Configured** The port does not provide traffic until it is configured.
    - Stand-alone VC-12 The port has 63 E1 interfaces and operates alone.
    - **MSP 1+1 VC-12** The port is protected sharing 63 E1 interfaces with the port on the adjacent unit.

- Wait For Neighbour Indicates that the port in the adjacent unit should be configured as MSP 1+1 VC-12, but it is not yet ready or the unit is being repaired, removed or otherwise faulty.
- **Clock Source** Displays the operational status of the clock source.
  - **Rx Clock** The recovered receive clock is used as the transmit clock.
  - Internal The local clock source is used as the transmit clock.
  - Hold Over The last reference is preserved.
  - **Free Running** The clock source from the SEC module is used (SEC accuracy).
  - **SEC Passive** The SEC module is passive.
- Alarms Lists active alarms on the port. See Section 7.2.5 on page 118 for alarm descriptions.
- MS/RS Alarms and status of the MS/RS interface. See Section 7.2.5 on page 118 for alarm descriptions. Clicking a link opens the MS/RS Alarms and Status page, where a complete alarm description can be found, see Section 11.127 on page 340. Unavail. State indicates the worst severity of the near-end and far-end Unavailable State alarms. Higher Layer indicates the worst severity of the alarms on higher layer interfaces.
- **Reload** Reloads the page with the latest information.

## 11.116 Radio Terminal Alarms and Status

This page gives alarms and status information for a near-end Radio Terminal based on MMU2 B and MMU2 C.

| MMU2 C 4-64 1/2 Alarms and Status                                                                                                    |
|----------------------------------------------------------------------------------------------------|
| Near End Radio Terminal B001<br>Ra1<br>Ra1<br>Ra2<br>MMU2 C 4-64 $\swarrow$ - $\swarrow$ RAU2<br>Ra2<br>MMU2 C 4-64 $\swarrow$ - $\swarrow$ RAU2<br>C 4-64 $\swarrow$ - $\checkmark$ C 4-64 $\checkmark$ - $\checkmark$ C 4-64 $\checkmark$ - $\checkmark$ C 4-64 $\checkmark$ - $\checkmark$ C 4-64 $\checkmark$ - $\checkmark$ C 4-64 $\checkmark$ - $\checkmark$ C 4-64 $\checkmark$ - $\checkmark$ C 4-64 $\checkmark$ - $\checkmark$ C 4-64 $\checkmark$ - $\checkmark$ C 4-64 $\checkmark$ - $\checkmark$ C 4-64 $\checkmark$ - $\checkmark$ - $\checkmark$ C 4-64 $\checkmark$ - $\checkmark$ - $\checkmark$ $\checkmark$ $\checkmark$ $\checkmark$ $\checkmark$ |
| Ra1  Ra2    Transmitter  Off  Off    Output Power (dBm)  20  20    Input Power (dBm)  -100  -99    RF Loop  IF Loop  Rx Loop    Switch Mode  Manual                                                                                                    |
| MMU2 C 4-64 Ra1<br>Status In Service<br>Alarms Major HCC                                                                                                    |
| Reload                                                                                                    |

Figure 160 The Radio Terminal Alarms and Status page

**Note:** The page is not updated automatically. Click **Reload** to display the latest information.

The upper part of the page illustrates the Radio Terminal, with rectangles representing the units and framed arrows representing the different interfaces. The MMU holds the traffic interfaces (E1, E2 and E3) and the RAU IF. The RAU holds the RF interface. For a protected Radio Terminal, a SWITCH interface is available on the active MMU.

The highest alarm severity for each entity is indicated by a color and detailed information is displayed in the lower part when clicking a specific entity. Tool tips are provided when the pointer is moved over a unit or an interface.

- Radio Terminal <ID> The identity of the Radio Terminal.
  - **Transmitter** Displays the status of the transmitter in the RAU.
  - RF Loop Displays if an RF loop is set.
  - **IF Loop** Displays if an IF loop is set.
  - Active Tx For a protected Radio Terminal. Displays the active TDM Tx (Ra1/Ra2).
  - **Switch Mode** For a protected Radio Terminal. Displays if manual or automatic switch mode is set.

- Active Rx For a protected Radio Terminal. Displays the active TDM Rx (Ra1/Ra2).
- MMU2 B/C <ID> Displays alarms and status information for the MMU. A warning will be displayed if notifications are disabled.
  - Status Displays the operational status of the unit.
    - **In Service** The unit is operating properly.
    - **Reduced Service** Traffic is running but the management functionality is reduced or unavailable. The unit is in a warm reset state where all control and management logic is reset.
    - Out of Service The unit is not operating. The unit is in a cold reset state where all traffic, control and management logics are reset.
  - Alarms Lists active alarms in the unit. See Section 7.2.5 on page 118 for alarm descriptions.
- **E3** Displays alarms and status for the E3 interface, if applicable. See Section 7.2.5 on page 118 for alarm descriptions. Clicking an interface link opens the **E3 Alarms and Status** page, see Section 11.126 on page 339.
  - **Status** Displays the operational status of the interface.
    - **Up** Payload is passing on the interface and one or more of the active lower layers have operational status Up.
    - **Down** A defect is detected on the interface or administrative status is set to Down.
    - Unknown The unit is in cold reset, warm reset or repair state.
  - Alarms Displays active alarms in the interface. See Section 7.2.5 on page 118 for alarm descriptions.
  - Notif. Displays if notifications from the interface are enabled or disabled.
  - AIS detect Displays if AIS detection is enabled or disabled.
- **E2** Displays alarms and status for the E2 interface(s), if applicable. See Section 7.2.5 on page 118 for alarm descriptions. Clicking an interface link opens the **E2 Alarms and Status** page, see Section 11.125 on page 338.
  - Status Displays the operational status of the interface.
    - Up Payload is passing on the interface and one or more of the active lower layers have operational status Up.
    - **Down** A defect is detected on the interface or administrative status is set to Down.
    - **Unknown** The unit is in cold reset, warm reset or repair state.
    - Lower Layer Down The interface is Down due to lower layer interfaces. Payload is passing on the interface but not all active lower layers have operational status Up.
  - Alarms Displays active alarms in the interface. See Section 7.2.5 on page 118 for alarm descriptions.
  - Notif. Displays if notifications from the interface are enabled or disabled.
  - **AIS detect** Displays if AIS detection is enabled or disabled.

- E1 Displays alarms and status for the E1 interfaces. See Section 7.2.5 on page 118 for alarm descriptions. Clicking an interface link opens the E1
  Alarms and Status page, see Section 11.124 on page 337.
  - **Status** Displays the operational status of the interface.
    - **Up** Payload is passing on the interface.
    - **Down** A defect is detected on the interface or administrative status is set to Down.
    - Lower Layer Down The interface is Down due to lower layer interfaces. Payload is passing on the interface but not all active lower layers have operational status Up.
    - **Testing** The interface is in test mode, for example a loop is active or a BERT is running.
    - **Unknown** The unit is in cold reset, warm reset or repair state.
  - Alarms Displays active alarms in the interface. See Section 7.2.5 on page 118 for alarm descriptions.
  - Notif. Displays if notifications from the interface are enabled or disabled.
  - **AIS detect** Displays if AIS detection is enabled or disabled.
- **RAU IF** Displays alarms and status information for the MMU's interface with the RAU. See Section 7.2.5 on page 118 for alarm descriptions. A warning will be displayed if notifications are disabled.
  - **Status** Displays the operational status of the interface.
    - **Up** Payload is passing on the interface.
    - **Down** A defect is detected on the interface or administrative status is set to Down.
    - Lower Layer Down The interface is Down due to lower layer interfaces. Payload is passing on the interface but not all active lower layers have operational status Up.
    - **Testing** The interface is in test mode, for example a loop is active or a BERT is running.
    - **Unknown** The unit is in cold reset, warm reset or repair state.
  - Alarms Lists active alarms in the interface. See Section 7.2.5 on page 118 for alarm descriptions.
- RAU Displays alarms and status information for the RAU. See Section 7.2.5 on page 118 for alarm descriptions. A warning will be displayed if notifications are disabled.
  - **Status** Displays the operational status of the unit.
    - **In Service** The unit is operating properly.
    - **Reduced Service** Traffic is running but the management functionality is reduced or unavailable.
    - **Out of Service** The unit is not operating. The transmitter is turned off.
  - Alarms Lists active alarms in the unit. See Section 7.2.5 on page 118 for alarm descriptions.
  - **RF** Displays alarms and status information for the RF interface. See Section 7.2.5 on page 118 for alarm descriptions. A warning will be displayed if notifications are disabled.

- **Status** Displays the operational status of the interface.
  - **Up** The transmitter is on, no loop is set and no RCC alarm is active.
  - **Down** The transmitter is off or an RCC alarm is active.
  - **Testing** The transmitter is on and a loop is set.
- Alarms Lists active alarms in the interface. See Section 7.2.5 on page 118 for alarm descriptions.
- SWITCH Displays alarms and status information for the SWITCH interface in a protected Radio Terminal. See Section 7.2.5 on page 118 for alarm descriptions. A warning will be displayed if notifications are disabled.
  - **Status** Displays the operational status of the interface.
    - **Up** Payload is passing on the interface.
    - **Down** A defect is detected on the interface or administrative status is set to Down.
    - Lower Layer Down The interface is Down due to lower layer interfaces. Payload is passing on the interface but not all active lower layers have operational status Up.
    - **Testing** The interface is in test mode, for example a loop is active or a BERT is running.
  - Alarms Lists active alarms in the interface. See Section 7.2.5 on page 118 for alarm descriptions.
- **Reload** Reloads the page with the latest information.

## 11.117 MMU2 Alarms and Status

This page provides alarms and status information for the MMU2.

| Unit<br>Status       | In Service                              |
|----------------------|-----------------------------------------|
| Radio Term           | iinal                                   |
| Terminal ID          | Severity                                |
| EUTA                 | Critical View Alarms for the Radio Link |
| RAU                  |                                         |
| S                    | tatus                                   |
| <u>RAU1 1/3.1</u> Ir | n Service <u>View Alarms</u>            |
| RAU IF               |                                         |
|                      | Status Higher Layers                    |
|                      | Up Critical                             |

Figure 161 The MMU2 Alarms and Status page

- **Note:** The page is not updated automatically. Click **Reload** to display the latest information.
- **Note:** It is important to use MSM or MINI-LINK E Adapter to get the complete set of alarms for the terminal.

A warning will be displayed if notifications from the unit are disabled.

- **Unit** Alarms and status of the unit.
  - **Status** Displays the operational status of the unit.
    - **In Service** The unit is operating properly.
    - **Reduced Service** Traffic is running but the management functionality is reduced or unavailable. The unit is in a warm reset state where all control and management logic is reset.
    - Out of Service The unit is not operating. The unit is in a cold reset state where all traffic, control and management logics are reset.
  - Alarms Lists active alarms in the unit. See Section 7.2.5 on page 118 for alarm descriptions.
- **Radio Terminal** Provides a summary alarm for the Radio Terminal.
  - **Terminal ID** The terminal identity.
  - Severity The severity of the summary alarm.
  - View Alarms for the Radio Link Starts MSM or MINI-LINK E Adapter for the selected terminal providing complete alarm information.
- **RAU** Links associated with the RAU.

- RAU <ID> Opens the RAU Alarms and Status page, see Section 11.118 on page 328.
- **Status** The status of the unit.
- **View Alarms** Starts MSM or MINI-LINK E Adapter displaying the alarms for the RAU.
- **RAU IF** Provides a link to the interface with the RAU.
  - RAU IF <ID> Opens the RAU IF Alarms and Status page, see Section 11.120 on page 331.
  - **Status** The status of the interface.
  - **Higher Layers** Indicates the worst severity of the alarms on higher layer interfaces.
- **Reload** Reloads the page with the latest information.

## 11.118 RAU Alarms and Status for MMU2

This page provides alarms and status information for an RAU connected to an MMU2.

| Unit<br>Status                    | IV.1 Alarms and Status                                       |
|-----------------------------------|--------------------------------------------------------------|
| Radio Term<br>Terminal ID<br>ABCD | ninal<br>Severity<br>Critical View Alarms for the Radio Link |
| RF                                |                                                              |
|                                   | Status                                                       |
| RF 1/17/.1/1                      | Down <u>View Alarms</u>                                      |

Figure 162 The RAU Alarms and Status page

- **Note:** The page is not updated automatically. Click **Reload** to display the latest information.
- **Note:** It is important to use MSM or MINI-LINK E Adapter to get the complete set of alarms for the terminal. There are alarms on the RAU that will not be displayed on this page.

A warning will be displayed if notifications from the unit are disabled.

- Unit Alarms and status of the unit.
  - **Status** Displays the operational status of the unit.
    - In Service The unit is operating properly.
    - **Reduced Service** Traffic is running but the management functionality is reduced or unavailable.
    - Out of Service The unit is not operating. The transmitter is turned off.
  - **Alarms** Lists active alarms in the unit. See Section 7.2.5 on page 118 for alarm descriptions.
- **Radio Terminal** Provides a summary alarm for the Radio Terminal.
  - **Terminal ID** The terminal identity.
  - Severity The severity of the summary alarm.
  - View Alarms for the Radio Link Starts MSM or MINI-LINK E
    Adapter for the selected terminal providing complete alarm information.
- **RF** Information about the interface with the antenna.
  - RF <ID> The RF interface identity.
  - Status The status of the interface.
  - View Alarms Starts MSM or MINI-LINK E Adapter displaying the alarms for the interface.

• **Reload** — Reloads the page with the latest information.

## 11.119 RF Alarms and Status for MMU2

This page displays the status of the RF interface, on an RAU connected to an MMU2, which is the interface between the RAU and antenna.

| MMU2 4-34 1/3<br>RF 1/3.1/1 Alarms and Status |  |
|-----------------------------------------------|--|
| RF                                            |  |
| Status                                        |  |
| RF 1/3.1/1 Up <u>View Alarms</u>              |  |
| Reload                                        |  |

Figure 163 The RF Alarms and Status page

- **Note:** The page is not updated automatically. Click **Reload** to display the latest information.
  - **RF** Provides a link to MSM or MINI-LINK E Adapter.
    - **RF <ID>** The RF interface identity.
    - **Status** Displays the operational status of the interface.
      - **Up** The transmitter is on, no loop is set and no RCC alarm is active.
      - **Down** The transmitter is off or an RCC alarm is active.
      - **Testing** The transmitter is on and a loop is set.
    - **View Alarms** Starts MSM or MINI-LINK E Adapter displaying the alarms for the interface.
- **Reload** Reloads the page with the latest information.

## 11.120 RAU IF Alarms and Status for MMU2

This page provides alarm and status information for RAU IF on an MMU2, which is the MMU2's interface with the RAU.

| MMU2 4-34 1/2<br>RAU IF 1/2/1 Alarms and Status |
|-------------------------------------------------|
| RAU IF                                          |
| Status<br>RAILIE 1/2/1 Un View Alarms           |
|                                                 |
| SWITCH                                          |
| Status Higher Layers                            |
| SWITCH 1/4/1 Up                                 |
| Reload                                          |

Figure 164 The RAU IF Alarms and Status page

- **Note:** The page is not updated automatically. Click **Reload** to display the latest information.
- **RAU IF** Provides a link to MSM or MINI-LINK E Adapter.
  - **RAU IF <ID>** The RAU IF interface identity.
  - Status Displays the operational status of the interface. For this release the status will always be Up.
  - View Alarms Starts MSM or MINI-LINK E Adapter displaying the alarms for the interface.
- **SWITCH** Provides a link to the SWITCH interface for a 1+1 terminal.
  - SWITCH <ID> Opens the SWITCH Alarms and Status page, see Section 11.121 on page 333.
  - **Status** The status of the interface.
  - Higher Layer Indicates the worst severity of the alarms on higher layer interfaces.
- **E3** Alarms and status information for the E3 interface. See Section 7.2.5 on page 118 for alarm descriptions. Only available for a 1+0 terminal using this traffic rate.
  - E3 <ID> Opens the E3 Alarms and Status page, where a complete alarm description can be found, see Section 11.126 on page 339.
     Higher Layer indicates the worst severity of the alarms on higher layer interfaces.
- **E2** Alarms and status information for the E2 interfaces. See Section 7.2.5 on page 118 for alarm descriptions. Only available for a 1+0 terminal using this traffic rate.
  - E2 <ID> Opens the E2 Alarms and Status page, where a complete alarm description can be found, see Section 11.125 on page 338.
     Higher Layer indicates the worst severity of the alarms on higher layer interfaces.

٠

٠

- **E1** Alarms and status information for the E1 interfaces. See Section 7.2.5 on page 118 for alarm descriptions. Only available for a 1+0 terminal using this traffic rate.
  - **E1 <ID>** Opens the **E1 Alarms and Status** page, where a complete alarm description can be found, see Section 11.124 on page 337.
- **Reload** Reloads the page with the latest information.

## 11.121 SWITCH Alarms and Status for MMU2

This page provides alarm and status information for the SWITCH interface in a protected Radio Terminal with MMU2 and SMU2.

| SWITCH            |         |          |        |                   |        |               |        |               |
|-------------------|---------|----------|--------|-------------------|--------|---------------|--------|---------------|
|                   | Sta     | itus     |        |                   |        |               |        |               |
| SWITCH 1          | /4/1 Up | <u>v</u> | IEW AI | arms              |        |               |        |               |
| E3                |         |          |        |                   |        |               |        |               |
|                   | Status  | AIS      | LOS    | Equipm.<br>OoS    | Highe  | r Layers      | Notif. | AIS<br>detect |
| <u>E3 1/4/1 1</u> | Down    | Critica  | l      |                   |        |               | On     | On            |
| E1                |         |          |        |                   |        |               |        |               |
|                   | Status  | AIS      | LOS    | Unavail.<br>State | Notif. | AIS<br>detect |        |               |
|                   | D       | 64)      |        |                   | Off    | 0.5           |        |               |

Figure 165 The SWITCH Alarms and Status page

- **SWITCH** Provides a link to MSM or MINI-LINK E Adapter.
  - SWITCH <ID> The SWITCH interface identity.
  - Status Displays the operational status of the interface. For this release the status will always be Up.
  - View Alarms Starts MSM or MINI-LINK E Adapter.
- E3 Alarms and status information for the E3 interface. See Section 7.2.5 on page 118 for alarm descriptions. Only available when this traffic rate is used.
  - E3 <ID> Opens the E3 Alarms and Status page, where a complete alarm description can be found, see Section 11.126 on page 339.
    Higher Layer indicates the worst severity of the alarms on higher layer interfaces.
- E2 Alarms and status information for the E2 interfaces. See Section 7.2.5 on page 118 for alarm descriptions. Only available when this traffic rate is used.
  - E2 <ID> Opens the E2 Alarms and Status page, where a complete alarm description can be found, see Section 11.125 on page 338.
    Higher Layer indicates the worst severity of the alarms on higher layer interfaces.
- E1 Alarms and status information for the E1 interfaces. See Section 7.2.5 on page 118 for alarm descriptions. Only available when this traffic rate is used.
  - E1 <ID> Opens the E1 Alarms and Status page, where a complete alarm description can be found, see Section 11.124 on page 337.
- **Reload** Reloads the page with the latest information.

#### 11.122 SMU2 Alarms and Status

This page provides alarms and status information for the SMU2.

| Unit<br>Stat     | us In Se | ervice |     |                |               |        |               |
|------------------|----------|--------|-----|----------------|---------------|--------|---------------|
| E2               |          |        |     |                |               |        |               |
|                  | Status   | AIS    | LOS | Equipm.<br>OoS | Higher Layers | Notif. | AIS<br>detect |
| <u>E2 1/4/3B</u> | Down     |        |     |                |               | On     | On            |
| E2 1/4/3C        | Down     |        |     |                |               | On     | On            |

Figure 166 The SMU2 Alarms and Status page (co-siting)

- **Note:** The page is not updated automatically. Click **Reload** to display the latest information.
- **Note:** When SMU2 is used for protection, it is important to use MSM or MINI-LINK E Adapter to get the complete set of alarms for the terminal.

A warning will be displayed if notifications from the unit are disabled.

- Unit Alarms and status of the unit.
  - **Status** Displays the operational status of the unit.
    - In Service The unit is operating properly.
    - **Reduced Service** Traffic is running but the management functionality is reduced or unavailable. The unit is in a warm reset state where all control and management logic is reset.
    - Out of Service The unit is not operating. The unit is in a cold reset state where all traffic, control and management logics are reset.
  - Alarms Lists active alarms in the unit. See Section 7.2.5 on page 118 for alarm descriptions.
- Radio Terminal Provides a summary alarm for the Radio Terminal.
  Only available if the SMU2 is configured for protection.
  - Terminal ID The terminal identity.
  - **Severity** The severity of the summary alarm.
  - View Alarms for the Radio Link Starts MSM or MINI-LINK E Adapter for the selected terminal providing complete alarm information.
- E3 Alarms and status information for the E3 interface. See Section 7.2.5 on page 118 for alarm descriptions. Only available if the SMU is configured for co-siting using this traffic rate.
  - E3 <ID> Opens the E3 Alarms and Status page, where a complete alarm description can be found, see Section 11.126 on page 339.
    Higher Layer indicates the worst severity of the alarms on higher layer interfaces.

- **E2** Alarms and status information for the E2 interfaces. See Section 7.2.5 on page 118 for alarm descriptions. Only available if the SMU is configured for co-siting using this traffic rate. **Higher Layer** indicates the worst severity of the alarms on higher layer interfaces.
  - **E2 <ID>** Opens the **E2 Alarms and Status** page, where a complete alarm description can be found, see Section 11.125 on page 338.
- **E1** Alarms and status information for the E1 interfaces. See Section 7.2.5 on page 118 for alarm descriptions. Only available if the SMU is configured for co-siting using this traffic rate.
  - **E1 <ID>** Opens the **E1 Alarms and Status** page, where a complete alarm description can be found, see Section 11.124 on page 337.
- **Reload** Reloads the page with the latest information.

## 11.123 Unsupported Unit Alarms and Status

This page displays the alarms and status of a unit not supported by the currently installed software. Make sure you have installed the latest software version. For information on how to perform a software upgrade, see Section 6.12 on page 91.

| Unit |        |                                |  |
|------|--------|--------------------------------|--|
|      | Status | Out of Service                 |  |
|      | Alarms | Critical Unsupported Unit Type |  |

Figure 167 The Unsupported Unit Alarms and Status page

**Note:** The page is not updated automatically. Click **Reload** to display the latest information.

A warning will be displayed if notifications from the unit are disabled.

- Status Displays the operational status of the unit.
  - In Service The unit is operating properly.
  - Reduced Service Traffic is running but the management functionality is reduced or unavailable. The unit is in a warm reset state where all control and management logic is reset.
  - Out of Service The unit is not operating. The unit is in a cold reset state where all traffic, control and management logics are reset.
- **Alarms** Lists active alarms in the unit. See Section 7.2.5 on page 118 for alarm descriptions.
- **Reload** Reloads the page with the latest information.

#### 11.124 E1 Alarms and Status

This page displays the alarms and status of the interface. If the E1 interface is part of a 1+1 E1 SNCP protection the operational status and alarms on the protected E1 interface is displayed as well. A protected interface is denoted with an asterisk (\*) at the end of the name.

| PU 8×2 1/<br>1 1/11 | 11<br>L/2A | Ala | rms      | and S    | tatu   | s     |
|---------------------|------------|-----|----------|----------|--------|-------|
| E1                  | Status     | AIS | 105      | Unavail. | Notif. | AIS   |
| E1 1/11/2A          | Down       |     | Critical | State    | On     | On On |

Figure 168 The E1 Alarms and Status page

- **Note:** The page is not updated automatically. Click **Reload** to display the latest information.
- **Status** Displays the operational status of the interface.
  - **Up** Payload is passing on the interface.
  - Down A defect is detected on the interface or administrative status is set to Down.
  - Lower Layer Down The interface is Down due to lower layer interfaces. Payload is passing on the interface but not all active lower layers have operational status Up.
  - **Testing** The interface is in test mode, for example a loop is active or a BERT is running.
  - **Unknown** The unit is in cold reset, warm reset or repair state.
- Alarms Lists active alarms on the interface. See Section 7.2.5 on page 118 for alarm descriptions.
- **Notif.** Displays if notifications from the interface are enabled or disabled.
- **AIS detect** Displays if AIS detection is enabled or disabled.
- **Reload** Reloads the page with the latest information.

## 11.125 E2 Alarms and Status

This page displays the alarms and status of the interface and provides links to the E1 interfaces.

| :2<br>S             | tatus <i>i</i> | 415 I | Los E | Equipm. N         | lotif. d | AIS           |
|---------------------|----------------|-------|-------|-------------------|----------|---------------|
| 2 1/2/1 1           | Up             |       |       | 003               | On       | Off           |
| 1                   |                |       |       |                   |          |               |
|                     | Status         | AIS   | LOS   | Unavail.<br>State | Notif.   | AIS<br>detect |
| E1 1/2/1 1.1        | Up             |       |       |                   | On       | Off           |
| <u>E1 1/2/1 1.2</u> | Up             |       |       |                   | On       | Off           |
| E1 1/2/1 1.3        | Up             |       |       |                   | Off      | Off           |
|                     |                |       |       |                   |          |               |

Figure 169 The E2 Alarms and Status page

- **Note:** The page is not updated automatically. Click **Reload** to display the latest information.
- E2 Alarms and status of the selected E2 interface.
  - **Status** Displays the operational status of the interface.
    - Up Payload is passing on the interface and one or several of the active lower layers have operational status Up.
    - **Down** A defect is detected on the interface or administrative status is set to Down.
    - **Unknown** The unit is in cold reset, warm reset or repair state.
    - Lower Layer Down The interface is Down due to lower layer interfaces. Payload is passing on the interface but not all active lower layers have operational status Up.
  - Alarms Lists active alarms on the interface. See Section 7.2.5 on page 118 for alarm descriptions.
  - Notif. Displays if notifications from the interface are enabled or disabled.
  - **AIS detect** Displays if AIS detection is enabled or disabled.
- **E1** Alarms and status of the E1 interfaces. See Section 7.2.5 on page 118 for alarm descriptions. Clicking a link opens the **E1 Alarms and Status** page, where a complete alarm description can be found, see Section 11.124 on page 337.
- **Reload** Reloads the page with the latest information.

#### 11.126 E3 Alarms and Status

This page displays the alarms and status of the interface and provides links to the E2 interfaces.

| E3<br>Statu            | 5 AIS INS     | Equij     | pm. <sub>N</sub> | lotif. A       | IS            |        |               |
|------------------------|---------------|-----------|------------------|----------------|---------------|--------|---------------|
| E3 1/8/3A Down         | n Critica     | 0o9<br>al | )<br>            | On O           | ect<br>n      |        |               |
|                        |               |           |                  |                |               |        |               |
| E2                     |               |           |                  |                |               |        |               |
|                        | Status        | AIS       | LOS              | Equipm.<br>OoS | Higher Layers | Notif. | AIS<br>detect |
| <u>E2 1/8/3A 1</u> Low | er Layer Down | Critical  |                  |                |               | On     | On            |
| <u>E2 1/8/3A 2</u> Low | er Layer Down | Critical  |                  |                |               | On     | On            |
| <u>E2 1/8/3A 3</u> Low | er Layer Down | Critical  |                  |                |               | On     | On            |
| <u>E2 1/8/3A 4</u> Low | er Layer Down | Critical  |                  |                |               | On     | On            |
|                        |               |           |                  |                |               |        |               |
|                        |               |           |                  |                |               |        |               |

Figure 170 The E3 Alarms and Status page

- **Note:** The page is not updated automatically. Click **Reload** to display the latest information.
- E3 Alarms and status of the selected E3 interface.
  - **Status** Displays the operational status of the interface.
    - **Up** Payload is passing on the interface and one or more of the active lower layers have operational status Up.
    - **Down** A defect is detected on the interface or administrative status is set to Down.
    - **Unknown** The unit is in cold reset, warm reset or repair state.
  - Alarms Lists active alarms on the interface. See Section 7.2.5 on page 118 for alarm descriptions.
  - Notif. Displays if notifications from the interface are enabled or disabled.
  - AIS detect Displays if AIS detection is enabled or disabled.
- **E2** Alarms and status of the E2 interfaces. See Section 7.2.5 on page 118 for alarm descriptions. Clicking a link opens the **E2 Alarms and Status** page, where a complete alarm description can be found, see Section 11.125 on page 338. **Higher Layer** indicates the worst severity of the alarms on higher layer interfaces.
- **Reload** Reloads the page with the latest information.

# 11.127 MS/RS Alarms and Status

This page displays the alarms and status of the interface and provides links to the next higher layer interface level.

| LTU 155e/o 1/<br>MS/RS 1, | TU 155e/o 1/15<br>MS/RS 1/15/1 Alarms and Status |                     |          |     |               |            |       |              |     |     |           |         |        |       |
|---------------------------|--------------------------------------------------|---------------------|----------|-----|---------------|------------|-------|--------------|-----|-----|-----------|---------|--------|-------|
| STM-1 Port                |                                                  |                     |          |     |               |            |       |              |     |     |           |         |        |       |
| STM-1 1/15/1              | <b>St</b><br>Stand-al                            | atus (<br>one VC-12 | Hold O   | ver | Clock<br>Mine | Loss<br>or |       |              |     |     |           |         |        |       |
| MS/RS                     |                                                  |                     |          |     |               |            |       |              |     |     |           |         |        |       |
| MS/RS 1/15/1              | <b>Status</b><br>Down                            | LOS<br>Critical     | LOF      | TIM | AIS           | RDI        | DEG   | Notif.<br>On |     |     |           |         |        |       |
|                           |                                                  | Unavailab           | le State |     |               |            |       |              |     |     |           |         |        |       |
|                           | Near End<br>Far End                              |                     |          |     |               |            |       |              |     |     |           |         |        |       |
| VC-4                      | Statu                                            | 16 10               |          | PDT | Unequ         | inned      | рім   | тім          | DEG | LOM | DM Status | Higher  | Lavers | Notif |
| <u>VC-4 1/15/1</u> L      | ower Laye                                        | r Down              | AIJ      | KD1 | onequ         | npped      | T LPI |              | DEG | LOM | in status | Inglief | Luyers | On    |
| Reload                    |                                                  |                     |          |     |               |            |       |              |     |     |           |         |        |       |

Figure 171 The MS/RS Alarms and Status page

.

- **Note:** The page is not updated automatically. Click **Reload** to display the latest information.
  - **STM-1 Port** The status and alarms of the STM-1 port. Only available if the administrative status of the MS/RS interface is Up.
    - Status The operational status of the unit's STM-1 port.
      - Not Configured The port does not provide traffic until it is configured.
      - **Stand-alone VC-12** The port has 63 E1 interfaces and operates alone.
      - **MSP 1+1 VC-12** The port is protected sharing 63 E1 interfaces with the port in the adjacent unit.
      - Wait For Neighbour The port in the adjacent unit should be configured as MSP 1+1 VC-12, but it is not yet ready or the unit is being repaired, removed or otherwise faulty.
    - **Clock Source** The operational status of the clock source.
      - **Rx Clock** The recovered receive clock is used as the transmit clock.
      - **Internal** The local clock source is used as the transmit clock.
      - Hold Over The last reference is preserved.
      - Free Running The clock source from the SEC module is used (SEC accuracy).

- SEC Passive The SEC module is passive.
- Alarms Lists active alarms on the port. See Section 7.2.5 on page 118 for alarm descriptions.
- **MS/RS** Status and alarms for the MS/RS interface. Performance alarms for both near and far end MS/RS interfaces are also displayed. Only available if the administrative status of the interface is Up.
  - **Status** Displays the operational status of the interface.
    - Up Payload is passing on the interface and one or several of the active lower layers have operational status Up.
    - **Down** A defect is detected on the interface or administrative status is set to Down.
    - **Unknown** The unit is in cold reset, warm reset or repair state.
    - Lower Layer Down The interface is Down due to lower layer interfaces. Payload is passing on the interface but not all active lower layers have operational status Up.
  - MS/RS Status Indicates if the line is active or passive. Only available if the STM-1 port is configured as MSP 1+1 VC-12.
  - Alarms Lists active alarms on the interface. See Section 7.2.5 on page 118 for alarm descriptions.
  - Notif. Displays if notifications from the interface are enabled or disabled.
- VC-4 Alarms and status of the VC-4 interface. See Section 7.2.5 on page 118 for alarm descriptions. Clicking a link opens the VC-4 Alarms and Status page, where a complete alarm description can be found, see Section 11.129 on page 344. PM Status indicates the worst severity of the near-end and far-end Unavailable State alarms. Higher Layer indicates the worst severity of the alarms on higher layer interfaces. Only available if the STM-1 port is configured as Stand-alone VC-12.
- MSP Alarms and status of the MSP interface. See Section 7.2.5 on page 118 for alarm descriptions. Clicking a link opens the MSP Alarms and Status page, where a complete alarm description can be found, see Section 11.128 on page 342. PM Status indicates the worst severity of the near-end and far-end Unavailable State alarms. Higher Layer indicates the worst severity of the alarms on higher layer interfaces. Only available if the STM-1 port is configured as MSP 1+1 VC-12.
- **Reload** Reloads the page with the latest information.

## 11.128 MSP Alarms and Status

This page displays the alarms and status of the interface and provides links to the next higher layer interface level. It also displays information on which unit is active in the MSP protection.

| LTU 155e/o 1/8<br>MSP 1/8/1* Alarms and Status                                      |  |  |  |  |  |  |
|-------------------------------------------------------------------------------------|--|--|--|--|--|--|
| MS/RS                                                                               |  |  |  |  |  |  |
| Status Mode Mismatch Received K1                                                    |  |  |  |  |  |  |
| MS/RS 1/8/1 Active Do not revert                                                    |  |  |  |  |  |  |
| MS/KS 1/9/1 Passive Do not revert                                                   |  |  |  |  |  |  |
| MSP                                                                                 |  |  |  |  |  |  |
| Status Unable to Protect Switch Count Notif.                                        |  |  |  |  |  |  |
| MSP 1/8/1* Lower Layer Down Both Interfaces Have Failed, No Traffic is Running 0 On |  |  |  |  |  |  |
|                                                                                     |  |  |  |  |  |  |
| Unavailable State                                                                   |  |  |  |  |  |  |
| Near End                                                                            |  |  |  |  |  |  |
| Far End                                                                             |  |  |  |  |  |  |
| VC-4                                                                                |  |  |  |  |  |  |
| Status LOP AIS RDI Unequipped PLM TIM DEG LOM PM Status Higher Layers Notif.        |  |  |  |  |  |  |
| VC-4 1/8/1* Lower Layer Down On                                                     |  |  |  |  |  |  |
|                                                                                     |  |  |  |  |  |  |
| Reload                                                                              |  |  |  |  |  |  |

Figure 172 The MSP Alarms and Status page

- **Note:** The page is not updated automatically. Click **Reload** to display the latest information.
- MS/RS Alarms and status of the two MS/RS interfaces constituting the MSP interface. Only available if the administrative status of the MSP interface is Up.
  - **Status** Indicates active and passive line.
  - Alarms Lists active alarms on the interface. See Section 7.2.5 on page 118 for alarm descriptions.
  - Received K1 The received K1 byte.
- MSP Alarms and status of the of the MSP interface. Performance alarms for the near and far end MSP interfaces are also displayed. Only available if the administrative status of the interface is Up.
  - **Status** Displays the operational status of the interface.
    - **Up** Payload is passing on the interface and one or several of the active lower layers have operational status Up.
    - **Down** A defect is detected on the interface or administrative status is set to Down.
    - **Unknown** The unit is in cold reset, warm reset or repair state.

- Lower Layer Down The interface is Down due to lower layer interfaces. Payload is passing on the interface but not all active lower layers have operational status Up.
- Alarms Lists active alarms on the interface. See Section 7.2.5 on page 118 for alarm descriptions.
- Switch Count The number of protection switching events in the multiplex section caused by external events. Equipment protection switching is not included in this counter.
- Notif. Displays if notifications from the interface are enabled or disabled.
- VC-4 Alarms and status of the VC-4 interface. Clicking a link opens the VC-4 Alarms and Status page, where a complete alarm description can be found, see Section 11.129 on page 344. PM Status indicates the worst severity of the near-end and far-end Unavailable State alarms. Higher Layer indicates the worst severity of the alarms on higher layer interfaces.
- **Reload** Reloads the page with the latest information.

## 11.129 VC-4 Alarms and Status

This page displays the alarms and status of the interface and provides links to the next higher layer interface level.

| .TU 155e/o 1/15                |        |         |        |     |             |       |      |      |           |               |        |
|--------------------------------|--------|---------|--------|-----|-------------|-------|------|------|-----------|---------------|--------|
| VC-4 1/15/1 Alarms and Status  |        |         |        |     |             |       |      |      |           |               |        |
|                                |        |         |        |     |             |       |      |      |           |               |        |
| VC-4                           |        |         |        |     |             |       |      |      |           |               |        |
| Status                         | LOP    | AIS     | RDI    | Une | equipped PL | M TIN | 1 DE | G LO | M Notif.  |               |        |
| VC-4 1/15/1 Lower Layer Down   |        |         |        |     |             |       |      |      | On        |               |        |
|                                |        | .:      | . Chh. | _   |             |       |      |      |           |               |        |
| Near Fod                       | Unava  | illable | stati  | е   |             |       |      |      |           |               |        |
| Far End                        |        |         |        |     |             |       |      |      |           |               |        |
|                                |        |         |        |     |             |       |      |      |           |               |        |
| VC-12                          |        |         |        |     |             |       |      |      |           |               | _      |
| Status                         | 5      | LOP     | AIS    | RDI | Unequipped  | I PLM | TIM  | DEG  | PM Status | Higher Layers | Notif. |
| VC-12 1/15/1 1.1.1 Lower Layer | r Down |         |        |     |             |       |      |      |           |               | On     |
| VC-12 1/15/1 1.1.2 Lower Layer | Down   |         |        |     |             |       |      |      |           |               | On     |
| VC-12 1/15/1 1.1.3 Lower Layer | Down   |         |        |     |             |       |      |      |           |               | On     |
| VC-12 1/15/1 1.2.1 Lower Layer | Down   |         |        |     |             |       |      | _    |           |               | On     |
| VC-12 1/15/1 1.2.2 Lower Layer | Down   |         |        |     |             |       |      | _    |           |               | On     |
| VC-12 1/15/1 1.2.3 Lower Layer | r Down |         |        |     |             |       |      | _    |           |               | On     |
| VC-12 1/15/1 1.3.1 Lower Layer | Down   |         |        |     |             |       |      | _    |           |               | On     |
| VC-12 1/15/1 1.3.2 Lower Layer | Down   |         |        |     |             |       |      |      |           |               | On     |
| VC-12 1/15/1 1.3.3 Lower Layer | Down   |         |        |     |             |       |      | _    |           |               | On     |
| VC-12 1/15/1 1.4.1 Lower Layer | Down   |         |        |     |             |       |      | _    |           |               | On     |
| VC-12 1/15/1 1.4.2 Lower Layer | Down   |         |        |     |             |       |      |      |           |               | On     |
| VC-12 1/15/1 1.4.3 Lower Layer | r Down |         |        |     |             |       |      |      |           |               | On     |
| VC-12 1/15/1 1.5.1 Lower Layer | ' Down |         |        |     |             |       |      |      |           |               | On     |
| VC-12 1/15/1 1.5.2 Lower Layer | r Down |         |        |     |             |       |      |      |           |               | On     |
| VC-12 1/15/1 1.5.3 Lower Layer | r Down |         |        |     |             |       |      |      |           |               | On     |

Figure 173 The VC-4 Alarms and Status page

- **Note:** The page is not updated automatically. Click **Reload** to display the latest information.
- VC-4 Alarms and status of the VC-4 interface. Performance alarms for the near and far end VC-4 interfaces are also displayed. The alarms are only available if the administrative status of the interface is Up.
  - **Status** Displays the operational status of the interface.
    - **Up** Payload is passing on the interface and one or several of the active lower layers have operational status Up.
    - **Down** A defect is detected on the interface or administrative status is set to Down.
    - **Unknown** The unit is in cold reset, warm reset or repair state.
    - Lower Layer Down The interface is Down due to lower layer interfaces. Payload is passing on the interface but not all active lower layers have operational status Up.
  - Alarms Lists active alarms on the interface. See Section 7.2.5 on page 118 for alarm descriptions.

- Notif. Displays if notifications from the interface are enabled or disabled.
- VC-12 Alarms and status of the VC-12 interfaces. See Section 7.2.5 on page 118 for alarm descriptions. Clicking a link opens the VC-12 Alarms and Status page, where a complete alarm description can be found, see Section 11.130 on page 346. PM Status indicates the worst severity of the near-end and far-end Unavailable State alarms. Higher Layer indicates the worst severity of the alarms on higher layer interfaces.
- **Reload** Reloads the page with the latest information.

### 11.130 VC-12 Alarms and Status

This page displays the alarms and status of the interface and provides links to the next higher layer interface level.

| LTU 155e/o 1/20<br>VC-12 1/21/1* 1.1.1 | Alarm             | ns and :            | Status               |        |            |  |  |  |
|----------------------------------------|-------------------|---------------------|----------------------|--------|------------|--|--|--|
| VC-12                                  |                   |                     |                      |        |            |  |  |  |
| Status                                 | LOP               | AIS RDI             | Unequipped P         | LM TIM | DEG Notif. |  |  |  |
| VC-12 1/21/1* 1.1.1 Lower Layer Dow    | /n                |                     |                      |        | On         |  |  |  |
|                                        | Unavailable State |                     |                      |        |            |  |  |  |
| Near End                               |                   |                     |                      |        |            |  |  |  |
| Far End                                |                   |                     | I                    |        |            |  |  |  |
| E1                                     |                   |                     |                      |        |            |  |  |  |
| Status                                 | AIS LO            | s Unavail.<br>State | Notif. AIS<br>detect |        |            |  |  |  |
| E1 1/21/1* 1.1.1s Lower Layer Down     |                   |                     | Off On               |        |            |  |  |  |
| Reload                                 |                   |                     |                      |        |            |  |  |  |

Figure 174 The VC-12 Alarms and Status page

**Note:** The page is not updated automatically. Click **Reload** to display the latest information.

- VC-12 Alarms and status of the VC-12 interface. Performance alarms for the near and far end VC-12 interfaces are also displayed. The alarms are only available if the administrative status of the interface is Up.
  - **Status** Displays the operational status of the interface.
    - Up Payload is passing on the interface and one or several of the active lower layers have operational status Up.
    - **Down** A defect is detected on the interface or administrative status is set to Down.
    - Unknown The unit is in cold reset, warm reset or repair state.
    - Lower Layer Down The interface is Down due to lower layer interfaces. Payload is passing on the interface but not all active lower layers have operational status Up.
  - Alarms Lists active alarms on the interface. See Section 7.2.5 on page 118 for alarm descriptions.
  - Notif. Displays if notifications from the interface are enabled or disabled.
- **E1** Alarms and status of the E1 interfaces. See Section 7.2.5 on page 118 for alarm descriptions. Clicking a link opens the **E1 Alarms and Status** page, where a complete alarm description can be found, see Section 11.124 on page 337.
- **Reload** Reloads the page with the latest information.

# 11.131 User Input Alarms and Status

This page displays the alarms and status of the user input.

| NPU 8x2 1/<br>User In | 1<br>Dut 1/11/1A Alarms and Status                                                     |  |
|-----------------------|----------------------------------------------------------------------------------------|--|
| User Inpu             | t<br><b>Enabled Status Severity Probable Cause Specific Problem</b><br>Disabled Active |  |
| Reload                |                                                                                        |  |

Figure 175 The User Input Alarms and Status page

**Note:** The page is not updated automatically. Click **Reload** to display the latest information.

- **Enabled** Displays if the user input is enabled.
- Status Indicates if the user input alarm is active.
- Severity The severity of the alarm. See also Section 7.2.4 on page 117.
- **Probable Cause** Displays the cause of the user input alarm.
- **Specific Problem** Details on the user input alarm.
- **Reload** Reloads the page with the latest information.

# 11.132 User Output Alarms and Status

This page displays the alarms and status of the user output.

| NPU 8x2 1/1:<br>User Ou | 1<br>tput 1/11/1D Alarm                      | s and Status |
|-------------------------|----------------------------------------------|--------------|
| User Outpu              | ut<br>Enabled Status Description<br>Disabled |              |
| Reload                  |                                              | -            |

Figure 176 The User Output Alarms and Status

- **Note:** The page is not updated automatically. Click **Reload** to display the latest information.
- **Enabled** Displays if the user output is enabled.
- **Status** Indicates if the user output alarm is active.
- **Description** Details on the user output alarm.
- **Reload** Reloads the page with the latest information.
# 11.133 Alarm List

This page displays all active alarms for the NE, a single unit or interface. When opened for an interface, the higher layer interface alarms are also displayed.

The maximum number of alarms is 200.

**Note:** A restart of the NE or NPU will clear the Alarm List.

| Reload     | Filter                |                 |                   |               |                         |
|------------|-----------------------|-----------------|-------------------|---------------|-------------------------|
| -          |                       | (ID-no)         | yy-mm-dd hh:m     | •             | •                       |
| Severity v | Alarm Type            | <u>Alarm ID</u> | <u>Alarm Time</u> | <u>Object</u> | Specific Problem        |
| Critical   | equipmentAlarm        | 9               | 00-01-01 00:00:57 | FAU1 1        | Hardware Error          |
| Critical   | communicationAlarm    | <u>16</u>       | 00-01-01 00:01:04 | RAU IF 1/3/1  | Radio Frame Fault       |
| ritical    | communicationAlarm    | <u>1</u>        | 00-01-01 00:00:54 | E1 1/11/2A    | LOS                     |
| ritical    | communicationAlarm    | <u>11</u>       | 00-01-01 00:01:04 | RF 1/3.1/1    | RF Input Level          |
| Critical   | equipmentAlarm        | <u>15</u>       | 00-01-01 00:01:04 | RAU IF 1/3/1  | DMOD Clock              |
| ritical    | communicationAlarm    | Ζ               | 00-01-01 00:00:54 | MS/RS 1/21/1  | LOS                     |
| ritical    | communicationAlarm    | <u>20</u>       | 00-01-01 00:01:07 | E2 1/4/1 1    | AIS                     |
| ritical    | communicationAlarm    | 2               | 00-01-01 00:00:54 | E1 1/11/2B    | LOS                     |
| ritical    | communicationAlarm    | <u>6</u>        | 00-01-01 00:00:54 | E1 1/11/2D*   | Unable To Protect       |
| ritical    | qualityOfServiceAlarm | 3               | 00-01-01 00:00:56 | MSP 1/21/1*   | Unable To Protect       |
| ritical    | communicationAlarm    | <u>4</u>        | 00-01-01 00:00:54 | MS/RS 1/20/1  | LOS                     |
| ritical    | communicationAlarm    | <u>5</u>        | 00-01-01 00:00:54 | E1 1/11/2D    | LOS                     |
| 1ajor 👘 👘  | communicationAlarm    | <u>17</u>       | 00-01-01 00:01:04 | MMU2 4-16 1/2 | RCC                     |
| lajor 👘    | communicationAlarm    | <u>18</u>       | 00-01-01 00:01:04 | MMU2 4-16 1/2 | HCC                     |
| 1ajor 👘 👘  | communicationAlarm    | <u>19</u>       | 00-01-01 00:01:04 | MMU2 4-8 1/3  | HCC                     |
| lajor      | communicationAlarm    | <u>10</u>       | 00-01-01 00:01:04 | RF 1/3.1/1    | R× AFC                  |
| lajor      | equipmentAlarm        | <u>12</u>       | 00-01-01 00:01:04 | RAU IF 1/2/1  | DMOD Clock              |
| lajor      | communicationAlarm    | <u>13</u>       | 00-01-01 00:01:04 | RAU IF 1/2/1  | Rx IF Input             |
| 1ajor -    | communicationAlarm    | <u>14</u>       | 00-01-01 00:01:04 | RAU IF 1/2/1  | Radio Frame Fault       |
| 1inor 👘    | equipmentAlarm        | <u>8</u>        | 00-01-01 00:00:54 | MS/RS 1/21/1  | Clock Loss Of Reference |

Figure 177 The Alarm List page

Filter functionality for each column is available above each heading. Combinations of several filter criteria are possible.

Sorting on a column is possible by clicking its heading, illustrated by '^'. Next click gives the opposite sorting, illustrated by 'v'.

- **Note:** The page is not updated automatically. Click **Reload** to display the latest information.
- **Reload** Reloads the page with the latest information, that is all active alarms that fulfil the filter criteria (if any).
- **Filter** Applies one or several filter criteria to all displayed alarms. No new alarms are fetched.
- Severity The severity of an alarm. See also Section 7.2.4 on page 117.

- **Alarm Type** Displays the category of an alarm. Five basic categories of alarm are specified:
  - **Communications alarm** An alarm associated with the procedures and/or processes required to convey information from one point to another.
  - Quality of service alarm An alarm associated with a degradation in the quality of a service.
  - Processing error alarm An alarm associated with a software or processing fault.
  - Equipment alarm An alarm associated with an equipment fault.
  - Environmental alarm An alarm associated with a condition related to an enclosure in which the equipment resides.
- Alarm ID Displays the identity of an alarm. Clicking a link displays more detailed information about a particular ID.
- Alarm Time The time when the alarm occurred.
- **Object** Indicating from where the alarm was generated.
- **Specific Problem** The specific problem of the alarm. See also Section 7.2.5 on page 118.

# 11.134 Event Log

This page is used to display the Event Log, holding a maximum of 400 entries of events and alarms.

**Note:** A restart of the NE or NPU will clear the Event Log.

| -dd hh:m                              | •                                                |
|---------------------------------------|--------------------------------------------------|
| <u> </u>                              | Specific Problem                                 |
| 1 00:01:07 E2 1/4/1 1                 | AIS                                              |
| (1 00:01:04 MMU2 4-8 1/3              | HCC                                              |
| 1 00:01:04 RAU IF 1/3/1               | DMOD Clock                                       |
| 1 00:01:04 RAU IF 1/3/1               | Radio Frame Fault                                |
| 1 00:01:04 MMU2 4-16 1/2              | RCC                                              |
| 1 00:01:04 MMU2 4-16 1/2              | HCC                                              |
| (1 00:01:04 RAU IF 1/2/1              | Rx IF Input                                      |
| 1 00:01:04 RAU IF 1/2/1               | Radio Frame Fault                                |
| 1 00:01:04 RAU IF 1/2/1               | DMOD Clock                                       |
| 1 00:01:04 RF 1/3.1/1                 | RF Input Level                                   |
| (1 00:01:04 RF 1/3.1/1                | RX AFC                                           |
| 1 00:00:57 FAU1 1                     | Hardware Error                                   |
| 1 00:00:56 MSP 1/21/1*                | Unable To Protect                                |
| 1 00:00:56 MINI-LINK Traffic Node TN- | Warm Restart                                     |
| 1 00:00:54 MS/RS 1/21/1               | Clock Loss Of Reference                          |
| 1 00:00:54 MS/RS 1/21/1               | LOS                                              |
| 1 00:00:54 E1 1/11/2D*                | Unable To Protect                                |
| 1 00:00:54 E1 1/11/2D                 | LOS                                              |
| 1 00:00:54 MS/RS 1/20/1               | LOS                                              |
| 1 00:00:54 E1 1/11/2A                 | LOS                                              |
|                                       | LOS                                              |
| -0                                    | 01 00:00:54 E1 1/11/2A<br>01 00:00:54 E1 1/11/2B |

Figure 178 The Event Log page

Filter functionality for each column is available above each heading. Combinations of several filter criteria are possible.

Sorting on a column is possible by clicking its heading, illustrated by '^'. Next click gives the opposite sorting, illustrated by 'v'.

- **Note:** The page is not updated automatically. Click **Get Latest** or **Get All** to display the latest information.
- **Get Latest** Reloads the page with the 50 latest entries that fulfil the filter criteria (if any).
- **Get All** Reloads the page with all entries that fulfil the filter criteria (if any).
- **Filter** Applies one or several filter criteria to the displayed entries. No new entries are fetched.
- **Severity** The severity of an entry. See also Section 7.2.4 on page 117.

- Event Type Displays the category of an entry.
- Alarm ID Displays the identity of an entry. Alarms have an ID number while an event is identified as Event. Clicking a link displays more detailed information about a particular ID.
- **Event Time** The time when the entry occurred.
- **Object** Indicating where the entry was generated.
- **Specific Problem** The specific problem of the entry. See also Section 7.2.5 on page 118.

# 11.135 Load Error Log

This page is used to load the Error Log from the NE to an FTP server or to delete the Error Log from the NE. The Error Log contains information about internal HW and SW errors as well as restarts and equipment alarms. It comprises two files, <hostname>\_active.elog and <hostname>\_passive.elog.

| Error Log File                                                  | FTP                              |
|-----------------------------------------------------------------|----------------------------------|
| C Upload to FTP server                                          | C Remote server @ 132.196.203.17 |
| $oldsymbol{\mathfrak{S}}$ Delete error log from Network Element | Local server 132.196.203.61      |
|                                                                 | User Name anonymous              |
|                                                                 | Password However                 |

Figure 179 The Load Error Log page

- Error Log File Specifies the action to perform regarding the Error Log.
  - Upload to FTP server Uploads the <hostname>\_active.elog and <hostname>\_passive.elog files to the FTP server. The files will be stored in the <drive:>\tn\_ftp\_home\tn\_error\_log folder.
    - **Note:** To avoid overwriting an existing Error Log from the same NE, add the extension .old to the existing files, for example <hostname>\_active.elog.old.
  - Delete error log from Network Element Deletes the <hostname>\_active.elog file from the NE.
- **Remote server @ <IP address>** Specifies that the permanent FTP server in the network should be used. See also Section 11.16 on page 174.
- Local server Specifies that the local FTP server should be used.
  - **User Name** The user name used by the NE to log in to the FTP server. The FTP server must be configured accordingly.
  - Password The password used by the NE to log in to the FTP server. The FTP server must be configured accordingly.
- Reset Resets all settings to their initial values.
- **Apply** Applies all changes you have made without leaving the page.

### See Also

• Error log handling, see Section 7.5 on page 129.

## 11.136 Activities

This page gives an overview of all ongoing activities in the NE, in terms of software upgrade, loops and BER Tests (BERT).

| Software Upgrad      | e                  |                     |
|----------------------|--------------------|---------------------|
| No Software Upgra    | de in progress     |                     |
| Loops                |                    |                     |
| There are loops se   | t                  | <u>Show Details</u> |
| Tests                |                    |                     |
| There are BERT te    | sts running        | <u>Hide Details</u> |
| Unit                 | E1                 |                     |
| <u>MMU2 4-34 1/2</u> |                    |                     |
| <u>MMU2 4-34 1/3</u> | <u>1/3/1 1.2.4</u> |                     |
| <u>SMU2 1/4</u>      |                    |                     |
| <u>LTU 155e 1/6</u>  |                    |                     |
| <u>LTU 155e 1/7</u>  |                    |                     |
|                      |                    |                     |

Figure 180 The Activities page

- **Software Upgrade** Displays if a software upgrade is in progress. If so, it is stated if it is a Load Module Upgrade or a Software Baseline Upgrade.
  - Upgrade Progress Opens the Upgrade Progress Baseline or Upgrade Progress – Baseline page, see Section 11.82 on page 269 and Section 11.83 on page 271. Only available when a software upgrade is in progress.
- Loops Displays if there are loops set. A link is provided showing more details about the loops. No details are displayed by default.
  - Show Details Displays a table with links to the Loops page for all units where loops can be set, see Section 11.138 on page 357. The table also holds links to the Loops page for all interfaces where loops are set. Interfaces on equipment protected units are present for both units in the protected pair.
  - Hide Details Hides the table with details about the loops.

- Tests Displays if there are BERTs on E1 interfaces running. A link is
  provided showing more details about the BERTs. No details are displayed
  by default.
  - Show Details Displays a table with links to the Test page for all units where BERTs can be set, see Section 11.150 on page 378. The table also holds links to the Test page for all interfaces where BERTs are running. Interfaces on equipment protected units are present for both units in the protected pair.
  - **Hide Details** Hides the table with details about the BERTs.
- **Reload** Reloads the page with the latest information.

# 11.137 NE Loops

This page provides links to the **Loops** page on plug-in unit and interface level, see Section 11.138 on page 357.

| ops                 |    |    |    |              |        |    |
|---------------------|----|----|----|--------------|--------|----|
| here are loops se   | t  |    |    |              |        |    |
| Unit                | E1 | E2 | E3 | MS/RS        | RAU IF | RF |
| MMU2 4-34 1/2       |    |    |    |              |        |    |
| MMU2 4-34 1/3       |    |    |    |              |        |    |
| <u>SMU2 1/4</u>     |    |    |    |              |        |    |
| <u>LTU 155e 1/6</u> |    |    |    | <u>1/6/1</u> |        |    |
| LTU 155e 1/7        |    |    |    |              |        |    |
| NPU 8x2 1/11        |    |    |    |              |        |    |

Figure 181 The NE Loops page

- **Unit** Provides links to the **Loops** page for all available units, where loops can be set.
- <IF type> Each column provides links to the Loops page for all interfaces of a certain type, with active loops.
- **Reload** Reloads the page with the latest information.

## 11.138 Loops

This page is used to set loops for fault localization. It can be opened for a single interface or for a unit, enabling loops to be set on all applicable interfaces on the unit.

| E1 Interface Loop options       |   |
|---------------------------------|---|
| E1 1/2/1 S1.1.2  Line Loop  Add |   |
| MS/RS Interface Loop options    |   |
| MS/RS 1/2/1 💌 Line Loop 💌 Ad    | d |

Figure 182 The Loops page when an LTU 155e is selected.

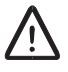

## **Caution!**

If an interface is used, the loop will disturb the traffic.

**Note:** An active loop will disable notifications from the interface and suppress notifications from higher layer interfaces.

- <IF type> Interface Selects the interface to be looped. If the page is opened for an interface, this interface is the only option in the list. An interface with an already active loop is not present in the list.
- Loop options Selects the type of loop for the interface. The options available for the different interface types are described in Table 22 on page 357.
- Add Sets the selected loop on the selected interface.
- Active loops The currently active loops on the unit or interface.
- **Remove** Removes an active loop.
- Remove All Removes all active loops. Only available if more than one loop are active.

| Table 22 | Loop i | types |
|----------|--------|-------|
|----------|--------|-------|

| Interface                                                          | Loop                                                  |
|--------------------------------------------------------------------|-------------------------------------------------------|
| E1 line interface                                                  | Line Loop, Local Loop, Connection Loop <sup>(1)</sup> |
| E1 non-line interface, for example<br>a protected E1 (1+1 E1 SNCP) | Connection Loop <sup>(1)</sup>                        |

| Interface         | Loop                                          |
|-------------------|-----------------------------------------------|
| E2 line interface | Line Loop, Local Loop                         |
| E3 line interface | Line Loop, Local Loop                         |
| MS/RS             | Line Loop, Local Loop, Line Loop + Local Loop |
| RAU IF            | IF Loop, Rx Loop                              |
| RF                | RF Loop                                       |

(1) Connection Loop cannot be set for an interface with an active BERT.

### See Also

• How to set a loop on an interface, see Section 7.4.2 on page 128.

## 11.139 MS/RS Performance

This page displays near end and far end MS/RS performance data for the current and previous 15 minute/24 hour error counting intervals. The text Invalid or a grey background indicates invalid performance data.

- **Note:** Display of performance data is enabled on the **MS/RS Configuration** page, see Section 11.44 on page 213. Performance data can be enabled for MS and RS separately.
- Note: A restart of the LTU 155 will cause a loss of all performance data.

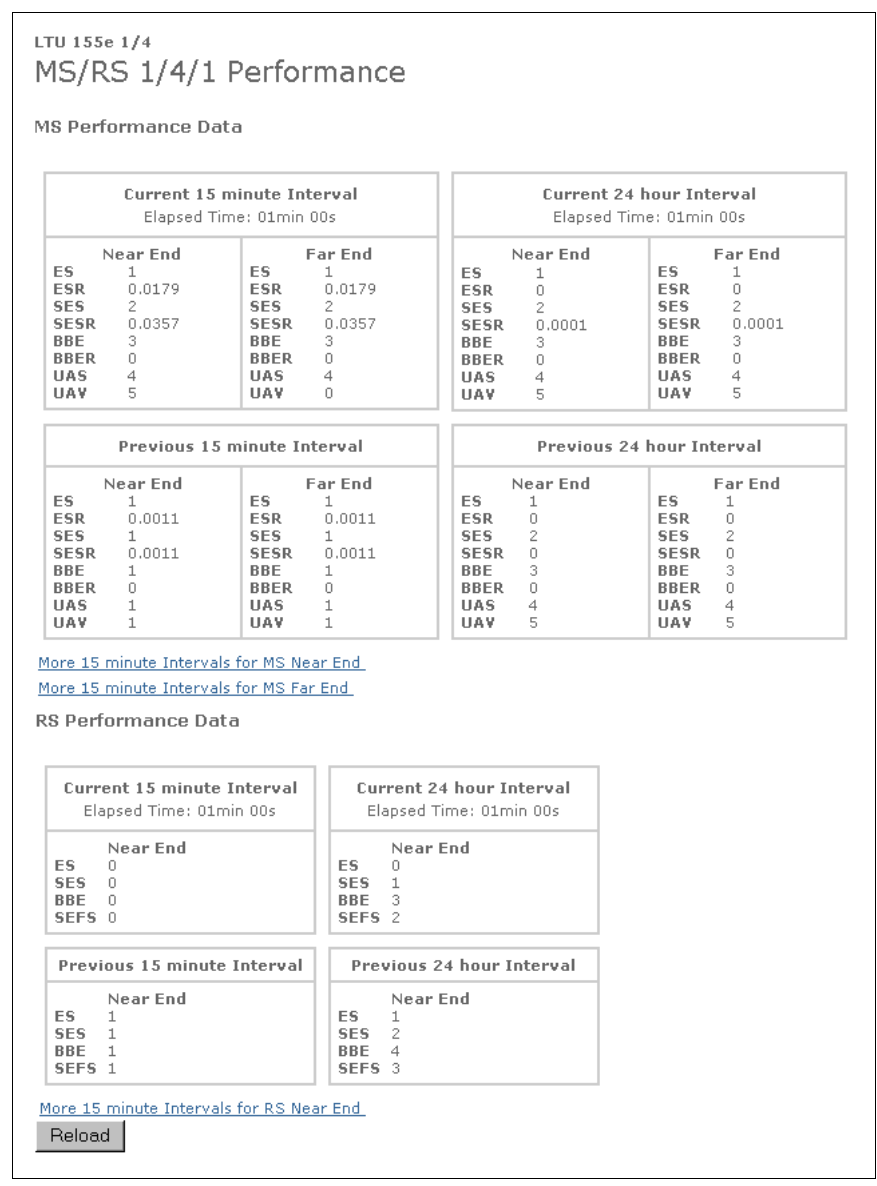

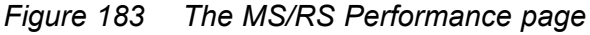

MS Performance Data — The MS interface performance data.

- **ES** The number of Errored Seconds that were counted during the Elapsed Time of the interval.
- ESR The Errored Second Ratio (value range 0 to 1). Calculated as ESR = ES/(P-UAS), where P is the Elapsed Time of the interval.
- **SES** The number of Severely Errored Seconds that were counted during the Elapsed Time of the interval.
- SESR The Severely Errored Seconds Ratio (value range 0 to 1). Calculated as SESR = SES/(P-UAS), where P is the Elapsed Time of the interval.
- BBE The number of Background Block Errors that were counted during the Elapsed Time of the interval.
- BBER The Background Block Error Ratio (value range 0 to 1).
   Calculated as BBER = BBE/[(P-UAS-SES)×blocks per second], where P is the Elapsed Time of the interval. Blocks per second for the MS interface is 192000.
- UAS The number of Unavailable Seconds that were counted during the Elapsed Time of the interval.
- UAV The number of Unavailable Events that were counted during the Elapsed Time of the interval.
- More 15 minute Intervals for MS Near End Opens the MS/RS
   Performance 15 minute Intervals page, see Section 11.140 on page 361. The link locates all previous MS Near End data on the page.
- More 15 minute Intervals for MS Far End Opens the MS/RS
   Performance 15 minute Intervals page, see Section 11.140 on page 361. The link locates all previous MS Far End data on the page.
- **RS Performance Data** The RS Interface performance data.
  - ES The number of Errored Seconds that were counted during the Elapsed Time of the interval.
  - SES The number of Severely Errored Seconds that were counted during the Elapsed Time of the interval.
  - BBE The number of Background Block Errors that were counted during the Elapsed Time of the interval.
  - SEFS The number of Severely Errored Framing Seconds that were counted during the Elapsed Time of the interval.
  - Elapsed Time The Elapsed Time (in seconds) of the interval.
  - More 15 minute Intervals for RS Near End Opens the MS/RS
     Performance 15 minute Intervals page, see Section 11.140 on page 361. The link locates all previous RS Near End data on the page.
- **Reload** Reloads the page with the latest information.

# 11.140 MS/RS Performance 15 Minute Intervals

This page displays near end and far end MS/RS performance for all previous 15 minute intervals for which data was collected. The text Invalid or a grey background indicates invalid performance data.

- **Note:** Display of performance data is enabled on the **MS/RS Configuration** page, see Section 11.44 on page 213. Performance data can be enabled for MS and RS separately.
- **Note:** A restart of the LTU 155 will cause a loss of all performance data.

| LTU 155e<br>MS/RS<br>15 minut | 1/4<br>5 1/4/1<br>e Intervals | Perfor                  | mano           | e                    |          |                       |          |           |          |          |
|-------------------------------|-------------------------------|-------------------------|----------------|----------------------|----------|-----------------------|----------|-----------|----------|----------|
| MS Near                       | End                           |                         |                |                      |          |                       |          |           |          |          |
| Interval<br>1                 | <b>Date</b><br>2001-11-13     | <b>Time</b><br>09:45:02 | <b>ES</b><br>1 | <b>ESR</b><br>0.0011 | SES<br>1 | <b>SESR</b><br>0.0011 | BBE<br>1 | BBER<br>0 | UAS<br>1 | UAV<br>1 |
| MS Far I                      | End                           |                         |                |                      |          |                       |          |           |          |          |
| Interval<br>1                 | <b>Date</b><br>2001-11-13     | <b>Time</b><br>09:45:02 | <b>ES</b><br>1 | <b>ESR</b><br>0.0011 | SES<br>1 | <b>SESR</b><br>0.0011 | BBE<br>1 | BBER<br>0 | UAS<br>1 | UAV<br>1 |
| RS Near                       | End                           |                         |                |                      |          |                       |          |           |          |          |
| Interval<br>1                 | Date<br>2001-11-13            | <b>Time</b><br>09:45:02 | <b>ES</b><br>1 | SES<br>1             | BBE<br>1 | SEFS<br>1             |          |           |          |          |
| Back                          |                               |                         |                |                      |          |                       |          |           |          |          |

Figure 184 The MS/RS Performance 15 minute Intervals page

The duration of an invalid interval is not known, therefore the **Date** and **Time** parameters cannot be displayed for intervals following an invalid interval. In this case the parameters will be displayed as Unknown.

- MS Near End/MS Far End The MS Interface performance data for the Near End and Far End.
  - Interval The 15 minute interval number from 1 up to 96.
  - **Date** The date (yyyy-mm-dd) when the 15 minute interval started
  - **Time** The time (hh:mm:ss) when the 15 minute interval started.
  - ES The number of Errored Seconds that were counted during the 15 minute interval.
  - ESR The Errored Second Ratio (value range 0 to 1). Calculated as ESR = ES/(P-UAS), where P is the number of seconds in a complete interval.

- SES The number of Severely Errored Seconds that were counted during the 15 minute interval.
- SESR The Severely Errored Seconds Ratio (value range 0 to 1). Calculated as SESR = SES/(P-UAS), where P is the number of seconds in a complete interval.
- **BBE** The number of Background Block Errors that were counted during the 15 minute interval.
- BBER The Background Block Error Ratio (value range 0 to 1).
   Calculated as BBER = BBE/[(P-UAS-SES)×blocks per second], where P is the number of seconds in a complete interval. Blocks per second for the MS interface is 192000.
- UAS The number of Unavailable Seconds that were counted during the 15 minute interval.
- UAV The number of Unavailable Events that were counted during the 15 minute interval.
- **RS Near End** The RS Interface performance data for the Near End and Far End.
  - Interval The 15 minute interval number from 1 up to 96.
  - **Date** The date (yyyy-mm-dd) when the 15 minute interval started.
  - Time The time (hh:mm:ss) when the 15 minute interval started
  - ES The number of Errored Seconds that were counted during the 15 minute interval.
  - **SES** The number of Severely Errored Seconds that were counted during the 15 minute interval.
  - BBE The number of Background Block Errors that were counted during the 15 minute interval.
  - SEFS The number of Severely Errored Framing Seconds that were counted during the 15 minute interval.
- **Back** Returns to the **MS/RS Performance Data** page, see Section 11.139 on page 359.

# 11.141 MSP Performance

This page displays near end and far end MSP performance data for the current and previous 15 minute/24 hour error counting intervals. The text Invalid or a grey background indicates invalid performance data.

- **Note:** Display of performance data is enabled on the **MSP Configuration** page, see Section 11.45 on page 215.
- LTU 155e 1/4 MSP 1/4/1\* Performance **Current 15 minute Interval Current 24 hour Interval** Elapsed Time: 01min 00s Elapsed Time: 01min 00s Far End **Far End** Near End Near End ES ES ES ES 0 Π ESR ESR ESR 0 0 ESR 0 SES SES 0 SES 0 0 SES 0 SESR 0 SESR 0 SESR 0 SESR 0 BBE 0 BBE BBE 0 0 BBE 0 BBER BBER BBER 0 0 0 BBER 0 0 0 0 UAS UAS UAS 0 UAS UAV Ω HAV 0 UAV Π UAV n Previous 15 minute Interval Previous 24 hour Interval Near End Far End Far End Near End ES ES ES ES ESR 0.0011 ESR 0.0011 ESR ESR SES SES SES SES 0 0.0011 0.0011 SESR 0 SESR SESR SESR BBE BBE BBE BBE 3 ō BBER 0 BBER 0 BBER BBER 0 UAS 1 UAS 1 UAS UAS 5 5 UAV 1 UAV 1 UAV UAV More 15 minute Intervals Reload
- Note: A restart of the LTU 155 will cause a loss of all performance data.

Figure 185 The MSP Performance page

- Note: The MSP interface is only available if the unit configured as MSP 1+1 VC-12.
- **ES** The number of Errored Seconds that were counted during the Elapsed Time of the interval.
- ESR The Errored Second Ratio (value range 0 to 1). Calculated as ESR = ES/(P-UAS), where P is the Elapsed Time of the interval.
- **SES** The number of Severely Errored Seconds that were counted during the Elapsed Time of the interval.
- SESR The Severely Errored Seconds Ratio (value range 0 to 1). Calculated as SESR = SES/(P-UAS), where P is the Elapsed Time of the interval.

- **BBE** The number of Background Block Errors that were counted during the Elapsed Time of the interval.
- **BBER** The Background Block Error Ratio (value range 0 to 1). Calculated as BBER = BBE/[(P-UAS-SES)×blocks per second], where P is the Elapsed Time of the interval. Blocks per second for the MSP interface is 192000.
- **UAS** The number of Unavailable Seconds that were counted during the Elapsed Time of the interval.
- **UAV** The number of Unavailable Events that were counted during the Elapsed Time of the interval.
- More 15 minute Intervals Opens the MSP Performance 15 minute Intervals page, which displays all previous 15 minute intervals, see Section 11.142 on page 365.
- **Reload** Reloads the page with the latest information.

# 11.142 MSP Performance 15 minute Intervals

This page displays near end and far end MSP performance data for all previous 15 minute intervals for which data was collected. The text Invalid or a grey background indicates invalid performance data.

- **Note:** Display of performance data is enabled on the **MSP Configuration** page, see Section 11.45 on page 215.
- **Note:** A restart of the LTU 155 will cause a loss of all performance data.

| TU 155e       | 1/4<br>/ / / + * D        |                         |                | _             |          |                       |          |           |          |                 |
|---------------|---------------------------|-------------------------|----------------|---------------|----------|-----------------------|----------|-----------|----------|-----------------|
| MSP 1         | /4/1* P                   | erform                  | ance           | 9             |          |                       |          |           |          |                 |
| 15 minut      | e Intervals               |                         |                |               |          |                       |          |           |          |                 |
|               |                           |                         |                |               |          |                       |          |           |          |                 |
| MSP Nea       | ar End                    |                         |                |               |          |                       |          |           |          |                 |
| Interval<br>1 | <b>Date</b><br>2001-11-13 | <b>Time</b><br>09:45:02 | <b>ES</b><br>1 | ESR<br>0.0011 | SES<br>1 | <b>SESR</b><br>0.0011 | BBE<br>1 | BBER<br>0 | UAS<br>1 | <b>UAV</b><br>1 |
| MSP Far       | r End                     |                         |                |               |          |                       |          |           |          |                 |
| Intowial      | Date                      | Time                    | ES             | ESR           | SES      | SESR                  | BBE      | BBER      | UAS      | UAV             |
| THICELAR      |                           | 00 45 00                | 1              | 0.0011        | 1        | 0.0011                | 1        | Ο         | 1        | 1               |

Figure 186 The MSP Performance 15 minute Intervals page

The duration of an invalid interval is not known, therefore the **Date** and **Time** parameters cannot be displayed for intervals following an invalid interval. In this case the parameters will be displayed as Unknown.

- Interval The 15 minute interval number from 1 up to 96.
- Date The date (yyyy-mm-dd) when the 15 minute interval started
- **Time** The time (hh:mm:ss) when the 15 minute interval started.
- **ES** The number of Errored Seconds that were counted during the 15 minute interval.
- ESR The Errored Second Ratio (value range 0 to 1). Calculated as ESR = ES/(P-UAS), where P is the number of seconds in a complete interval.
- **SES** The number of Severely Errored Seconds that were counted during the 15 minute interval.
- SESR The Severely Errored Seconds Ratio (value range 0 to 1). Calculated as SESR = SES/(P-UAS), where P is the number of seconds in a complete interval
- **BBE** The number of Background Block Errors that were counted during the 15 minute interval.
- BBER The Background Block Error Ratio (value range 0 to 1). Calculated as BBER = BBE/[(P-UAS-SES)×blocks per second], where P

is the number of seconds in a complete interval. Blocks per second for the MSP interface is 192000.

- **UAS** The number of Unavailable Seconds that were counted during the 15 minute interval.
- **UAV** The number of Unavailable Events that were counted during the 15 minute interval.
- **Back** Returns to the **MSP Performance Data** page, see Section 11.141 on page 363.

## 11.143 VC-4 Performance

This page displays near end and far end VC-4 performance data for the current and previous 15 minute/24 hour error counting intervals. The text Invalid or a grey background indicates invalid performance data.

**Note:** Display of performance data is enabled on the **VC-4 Configuration** page, see Section 11.46 on page 216.

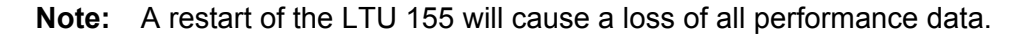

| Elapsed T   | ime: 01min 00s    | Current 2<br>Elapsed Tim | <b>4 hour Interval</b><br>ne: 10h 01min 02s |
|-------------|-------------------|--------------------------|---------------------------------------------|
| Near End    | Far End           | Near End                 | Far End                                     |
| <b>S</b> 0  | ES 0              | ES 0                     | ES 0                                        |
| SR 0        | ESR 0             | ESR 0                    | ESR 0                                       |
| ES 0        | SES 0             | SES 0                    | SES 0                                       |
| SESR 0      | SESR 0            | SESR 0                   | SESR 0                                      |
| BBE 0       | BBE 0             | BBE 0                    | BBE 0                                       |
| BBER 0      | BBER 0            | BBER 0                   | BBER 0                                      |
| JAS 0       | UAS 0             | UAS 0                    | UAS 0                                       |
| 0 VAL       | UAV 0             | UAV 0                    | UAV 0                                       |
| Previous 1  | 5 minute Interval | Previous 2               | 4 hour Interval                             |
| Near End    | Far End           | Near End                 | Far End                                     |
| <b>S</b> 0  | ES 0              | ES 0                     | ES 0                                        |
| SR 0        | ESR 0             | ESR 0                    | ESR 0                                       |
| 6ES 1       | SES 1             | SES 0                    | SES 0                                       |
| SESR 0.0011 | SESR 0.0011       | SESR 0                   | SESR 0                                      |
| BBE 1       | BBE 1             | BBE 0                    | BBE 0                                       |
| BBER 0      | BBER 0            | BBER 0                   | BBER 0                                      |
| 14.0 1      | UAS 1             | UAS                      | UAS 0                                       |
| IAS I       |                   |                          |                                             |

Figure 187 The VC-4 Performance page

- **ES** The number of Errored Seconds that were counted during the Elapsed Time of the interval.
- **ESR** The Errored Seconds Ratio (value range 0 to 1). Calculated as ESR = ES/(P-UAS), where P is the Elapsed Time of the interval.
- **SES** The number of Severely Errored Seconds that were counted during the Elapsed Time of the interval.
- SESR The Severely Errored Seconds Ratio (value range 0 to 1). Calculated as SESR = SES/(P-UAS), where P is the Elapsed Time of the interval.
- **BBE** The number of Background Block Errors that were counted during the Elapsed Time of the interval.
- BBER The Background Block Error Ratio (value range 0 to 1). Calculated as BBER = BBE/[(P-UAS-SES)×blocks per second], where P is

the Elapsed Time of the interval. Blocks per second for the VC-4 interface is 8000.

- **UAS** The number of Unavailable Seconds that were counted during the Elapsed Time of the interval.
- **UAV** The number of Unavailable Events that were counted during the Elapsed Time of the interval.
- More 15 minute Intervals Opens the VC-4 Performance 15 minute Intervals page, which displays all previous 15 minute intervals, see Section 11.144 on page 369.
- **Reload** Reloads the page with the latest information.

## 11.144 VC-4 Performance 15 minute Intervals

This page displays near end and far end VC-4 performance data for all previous 15 minute intervals for which data has been collected. The text Invalid or a grey background indicates invalid performance data.

- **Note:** Display of performance data is enabled on the **VC-4 Configuration** page, see Section 11.46 on page 216.
- **Note:** A restart of the LTU 155 will cause a loss of all performance data.

| ти 155е<br>/С-4      | 1/4<br> / <mark>4/1</mark> * | Perform                 | nano           | e        |          |                       |          |           |          |          |
|----------------------|------------------------------|-------------------------|----------------|----------|----------|-----------------------|----------|-----------|----------|----------|
| vo riy iyi renomance |                              |                         |                |          |          |                       |          |           |          |          |
| 15 minute Intervals  |                              |                         |                |          |          |                       |          |           |          |          |
| VC-4 Ne              | ar End                       |                         |                |          |          |                       |          |           |          |          |
| Interval<br>1        | Date<br>2001-11-13           | <b>Time</b><br>09:45:02 | <b>ES</b><br>0 | ESR<br>0 | SES<br>1 | <b>SESR</b><br>0.0011 | BBE<br>1 | BBER<br>0 | UAS<br>1 | UAV<br>1 |
| VC-4 Fa              | r End                        |                         |                |          |          |                       |          |           |          |          |
| Interval             | Date<br>2001-11-13           | <b>Time</b><br>09:45:02 | <b>ES</b><br>0 | ESR<br>0 | SES<br>1 | <b>SESR</b><br>0.0011 | BBE<br>1 | BBER<br>0 | UAS<br>1 | UAV<br>1 |

Figure 188 The VC-4 Performance 15 minute Intervals page

The duration of an invalid interval is not known, therefore the **Date** and **Time** parameters cannot be displayed for intervals following an invalid interval. In this case the parameters will be displayed as Unknown.

- Interval The 15 minute interval number from 1 up to 96.
- Date The date (yyyy-mm-dd) when the 15 minute interval started.
- **Time** The time (hh:mm:ss) when the 15 minute interval started.
- **ES** The number of Errored Seconds that were counted during the 15 minute interval.
- ESR The Errored Second Ratio (value range 0 to 1). Calculated as ESR = ES/(P-UAS), where P is the number of seconds in a complete interval.
- **SES** The number of Severely Errored Seconds that were counted during the 15 minute interval.
- SESR The Severely Errored Seconds Ratio (value range 0 to 1). Calculated as SESR = SES/(P-UAS), where P is the number of seconds in a complete interval
- **BBE** The number of Background Block Errors that were counted during the 15 minute interval.
- BBER The Background Block Error Ratio (value range 0 to 1). Calculated as BBER = BBE/[(P-UAS-SES)×blocks per second], where P

is the number of seconds in a complete interval. Blocks per second for the VC-4 interface is 8000.

- **UAS** The number of Unavailable Seconds that were counted during the 15 minute interval.
- **UAV** The number of Unavailable Events that were counted during the 15 minute interval.
- **Back** Returns to the **VC-4 Performance Data** page, see Section 11.143 on page 367.

## 11.145 VC-12 Performance

This page displays near end and far end VC-12 performance data for the current and previous 15 minute/24 hour error counting intervals. The text Invalid or a grey background indicates invalid performance data.

**Note:** Display of performance data is enabled on the **VC-12 Configuration** page, see Section 11.47 on page 218.

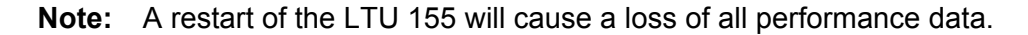

| Curren<br>Elaps | <b>t 15 minute Interval</b><br>ed Time: 01min 00s | Current<br>Elapsed T | Current 24 hour Interval<br>Elapsed Time: 10h 01min 02s |  |  |  |
|-----------------|---------------------------------------------------|----------------------|---------------------------------------------------------|--|--|--|
| Near End        | Far End                                           | Near End             | Far End                                                 |  |  |  |
| ES U            | ES U                                              | ES U                 | ES U                                                    |  |  |  |
| ESK U<br>REG 0  | ESK U                                             | ESK U                | ESK U                                                   |  |  |  |
| SESD 0          | 9E9 0<br>SESD 0                                   |                      | 6F6D 0                                                  |  |  |  |
| BRE 0           | BBE 0                                             |                      | BBE 0                                                   |  |  |  |
| BRER 0          | BBER                                              | BBER                 | BBER                                                    |  |  |  |
| UAS 0           | UAS 0                                             | UAS                  | UAS                                                     |  |  |  |
| UAV 0           | UAV 0                                             |                      | UAV 0                                                   |  |  |  |
| Near End        | Far End                                           | Near End             | Far End                                                 |  |  |  |
| E <b>S</b> 1    | ES 1                                              | ES 0                 | ES 0                                                    |  |  |  |
| ESR 0.0011      | ESR 0.0011                                        | ESR 0                | ESR 0                                                   |  |  |  |
| SES 1           | SES 1                                             | SES 0                | SES 0                                                   |  |  |  |
| SESR 0.0011     | SESR 0.0011                                       | SESR 0               | SESR 0                                                  |  |  |  |
| BBE 1           | BBE 1                                             | BBE 0                | BBE 0                                                   |  |  |  |
| BBER 0          | BBER 0                                            | BBER 0               | BBER 0                                                  |  |  |  |
| UAS 1           | UAS 1                                             | UAS 0                | UAS 0                                                   |  |  |  |
| UAV 0           | UAV 0                                             | UAV 0                | UAV D                                                   |  |  |  |

Figure 189 The VC-12 Performance page

- **ES** The number of Errored Seconds that were counted during the Elapsed Time of the interval.
- ESR The Errored Second Ratio (value range 0 to 1). Calculated as ESR = ES/(P-UAS), where P is the Elapsed Time of the interval.
- **SES** The number of Severely Errored Seconds that were counted during the Elapsed Time of the interval.
- SESR The Severely Errored Seconds Ratio (value range 0 to 1). Calculated as SESR = SES/(P-UAS), where P is the Elapsed Time of the interval.
- **BBE** The number of Background Block Errors that were counted during the Elapsed Time of the interval.
- BBER The Background Block Error Ratio (value range 0 to 1). Calculated as BBER = BBE/[(P-UAS-SES)×blocks per second], where P

is the Elapsed Time in seconds for the interval. Blocks per second for the VC-12 interface is 2000.

- **UAS** The number of Unavailable Seconds that were counted during the Elapsed Time of the interval.
- **UAV** The number of Unavailable Events that were counted during the Elapsed Time of the interval.
- More 15 minute Intervals Opens the VC-12 Performance 15 minute Intervals page, which displays all previous 15 minute intervals, see Section 11.146 on page 373.
- **Reload** Reloads the page with the latest information.

# 11.146 VC-12 Performance 15 minute Intervals

This page displays near end and far end VC-12 performance data for all previous 15 minute intervals for which data was collected. The text Invalid or a grey background indicates invalid performance data.

- **Note:** Display of performance data is enabled on the **VC-12 Configuration** page, see Section 11.47 on page 218.
- Note: A restart of the LTU 155 will cause a loss of all performance data.

| ти 155e<br>/C-12<br>15 minut | 1/4<br>1/4/1*<br>:e Intervals | 1.1.3                   | Perfo          | orman                | ce       |                       |          |           |          |                 |
|------------------------------|-------------------------------|-------------------------|----------------|----------------------|----------|-----------------------|----------|-----------|----------|-----------------|
| VC-12 N                      | Jear End                      |                         |                |                      |          |                       |          |           |          |                 |
| Interval<br>1                | Date<br>2001-11-13            | <b>Time</b><br>09:45:02 | <b>ES</b><br>1 | <b>ESR</b><br>0.0011 | SES<br>1 | <b>SESR</b><br>0.0011 | BBE<br>1 | BBER<br>0 | UAS<br>1 | <b>UAV</b><br>0 |
| VC-12 F                      | ar End                        |                         |                |                      |          |                       |          |           |          |                 |
| Interval                     | Date<br>2001-11-13            | <b>Time</b><br>09:45:02 | <b>ES</b><br>1 | <b>ESR</b><br>0.0011 | SES<br>1 | SESR<br>0.0011        | BBE<br>1 | BBER<br>0 | UAS<br>1 | UAV<br>0        |

Figure 190 The VC-12 Performance 15 minute Intervals page

The duration of an invalid interval is not known, therefore the **Date** and **Time** parameters cannot be displayed for intervals following an invalid interval. In this case the parameters will be displayed as Unknown.

- Interval The 15 minute interval number from 1 up to 96.
- **Date** The date (yyyy-mm-dd) when the 15 minute interval started.
- **Time** The time (hh:mm:ss) when the 15 minute interval started.
- **ES** The number of Errored Seconds that were counted during the 15 minute interval.
- ESR The Errored Second Ratio (value range 0 to 1). Calculated as ESR = ES/(P-UAS), where P is the number of seconds in a complete interval.
- **SES** The number of Severely Errored Seconds that were counted during the 15 minute interval.
- SESR The Severely Errored Seconds Ratio (value range 0 to 1). Calculated as SESR = SES/(P-UAS), where P is the number of seconds in a complete interval.
- **BBE** The number of Background Block Errors that were counted during the 15 minute interval.
- **BBER** The Background Block Error Ratio. Calculated as BBER = BBE/[(P-UAS-SES)×blocks per second], where P is the number of seconds in a complete interval. Blocks per second for the VC-12 interface is 2000.

- **UAS** The number of Unavailable Seconds that were counted during the 15 minute interval.
- **UAV** The number of Unavailable Events that were counted during the 15 minute interval.
- **Back** Returns to the **VC-12 Performance Data** page, see Section 11.145 on page 371.

# 11.147 E1 Performance

This page displays E1 performance data for the current and previous 15 minute/24 hour error counting intervals. If the selected E1 is part of a 1+1 E1 SNCP protection the performance data for the E1 and the protected E1 will be displayed. The text Invalid or a grey background indicates invalid performance data.

**Note:** Display of performance data is enabled on the **E1 Configuration** page and **All E1 Configuration** page, see Section 11.51 on page 224 and Section 11.28 on page 189.

| Current | <b>t 15 minute Interval</b> | Curre  | Current 24 hour Interval    |  |  |
|---------|-----------------------------|--------|-----------------------------|--|--|
| Elaps   | ed Time: 13min 20s          | Elapse | Elapsed Time: 10h 01min 02s |  |  |
| ES      | 331                         | ES     | 331                         |  |  |
| ESR     | 0.4797                      | ESR    | 0.0092                      |  |  |
| SES     | 165                         | SES    | 165                         |  |  |
| SESR    | 0.2391                      | SESR   | 0.0046                      |  |  |
| JAS     | 110                         | UAS    | 110                         |  |  |
| Previou | s 15 minute Interval        | Previo | ous 24 hour Interval        |  |  |
| ES      | 1                           | ES     | 331                         |  |  |
| ESR     | 0.0011                      | ESR    | 0.0038                      |  |  |
| SES     | 332                         | SES    | 165                         |  |  |
| SESR    | 0.3689                      | SESR   | 0.0019                      |  |  |
| UAS     | 0                           | UAS    | 110                         |  |  |

Note: A restart of the NE or NPU will cause a loss of all E1 performance data.

Figure 191 The E1 Performance page

- ES The number of Errored Seconds that were counted during the Elapsed Time of the interval.
- ESR The Errored Second Ratio (value range 0 to 1). Calculated as ESR = ES/(P-UAS), where P is the Elapsed Time in seconds for the interval.
- **SES** The number of Severely Errored Seconds that were counted during the Elapsed Time of the interval.
- SESR The Severely Errored Seconds Ratio (value range 0 to 1). Calculated as SESR = SES/(P-UAS), where P is the Elapsed Time in seconds for the interval.
- **UAS** The number of Unavailable Seconds that were counted during the Elapsed Time of the interval.
- More 15 minute Intervals Opens the E1 Performance 15 minutes Intervals page, which displays all previous 15 minute intervals for which data was collected, see Section 11.148 on page 376.
- **Reload** Reloads the page with the latest information.

## 11.148 E1 Performance 15 Minute Intervals

This page displays E1 performance data for all previous 15 minute intervals for which data was collected. The text Invalid or a grey background indicates invalid performance data.

- **Note:** Display of performance data is enabled on the **E1 Configuration** page and **All E1 Configuration** page, see Section 11.51 on page 224 and Section 11.28 on page 189.
- Note: A restart of the NE or NPU will cause a loss of all E1 performance data.

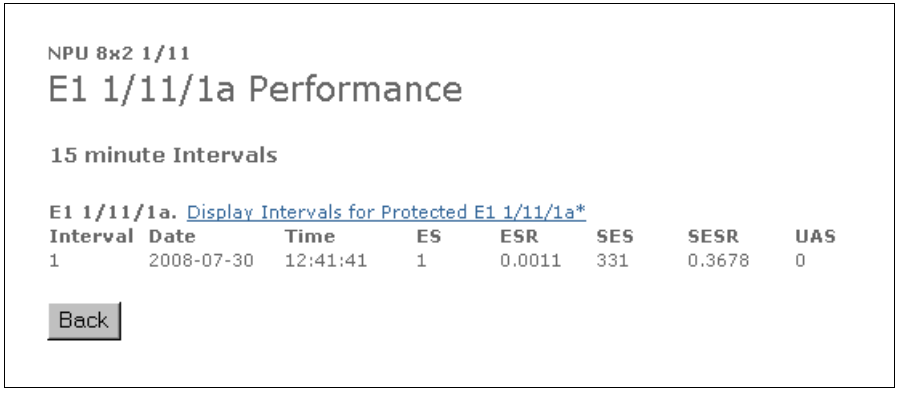

Figure 192 The E1 Performance 15 minute Intervals page

The duration of an invalid interval is not known, therefore the **Date** and **Time** parameters cannot be displayed for intervals following an invalid interval. In this case the parameters will be displayed as Unknown.

- **Display Intervals for...** Switches between the **E1 Performance 15 minute Intervals** page for the E1 (which is part of a 1+1 E1 SNCP protection) and the protected E1. This link appears only if the selected E1 is part of a 1+1 E1 SNCP protection.
- Interval The 15 minute interval number from 1 up to 96.
- **Date** The date (yyyy-mm-dd) when the 15 minute interval started.
- **Time** The time (hh:mm:ss) when the 15 minute interval started.
- **ES** The number of Errored Seconds that were counted during the previous 15 minute interval.
- ESR The Errored Second Ratio. Calculated as ESR = ES/(P-UAS), where P is the number of seconds in a complete interval.
- **SES** The number of Severely Errored Seconds that were counted during the previous 15 minute interval.
- SESR The Severely Errored Seconds Ratio (value range 0 to 1). Calculated as SESR = SES/(P-UAS), where P is the number of seconds in a complete interval.
- **UAS** The number of Unavailable Seconds that were counted during the previous 15 minute interval.
- **Back** Returns to the **E1 Performance Data** page, see Section 11.147 on page 375.

# 11.149 RF Power

This page shows input and output power performance data for the RF interface.

|                    | Output Power                       |                                          |
|--------------------|------------------------------------|------------------------------------------|
|                    | Near End<br>Radio Terminal<br>B001 | Far End<br>Radio Terminal<br>Unavailable |
|                    | RF 1/2.1/1 RF 1/3.1/1              |                                          |
| Current RF         | 20 dBm 20 dBm                      |                                          |
|                    | Input Power                        |                                          |
|                    | Near End<br>Radio Terminal<br>B001 | Far End<br>Radio Terminal<br>Unavailable |
|                    | RF 1/2.1/1 RF 1/3.1/1              |                                          |
| Current RF         | -100 dBm -99 dBm                   |                                          |
| Max RF Last 7 Days | -99 dBm -99 dBm                    |                                          |
| Min RF Last 7 Days | -99 dBm -99 dBm                    |                                          |
| Max RF Since Reset | -91 dBm -90 dBm                    |                                          |
| Min RF Since Reset | -100 dBm -99 dBm                   |                                          |
|                    | Reset Reset                        |                                          |

Figure 193 The RF Power page

- **Output Power** Shows the current output power on the near-end. For protected (1+1) terminals, data for both RF interfaces are shown.
  - **Current RF** Shows the current RF output power in dBm.
- **Input Power** Shows current and historical input power on the near-end. For protected (1+1) terminals, data for both RF interfaces are shown.
  - Current RF Shows the current input power in dBm.
  - Max RF Last 7 Days Shows the highest input power (in dBm) during the last 7 days.
  - Min RF Last 7 Days Shows the lowest input power (in dBm) during the last 7 days.
  - Max RF Since Reset Shows the highest input power (in dBm) since the counters were reset.
  - Min RF Since Reset Shows the lowest input power (in dBm) since the counters were reset.
  - Reset Resets the counters. For protected (1+1) terminals, the counters can be reset separately for each RF interface.

# 11.150 Bit Error Ratio Test (BERT)

This page is used to run a Bit Error Ratio Test (BERT) on E1 interfaces for performance measurement. The page can be accessed on NE, unit or E1 interface level. A Pseudo Random Bit Sequence (PRBS) with test pattern  $2^{15}$  – 1 is sent on the selected interface.

For an illustration of the BERT functionality, see Section 8.3 on page 132.

| NPU 8x2 1/                                      | '11 Test                 |                    |                |
|-------------------------------------------------|--------------------------|--------------------|----------------|
| BERT - Bit Error I<br>Interface<br>E1 1/11/1b 💌 | Ratio Test<br>Start Test |                    |                |
| Reload                                          |                          |                    |                |
| Running tests                                   |                          |                    |                |
| Interface                                       | BER                      | Elapsed Time(hh:mn | n:ss)          |
| E1 1/11/1a                                      | 0                        | 00:00:00           | Stop Test      |
| E1 1/11/1a*                                     | 0                        | 00:00:00           | Stop Test      |
|                                                 |                          |                    | Stop All Tests |
| Previous test res                               | ults                     |                    |                |
| Interface                                       | BER                      | Elapsed Time(hh:mn | n:ss)          |
| E1 1/11/1b                                      | 0                        | 00:00:00           |                |

Figure 194 The Test page

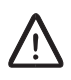

## **Caution!**

If the interface is used, the BERT will disturb the traffic.

- BERT Bit Error Ratio Test Allows selection and start of a BERT. Only available if a BERT resource is available.
  - Interface Selects the E1 interface to test or displays the selected interface when the page is opened for a specific interface.
    - **Note:** It is not possible to select an interface that already has a running BERT, an active Connection Loop or administrative status set to Down.
  - Start Test Starts a BERT on the selected interface.
- **Reload** Reloads the current page with the latest information.
- **Running tests** All tests that are currently running.
  - Interface The name of the interface.
  - **BER** The result of the test (Bit Error Ratio).

- **Elapsed Time** The elapsed time since the start of the BERT. The timer is only started if a valid traffic signal (no LOS) is present.
- **Stop Test** Stops the BERT on the selected interface
- **Stop All Tests** Stops all BERTs. Only available if more than one BERT are running.
- **Previous test results** Displays previous test results.
  - **Interface** The name of the interface.
  - **BER** The result of the test (Bit Error Ratio).
  - Elapsed Time The duration of the test.

### See Also

• How to run a BERT on an E1 interface, see Section 8.3 on page 132.

# 11.151 Security

This page is used to configure security parameters.

| Set co | ontrol_user               |
|--------|---------------------------|
|        | Password *****            |
| Confi  | rm Password *****         |
| Set vi | ew_user                   |
|        | Password *****            |
| Confi  | rm Password *****         |
| SNMP   | V1/2 Permissons           |
| 🗹 En   | able Write Access         |
| 🗖 En   | able Extended Read Access |
| 🗹 En   | able CLI Interface        |
|        |                           |

Figure 195 The Security page

- **Set control\_user** Specifies the control\_user password.
  - **Password** Has to be 8 16 characters long.
  - Confirm Password Identical to the password entered in the password box.
- Set view\_user Specifies the view\_user password.
  - Password Has to be 8 16 characters long.
  - Confirm Password Identical to the password entered in the password box.
- **SNMP V1/2 Permissions** Specifies permissions for the read and write SNMP communities that can be used by an external management system.
  - Enable Write Access Enables read and write access to all managed objects for community string 'private'. When not enabled, no access is granted to any managed object.
  - Enable Read Access Enables read access to all managed objects for community string 'public'. When not enabled, read access is granted only to the managed objects in the system branch. Only available in Normal mode.
- Enable CLI Interface Enables the CLI interface. The CLI interface is accessed using telnet and allows configuration of IP parameters. Only available in Normal mode.
- Reset Resets all settings to their initial values.
- **Apply** Applies all changes you have made without leaving the page.

# 11.152 Select Option

When this page is displayed you have to click a menu command to open a specific page.

MMU2 4-34 1/2

Please click a menu command to open a specific page!

Figure 196 The Select Option page

MINI-LINK TN ETSI

# Glossary

## 10/100BASE-T

Ethernet traffic at 10 Mbit/s or 100 Mbit/s.

### ABR

Area Border Router

### AIS

Alarm Indication Signal. A signal that replaces the normal traffic signal when an error occurs, preventing cascading alarms being generated downstream.

### AM

Access Module

AMM Access Module Magazine

**ARP** Address Resolution Protocol

AS Autonomous System

## ASBR

Autonomous System Border Router

## BBE

Background Block Error. An errored block that does not occur as part of an SES.

### **BBER** Background Block Error Ratio.

BER Bit Error Ratio

**BERT** Bit Error Ratio Test

BR Board Removal

**CD** Compact Disc

### CD-ROM

Compact Disc Read-Only Memory

## CLI

Command Line interface

## Cold reset state

A state of a plug-in unit when all traffic, control and management logics are reset. The operational status is Out of Service, that is the unit is not operating.

### **Cold restart**

A restart of the control and management system as well as the traffic system. This type of restart will disturb all traffic within the scope of the restart.

#### **CRC** Cyclic Redundancy Check

**CSS** Control and Supervision System. The embedded software in an MMU2 or SMU2.

### **DB** Database

**DCC** Data Communication Channel

## DCN

Data Communication Network

**DEG** Degraded Signal

**DEGM** Degraded Monitoring

**DEGTHR** Degraded Threshold

**DHCP** Dynamic Host Configuration Protocol **DIG SC** Digital Service Channel (64 kbit/s). Applies to SMU2 in co-siting mode for DCN connection to MINI-LINK E equipment

**DNS** Domain Name Server

**DP** Device Processor

E1 PDH traffic at 2 Mbit/s (2 048 kbit/s)

E2 PDH traffic at 8 Mbit/s (8 448 kbit/s)

E3 PDH traffic at 34 Mbit/s (34 368 kbit/s)

EB Errored Block

**EBER** Excessive Bit Error Ratio

**EEM** Embedded Element Manager

**ES** Errored Second. A one-second period with one or more errored blocks or at least one defect.

ESR Errored Second Ratio

**FAU** Fan Unit

FEC Forward Error Correction

**FTP** File Transfer Protocol

HDLC High level Data Link Control

**HW** Hardware I/O Input/Output

ICMP Internet Control Message Protocol

ID Identity

IM Inverse Multiplexer

IP Internet Protocol

LAN Local Area Network

LCT Local Craft Terminal

LED Light Emitting Diode

**Load module** Software for a plug-in unit.

LOF Loss Of Frame

LOM Loss Of Multiframe

LOP Loss Of Pointer

**LOS** Loss Of Signal

LS Link State

LSA Link State Advertisement

LSID Link State Identity

LTU Line Termination Unit
MAC Media Access Control

MB Megabyte

MDI Medium Dependent Interface

MDIX Medium Dependent Interface Crossover

MHz Megahertz

ML-PPP Multilink Point-to-Point Protocol

**MMU** Modem Unit

MS Multiplex Section

MS-REI Multiplex Section Remote Error Indication

MSM MINI-LINK Service Manager

**MSOH** Multiplexer Section Overhead

**MSP** Multiplex Section Protection, providing 1+1 protection of STM-1 traffic.

N/A Not Applicable

NBMA Non-Broadcast Multi-Access

NE Network Element

NMS Network Management System **Node Installation mode** A state used for initial setup of an NPU 8x2 NE, allowing a limited set of parameters to be set.

**Normal mode** A state of the NE used for normal operation, allowing complete configuration possibilities.

NPU Node Processor Unit

**NPU Installation mode** A fault state of the NE. Also used for NPU repair.

NSSA Not So Stubby Area

NTP Network Time Protocol

**O&M** Operation and Maintenance

**OSPF** Open Shortest Path First. A dynamic routing protocol for IP networks.

PC Personal Computer

**PFU** Power Filter Unit

PLM Payload Mismatch

**PM** Performance Management

**PPP** Point-to-Point Protocol

PRBS Pseudo Random Bit Sequence

**Radio Terminal (1+0)** One side of an unprotected radio link at traffic rate 4-34 Mbit/s. The indoor part comprises an MMU2.

### Radio Terminal (1+1)

One side of a protected radio link at traffic rate 4-34 Mbit/s. The indoor part comprises two MMU2 units and one SMU2 (protection).

RAU Radio Unit

RCC Radio Communication Channel

**RDI** Remote Defect Indication

RF Radio Frequency

**RS** Regenerator Section

**RSOH** Regenerator Section Overhead

**RST** Reset

**SBDF** Software Baseline Description File

**SBL** Software Baseline

**SDH** Synchronous Digital Hierarchy

SEC SDH Equipment Clock

### SEFS

Severely Errored Framing Second. A second containing one or more SEF events. This counter is only at the RS layer. An SEF is the occurrence of four contiguous errored frame alignment words. A frame alignment word occupies the A1 and A2 bytes of an SDH STM-1 frame. The SEF defect is terminated when two contiguous error-free frame words are detected.

### SES

Severely Errored Second. A one-second period which contains X% errored blocks or at least one defect, where X is 15 for MS/MSP and 30 for RS/VC-4/VC-12.

### SESR

Severely Errored Second Ratio.

SMU

Switch Multiplexer Unit

### SNCP

Sub-Network Connection Protection. 1+1 E1 SNCP is used to create a protected E1 interface from two unprotected E1 interfaces.

### SNMP

Simple Network Management Protocol

SPF

Shortest Path First

### Startup configuration file

The configuration of the NE is saved into a non-volatile memory on the NPU. Configuration changes (running configuration) are stored in the startup configuration file. NE and NPU restarts will revert from the running to the startup configuration.

### STM-1

Synchronous Transport Module level 1. SDH traffic at 155 Mbit/s.

### System release

Software package used in MINI-LINK TN 2.0 and earlier.

### SW

Software

### ТСР

Transmission Control Protocol

### TDM

**Time Division Multiplex** 

**TIM** Trace Identifier Mismatch

#### TOS

Type Of Service

#### TULOM

Tributary Unit Loss Of Multiframe

#### UAS

Unavailable Seconds. The time interval in seconds from the first of 10 consecutive SES to the first of 10 consecutive non-SES.

#### UAV

**Unavailable Events** 

#### UDP

User Datagram Protocol

#### URL

Universal Resource Locator

### USB

Universal Serial Bus

#### VC-n

Virtual Container -n. In the SDH hierarchy, one VC-4 contains 63 VC-12.

#### Warm reset state

A state of a plug-in unit when the control and management logic is reset. The unit's operational status is Reduced Service, that is the traffic is in operation but the management functionality is reduced or unavailable.

#### Warm restart

A restart of the control and management system. Traffic is not disturbed by this type of restart. Glossary

## Index

| 1+1 E1 SNCP List View page         | 243 |
|------------------------------------|-----|
| 1+1 E1 SNCP Matrix View page       | 241 |
| 1+1 E1 SNCP protection             | 70  |
| creating                           | 70  |
| list view                          | 72  |
| matrix view                        | 70  |
| modifying or deleting              | 75  |
| list view                          | 77  |
| matrix view                        | 75  |
| 1+1 E1 SNCP Select Interfaces page | 239 |

## Α

| ABR                              |     |
|----------------------------------|-----|
| defining stub areas              | 107 |
| Access Module Magazine, See AMM  |     |
| Access Termination Unit, See ATU |     |
| Activation page                  | 273 |
| Activities page                  |     |
| Adding plug-in units             | 140 |
| Administrative status            | 60  |
| of a plug-in unit                | 60  |
| of an interface                  | 60  |
| Alarm List                       |     |
| active alarms                    | 115 |
| displaying                       | 116 |
| Alarm List page                  |     |
| Alarms                           | 115 |
| list of                          | 118 |
| sending notifications            | 115 |
| severity levels                  | 117 |
| viewing active                   | 115 |
| viewing logged                   | 116 |
| Alarms and Status page           | 115 |
| All E1 Configuration page        | 225 |
| All VC-12 Configuration page     | 220 |
| AMM                              | 8   |
| AMM 20p                          | 10  |
| AMM 2p                           | 8   |
| АММ 6р                           | 9   |
| АММ 6р В                         | 9   |
| Antennas                         | 15  |
| Area Border Router, See ABR      |     |
| ARP Status page                  | 296 |
| ATU                              | 14  |
|                                  |     |

### ATU (cont.)

| ATU (CONT.)                     |     |
|---------------------------------|-----|
| ATU NPU emergency fallback      | 95  |
| configuring interfaces          | 62  |
| configuring Radio Terminals     |     |
| configuring the ATU NPU         | 62  |
| configuring the Ethernet Bridge | 79  |
| loops                           | 127 |
| replacing                       | 152 |
| starting LCT                    |     |
| working with E1 interfaces      | 83  |
| ATU Installation Instruction    | 2   |
| ATU NPU Alarms and Status page  | 316 |
| ATU NPU Configuration page      | 190 |
| Automatic configuration         |     |
| of NE parameters                | 53  |
| Automatic Configuration page    |     |
|                                 |     |

### В

| Baseline, See SBDF               |     |
|----------------------------------|-----|
| Baseline upgrade                 | 91  |
| Basic NE Configuration page      | 172 |
| BERT                             |     |
| running on an E1 interface       |     |
| Bit Error Ratio Test, See BERT   |     |
| Bit Error Ratio Test (BERT) page |     |
| BR button                        |     |
| on NPU 8x2                       | 28  |
| on NPU1 B                        | 23  |
| Bridge Alarm and Status page     |     |
| Bridge Configuration page        |     |

### С

| Change Password page                    |          |
|-----------------------------------------|----------|
| Changing                                |          |
| passwords                               | 136      |
| traffic capacity                        |          |
| of Radio Terminal                       | .153–154 |
| of SMU2 (co-siting)                     |          |
| unprotected to protected Radio Terminal | .154–155 |
| Cleared, severity                       | 117      |
| CLI                                     | 16       |
| command modes                           |          |

#### CLI (cont.)

| commands                                     |            |
|----------------------------------------------|------------|
| Exec mode                                    |            |
| Global Configuration mode                    | 105        |
| Interface Configuration mode                 |            |
| Privileged Exec mode                         | 104        |
| Router Configuration mode                    |            |
| confirming configuration                     | 98         |
| defining stub areas                          |            |
| editing features                             |            |
| Exec mode                                    |            |
| Global Configuration mode                    |            |
| help facility                                |            |
| important commands                           |            |
| Interface Configuration mode                 |            |
| introduction                                 |            |
| OSPF configuration commands                  |            |
| OSPE show commands                           | 109        |
| overview                                     |            |
| Privileged Exec mode                         | 100        |
| Router Configuration mode                    | 101        |
| static routing                               | 110        |
| Command Line Interface See CI I              |            |
| Configuration                                |            |
| depending reports                            | 111        |
| Management                                   |            |
| turing workflow                              |            |
| uploading file to ETD conver                 |            |
| Configuration File Deleted page              | 90         |
|                                              | 170        |
|                                              | 40         |
| stored on FTP server                         |            |
| uploading file to FTP server                 | 90         |
| Configuring                                  |            |
|                                              | 85         |
| E1                                           |            |
| all interfaces in one unit                   |            |
| single interface                             | 224        |
| E2                                           | 223        |
| E3                                           | 222        |
| Ethernet Bridge                              | 79         |
| FAU                                          | . 172, 187 |
| FTP server                                   | 20         |
| Internet Explorer not to use a proxy server. | 33         |
| IP address                                   |            |
| in Windows 2000                              | 32         |
| in Windows XP                                | 33         |
| LTU 12x2                                     | 192        |
| LTU 155                                      | 194        |
| LTU 16x2                                     |            |
| MS/RS                                        | 213        |
| MSP                                          | 215        |
|                                              |            |

| Configuring (cont.)                       |           |
|-------------------------------------------|-----------|
| NE parameters automatically               | 53        |
| NE parameters manually                    | 54        |
| NPU 8x2                                   | 189       |
| NPU1 B                                    | 188       |
| NPU2                                      | 190       |
| PFU1                                      | 184       |
| PFU2                                      | 185       |
| PFU3                                      | 186       |
| PPP interfaces87,                         | 177       |
| protected Radio Terminals with MMU2       | 66        |
| protected Radio Terminals with MMU2 B/C   | 64        |
| SMU2                                      | 198       |
| static routes                             | 110       |
| static routing110,                        | 179       |
| creating                                  | 89        |
| unprotected Radio Terminals with ATU      | 66        |
| unprotected Radio Terminals with MMU2     | 66        |
| unprotected Radio Terminals with MMU2 B/C | 63        |
| User Input                                | 228       |
| User Output                               | 229       |
| VC-12, all interfaces on one unit         | 220       |
| VC-12, single interface                   | 218       |
| VC-4                                      | 216       |
| Confirm                                   |           |
| button                                    | 42        |
| configuration, CLI                        | 98        |
| Confirm New Software Configuration page   | 274       |
| Connection loop                           | 126       |
| control user                              | 135       |
| Conventions                               | 3         |
| for safety information                    | 3         |
| typographic                               | 3         |
| Copyright                                 | 4         |
| Create 1+1 F1 SNCP page                   | 245       |
| Create MSP Protection page                | 250       |
| Create Multiple 1+1 F1 SNCP page          | 247       |
| Create Multiple Traffic Routings page     | 237       |
| Create Traffic Routing page               | 236       |
| Creating                                  |           |
| 1+1 E1 SNCP protection                    | 70        |
| list view                                 | 72        |
| matrix view                               | 70        |
| MSP protection                            | <br>68    |
| OSPE areas                                | 88        |
| static routes                             |           |
| traffic routing of F1                     |           |
| list view                                 | פיי<br>חא |
| matrix view                               |           |
|                                           |           |

| Creating Protection page | 251 |
|--------------------------|-----|
| Critical, severity       | 117 |

### D

### DCN

| configuration85                |
|--------------------------------|
| status, viewing126             |
| Default password               |
| FTP server21                   |
| Default passwords              |
| for control_user135            |
| for view_user135               |
| Delete Configuration File page |
| Deleting                       |
| 1+1 E1 SNCP protection75       |
| list view                      |
| matrix view75                  |
| MSP protection69               |
| OSPF areas                     |
| static routes                  |
| traffic routing of E181        |
| list view                      |
| matrix view81                  |
| Deleting Protection page       |
| DHCP server                    |
| ATU                            |
| NPU 8x2                        |
| NPU1 B23                       |
| NPU223                         |
| DIG SC (64 kbit/s)             |
| setting number of88            |
| Directory structure            |
| FTP server                     |
| MINI-LINK TN 2.0               |
| MINI-LINK TN 2.1 and later20   |

## Е

| adding to Ethernet Bridge                 | 85  |
|-------------------------------------------|-----|
| configuration, all interfaces in one unit | 225 |
| Overview, working with                    | 83  |
| traffic routing                           |     |
| creating, list view                       | 80  |
| creating, matrix view                     | 80  |
| modifying or deleting, list view          | 82  |
| modifying or deleting, matrix view        | 81  |
| E1 Alarms and Status page                 | 337 |
|                                           |     |

| E1 Configuration page                   | 224   |
|-----------------------------------------|-------|
| E1 DCN Configuration page               | 162   |
| E1 Overview page                        | 226   |
| E1 Performance 15 minute Intervals page | 376   |
| E1 Performance page                     | 375   |
| E2 Alarms and Status page               | 338   |
| E2 Configuration page                   | 223   |
| E3 Alarms and Status page               | 339   |
| E3 Configuration page                   | 222   |
| Edit Asset ID page                      | 256   |
| EEM                                     | 1, 16 |
| basics                                  | 35    |
| troubleshooting                         | 47    |
| Embedded Element Manager, See EEM       |       |
| Emergency fallback                      |       |
| ATU NPU                                 | 95    |
| NPU 8x2                                 | 96    |
| NPU1 B                                  | 95    |
| NPU2                                    | 95    |
| Emergency Fallback page                 |       |
| Error log                               |       |
| deleting from NE                        | 130   |
| files stored on FTP server              | 19    |
| uploading from FTP server               | 129   |
| Ethernet Bridge                         |       |
| adding E1 to                            | 85    |
| configuring                             | 79    |
| Ethernet Bridge Alarms and Status page  |       |
| Ethernet Bridge Configuration page      | 191   |
| Ethernet configuration                  | 174   |
| Ethernet Status page                    |       |
| Ethernet/LAN/Servers Configuration page | 174   |
| Ethernet/Servers Configuration page     | 174   |
| Event Log page                          | 351   |
| Events                                  | 115   |
| list of                                 | 125   |
| Exec mode                               | 100   |

### F

| Factory Setting page       | 168 |
|----------------------------|-----|
| Fan Unit, See FAU          |     |
| FAU                        | 13  |
| FAU Alarms and Status page |     |
| FAU Configuration page     |     |
| FAU1                       | 13  |
| FAU2                       |     |
| FAU4                       | 13  |
|                            |     |

| Fault Management           | 113 |
|----------------------------|-----|
| Finish Installation page   |     |
| FTP server                 |     |
| activating on startup      | 21  |
| configuring                | 20  |
| default password           | 21  |
| default user name          | 21  |
| directory structure        |     |
| installing and configuring |     |
| specifying root directory  | 21  |
| starting                   | 21  |
| uninstalling               |     |
|                            |     |

## G

| Getting started                      | . 17 |
|--------------------------------------|------|
| Global Configuration mode            | 101  |
| Graphical layout problems in browser | .47  |

## Н

| Hardware maintenance | 139 |
|----------------------|-----|
| Help                 | 42  |
| Help Setup page      | 279 |

### I

| IF loop                                  | 127 |
|------------------------------------------|-----|
| Indeterminate, severity                  | 117 |
| Indoor part                              |     |
| with AMM                                 | 8   |
| with ATU                                 | 14  |
| Initial setup                            | 49  |
| automatic configuration of NE parameters | 53  |
| manual configuration of NE parameters    | 54  |
| configuring basic NE parameters          | 55  |
| configuring DCN parameters               | 56  |
| configuring E1 for DCN                   | 57  |
| creating OSPF areas                      | 57  |
| creating static routes                   | 57  |
| finishing the installation               | 58  |
| performing a Local Software Upgrade      | 54  |
| setting passwords                        | 55  |
| Radio Terminal configuration             | 49  |
| Installation Finished page               | 164 |
| Installation wizard                      | 49  |
| menus                                    | 36  |
| Installing                               |     |

| Installing (cont.)           |     |
|------------------------------|-----|
| FTP server on PC             | 18  |
| load modules on PC           | 22  |
| MSM on PC                    | 21  |
| software on PC               |     |
| USB driver on PC             | 21  |
| Interface Configuration mode | 101 |
| Interface loons              |     |
| Inventory page               | 255 |
| Inventory report generating  | 200 |
| IP address                   |     |
| configuring in Windows 2000  | 20  |
| configuring in Windows 2000  |     |
|                              |     |
|                              | 00  |
| ATU                          |     |
| NPU 8x2                      |     |
| NPU1 B                       | 23  |
| NPU2                         | 23  |
| PC default                   |     |
| NPU 8x2                      | 26  |
| NPU1 B                       | 23  |
| NPU2                         | 23  |
| IP/ICMP Status page          | 297 |
| · -                          |     |

### L

| LAN/Servers Configuration page   | 174 |
|----------------------------------|-----|
| LCT                              | 1   |
| starting                         |     |
| for ATU                          |     |
| for NPU 8x2                      | 26  |
| for NPU1 B                       | 22  |
| for NPU2                         |     |
| Line loop                        |     |
| Line Termination Unit, See LTU   |     |
| List of                          |     |
| alarms                           | 118 |
| events                           |     |
| List view                        |     |
| 1+1 E1 SNCP protection           |     |
| creating                         | 72  |
| modifying or deleting            | 77  |
| traffic routing                  |     |
| E1, creating                     | 80  |
| E1, modifying or deleting        | 81  |
| Load Configuration page          | 275 |
| Load Configuration Progress page | 277 |
| Load Error Log page              |     |
| Load modules                     |     |
| installing on PC                 | 22  |
|                                  |     |

| Load modules (cont.)            |     |
|---------------------------------|-----|
| stored on FTP server            | 19  |
| uninstalling                    | 34  |
| Local Craft Terminal, See LCT   |     |
| Local loop                      | 127 |
| Loops                           | 126 |
| setting                         | 128 |
| Loops page                      | 357 |
| LTU                             | 12  |
| replacing                       | 140 |
| LTU 12x2                        | 12  |
| LTU 12x2 Alarms and Status page | 319 |
| LTU 12x2 Configuration page     | 192 |
| LTU 155                         | 12  |
| LTU 155 Alarms and Status page  | 320 |
| LTU 155 Configuration page      | 194 |
| LTU 155e, See LTU 155           |     |
| LTU 155e/o, See LTU 155         |     |
| LTU 16x2                        | 12  |
| LTU 16x2 Alarms and Status page | 317 |
| LTU 16x2 Configuration page     | 193 |
|                                 |     |

## Μ

| Maintenance                           | 139 |
|---------------------------------------|-----|
| Major, severity                       | 117 |
| Management                            | 16  |
| CLI                                   | 16  |
| EEM                                   | 16  |
| MINI-LINK Connexion                   | 16  |
| MINI-LINK Manager                     | 16  |
| Manual configuration of NE parameters | 54  |
| configuring basic NE parameters       | 55  |
| configuring DCN parameters            | 56  |
| configuring E1 for DCN                | 57  |
| creating OSPF areas                   | 57  |
| creating static routes                | 57  |
| finishing the installation            | 58  |
| performing a Local Software Upgrade   | 54  |
| setting passwords                     | 55  |
| Manual Configuration page             |     |
| Manuals                               | 2   |
| Matrix view                           |     |
| 1+1 E1 SNCP protection                |     |
| creating                              | 70  |
| modifying or deleting                 | 75  |
| traffic routing                       |     |
| E1, creating                          | 80  |
| E1, modifying or deleting             | 81  |
| Menus                                 |     |
|                                       |     |

| Menus (cont.)                                                                                     |             |
|---------------------------------------------------------------------------------------------------|-------------|
| installation wizard                                                                               | 36          |
| Normal mode                                                                                       | 38          |
| NPU Installation mode                                                                             | 38          |
| MINI-LINK Connexion                                                                               | 16          |
| MINI-LINK DCN Guideline                                                                           | 2           |
| MINI-LINK Manager                                                                                 | 16          |
| MINI-LINK Service Manager, See MSM                                                                |             |
| MINI-LINK TN                                                                                      | 7           |
| MINI-LINK TN ETSI Indoor Installation Manual                                                      | 2           |
| MINI-LINK TN ETSI Technical Description                                                           | 2           |
| MINI-LINK TN, MINI-LINK HC, MINI-LINK E ETSI                                                      | _           |
| Product Catalog                                                                                   | 2           |
| MINI-LINK IN, MINI-LINK HC, MINI-LINK E Outdoo                                                    | or -        |
| Installation Manual                                                                               | 2           |
| Minor, severity                                                                                   | . 117       |
| ML-PPP, See PPP                                                                                   |             |
|                                                                                                   | 12          |
| configuring Radio Terminals                                                                       | 50          |
| replacing                                                                                         | .142        |
| MMU2 Alarms and Status page                                                                       | .326        |
|                                                                                                   | ~ ~         |
| configuring 1+0 Radio Terminals                                                                   | 63          |
| configuring 1+1 Radio Terminals                                                                   | 64          |
| configuring Radio Terminals                                                                       | 51          |
| replacing                                                                                         | .143        |
| MMU2 B/C Configuration page                                                                       | .201        |
| MMU2 Configuration page                                                                           | . 196       |
| Modem Unit, See MMU2                                                                              | ~           |
| Modify 1+1 E1 SNCP page                                                                           | .248        |
| Modify MSP Protection page                                                                        | .252        |
| Modify OSPF Area page                                                                             | .183        |
| Modify Static Route page                                                                          | .180        |
| Modify Traffic Routing page                                                                       | .238        |
| Modifying                                                                                         |             |
| 1+1 E1 SNCP protection                                                                            | 75          |
|                                                                                                   | / /         |
|                                                                                                   | 75          |
|                                                                                                   | 69          |
| OSPF areas                                                                                        | 88          |
| static routes                                                                                     | 89          |
|                                                                                                   | 81          |
|                                                                                                   | 82          |
| matrix view                                                                                       | 81          |
| NOULIES UPGRACE                                                                                   | 93          |
| אוסואוס Alarms and Status page<br>MS/DS Configuration page                                        | .340        |
| NIS/RS Configuration page                                                                         | .213        |
| אוסואס Periormance אוסואסים Periormance אוסאטים אוסיאס Periormance אוסאטים אווחענפ וחנפרעמוג page | .301<br>250 |
|                                                                                                   | . 359       |
| installing on DC                                                                                  | 04          |
| Installing on PC                                                                                  | Z1          |

| MSM (cont.)                              |     |
|------------------------------------------|-----|
| launch failure                           | 47  |
| uninstalling                             | 34  |
| MSM 6.4 Installation Guide               | 2   |
| MSM 6.4 User Guide                       | 2   |
| MSP                                      |     |
| protection                               | 68  |
| creating                                 | 68  |
| deleting                                 | 69  |
| modifying                                | 69  |
| MSP Alarms and Status page               | 342 |
| MSP Configuration page                   | 215 |
| MSP Performance 15 Minute Intervals page |     |
| MSP Performance page                     |     |
|                                          |     |

## Ν

| Naming principles                            | 44  |
|----------------------------------------------|-----|
| Navigation Tree                              |     |
| NE                                           | 7   |
| NE Alarms and Status page                    | 280 |
| NE Loops page                                | 356 |
| Network Element, See NE                      |     |
| Node Installation mode                       | 26  |
| Node Processor Unit, See NPU                 |     |
| Normal mode                                  |     |
| menus                                        |     |
| NPU 8x2                                      | 27  |
| NPU1 B                                       | 23  |
| NPU2                                         | 23  |
| Notifications                                | 115 |
| NPU                                          | 11  |
| Installation mode                            | 23  |
| NPU 8x2                                      | 11  |
| emergency fallback                           | 96  |
| replacing                                    | 147 |
| starting LCT in Node/NPU Installation mode . | 28  |
| starting LCT in Normal mode                  | 29  |
| NPU 8x2 Alarms and Status page               | 314 |
| NPU 8x2 Configuration page                   | 189 |
| NPU Installation mode                        | 27  |
| menus                                        | 38  |
| NPU1 B                                       | 12  |
| emergency fallback                           | 95  |
| replacing                                    | 149 |
| starting LCT                                 | 22  |
| NPU1 B Alarms and Status page                | 312 |
| NPU1 B Configuration page                    | 188 |
| NPU2                                         | 11  |
| emergency fallback                           | 95  |
|                                              |     |

| NPU2 (cont.)                |     |
|-----------------------------|-----|
| replacing                   | 151 |
| starting LCT                | 22  |
| NPU2 Alarms and Status page |     |
| NPU2 Configuration page     | 190 |

### 0

| Open Shortest Path First, See OSPF |     |
|------------------------------------|-----|
| Operational status                 | 113 |
| equipment                          | 113 |
| interfaces                         | 114 |
| OSPF                               |     |
| areas                              |     |
| creating                           |     |
| deleting or modifying              |     |
| configuration and troubleshooting  |     |
| configuration commands             |     |
| show commands                      |     |
| stub areas                         |     |
| OSPF Area Configuration page       |     |
| OSPF Area Status page              |     |
| OSPF General Status page           |     |
| OSPF Host Status page              |     |
| OSPF Interface Status page         |     |
| OSPF Neighbor Status page          |     |
| Outdoor part                       |     |
| •                                  |     |

### Ρ

| Passwords                                |     |
|------------------------------------------|-----|
| changing                                 | 136 |
| default                                  |     |
| for control_user                         | 135 |
| for FTP server                           | 21  |
| for view_user                            | 135 |
| replacing lost                           | 136 |
| PC requirements, See System requirements |     |
| Perform Emergency Fallback page          | 167 |
| Performance                              |     |
| E1 15 Minute Intervals page              |     |
| E1 page                                  |     |
| enabling view of                         | 131 |
| Management                               | 131 |
| MS/RS, 15 Minute Intervals page          |     |
| MS/RS, page                              | 359 |
| MSP, 15 Minute Intervals page            |     |
| MSP, page                                |     |
| start time, specifying                   | 131 |
|                                          |     |

| Performance (cont.)                                   |
|-------------------------------------------------------|
| VC-12, 15 Minute Intervals page373                    |
| VC-12, page                                           |
| VC-4, 15 Minute Intervals page                        |
| VC-4, page                                            |
| viewing data131                                       |
| PFU13                                                 |
| replacing145                                          |
| PFU Alarms and Status page                            |
| PFU1                                                  |
| PFU1 Configuration page                               |
| PFU2                                                  |
| PFU2 Configuration page                               |
| PFU313                                                |
| PFU3 Configuration page                               |
| Plug-in units                                         |
| adding140                                             |
| PM start time                                         |
| PM view                                               |
| Power Filter Unit, See PFU                            |
| PPP                                                   |
| interfaces, configuring87                             |
| STM-1 interfaces, bandwidth87                         |
| PPP and ML-PPP Counters page291                       |
| PPP Configuration page177                             |
| PPP Status page290                                    |
| Preferences page                                      |
| Privileged Exec mode100                               |
| Protected (1+1) Radio Terminal, configuring50, 64, 66 |
| Protection                                            |
| 1+1 SNCP70                                            |
| MSP68                                                 |
| Proxy server, configuring Internet Explorer           |

## R

| Radio Terminal                        |        |
|---------------------------------------|--------|
| configuration                         | 62     |
| initial setup                         | 49     |
| protected (1+0)                       | 64, 66 |
| unprotected (1+0)                     | 63, 66 |
| Radio Terminal Alarms and Status page | 322    |
| Radio Terminal Configuration page     | 158    |
| RAU Alarms and Status page (MMU2)     | 328    |
| RAU Configuration page                | 204    |
| RAU IF Alarms and Status page (MMU2)  | 331    |
| RAU IF Configuration page             | 203    |
| Related documents                     | 2      |
| Replacing                             |        |
| ATU                                   |        |

| Replacing (cont.)                |     |
|----------------------------------|-----|
| lost passwords                   | 136 |
| LTU                              | 140 |
| MMU2                             | 142 |
| MMU2 B/C                         | 143 |
| NPU 8x2                          | 147 |
| NPU1 B                           | 149 |
| NPU2                             | 151 |
| PFU                              | 145 |
| SMU2                             |     |
| when used for co-siting          | 140 |
| when used for protection         | 142 |
| Report page                      | 257 |
| Reports                          |     |
| generating                       | 111 |
| Reset COnfiguration page         | 208 |
| Restart page                     | 278 |
| Restore Configuration page       | 209 |
| Restore NPU Configuration page   | 171 |
| Revision information             | 2   |
| RF                               |     |
| loop                             | 127 |
| RF Alarms and Status page (MMU2) | 330 |
| RF Configuration page            | 207 |
| Router Configuration mode        | 101 |
| Rx loop                          | 127 |

### S

| Safety conventions               | 3   |
|----------------------------------|-----|
| SBDF                             | 91  |
| Scheduled Activation page        |     |
| Security                         |     |
| management                       |     |
| Security page                    |     |
| Select Option page               |     |
| Setting loops                    |     |
| Settings page                    |     |
| Severity                         | 117 |
| SMU2                             |     |
| replacing                        |     |
| when used for co-siting          | 140 |
| when used for protection         | 142 |
| SMU2 Alarms and Status page      |     |
| SMU2 Configuration page          |     |
| SNCP, See 1+1 E1 SNCP protection |     |
| Software                         |     |
| baseline                         |     |
| installing on PC                 |     |
| uninstalling on PC               |     |
|                                  |     |

| Software (cont.)                             |        |
|----------------------------------------------|--------|
| upgrade                                      | 91     |
| baseline                                     | 91     |
| modules                                      | 93     |
| preferences                                  |        |
| Software Baseline Description File, See SBDF |        |
| Software System Release                      | 19     |
| Software Upgrade - Installation Wizard page  | 161    |
| Start Upgrade page                           |        |
| Starting LCT                                 |        |
| for ATU                                      |        |
| for NPU 8x2                                  | 26     |
| Node/NPU Installation mode                   |        |
| Normal mode                                  | 29     |
| for NPU2/NPU1 B                              | 22     |
| Static routes                                |        |
| configuring                                  | 110    |
| creating                                     |        |
| modifying or deleting                        |        |
| Static Routing Configuration page            | 179    |
| Static Routing Status page                   |        |
|                                              | 299    |
| Status Bar                                   | 41     |
| STM-1 interface                              | 12, 86 |
| Stub areas                                   |        |
| CLI                                          | 107    |
| Support                                      | 5      |
| SWITCH Alarms and Status page (MMU2)         |        |
| SWITCH Configuration page                    | 210    |
| Switch Multiplexer Unit, See SMU2            |        |
| SWITCH Protection page                       |        |
| System                                       |        |
| overview                                     | 7      |
| requirements                                 | 17     |

## Т

| Target group                     | 2   |
|----------------------------------|-----|
| TCP Status page                  |     |
| Technical support                | 5   |
| Third party products             | 4   |
| Traffic capacity                 |     |
| changing for Radio Terminal      |     |
| changing for SMU2 (co-siting)    |     |
| Traffic Routing List View page   | 234 |
| Traffic Routing Matrix View page | 232 |
| Traffic routing of E1            | 79  |
| creating                         |     |
| list view                        | 80  |
| matrix view                      | 80  |
|                                  |     |

| Traffic routing of E1 (cont.)<br>modifying or deleting |     |
|--------------------------------------------------------|-----|
| list view                                              | 82  |
| matrix view                                            | 81  |
| Traffic Routing Select Interfaces page                 | 230 |
| Troubleshooting                                        | 47  |
| graphical layout problems in browser                   | 47  |
| MSM launch failure                                     | 47  |
| Typical workflow                                       | 59  |
| Typographic conventions                                | 3   |

## U

| UDP Status page                         | 295     |
|-----------------------------------------|---------|
| Uninstalling                            |         |
| FTP server from PC                      | 34      |
| load modules from PC                    | 34      |
| MSM from PC                             | 34      |
| software from PC                        | 34      |
| USB driver from PC                      | 34      |
| Unit configuration                      | 61      |
| Unprotected (1+0) Radio Terminal        |         |
| change to protected (1+1)               | 154–155 |
| configuring                             | 63, 66  |
| Unsupported Unit Alarms and Status page | 336     |
| Upgrade of Baseline                     | 91      |
| Upgrade of Baseline page                |         |
| Upgrade of Modules                      | 93      |
| Upgrade of Modules page                 |         |
| Upgrade Progress - Baseline page        | 269     |
| Upgrade Progress - Modules page         | 271     |
| USB                                     |         |
| installing driver on PC                 | 21      |
| uninstalling driver from PC             |         |
|                                         | 34      |
| USB Status page                         | 289     |
| USBLAN, See USB                         |         |
| User Input Alarms and Status page       |         |
| User Input Configuration page           | 228     |
| User interface                          |         |
| Confirm Button                          | 42      |
| Help                                    | 42      |
| menus                                   | 36      |
| naming principles                       | 44      |
| Navigation Tree                         | 36      |
| overview                                | 35      |
| reference                               | 157     |
| Status Bar                              | 41      |
| User names                              | 135     |
| FTP server default                      | 21      |

| User Output Alarms and Status page | 348 |
|------------------------------------|-----|
| User Output Configuration page     | 229 |
| Using                              |     |
| EEM                                | 35  |
| help                               | 42  |
| ·                                  |     |

### V

#### VC-12

| configuring a single interface on one unit | 218 |
|--------------------------------------------|-----|
| configuring all interfaces on one unit     | 220 |
| VC-12 Alarms and Status page               | 346 |
| VC-12 Configuration page                   | 218 |
| VC-12 Performance 15 Minute Intervals page | 373 |
| VC-12 Performance page                     | 371 |
| VC-4 Alarms and Status page                | 344 |
| VC-4 Configuration page                    | 216 |
| VC-4 Performance 15 Minute Intervals page  | 369 |
| VC-4 Performance page                      | 367 |
| View Report page                           | 258 |
| View Units page                            | 266 |
| view_user                                  | 135 |
| Viewing                                    |     |
| alarms                                     | 115 |
| logged alarms and events                   | 116 |
| performance data                           | 131 |

### W

| Warning, severity | 117 |
|-------------------|-----|
| Workflow          | 59  |

# 

Ericsson AB Transmission and Transport Networks SE-431 84 Mölndal, Sweden Telephone +46 31 747 00 00 Fax +46 31 27 72 25 www.ericsson.com

EN/LZT 712 0177 R2C/1 © Ericsson AB 2005 - All Rights Reserved